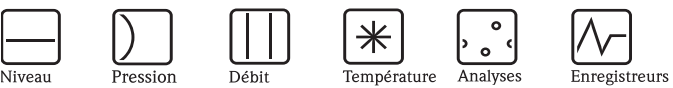

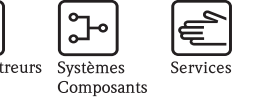

°.-

Solutions

# Manuel de mise en service Calculateur de densité FML621

Liquiphant M Densité

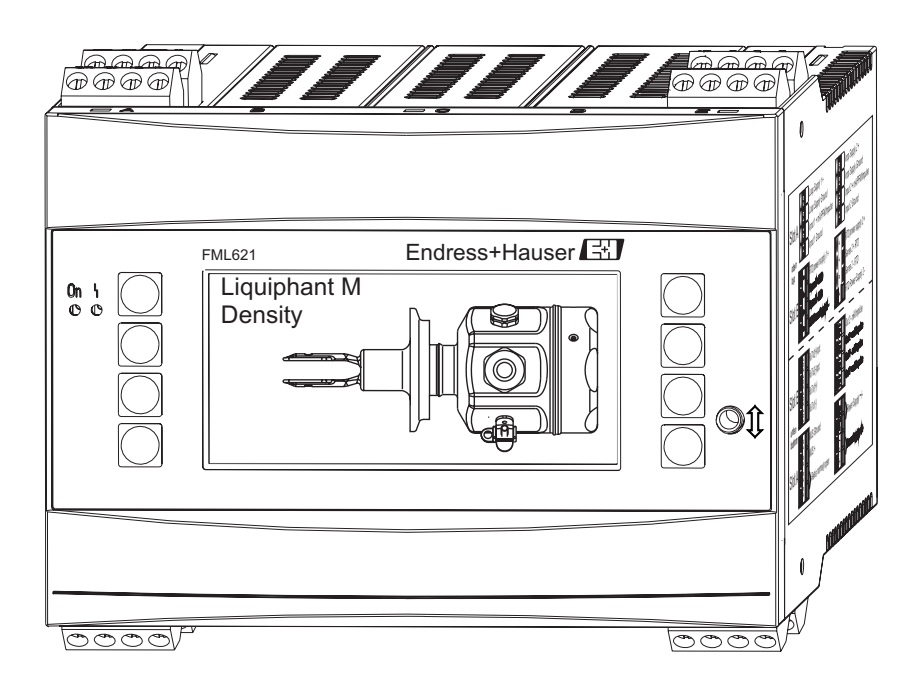

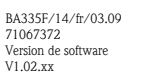

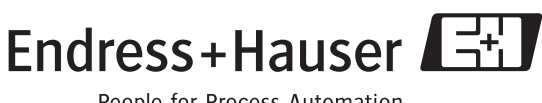

People for Process Automation

# Instructions condensées

Pour une mise en service rapide et simple :

| Conseils de sécurité                                                                                                    | $\rightarrow$ page 6  |
|----------------------------------------------------------------------------------------------------|-----------------------|
| ↓                                                                                                    |                       |
| Montage                                                                                                    | $\rightarrow$ page 13 |
| Ų                                                                                                    |                       |
| Câblage                                                                                                    | $\rightarrow$ page 20 |
| Ų                                                                                                    |                       |
| Affichage et interface utilisateur                                                                                                    | $\rightarrow$ page 34 |
| Ų                                                                                                    |                       |
| Mise en service / quick start                                                                                                    | $\rightarrow$ page 41 |
| Accès rapide via le navigateur à la configuration de l'appareil pour un fonctionnement standard.<br>Configuration de l'appareil – Explication et utilisation de toutes les fonctions réglables<br>avec les gammes de valeurs et réglages associés.<br>Exemple d'application – configuration de l'appareil. |                       |

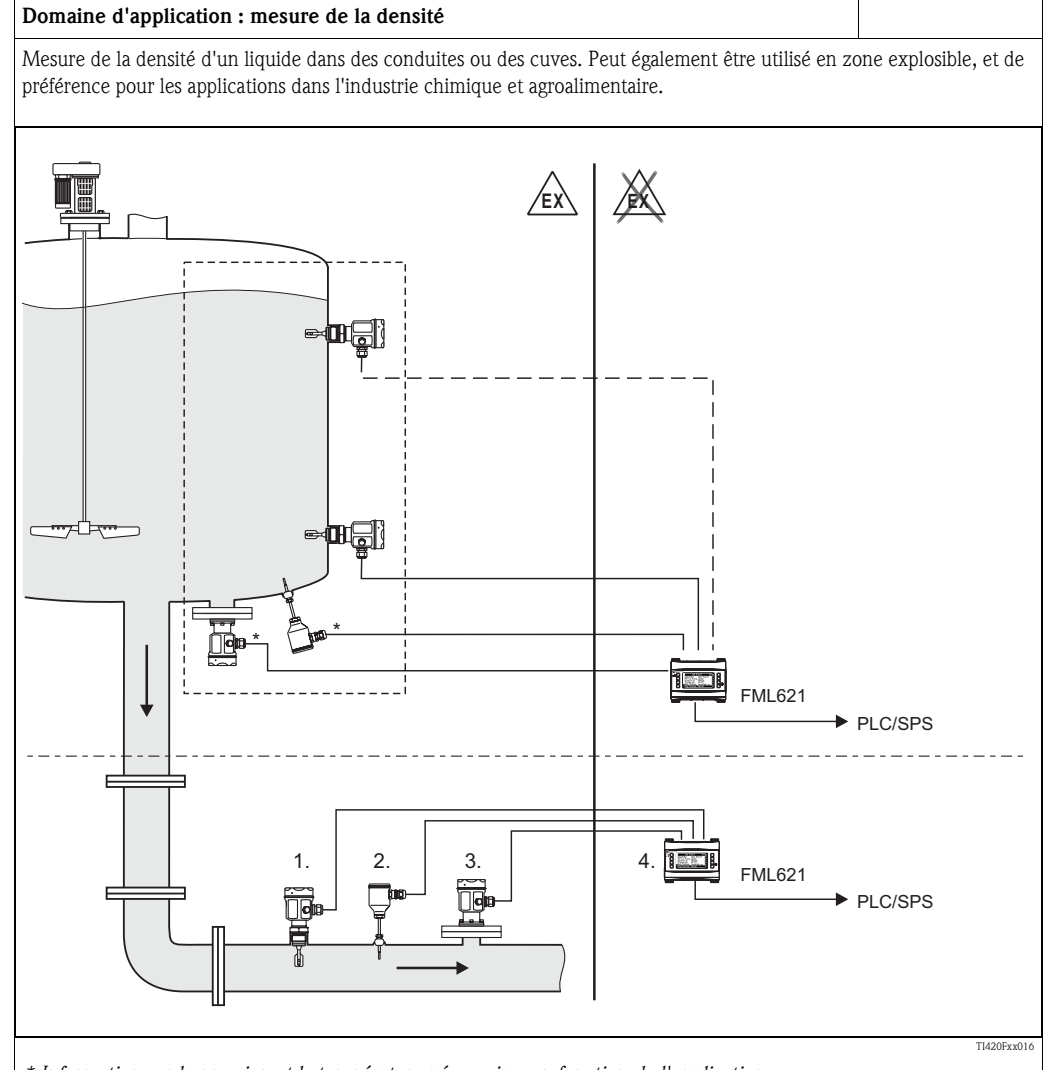

\* Information sur la pression et la température nécessaires en fonction de l'application.

- 1. Détecteur Liquiphant M avec électronique FEL50D (sortie impulsion) ;
- 2. Capteur de température (par ex. sortie 4...20 mA) ;
- 3. Transmetteur de pression (sortie 4...20 mA) nécessaire : en cas de variations de la pression > 6 bar ;
- 4. Calculateur de densité Liquiphant FML621 avec afficheur

#### Applications pour le calculateur de densité Liquiphant M

- La ligne de mesure de densité peut être utilisée dans les produits liquides.
- pour une reconnaissance intelligente du produit
- pour calculer la densité spécifique
- pour calculer la concentration d'un liquide
- pour convertir les valeurs dans différentes unités, par ex. °Brix, °Baumé, °API, etc.
- Le FML621 combiné au Liquiphant M délivre une valeur mesurée continue de la densité.

De plus, les valeurs peuvent être converties en °Baumé, °Brix, etc.

Les fonctions mathématiques intégrées permettent par ex. de déterminer la densité spécifique, d'effectuer une différentiation intelligente des produits et de déterminer la concentration du produit. Elles jouent ainsi un rôle déterminant dans la surveillance de la qualité.

Jusqu'à cinq chaînes de mesure de densité peuvent être exploitées avec un calculateur de densité FML621. Pour cela, tous les emplacements doivent être dotés de cartes embrochables.

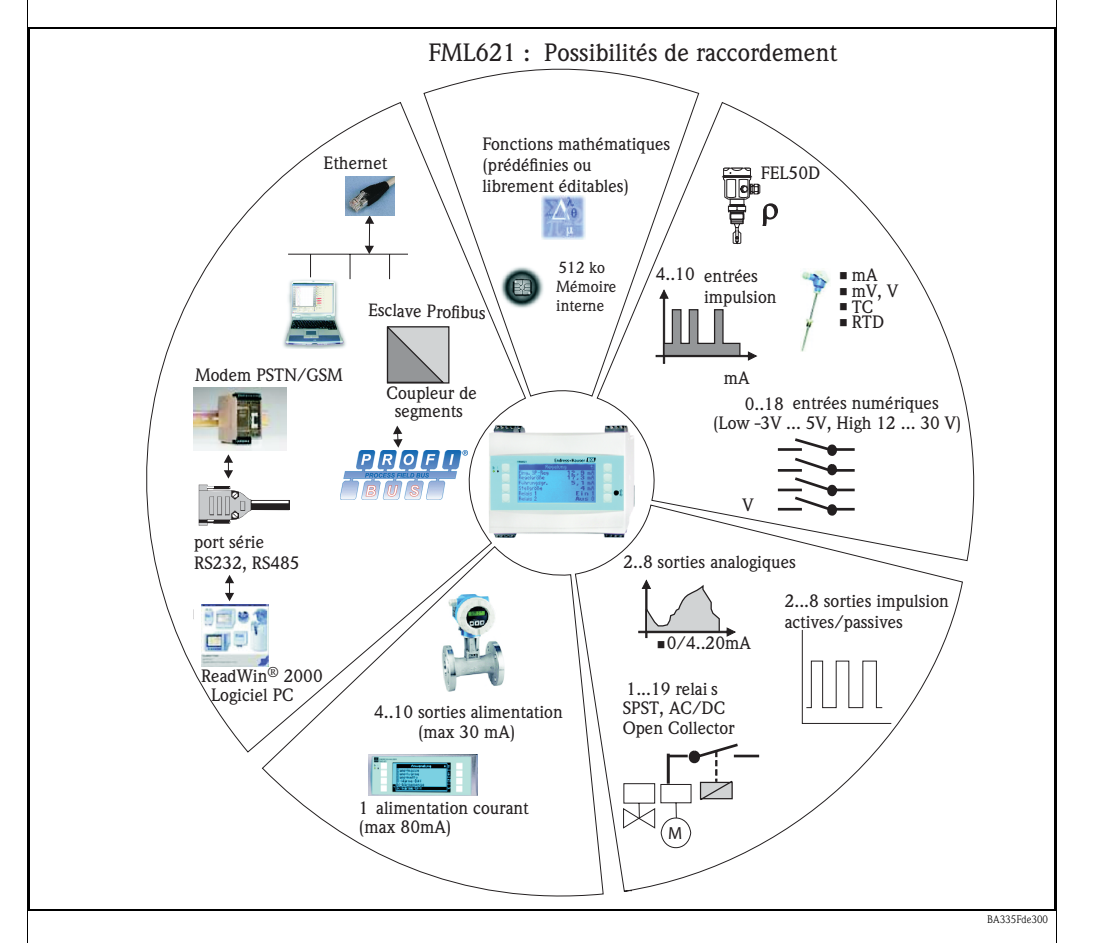

L'appareil permet de résoudre des tâches de mesure de process concernant :

- l'enregistrement de données (datalogging)
- la commande à distance via différents protocoles et méthodes de communication
- la commande
- la représentation de valeurs mesurées mises à l'échelle (afficheur multivoie)
- les calculs de formules mathématiques et/ou physiques, dont les valeurs d'entrée sont délivrées par les capteurs raccordés.

Le concept multivoie permet de mesurer et calculer simultanément plusieurs applications. De cette façon, jusqu'à 5 calculs de densité peuvent être effectués en parallèle et d'autres conversions réalisées simultanément. Un grand nombre de capteurs différents peuvent être raccordés, par ex. des capteurs de

- Débit
- Niveau
- Pression
- Température
- Vitesse
- Fréquence ou densité
- Analyse

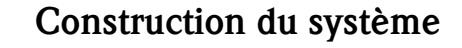

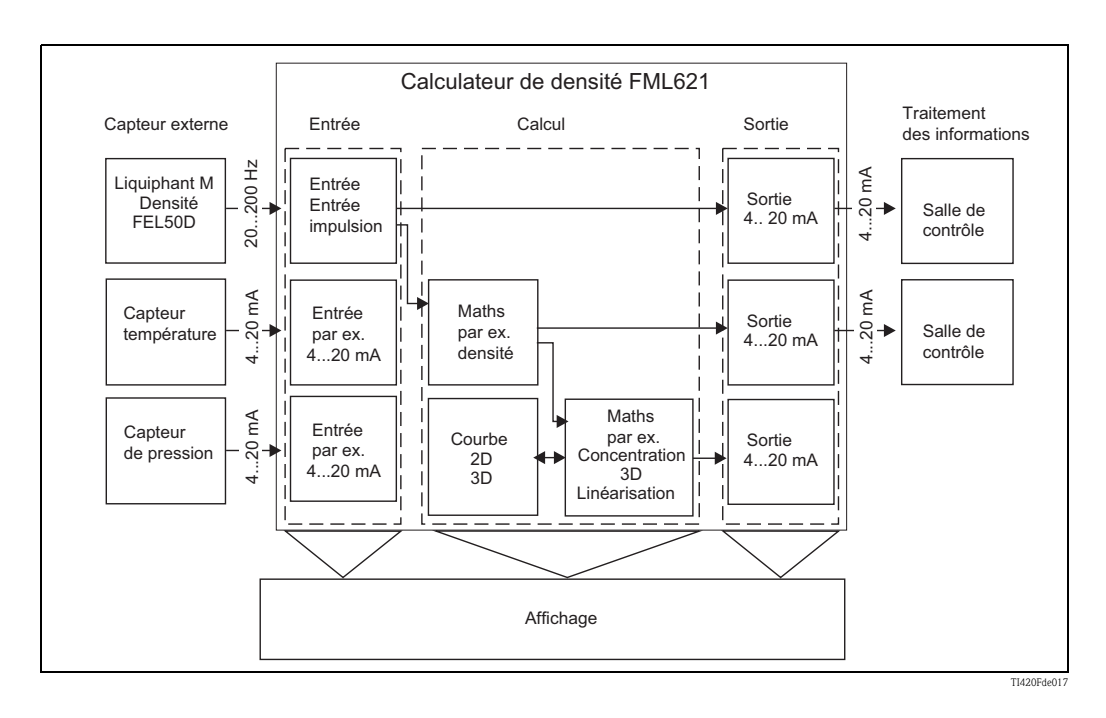

#### Applications de densité spécifiques

Il existe des modules software qui calculent la densité à partir des grandeurs d'entrée fréquence, température et pression.

D'autres modules peuvent calculer la densité à une température de référence, déterminer les concentrations ou détecter les produits.

#### Densité normalisée

Dans ce module, on se base sur une température de référence, par ex. 15 °C ou 20 °C. Pour cela, il faut savoir comment la densité du produit change à d'autres températures.

#### Concentration

A l'aide de courbes de densité et de concentration disponibles ou déterminées empiriquement, il est possible de déterminer la concentration lorsque des substances se dissolvent de façon continue dans un produit.

#### Détection du produit

Pour faire la distinction entre deux produits, la fonction de densité, fonction de la température, peut être enregistrée pour plusieurs produits. Il est ainsi possible de différencier deux produits ou deux concentrations.

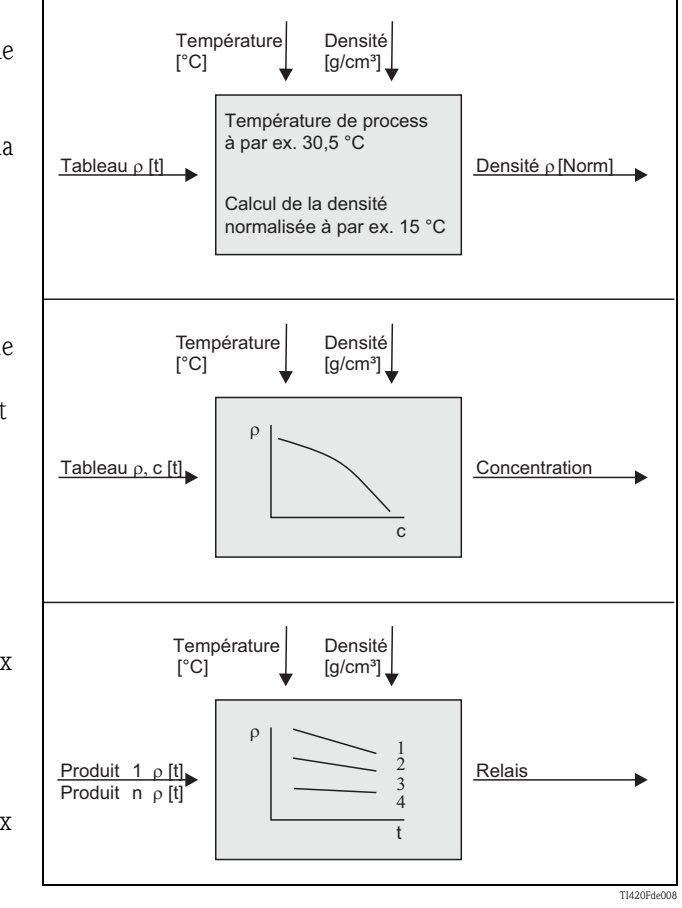

# Sommaire

| 1                                                    | Conseils de sécurité 6                                                                                                    |
|------------------------------------------------------|----------------------------------------------------------------------------------------------------|
| 1.1<br>1.2<br>1.3<br>1.4<br>1.5                      | Utilisation conforme6Installation, mise en route, utilisation6Sécurité de fonctionnement6Retour de matériel6Conseils et symboles de sécurité7                                                    |
| 2                                                    | Identification 8                                                                                                    |
| 2.1<br>2.2<br>2.3<br>2.4                             | Désignation de l'appareil8Contenu de la livraison8Certificats et agréments8Identification de l'appareil9                                                                                         |
| 3                                                    | Montage 13                                                                                                    |
| 3.1<br>3.2<br>3.3<br>3.4<br>3.5<br>3.6               | Conditions de montage FML62113Montage du FML62113Paramètres capteur14Contrôle de montage FML62114Conditions de montage du Liquiphant M densité15Entrée du facteur de correction (correction r)19 |
| 4                                                    | Câblage 20                                                                                                    |
| 4.1<br>4.2<br>4.3                                    | Câblage rapide    20      Raccordement de l'unité de mesure    21      Contrôle de raccordement    33                                                                                            |
| 5                                                    | Configuration 34                                                                                                    |
| 5.1<br>5.2<br>5.3<br>5.4                             | Affichage et interface utilisateur34Configuration sur site36Affichage des messages d'erreur37Communication39                                                                                     |
| 6                                                    | Mise en service 41                                                                                                    |
| 6.1<br>6.2<br>6.3<br>6.4<br>6.5                      | Contrôle de l'installation41Mettre l'appareil sous tension41Quick start42Configuration de l'appareil56Applications spécifiques aux utilisateurs84                                                |
| 7                                                    | Editeur de formule 114                                                                                                    |
| 7.1<br>7.2<br>7.3<br>7.4<br>7.5<br>7.6<br>7.7<br>7.8 | Généralités114Entrées115Priorité des opérateurs/fonctions116Opérateurs116Fonctions117Séparateur des décimales120Vérifier la formule de validité / comportement120Exemples120                     |

| 8          | Applications121                           |
|------------|-------------------------------------------|
| 8.1<br>8.2 | Densité                                   |
| 8.3<br>8.4 | de la densité                             |
| 9          | Maintenance 145                           |
| 10         | Accessoires 145                           |
| 11         | Suppression des défauts146                |
| 11.1       | Diagnostic (messages d'erreur) 146        |
| 11.2       | Analyse des défauts 147                   |
| 11.3       | Pièces de rechange                        |
| 11.4       | Retour de matériel 154                    |
| 11.5       | Mise au rebut                             |
| 11.0       | Historique du logiciel 154                |
| 12         | Caractéristiques techniques155            |
| 12.1       | Grandeurs d'entrée 155                    |
| 12.2       | Grandeurs de sortie 156                   |
| 12.3       | Grandeurs de sortie courant/impulsion 157 |
| 12.4       | Sortie tout ou rien 157                   |
| 12.5       | Bloc d'alimentation du transmetteur et    |
|            | alimentation externe 158                  |
| 12.6       | Energie auxiliaire 159                    |
| 12.7       | Conditions de référence 159               |
| 12.8       | Précision de mesure 160                   |
| 12.9       | Conditions d'implantation 161             |
| 12.10      | Conditions ambiantes                      |
| 12.11      | Construction mecanique                    |
| 12.12      | Affichage et interface utilisateur        |
| 12.13      | Certificats et agrements                  |
| 12.14      | Documentation complementative             |
| 13         | Annexe                                    |
| 13.1       | Liste des abréviations 167                |
| Index      | x                                         |

# 1 Conseils de sécurité

Le fonctionnement sûr et sans risque du calculateur de densité ne peut être garanti que si ce manuel de mise en service a été lu et les conseils de sécurité respectés.

# 1.1 Utilisation conforme

Le calculateur de densité est un appareil destiné au calcul de grandeurs physiques mises à disposition par les capteurs raccordés. Pour cela, il peut utiliser aussi bien des formules enregistrées que des formules qui peuvent être définies et entrées librement. Ces dernières peuvent être éditées soit directement sur l'appareil soir sur le PC (au moyen de ReadWin). Tout comme les valeurs calculées, les valeurs d'entrée peuvent être sauvegardées dans l'appareil pour être plus tard exploitées soit sur l'appareil soit via un système externe. Il existe plusieurs possibilités d'établir la connexion avec ce système externe : RS232/485, liaison via Ethernet, OPC, M-Bus ou Mod-Bus.

- L'appareil est considéré comme un acccessoire et ne doit pas être installé dans des zones explosibles.
- Le fabricant ne peut être tenu pour responsable des dommages causés par une utilisation non conforme. Toute transformation ou modification de l'appareil est interdite.
- L'appareil a été conçu pour une utilisation dans un environnement industriel et ne doit être mis en service que lorsqu'il est monté.

# 1.2 Installation, mise en route, utilisation

Cet appareil a été conçu pour fonctionner de manière sûre conformément aux normes européennes de technique et de sécurité. S'il est utilisé de façon non conforme, l'appareil peut être source de dangers liés à l'application. Le montage, le câblage, la mise en service et la maintenance de l'appareil ne peuvent être réalisés que par un personnel spécialisé et qualifié, qui doit avoir lu et compris les instructions contenues dans le présent manuel et les respecter impérativement. Les données des schémas électriques (voir chap. 4 "Câblage") doivent être respectées précisément.

# 1.3 Sécurité de fonctionnement

#### **Evolution technique**

Le fabricant se réserve le droit d'adapter des détails techniques aux dernières évolutions de la technique sans annonce spéciale. Pour tout renseignement sur la version actuelle et les éventuelles modifications du manuel de mise en service, contactez votre agence Endress+Hauser.

# 1.4 Retour de matériel

Pour tout retour de matériel, par ex. en cas de réparation, il faut emballer et protéger l'appareil. L'emballage d'origine constitue une protection optimale. Seul un technicien du SAV de votre fournisseur est habilité à effectuer des réparations.

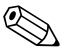

Remarque!

- Lorsque vous retournez un appareil pour réparation, il convient d'y joindre une note avec la description du dysfonctionnement et de l'application.
- S'il n'est pas possible d'assigner clairement l'erreur au calculateur de densité FML621 ou au Liquiphant M densité FTL5x, il faut retourner les deux appareils.

# 1.5 Conseils et symboles de sécurité

Les conseils de sécurité dans ce manuel de mise en service sont indiqués par les icônes et symboles de sécurité suivants :

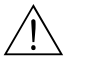

#### Danger!

Ce symbole signale les activités ou procédures qui, si elles ne sont pas effectuées correctement, sont sources de dangers graves pour l'utilisateur, constituant un risque pour sa sécurité ou pouvant entraîner une destruction irrémédiable de l'appareil.

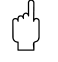

#### Attention!

Ce symbole signale les activités ou procédures qui, si elles ne sont pas effectuées correctement, sont sources de dysfonctionnement ou de destruction de l'appareil.

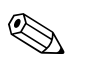

#### Remarque!

Ce symbole signale les activités ou procédures qui, si elles ne sont pas effectuées correctement, exercent une influence indirecte sur le fonctionnement ou sont susceptibles de déclencher une réaction imprévisible de l'appareil.

# 2 Identification

# 2.1 Désignation de l'appareil

#### 2.1.1 Plaque signalétique

#### Le bon appareil ?

Comparez la référence de commande sur la plaque signalétique de l'appareil avec celle indiquée sur le bon de livraison.

| FML621<br>Ordercode: FML621                                      | -XXXXXXXXXXXX                           | 1   |  |
|------------------------------------------------------------------|-----------------------------------------|-----|--|
| Ser. No. : XXXXXXX<br>90-250 V AC<br>8-24 VA -20°C <             | xxx                                     | 2   |  |
| Input: 4-20mA/PFI<br>Output: 4-20mA/Imp<br>Relavs: contact ratin | //Impulse<br>ulse<br>gs max, 250V/AC/3A | - 2 |  |
| Relays: contact ratin                                            | gs max. 250V/AC/3A                      |     |  |
|                                                                  |                                         |     |  |
| €<br>€                                                           | 🕑 c 🔁 us                                |     |  |
|                                                                  |                                         |     |  |

Fig. 1 : Plaque signalétique FML621

- 1) Référence de commande
- 2) Numéro de série

## 2.2 Contenu de la livraison

La livraison comprend :

- Calculateur de densité pour montage sur rail profilé
- Instructions condensées multilingues sous forme papier
- Manuel de mise en service sur CD-ROM
- Bon de livraison
- CD-ROM avec logiciel de configuration PC (ReadWin 2000)
- Câble interface RS232 (en option)
- Afficheur séparé pour montage en façade d'armoire électrique (en option)
- Cartes d'extension (en option)

#### Remarque!

Vous trouverez au chapitre "Accessoires"  $\rightarrow$  page 145 et suivantes tous les accessoires disponibles pour l'appareil.

# 2.3 Certificats et agréments

#### Sigle CE, déclaration de conformité

L'appareil a été construit et contrôlé dans les règles de l'art, il a quitté nos locaux dans un état technique parfait.

Il satisfait aux normes en vigueur et aux directives selon CEI 61010 "Directives de sécurité pour les appareils électriques de mesure, commande, régulation et laboratoire".

L'appareil décrit dans le présent manuel de mise en service satisfait ainsi aux exigences légales des directives de l'Union Européenne. Le fabricant atteste que l'appareil a passé les tests avec succès en apposant le sigle CE.

# 2.4 Identification de l'appareil

#### 2.4.1 Structure de commande FML621

# 

Remarque! Les options qui s'excluent mutuellement ne sont pas marquées dans cet aperçu.

| 10 |    |      |       |          |                                                                                             |  |  |  |  |  |  |
|----|----|------|-------|----------|---------------------------------------------------------------------------------------------|--|--|--|--|--|--|
| 10 | Ag | grei | men   | t:       |                                                                                             |  |  |  |  |  |  |
|    | A  | Zo   | ne no | on Ex    |                                                                                             |  |  |  |  |  |  |
|    | В  | AT   | EX II | I (1) GD | (EEx ia) IIC                                                                                |  |  |  |  |  |  |
|    | С  | FN   | 1     |          | IS, Class I, II, III Division 1, Group A-G                                                  |  |  |  |  |  |  |
|    | D  | CS   | SA    |          | IS, Class I, II, III Division 1, Group A-G                                                  |  |  |  |  |  |  |
| l  | ļ  | l    |       |          |                                                                                             |  |  |  |  |  |  |
| 20 |    | Af   | ficha | age ; c  | onfiguration :                                                                              |  |  |  |  |  |  |
|    |    | 1    | Nor   | n choisi | ; Sans bouton                                                                               |  |  |  |  |  |  |
|    |    | 2    | Alpl  | hanumé   | rique; 8 boutons                                                                            |  |  |  |  |  |  |
|    |    | 3    | Sép   | aré      | Panneau de commande 72 x 144 mm, 1 x RS485                                                  |  |  |  |  |  |  |
|    |    | 4    | Sép   | aré      | Panneau de commande 72 x 144 mm, 2 x RS485                                                  |  |  |  |  |  |  |
|    |    |      | -     |          |                                                                                             |  |  |  |  |  |  |
| 20 | 1  | Ì    | A 15  |          | **                                                                                          |  |  |  |  |  |  |
| 30 |    |      | All   | menta    |                                                                                             |  |  |  |  |  |  |
|    |    |      | 1     | 9025     | UVAC                                                                                        |  |  |  |  |  |  |
|    |    |      | 2     | 20 3     | 0 V DC, 2028 V AC                                                                           |  |  |  |  |  |  |
|    | ļ  | l    |       |          |                                                                                             |  |  |  |  |  |  |
| 40 |    |      |       | Empla    | acement B :                                                                                 |  |  |  |  |  |  |
|    |    |      |       | A Not    | n utilisé                                                                                   |  |  |  |  |  |  |
|    |    |      |       | B Ent    | rée : 2 x FEL50D / 0/420 mA + bloc d'alimentation transmetteur                              |  |  |  |  |  |  |
|    |    |      |       | Sor      | tie : 2 x 0/420 mA, 2 x numérique, 2 x relais SPST                                          |  |  |  |  |  |  |
|    |    |      |       | C Ent    | $rée : 2 \times Pt100/500/1000$                                                             |  |  |  |  |  |  |
|    |    |      |       | D Ent    | the : $2 \times 0/4$ $20$ mA, impulsion, $2 \times$ numerique, $2 \times$ relais SPS i      |  |  |  |  |  |  |
|    |    |      |       | D Ent    | ree : 2 x numerique 20 kHz, 4 x numerique 4 Hz<br>tie : 6 x relais SPST                     |  |  |  |  |  |  |
|    |    |      |       | E Ent    | rée : 2 x IL L TC                                                                           |  |  |  |  |  |  |
|    |    |      |       | Sor      | tie : 2 x 0/420 mA, impulsion, 2 x numérique, 2 x relais SPST                               |  |  |  |  |  |  |
|    |    |      |       | G Ent    | rée : Ex i, 2 x FEL50D / 0/420 mA + bloc d'alimentation transmetteur                        |  |  |  |  |  |  |
|    |    |      |       | Sor      | tie : 2 x 0/420 mA, 2 x numérique, 2 x relais SPST                                          |  |  |  |  |  |  |
|    |    |      |       | H Ent    | rée : Ex i, 2 x Pt100/500/1000                                                              |  |  |  |  |  |  |
|    |    |      |       | J Ent    | 1e : 2 x 0/420 mA, 2 x numérique, 2 x relais SPST                                           |  |  |  |  |  |  |
|    |    |      |       | Sor      | ie : 6 x relais SPST                                                                        |  |  |  |  |  |  |
|    |    |      |       | I Ent    | rée : Ex i, 2 x U, I, TC                                                                    |  |  |  |  |  |  |
|    |    |      |       | Sor      | rtie : 2 x 0/420 mA, impulsion, 2 x numérique, 2 x relais SPST                              |  |  |  |  |  |  |
| 50 | 1  | 1    |       | En       | nplacement C :                                                                              |  |  |  |  |  |  |
|    |    |      |       | A        | Non utilisé                                                                                 |  |  |  |  |  |  |
|    |    |      |       | В        | Entrée : 2 x FEL50D / 0/420 mA + bloc d'alimentation transmetteur                           |  |  |  |  |  |  |
|    |    |      |       |          | Sortie : 2 x 0/420 mA, 2 x numérique, 2 x relais SPST                                       |  |  |  |  |  |  |
|    |    |      |       | С        | Entrée : 2 x Pt100/500/1000                                                                 |  |  |  |  |  |  |
|    |    |      |       | D        | Sortie : $2 \times 0/420$ mA, impulsion, $2 \times$ numérique, $2 \times$ relais SPS1       |  |  |  |  |  |  |
|    |    |      |       | D        | )   Entrée : 2 x numérique 20 kHz, 4 x numérique 4 Hz<br>Sortie : 6 x relais SPST           |  |  |  |  |  |  |
|    |    |      |       | F        | Entrée · 2 x II I TC                                                                        |  |  |  |  |  |  |
|    |    |      |       | 1        | Sortie : 2 x 0/420 mA, impulsion, 2 x numérique, 2 x relais SPST                            |  |  |  |  |  |  |
|    |    |      |       | G        | Entrée : Ex i, 2 x FEL50D / 0/420 mA + bloc d'alimentation transmetteur                     |  |  |  |  |  |  |
|    |    |      |       |          | Sortie : 2 x 0/420 mA, 2 x numérique, 2 x relais SPST                                       |  |  |  |  |  |  |
|    |    |      |       | Н        | Entrée : Ex i, 2 x Pt100/500/1000<br>Service 2 x $0/4$ 20 m Å 2 x pumérique 2 x pelois SPST |  |  |  |  |  |  |
|    |    |      |       | т        | Sorue : 2 x 0/4z0 mA, z x numerique, z x relais SrS1                                        |  |  |  |  |  |  |
|    |    |      |       | 1        | Sortie : 6 x relais SPST                                                                    |  |  |  |  |  |  |
|    |    |      |       | Ţ        | Entrée : Ex i, 2 x U, I, TC                                                                 |  |  |  |  |  |  |
|    |    |      |       |          | Sortie : 2 x 0/420 mA, impulsion, 2 x numérique, 2 x relais SPST                            |  |  |  |  |  |  |
| 60 | 1  | 1    |       |          | Emplacement D .                                                                             |  |  |  |  |  |  |
| 00 |    |      |       |          |                                                                                             |  |  |  |  |  |  |
|    |    |      |       |          | R Entrée $\cdot 2 \times \text{FEI 50D} / 0/4$ 20 mA $\pm$ bloc d'alimentation transmottaur |  |  |  |  |  |  |
|    |    |      |       |          | Sortie : $2 \times 0/420$ mA, $2 \times numérique. 2 \times relais SPST$                    |  |  |  |  |  |  |
|    |    |      |       |          | C Entrée : 2 x Pt100/500/1000                                                               |  |  |  |  |  |  |
|    |    |      |       |          | Sortie : 2 x 0/420 mA, impulsion, 2 x numérique, 2 x relais SPST                            |  |  |  |  |  |  |
|    |    |      |       |          |                                                                                             |  |  |  |  |  |  |

| 60       | En   | Emplacement D :                                                         |                                                                                                    |  |  |  |
|----------|------|-------------------------------------------------------------------------|----------------------------------------------------------------------------------------------------|--|--|--|
|          | D    | Entrée                                                                  | Entrée : 2 x numérique 20 kHz, 4 x numérique 4 Hz                                                                                                    |  |  |  |
|          | Б    | Sortie                                                                  | Futrée · 2 x II. I. TC                                                                                                    |  |  |  |
|          | E    | Sortie : 2 x 0/420 mA, impulsion, 2 x numérique, 2 x relais SPST        |                                                                                                    |  |  |  |
|          | G    | Entrée : Ex i, 2 x FEL50D / 0/420 mA + bloc d'alimentation transmetteur |                                                                                                    |  |  |  |
|          |      | Sortie                                                                  | : 2 x 0/420 mA, 2 x numérique, 2 x relais SPST                                                                                                    |  |  |  |
|          | Η    | Entrée                                                                  | : Ex i, 2 x Pt100/500/1000                                                                                                    |  |  |  |
|          | I    | Entrée                                                                  | · Ex i 4 x numérique                                                                                                    |  |  |  |
|          | -    | Sortie                                                                  | Sortie : 6 x relais SPST                                                                                                    |  |  |  |
|          | J    | Entrée                                                                  | : Ex i, 2 x U, I, TC                                                                                                    |  |  |  |
|          |      | Sortie                                                                  | : 2 x 0/420 mA, impuision, 2 x numerique, 2 x relais SPS1                                                                                                    |  |  |  |
| 70       |      | Logi                                                                    | iol •                                                                                                    |  |  |  |
|          |      | AA                                                                      | Mathématique, module densité                                                                                                    |  |  |  |
|          |      | AB                                                                      | Mathématique, module densité et téléalarme                                                                                                    |  |  |  |
|          |      | YY                                                                      | Exécution spéciale                                                                                                    |  |  |  |
|          |      |                                                                         |                                                                                                    |  |  |  |
| 80       |      |                                                                         | Langue de programmation :                                                                                                    |  |  |  |
|          |      |                                                                         | A Allemand                                                                                                    |  |  |  |
|          |      |                                                                         | B Anglais                                                                                                    |  |  |  |
|          |      |                                                                         | C Français                                                                                                    |  |  |  |
|          |      |                                                                         | D Italien                                                                                                    |  |  |  |
|          |      |                                                                         | E Espagnol                                                                                                    |  |  |  |
|          |      | F Néerlandais                                                           |                                                                                                    |  |  |  |
| 90       |      |                                                                         | Communication :                                                                                                    |  |  |  |
|          |      |                                                                         | 1   1 x RS232, 1 x RS485                                                                                                    |  |  |  |
|          |      |                                                                         | 2 1 x RS232, 1 x RS485 + câble                                                                                                    |  |  |  |
|          |      |                                                                         | 3 1 x RS232 + module slave Profibus-DP                                                                                                    |  |  |  |
|          |      |                                                                         | 4 1 x RS232 + câble + Profibus-DP, module Slave externe                                                                                                    |  |  |  |
|          |      |                                                                         | 5   1 x RS232 + 2 x RS485                                                                                                    |  |  |  |
|          |      |                                                                         | 6   1 x RS232 + 2 x RS485 + câble                                                                                                    |  |  |  |
|          |      |                                                                         | C   1 x KS232 + module Slave Profib.DP + Ethernet                                                                                                    |  |  |  |
|          |      |                                                                         | D   1 x K3232 + INOQUE Slave PTOID. $DP$ + EINETNEL + Cable<br>E   1 x $PS232 + 2 x PS485 + Ethernet$                                                                                                    |  |  |  |
|          |      |                                                                         | $\frac{1}{F} = \frac{1}{x} \frac{1}{RS232} + \frac{2}{x} \frac{1}{RS403} + \frac{1}{c} \frac{1}{h} \frac{1}{h} \frac{1}{RS232} + \frac{1}{x} \frac{1}{RS403} + \frac{1}{c} \frac{1}{h} \frac{1}{h} $ |  |  |  |
|          |      |                                                                         |                                                                                                    |  |  |  |
| 100      |      |                                                                         | Equipement complémentaire:                                                                                                    |  |  |  |
|          |      |                                                                         | 1 pas sélectionné                                                                                                    |  |  |  |
|          |      |                                                                         | 2 Certificat d'étalonnage en usine                                                                                                    |  |  |  |
|          |      |                                                                         |                                                                                                    |  |  |  |
|          |      |                                                                         |                                                                                                    |  |  |  |
|          |      |                                                                         |                                                                                                    |  |  |  |
| FML621 - |      |                                                                         | Désignation complète                                                                                                    |  |  |  |
|          | <br> |                                                                         |                                                                                                    |  |  |  |

### 2.4.2 Exemples d'application

Appareil de base :

| Application                                                                | Structure de commande | Nombre d'entrées        | Nombre de sorties               | Remarque                                                                                                    |
|----------------------------------------------------------------------------|-----------------------|-------------------------|---------------------------------|----------------------------------------------------------------------------------------------------|
| 1 ligne de mesure de densité<br>compensée en pression et en<br>température | FML621-xxxAAAxxxx     | 4x FEL50D /<br>0/420 mA | 1x relais SPST,<br>2x 0/420 mA  | 1 Liquiphant avec FEL50D<br>1 transmetteur de température 420 mA<br>1 transmetteur de pression 420 mA<br>1 sortie : densité 420 mA<br>1 sortie : température 420 mA |
| 2 lignes de mesure de densité<br>compensées en température                 | FML621-xxxAAAxxxx     | 4x FEL50D /<br>0/420 mA | 1 x relais SPST,<br>2x 0/420 mA | 2 Liquiphant avec FEL50D<br>2 transmetteur de température 420 mA<br>1 sortie : densité 420 mA<br>1 sortie : température 420 mA                                      |

Appareil de base + 2 cartes d'extension :

| Application                                                                                                    | Structure de commande | Nombre d'entrées        | Nombre de sorties              | Remarque                                                                                                    |
|----------------------------------------------------------------------------------------------------|-----------------------|-------------------------|--------------------------------|----------------------------------------------------------------------------------------------------|
| 3 lignes de mesure de densité<br>2x compensées en température<br>1x compensée en pression et en<br>température | FML621-xxxBBAxxxx     | 8x FEL50D /<br>0/420 mA | 1x relais SPST,<br>6x 0/420 mA | 3 Liquiphant avec FEL50D<br>3 transmetteurs de température 420 mA<br>1 transmetteur de pression 420 mA<br>3 sorties : densité 420 mA<br>3 sorties : température 420 mA<br>1 relais pour la détection du produit |

#### Détection du produit (par ex. avec relais) :

| Application                  | Structure de commande                                                        | Utilisation des entrées               | Contenu des informations                                                                                                    | Remarque                                                                                           |
|------------------------------|------------------------------------------------------------------------------|---------------------------------------|----------------------------------------------------------------------------------------------------|----------------------------------------------------------------------------------------------------|
| Distinction entre 2 produits | FML621-xxxAAAxxxx<br>Appareil de base                                        | 1x FEL50D<br>1x température<br>420 mA | 1 sortie : densité 420 mA<br>1 sortie : température 420 mA<br>1 relais, par ex. pour commuter la<br>cuve de stockage                                             | La détection du produit peut se<br>rapporter à des concentrations ou<br>des transitions de phases. |
| Distinction entre 3 produits | FML621-xxxBAAxxxx<br>Appareil de base avec<br>carte relais<br>supplémentaire | 1x FEL50D<br>1x température<br>420 mA | 1 sortie : densité 420 mA<br>1 sortie : température 420 mA<br>1 relais : affichage produit 1<br>1 relais : affichage produit 2<br>1 relais : affichage produit 3 | Les relais peuvent activer les process<br>suivants, par commande des<br>actionneurs.               |

Densité :

| Application                                                        | Structure de commande                 | Utilisation des<br>entrées            | Contenu des informations                                                                          | Remarque                                                                                                    |
|--------------------------------------------------------------------|---------------------------------------|---------------------------------------|---------------------------------------------------------------------------------------------------|----------------------------------------------------------------------------------------------------|
| Mesure de densité ou calcul de densité<br>avec protection de pompe | FML621-xxxAAAxxxx<br>Appareil de base | 1x FEL50D<br>1x température<br>420 mA | 1 sortie : densité 420 mA<br>1 sortie : concentration 420 mA<br>1 relais pour désactiver la pompe | Le réglage de la bonne fréquence de<br>commutation permet, outre la<br>détermination de la densité et de la<br>concentration, la protection de<br>pompe. |

Densité en combinaison avec d'autres principes de mesure :

| Application                                                                                      | Structure de commande                                                                           | Utilisation des entrées                                    | Contenu des informations                                                                                                    | Remarque                                                                                                    |
|--------------------------------------------------------------------------------------------------|-------------------------------------------------------------------------------------------------|------------------------------------------------------------|----------------------------------------------------------------------------------------------------|----------------------------------------------------------------------------------------------------|
| Détermination de la masse du contenu<br>des cuves et surveillance de la validité<br>de la mesure | FML621-xxxBAAxxxx<br>Appareil de base avec<br>carte d'extension<br>supplémentaire<br>Analogique | 1x FEL50D<br>1x température 420 mA<br>1x Micropilot FMR240 | 1 sortie : masse<br>1 sortie : densité 420 mA<br>1 sortie : niveau 420 mA<br>1 relais indique si la mesure<br>est valide en fonction de<br>l'information du niveau | La fonction mathématique<br>intégrée permet à la mesure<br>de densité de calculer la<br>masse de produit avec<br>l'information du niveau. |

# 3 Montage

# 3.1 Conditions de montage FML621

La température ambiante admissible (voir chap. "Caractéristiques techniques") doit être respectée lors du montage et du fonctionnement. L'appareil doit être protégé des effets de la chaleur.

## 3.1.1 Dimensions

Tenez compte de la longueur de montage de l'appareil de 135 mm (5,31 in) (correspond à 8TE). Vous trouverez d'autres dimensions au chapitre "Caractéristiques techniques".

## 3.1.2 Emplacement

Montage sur rail profilé selon CEI 60715 dans l'armoire de commande. Le point d'implantation doit être exempt de vibrations.

# 3.1.3 Orientation

Pas de restrictions.

# 3.2 Montage du FML621

Tout d'abord, retirez les bornes embrochables des emplacements de l'appareil. Pour fixer l'appareil au rail profilé, accrochez-le d'abord au rail. Appuyez légèrement vers le bas pour encliqueter le clamp inférieur du rail profilé. (v. fig. 2, pos. 1 et 2)

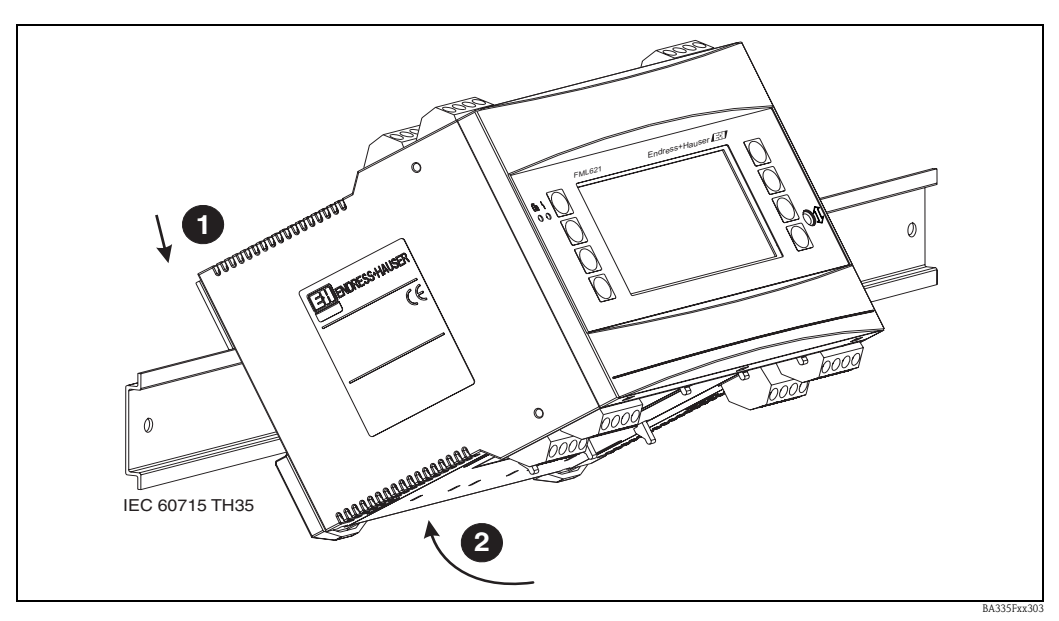

Fig. 2 : Montage de l'appareil sur rail profilé

#### 3.2.1 Montage des cartes d'extension

Vous pouvez équiper l'appareil de différentes cartes d'extension. Dans ce but, trois emplacements sont disponibles sur l'appareil. Ils sont marqués avec B, C et D ( $\rightarrow$  fig. 3).

1. Assurez-vous que l'appareil est hors tension lorsque vous installez ou retirez une carte d'extension.

- 2. Retirez le couvercle aveugle de l'emplacement concerné (B, C ou D) sur l'appareil de base en appuyant sur les languettes de retenue sur la partie inférieure de l'appareil (v. fig. 3, pos. 2), et pressez simultanément les languettes de retenue à l'arrière de l'appareil (par ex. avec un tournevis) vers l'intérieur (v. fig. 3, pos. 1). vous pouvez maintenant tirer le couvercle aveugle vers le haut.
- 3. Embrochez la carte d'extension par le haut dans l'appareil de base. Ce n'est que lorsque les languettes de retenue du dessous et de l'arrière de l'appareil s'encliquètent (v. fig. 3, pos. 1 et 2) que la carte d'extension est correctement installée. Veillez à ce que les bornes d'entrée de la carte d'extension soient en haut et que les bornes de raccordement soient orientées vers l'avant comme sur l'appareil de base.
- 4. La nouvelle carte d'extension est détectée automatiquement par l'appareil après qu'il a été correctement raccordé et remis en service (voir chapitre "Mise en service").

#### Attention!

Si vous utilisez des cartes d'extension, la ventilation avec un flux d'air d'au moins 0,5 m/s est nécessaire.

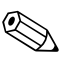

#### Remarque!

Si vous souhaitez retirer une carte d'extension et ne pas la remplacer, vous devez obturer l'emplacement vide à l'aide d'un couvercle aveugle.

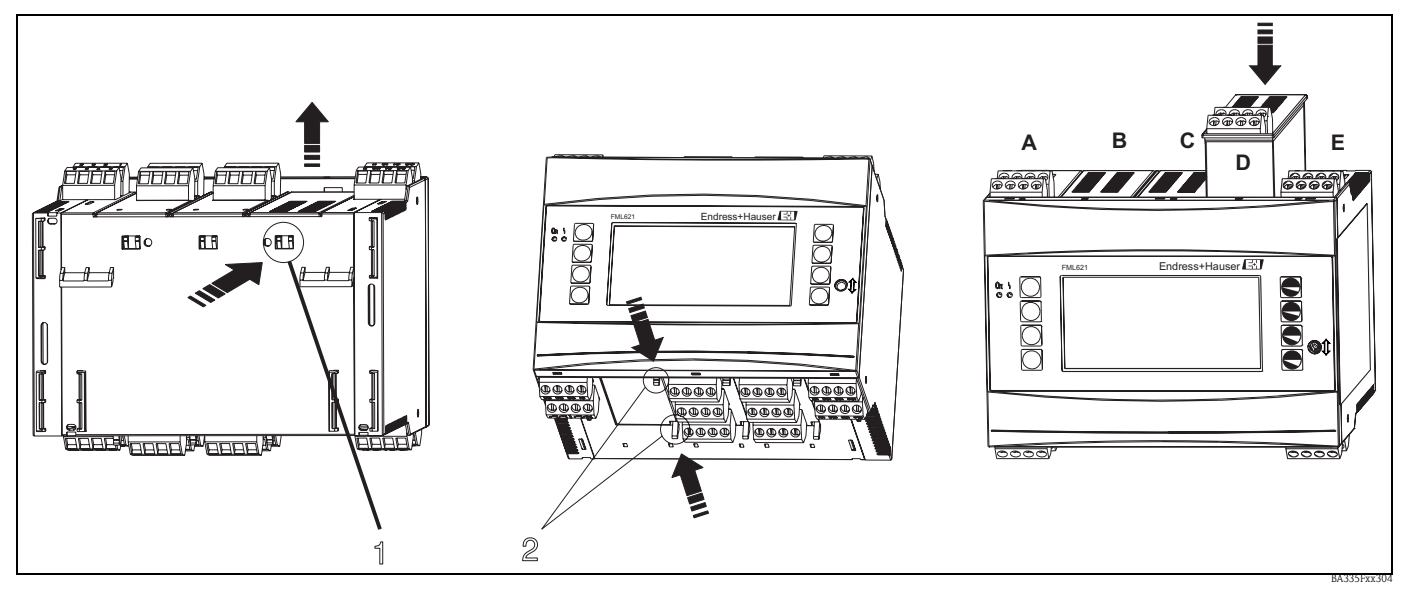

*Fig. 3 : Montage d'une carte d'extension (exemple)* 

*Pos. 1 : Languette de retenue à l'arrière de l'appareil Pos. 2 : Languettes de retenue sur le dessous de l'appareil Pos. A-E : Désignation de l'affectation des emplacements* 

# 3.3 Paramètres capteur

Le Liquiphant M Densité est livré avec un rapport d'étalonnage et une carte d'identité. Le rapport d'étalonnage contient des paramètres spécifiques au capteur, qui doivent être entrés dans le calculateur de densité FML621.

Il est également possible de prendre les paramètres spécifiques au capteur indiqués sur la carte d'identité du capteur, qui se trouve dans le boîtier du Liquiphant M Densité.

# 3.4 Contrôle de montage FML621

Si vous utilisez des cartes d'extension, vérifiez qu'elles sont correctement installées dans les emplacements de l'appareil.

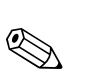

# 3.5 Conditions de montage du Liquiphant M densité

#### Remarque!

Les informations et instructions suivantes sont complétées par la documentation complémentaire du Liquiphant M (voir  $\rightarrow$  page 165 "Documentation complémentaire").

### 3.5.1 Implantation

Il faut choisir l'emplacement de sorte que les lames de la fourche et la membrane soient toujours immergées dans le produit.

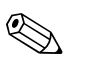

#### Remarque!

Pour éviter les poches d'air dans les conduites ou les piquages, il faut réaliser une ventilation adaptée.

#### 3.5.2 Longueurs amont et aval

Le capteur doit être monté le plus loin possible des accessoires, tels que des vannes, pièces en T, coudes, brides coudées.

Pour respecter la précision de mesure, il faut tenir compte des longueurs amont et aval suivantes :

Longueur amont : ≥ 5 \* DN (diamètre nominal) minimal 750 mm
 Longueur aval : ≥ 2 \* DN (diamètre nominal) minimal 250 mm

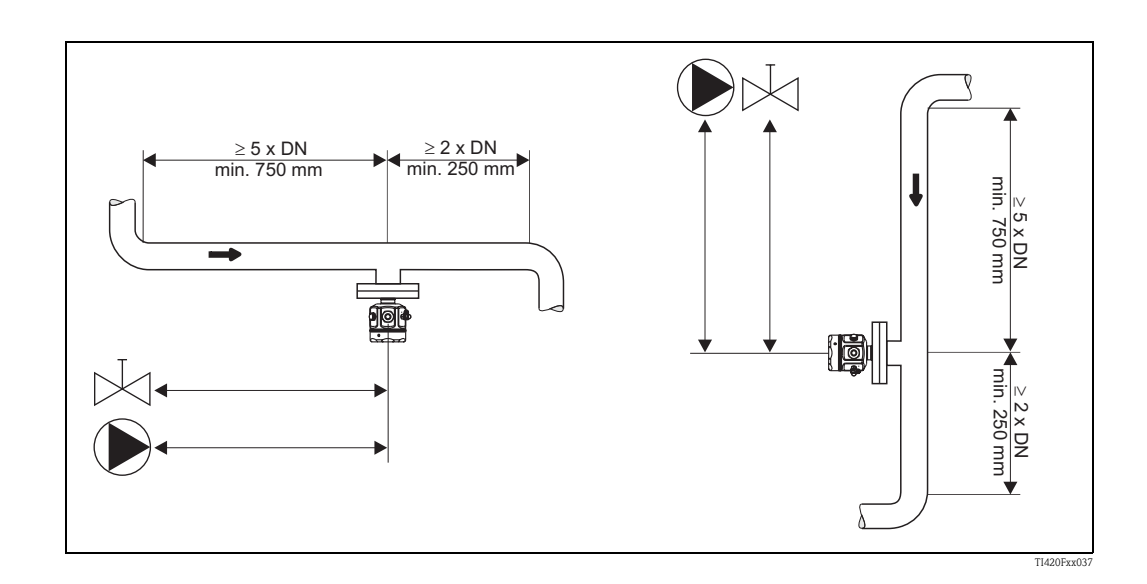

#### Longueurs aval pour les points de mesure de pression et de température

Les capteurs de pression et de température doivent être installés (dans le sens d'écoulement) après le Liquiphant M Densité. Lorsque vous installez les points de mesure de pression et de température en aval de l'appareil, assurez-vous que l'espace entre le point de mesure et l'appareil est suffisant.

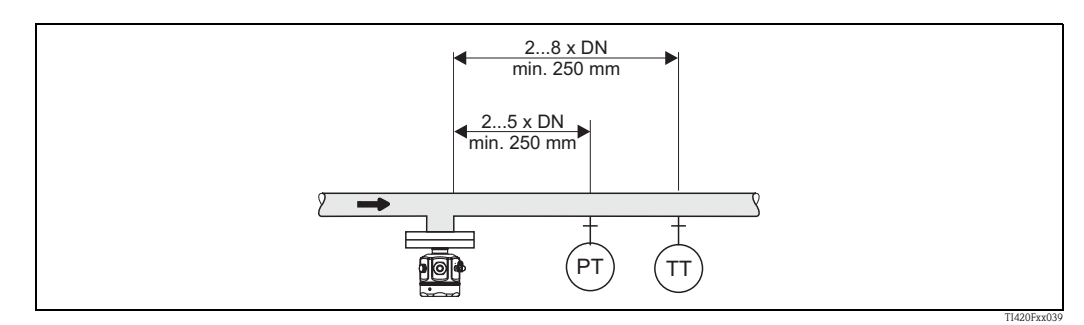

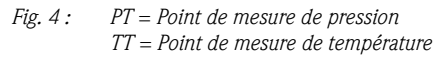

#### 3.5.3 Emplacement et facteur de correction (correction r)

Le Liquiphant M peut être monté par ex. dans des réservoirs, des cuves ou des conduites.

#### Remarque!

Lors du choix du bon emplacement, il faut tenir compte des conditions aux limites suivantes :

• Les lames de la fourche vibrante du Liquiphant M densité ont besoin de place pour vibrer. Même avec cette petite déviation, le produit est déplacé ou doit passer autour de la fourche. Si la distance entre les lames de la fourche et la paroi de la cuve ou de la conduite est très faible, cela a une influence sur le résultat de mesure. Cette influence peut être compensée en entrant un facteur de correction (correction r).

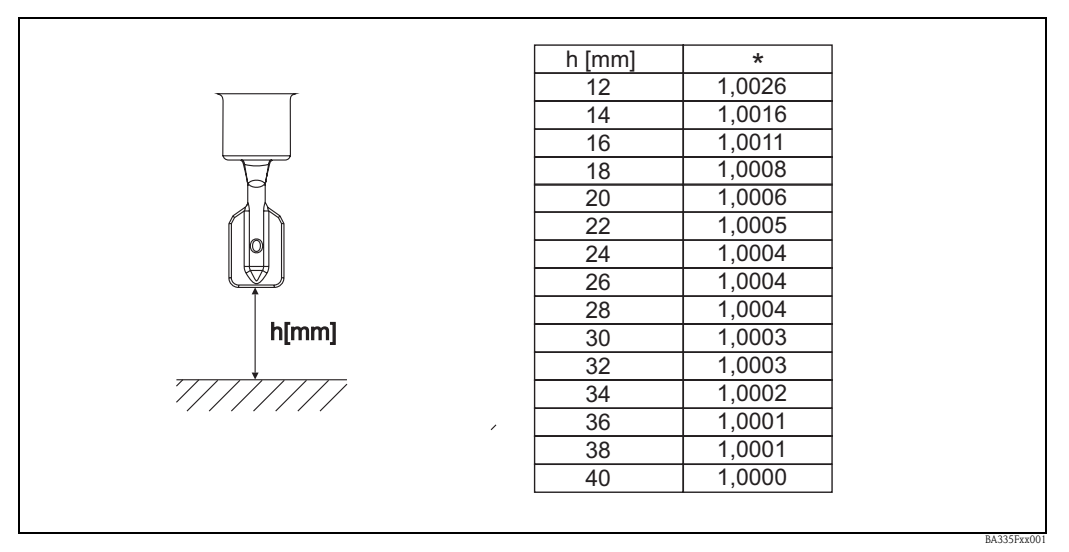

*Fig. 5 :* \* *Facteur de correction (correction r) avec une distance de 12 à 40 mm entre l'extrémité des lames de la fourche et par ex. le fond de la cuve.* 

- Lors du montage sur conduite, les lames de la fourche du Liquiphant M doivent être orientées dans le sens d'écoulement, sinon le résultat de mesure peut être faussé par les tourbillons.
  - Un repère sur le raccord process indique la position des lames de la fourche.
  - Raccord fileté = point sur la tête hexagonale ; bride = deux traits sur la bride.
  - La vitesse d'écoulement du produit ne doit pas dépasser 2 m/s en mode mesure.
- Dans les cuves avec agitateur, le Liquiphant doit être orienté dans le sens d'écoulement, sinon le résultat de mesure peut être faussé par les tourbillons.
- Dans le cas de tubes prolongateurs > 1000 mm, le capteur doit être supporté latéralement (contre la déformation) dans les cuves. Une autre alternative consiste à monter le Liquiphant latéralement.

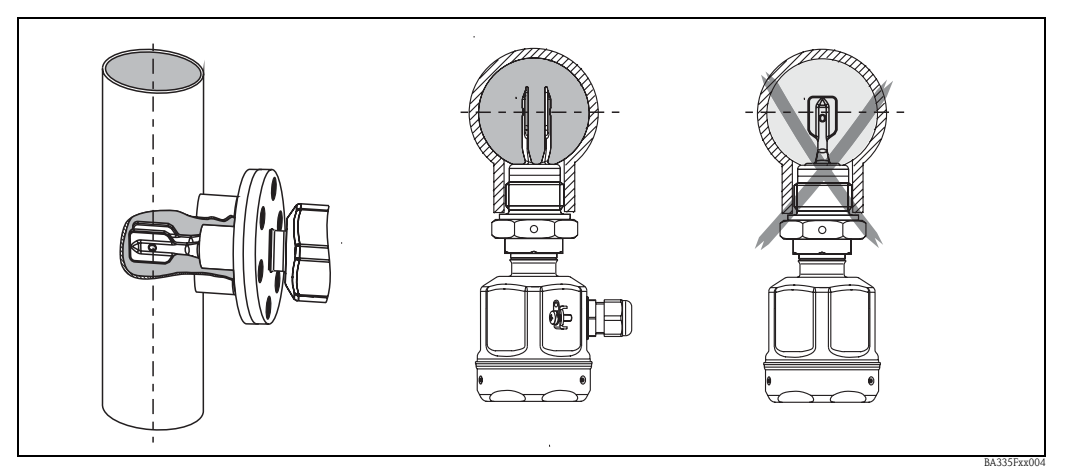

Fig. 6 : Orientation des lames de la fourche dans le sens d'écoulement (attention au repère sur le Liquiphant M Densité)

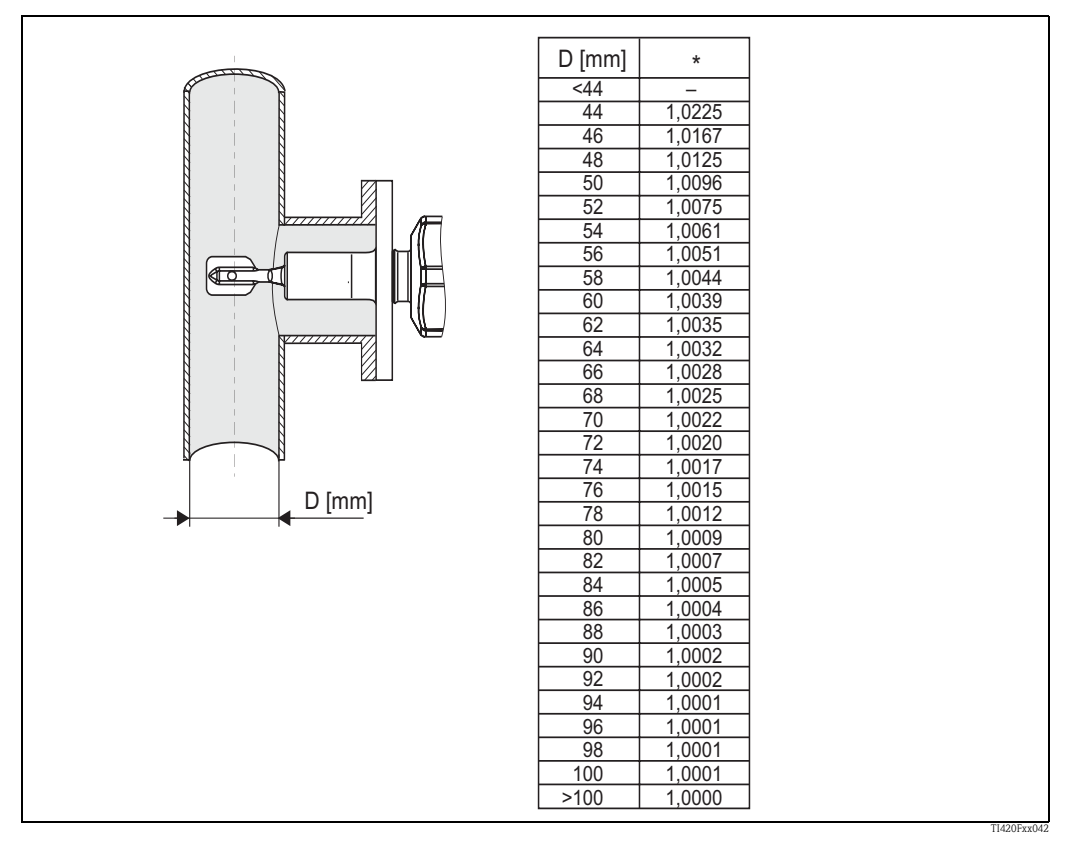

*Fig. 7 : \* Facteur de correction (correction r) dans le cas d'un capteur immergé latéralement. Le repère sur la fourche doit correspondre à l'axe de la conduite.* 

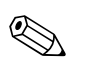

#### Remarque!

Les diamètres nominaux avec dimensions intérieures < 44 mm ne sont pas autorisés !

Dans le cas d'un écoulement fort (> 2...< 5 m/s) dans les conduites ou de surfaces agitées dans les cuves, il faut mettre en place des mesures constructives pour réduire les turbulences au capteur. Pour cela, le Liquiphant M Densité peut être installé, par exemple, dans un bypass ou dans une conduite avec un plus grand diamètre.

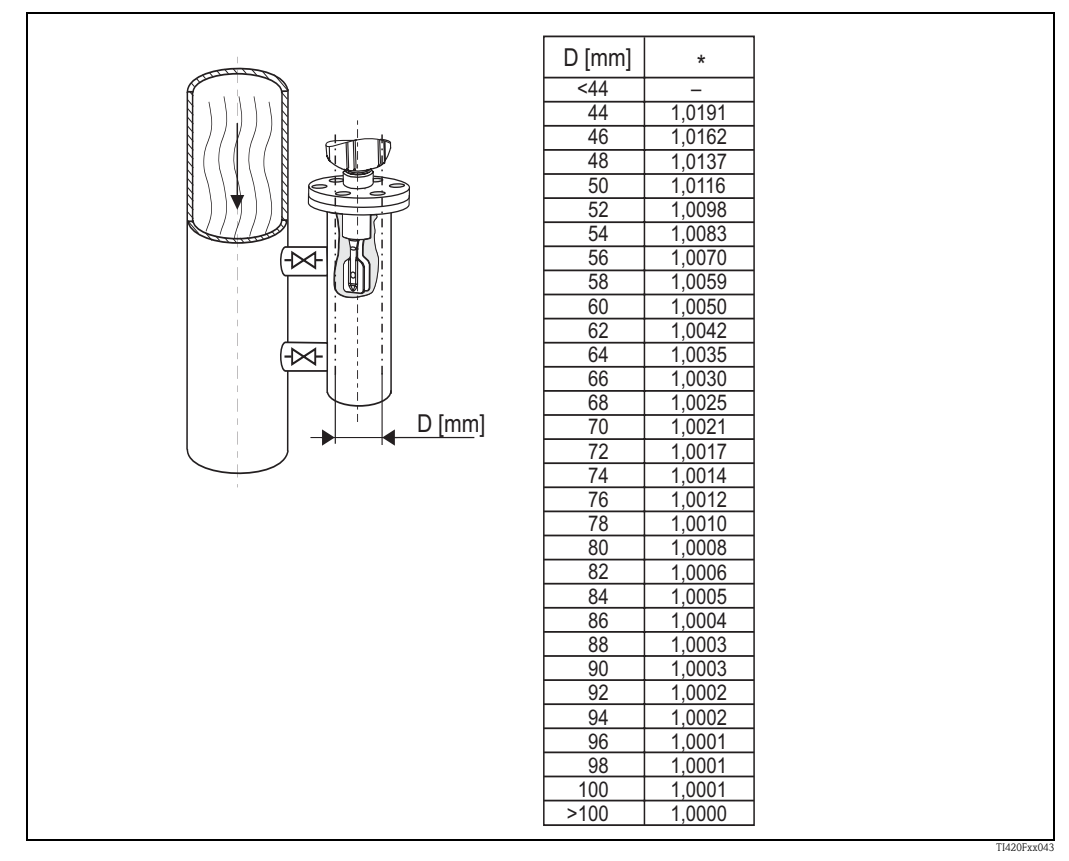

*Fig. 8 :* \* *Facteur de correction (correction r) dans le cas de diamètres nominaux entre DN50 et DN100. La correction n'est pas nécessaire pour des diamètres nominaux > DN100.* 

• Il faut choisir l'emplacement de sorte que les lames de la fourche et la membrane soient toujours immergées dans le produit pendant la mesure.

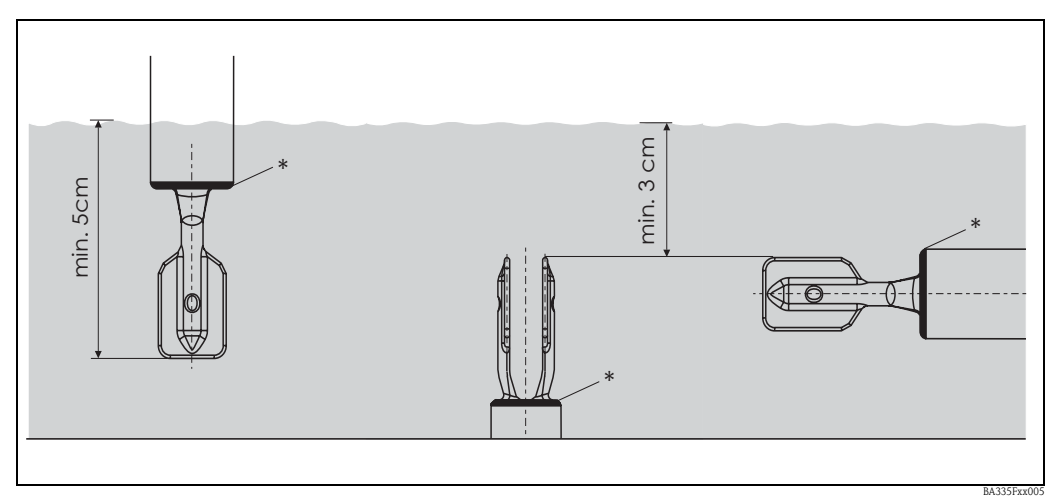

Fig. 9: Les lames de la fourche et la membrane (\*) doivent être complètement recouvertes par le produit.

# 3.6 Entrée du facteur de correction (correction r) dans ReadWin

Le facteur de correction est entré dans ReadWin, comme le montre la Fig. 10.

| 🖞 Display/change unit set-up/add new unit    |                  |              |              |  |  |  |  |
|----------------------------------------------|------------------|--------------|--------------|--|--|--|--|
| Finished Unit set-up Extras                  |                  |              |              |  |  |  |  |
| 📗 🗟 😫 😂 憎 🍓 🗳 🗞 🛼 👬                          |                  |              |              |  |  |  |  |
| FML621 - Measuring Point 1<br>⊕ Basic set-up | Identifier:      | Density 1    |              |  |  |  |  |
|                                              | Formula:         | Density 💌    |              |  |  |  |  |
| Mathematics                                  | Density unit:    | a/cm³        |              |  |  |  |  |
| Mathe 2                                      |                  |              |              |  |  |  |  |
| Mathe 3                                      | Format:          | 9.9999       |              |  |  |  |  |
| Mathe 4                                      | Start value:     | 0,3000       | g/cm³        |  |  |  |  |
| Mathe 5                                      | End value:       | 2 0000       | a/cm²        |  |  |  |  |
| Mathe b<br>Mathe 7                           |                  |              | <b>3</b> , 2 |  |  |  |  |
| Mathe 8                                      | l emperature of: | input 💌      |              |  |  |  |  |
| Mathe 9                                      | Temp. input:     | Temperature1 |              |  |  |  |  |
| Mathe 10<br>Mathe 11                         | Pressure of:     | def. value   |              |  |  |  |  |
| Mathe 12<br>Mathe 13                         | Press. default:  | 1,00         | bar a        |  |  |  |  |
| - Mathe 14                                   | Frequ. of:       | input 💌      |              |  |  |  |  |
| Mathe 15<br>⊕ Characteristics                | Frequ. input:    | Frequency 1  |              |  |  |  |  |
|                                              | F0 vacuum freq.: | 1000,00      |              |  |  |  |  |
| terret value<br>⊕ · Display                  | Correction F0:   | 1,00000      |              |  |  |  |  |
|                                              | S-factor:        | 0,78500      |              |  |  |  |  |
| Service                                      | Correction r:    | 1,0050       |              |  |  |  |  |
|                                              | C-factor:        | -0,256000    |              |  |  |  |  |
|                                              | D-factor:        | -0,000008    |              |  |  |  |  |
|                                              | A-factor:        | -0,000150    |              |  |  |  |  |
|                                              | Convers. factor: | 1,000        |              |  |  |  |  |
|                                              | Store data:      | No           |              |  |  |  |  |
|                                              |                  |              |              |  |  |  |  |
|                                              |                  |              |              |  |  |  |  |
|                                              |                  |              |              |  |  |  |  |
|                                              |                  |              | BA335PyyI    |  |  |  |  |

*Fig. 10 : Champ de saisie pour le facteur de correction (correction r)* 

# 4 Câblage

# 4.1 Câblage rapide

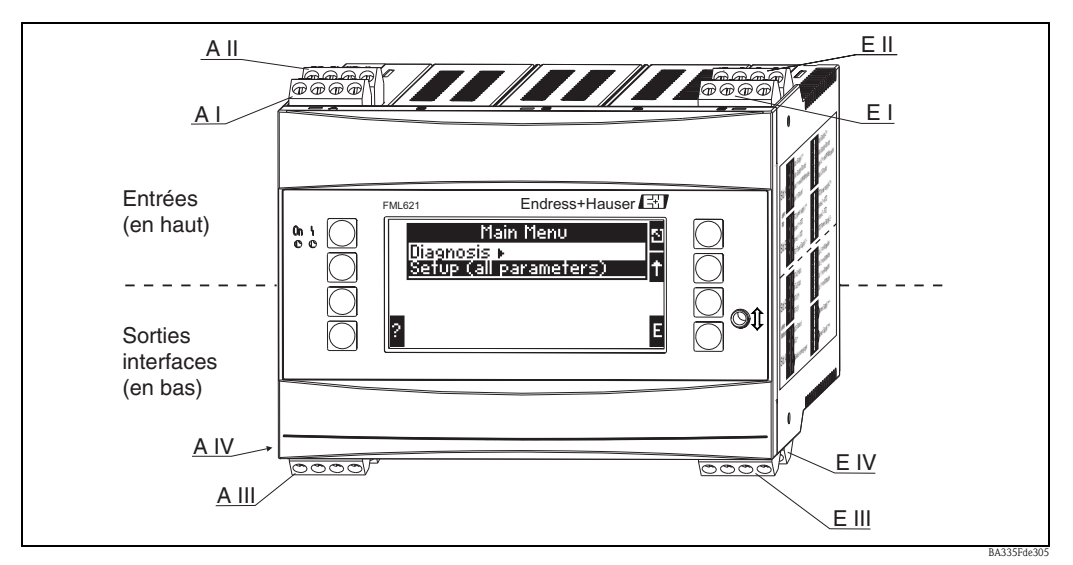

Fig. 11: Occupation des bornes (appareil de base)

#### Occupation des bornes

| Borne (n° pos.) | Occupation des bornes                    | Emplacement                        | Entrée                         |
|-----------------|------------------------------------------|------------------------------------|--------------------------------|
| 10              | + 0/420 mA/PFM/entrée impulsion 1        | A en haut devant (A I)             | Courant/PFM/entrée impulsion 1 |
| 11              | Masse pour 0/420 mA/PFM/entrée impulsion | _                                  |                                |
| 81              | Masse alimentation capteur 1             |                                    |                                |
| 82              | 24 V alimentation capteur 1              | _                                  |                                |
| 110             | + 0/420 mA/PFM/entrée impulsion 2        | A en haut derrière (A II)          | Courant/PFM/entrée impulsion 2 |
| 11              | Masse pour 0/420 mA/PFM/entrée impulsion |                                    |                                |
| 81              | Masse alimentation capteur 2             |                                    |                                |
| 83              | 24 V alimentation capteur 2              |                                    |                                |
| 10              | + 0/420 mA/PFM/entrée impulsion 1        | E en haut devant ( <b>E I</b> )    | Courant/PFM/entrée impulsion 1 |
| 11              | Masse pour 0/420 mA/PFM/entrée impulsion |                                    |                                |
| 81              | Masse alimentation capteur 1             |                                    |                                |
| 82              | 24 V alimentation capteur 1              |                                    |                                |
| 110             | + 0/420 mA/PFM/entrée impulsion 2        | E en haut derrière ( <b>E II</b> ) | Courant/PFM/entrée impulsion 2 |
| 11              | Masse pour 0/420 mA/PFM/entrée impulsion |                                    |                                |
| 81              | Masse alimentation capteur 2             |                                    |                                |
| 83              | 24 V alimentation capteur 2              |                                    |                                |
| Borne (n° pos.) | Occupation des bornes                    | Emplacement                        | Sortie - interface             |
| 101             | + RxTx 1                                 | E en bas devant ( <b>E III</b> )   | RS485                          |
| 102             | - RxTx 1                                 |                                    |                                |
| 103             | + RxTx 2                                 |                                    | RS485 (en option)              |
| 104             | - RxTx 2                                 |                                    |                                |

| Borne (n° pos.) | Occupation des bornes                  | Emplacement                                             | Entrée                                                                |
|-----------------|----------------------------------------|---------------------------------------------------------|-----------------------------------------------------------------------|
| 131             | + 0/4 jusquà 20 mA/sortie impulsion 1  | E en bas derrière ( <b>E IV</b> )                       | Courant/sortie impulsion 1                                            |
| 132             | - 0/4 jusqu'à 20 mA/sortie impulsion 1 |                                                         |                                                                       |
| 133             | + 0/4 jusqu'à 20 mA/sortie impulsion 2 |                                                         | Courant/sortie impulsion 2                                            |
| 134             | - 0/4 jusqu'à 20 mA/sortie impulsion 2 |                                                         | \infty . Remarque!<br>Ethernet, si l'option Ethernet a été commandée. |
| 52              | Relais Common (COM)                    | A en bas devant (A III)                                 | Relais 1                                                              |
| 53              | Relais Normally Open (NO)              |                                                         |                                                                       |
| 91              | Masse alimentation capteur             | -                                                       | Alimentation capteur supplémentaire                                   |
| 92              | + 24 V alimentation capteur            | -                                                       |                                                                       |
| L/L+            | L pour AC<br>L+ pour DC                | A en bas derrière ( <b>A IV</b> )<br>Energie auxiliaire |                                                                       |
| N/L-            | N pour AC<br>L- pour DC                |                                                         |                                                                       |

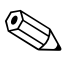

#### Remarque!

Les entrées dans le même emplacement ne sont pas séparées galvaniquement. Il y a une tension d'isolation de 500 V entre les entrées et sorties mentionnées ci-dessus dans les différents emplacements. Les bornes ayant le même chiffre sont pontées en interne (bornes 11 et 81).

## 4.2 Raccordement de l'unité de mesure

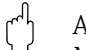

#### Attention!

Mettre l'appareil hors tension avant de l'installer ou de le câbler pour éviter tout risque de destruction des composants électroniques.

#### Vue du haut du raccordement (entrées)

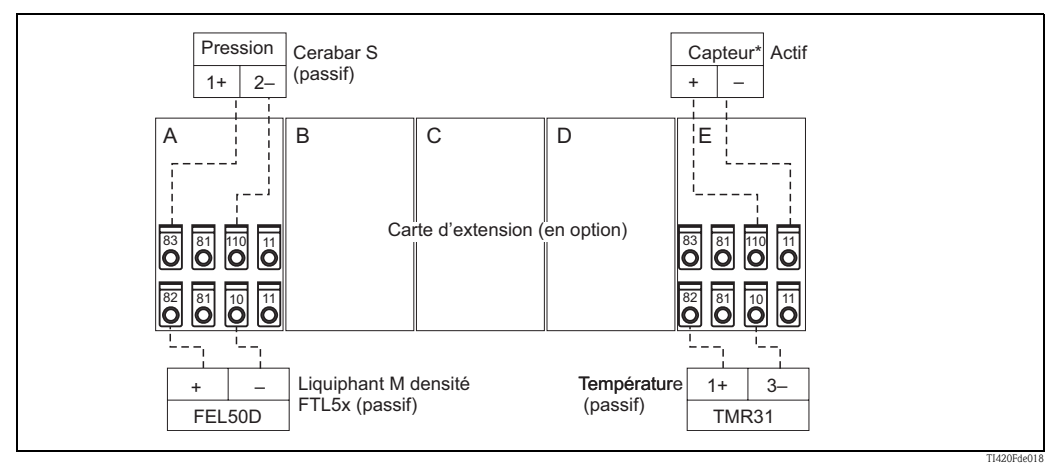

\* Capteur actif : la transmission d'une information de température d'un API peut être pris comme un exemple pour raccorder un capteur actif.

#### Vue du bas du raccordement (sorties, interfaces)

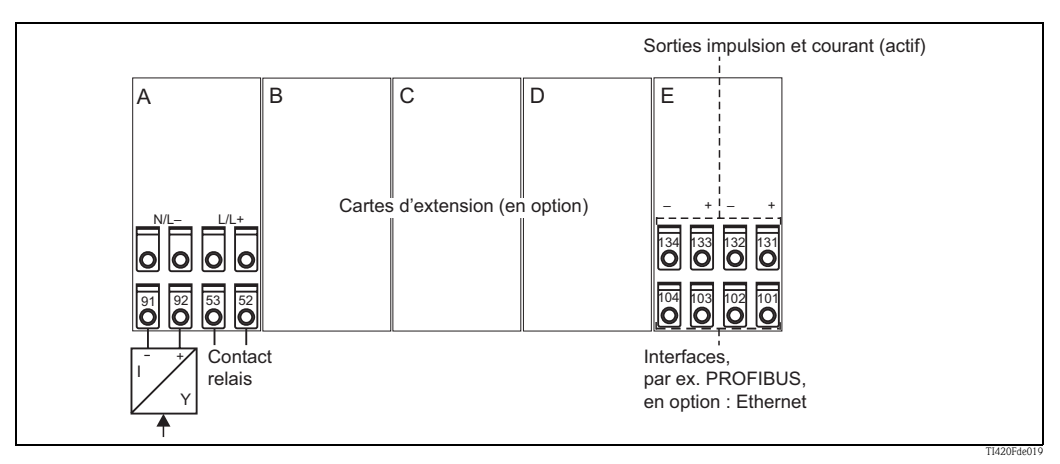

\* Capteur actif : la transmission d'une information de température d'un API peut être pris comme un exemple pour raccorder un capteur actif.

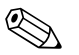

#### Remarque!

Dans le cas de l'option Ethernet, il n'y a ni sortie courant ni sortie impulsion à l'emplacement E) !

#### 4.2.1 Raccordement de l'énergie auxiliaire

#### Attention!

- Avant d'effectuer le raccordement de l'appareil, assurez-vous que la tension d'alimentation correspond à celle indiquée sur la plaque signalétique.
- Pour la version 90...250 V AC (raccordement au réseau), il faut installer dans la ligne d'alimentation à proximité de l'appareil (facile à atteindre) un commutateur marqué comme sectionneur, ainsi qu'un fusible (courant nominal = 10 A).

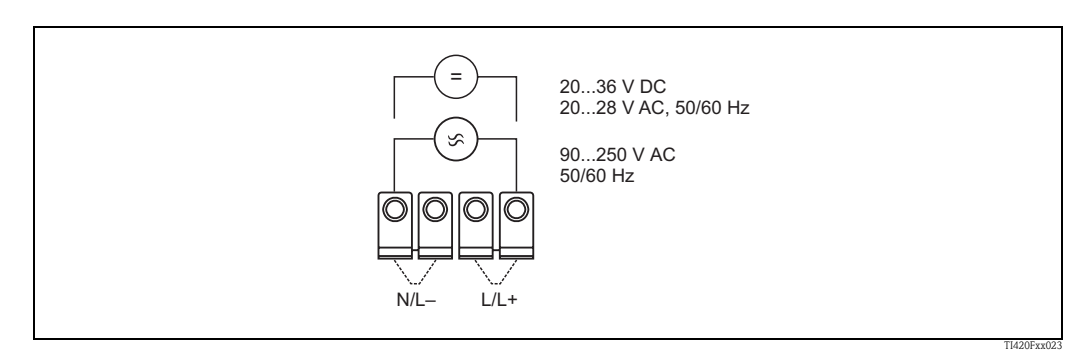

Fig. 12 : Raccordement à l'énergie auxiliaire

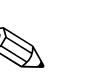

# 4.2.2 Raccordement de capteurs externes

#### Remarque!

Des capteurs actifs et passifs avec signaux analogiques, PFM ou impulsion peuvent être raccordés à l'appareil.

#### Capteurs passifs

Schéma de raccordement pour les capteurs alimentés par l'alimentation intégrée à l'appareil, par ex. Liquiphant M FEL50D, capteur de température 4...20 mA.

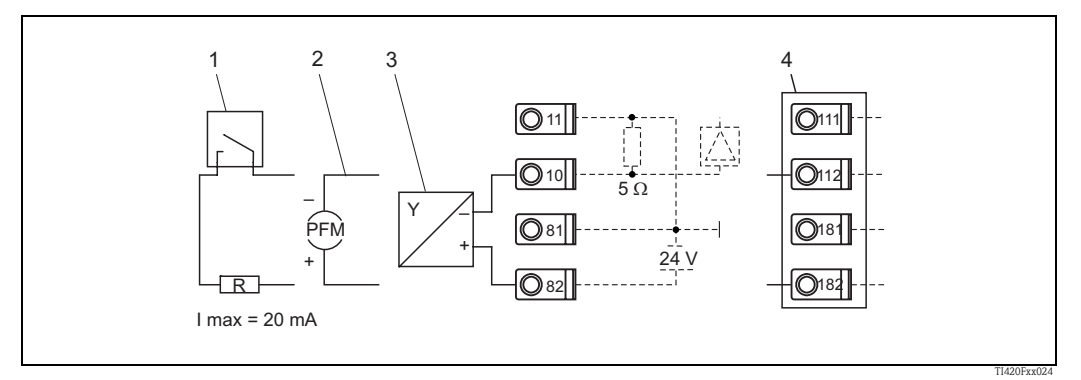

Fig. 13 : Raccordement d'un capteur passif, par ex. à l'entrée 1 (emplacement A I).

- Pos. 1 : Signal d'impulsion
- Pos. 2 : Signal PFM
- Pos. 3 : Transmetteur 2 fils (4-20 mA), passif
- Pos. 4 : Carte d'extension Universal en option dans l'emplacement B (emplacement B I,  $\rightarrow$  fig. 18)

#### Capteurs actifs

Schéma de raccordement pour un capteur actif (c'est-à-dire alimentation externe).

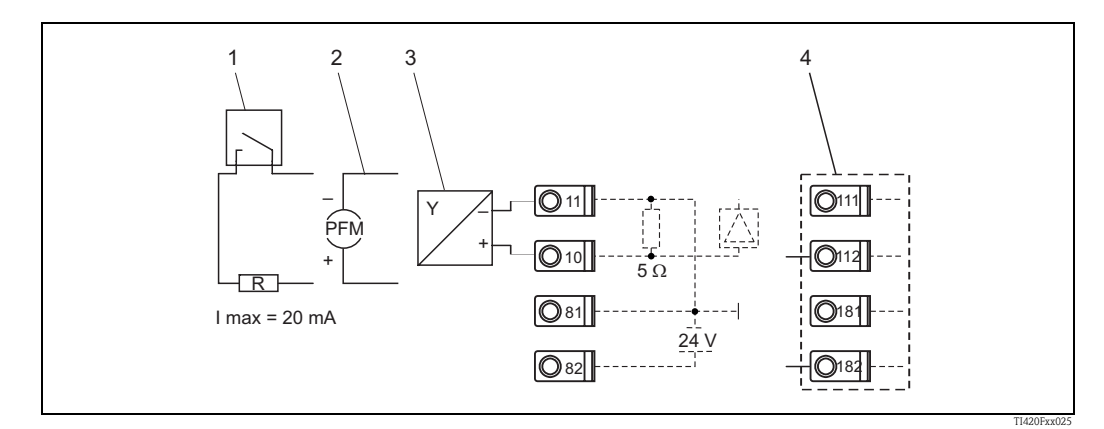

Fig. 14 : Raccordement d'un capteur actif, par ex. à l'entrée 1 (emplacement A I).

- Pos. 1 : Signal d'impulsion
- Pos. 2 : Signal PFM
- Pos. 3 : Transmetteur 2 fils (4-20 mA), actif

Pos. 4 : Carte d'extension Universal en option dans l'emplacement B (emplacement B I,  $\rightarrow$  fig. 18)

#### Liquiphant M Densité avec électronique FEL50D

#### Energie auxiliaire

Gamme de fréquence : 300...1500 Hz Niveau de signal : 5,5 mA Hauteur d'impulsion : 14,5 mA Largeur d'impulsion : 200 µS Raccordement électrique

# Raccordement 2 fils au calculateur de densité FML621

Pour le raccordement au calculateur de densité FML621.

Le signal de sortie est basé sur la technologie à impulsions.

A l'aide de ce signal, la fréquence de la fourche est transmise en continu au transmetteur.

#### Attention!

Un fonctionnement avec d'autres transmetteurs, par ex. FTL325P, n'est pas autorisé.

Cette électronique ne peut pas être intégrée dans des appareils qui étaient à l'origine utilisés comme commutateur de seuil.

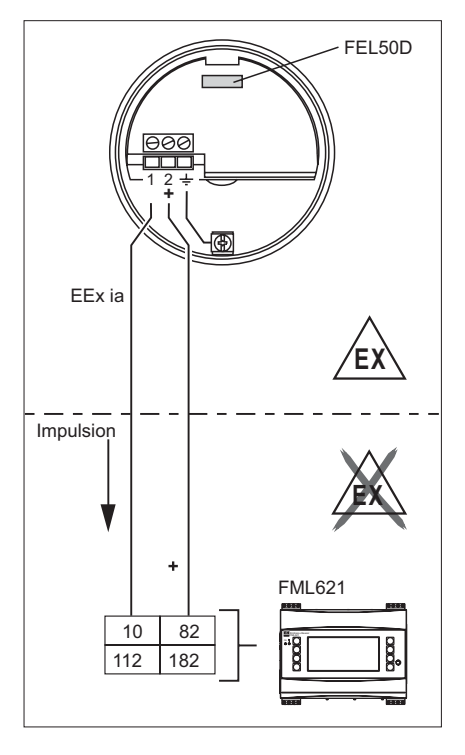

TI420Fde004

#### Signal de défaut

Signal de sortie en cas de coupure de courant ou de sonde endommagée : O Hz

#### Etalonnage

Dans le système modulaire Liquiphant M, il y a aussi, outre l'électronique de mesure, la possibilité de sélectionner un étalonnage étendu (Etalonnage spécial densité  $H_2O$ ) (voir caractéristique 60 : "Accessoires").

Il existe trois types d'étalonnage :

**Etalonnage standard** (voir TI328F, structure de commande pour équipement complémentaire, version de base A)

 Pour déterminer les caractéristiques du capteur, on mesure en usine deux paramètres de la fourche, qui sont ensuite indiqués dans le rapport d'étalonnage et sur la carte d'identité du capteur et fournis avec l'appareil. Ces paramètres doivent être transmis dans le calculateur de densité FML621.

**Etalonnage spécial** (voir TI328F, structure de commande pour équipement complémentaire, étalonnage spécial densité  $H_2O$  (K) ou étalonnage spécial densité  $H_2O$  avec certificat 3.1 (L))

 Pour déterminer les caractéristiques du capteur, on mesure en usine trois paramètres de la fourche, qui sont ensuite indiqués dans le rapport d'étalonnage et sur la carte d'identité du capteur et fournis avec l'appareil. Ces paramètres doivent être transmis dans le calculateur de densité FML621.

Ce type d'étalonnage permet d'atteindre une précision encore meilleure (voir aussi "Précision de la mesure").

#### Etalonnage de terrain

Remarque!

 Lors de l'étalonnage de terrain, la densité déterminée par le client est entrée et le système est automatiquement étalonné à cette valeur (étalonnage humide). L'afficheur est indispensable pour l'étalonnage humide.

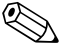

Vous trouverez plus d'informations sur le Liquiphant M dans les documents suivants (Information technique) :

- Liquiphant M FTL50, FTL51 (pour applications standards) : TI328F
- Liquiphant M FTL50H, FTL51H (pour applications hygiéniques) : TI328F
- Liquiphant M FTL51C (avec revêtement anti-corrosion) : TI347F

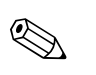

#### Remarque!

Le rapport d'étalonnage et la carte d'identité du capteur documentent tous les paramètres spécifiques du Liquiphant M Densité. Ces deux documents sont contenus dans la livraison.

# Appareils E+H spécifiques

Remarque!

La version de base du calculateur de densité FML621 est dotée des emplacements A et E. Une extension est possible avec les emplacements B, C, D.

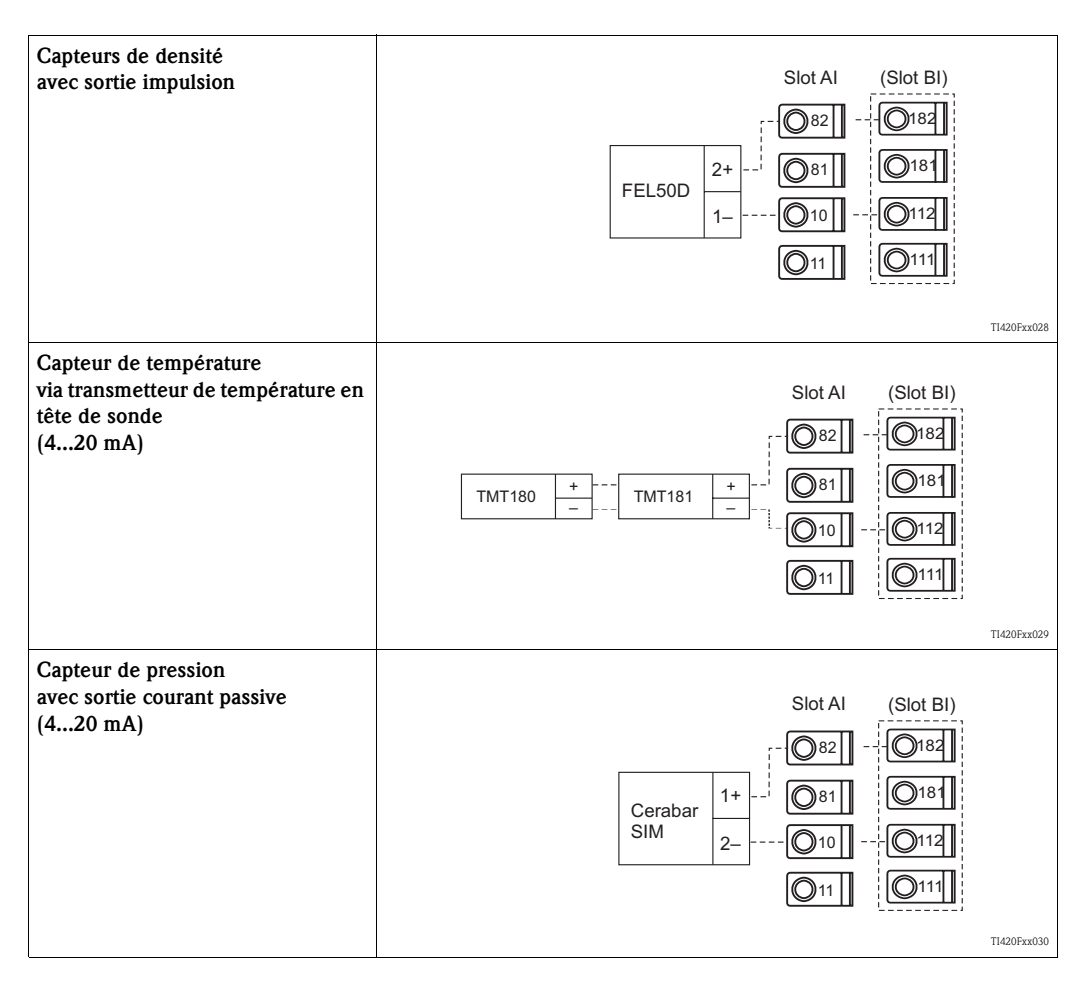

#### 4.2.3 Raccordement des sorties

L'appareil est doté de deux sorties séparées galvaniquement (ou connexion Ethernet) qui peuvent être configurées comme des sorties analogiques ou comme des sorties impulsion actives. De plus, il y a une sortie pour le raccordement d'un relais et un bloc d'alimentation de transmetteur. Dans le cas de cartes d'extension intégrées, le nombre de sorties augmente en conséquence (voir "Raccordement des cartes d'extension").

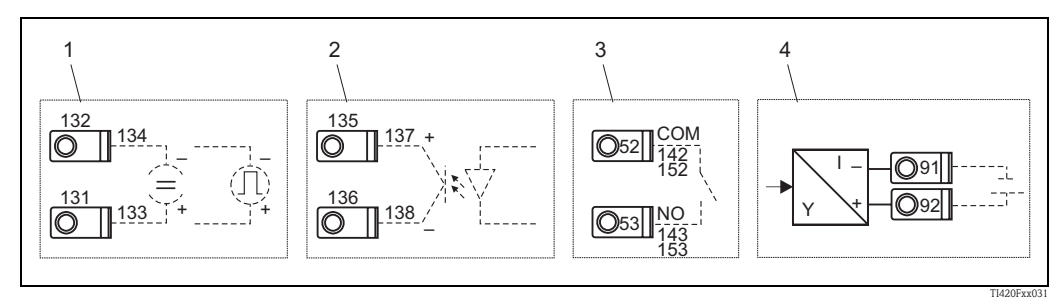

Fig. 15: Raccordement des sorties

Pos. 1 : Sorties impulsion et courant (actives)

Pos. 2 : Sortie impulsion passive (collecteur ouvert)

*Pos. 3 : Sortie relais (contact à fermeture), par ex. emplacement A III (emplacement BIII, CIII, DIII sur une carte d'extension optionnelle)* 

Pos. 4 : Sortie bloc d'alimentation

#### Raccordement des interfaces

- **Raccordement RS232 :** La RS232 est contactée au moyen du câble d'interface et de la prise jack sur la face avant de l'appareil.
- Raccordement RS485
- En option : Interface RS485 supplémentaire
- Raccordement PROFIBUS :

Raccordement optionnel du calculateur de densité à PROFIBUS DP via une interface sérielle RS485 avec module externe HMS AnyBus Communicator pour PROFIBUS (voir "Accessoires").

• En option : Raccordement Ethernet

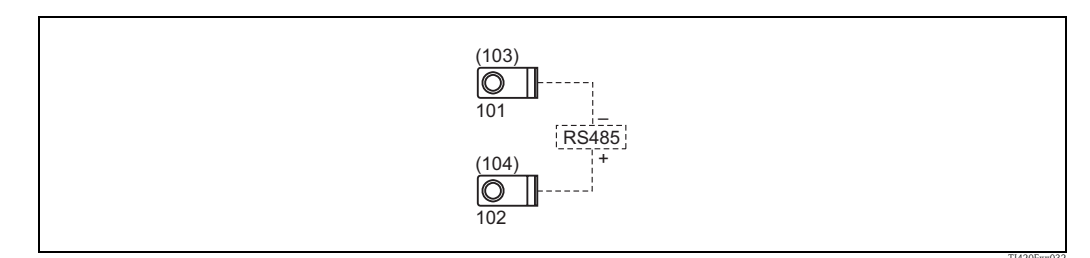

Fig. 16 : Raccordement des interfaces

## 4.2.4 Option Ethernet

#### **Connexion Ethernet**

Comme connexion réseau, il y a un raccordement compatible IEEE 802.3 sur un connecteur blindé RJ45 sur la partie inférieure de l'appareil. Cela permet de relier l'appareil avec un hub ou un switch à d'autres appareils dans le bureau. La norme pour les appareils de bureau EN 60950 doit être respectée en ce qui concerne les distances de sécurité. L'assignation correspond à une interface MDI normalisée (AT&T258) de sorte qu'un câble 1:1 blindé d'une longueur maximale de 100 mètres (328 ft) puisse être utilisé ici. L'interface Ethernet est exécutée comme un 10-BASE-T et 100-BASE-T. La connexion directe avec un PC se fait à l'aide d'un câble simulateur de modem. La transmission de données semi-duplex et duplex est possible.

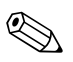

#### Remarque!

Si le FML621 dispose d'une interface Ethernet, il n'y a pas de sortie analogique sur l'appareil de base (emplacement E) !

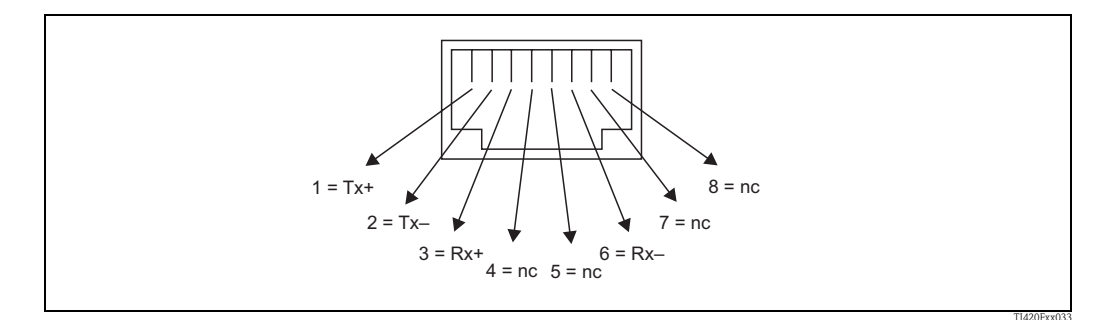

Fig. 17: Connecteur RJ45 (assignation AT&T256)

#### Signification des DEL

Sous la connexion Ethernet (voir partie inférieure de l'appareil) se trouvent deux DEL qui indiquent l'état de l'interface Ethernet.

- **DEL jaune** : signal link ; allumé lorsque l'appareil est connecté à un réseau. Si cette DEL ne s'allume pas, la communication n'est pas possible.
- DEL verte : Tx/Rx ; clignote de façon irrégulière lorsque l'appareil envoit ou reçoit des données et est allumée en permanence le reste du temps.

#### 4.2.5 Raccordement des cartes d'extension

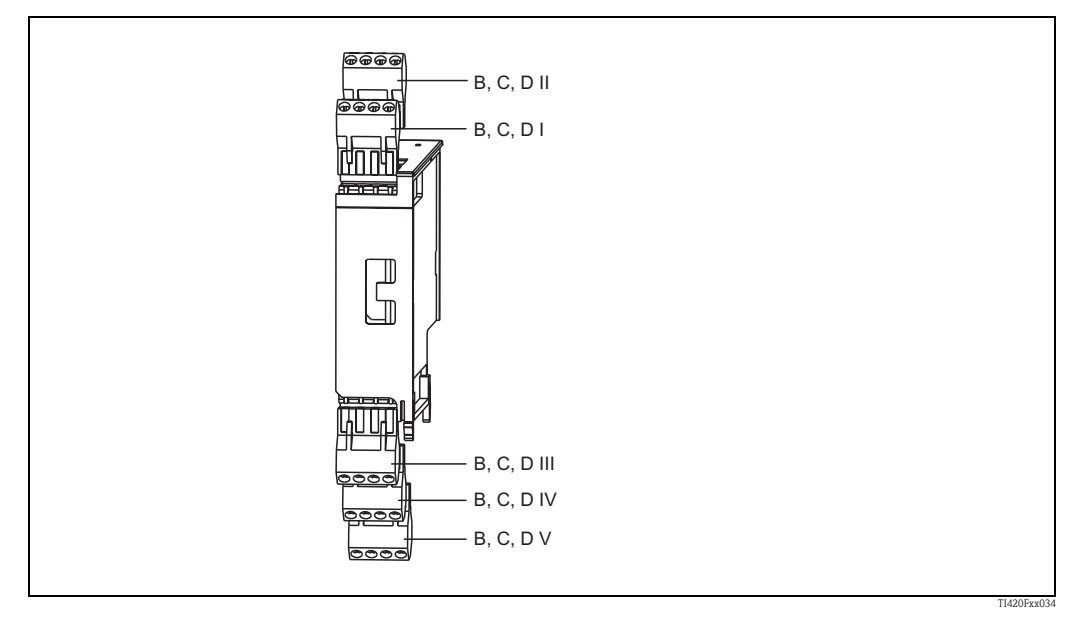

Fig. 18 : Carte d'extension avec bornes

# Occupation des bornes de la carte d'extension "Universal (FML621A-UA)" ; avec entrées à sécurité intrinsèque (FML621A-UB)

| Borne (n° pos.) | Occupation des bornes                    | Emplacement            | Entrée et sortie               |
|-----------------|------------------------------------------|------------------------|--------------------------------|
| 182             | 24 V alimentation capteur 1              | B, C, D en haut devant | Courant/PFM/entrée impulsion 1 |
| 181             | Masse alimentation capteur 1             | (B I, C I, D I)        |                                |
| 112             | + 0/420 mA/PFM/entrée impulsion 1        |                        |                                |
| 111             | Masse pour 0/420 mA/PFM/entrée impulsion |                        |                                |

| Borne (n° pos.) | Occupation des bornes                    | Emplacement                              | Entrée et sortie                                                    |  |
|-----------------|------------------------------------------|------------------------------------------|---------------------------------------------------------------------|--|
| 183             | 24 V alimentation capteur 2              | B, C, D en haut derrière                 | Courant/PFM/entrée impulsion 2                                      |  |
| 181             | Masse alimentation capteur 2             | (B II, C II, D II)                       |                                                                     |  |
| 113             | + 0/420 mA/PFM/entrée impulsion 2        |                                          |                                                                     |  |
| 111             | Masse pour 0/420 mA/PFM/entrée impulsion |                                          |                                                                     |  |
| 142             | Relais 1 Common (COM)                    | B, C, D en bas devant                    | Relais 1                                                            |  |
| 143             | Relais 1 Normally Open (NO)              | (B III, C III, D III)                    |                                                                     |  |
| 152             | Relais 2 Common (COM)                    |                                          | Relais 2                                                            |  |
| 153             | Relais 2 Normally Open (NO)              |                                          |                                                                     |  |
| 131             | + 0/420 mA/sortie impulsion 1            | B, C, D en bas au milieu                 | Courant/sortie impulsion 1 active Courant/sortie impulsion 2 active |  |
| 132             | - 0/420 mA/sortie impulsion 1            | (B IV, C IV, D IV)                       |                                                                     |  |
| 133             | + 0/4 jusqu'à 20 mA/sortie impulsion 2   |                                          |                                                                     |  |
| 134             | - 0/4 jusqu'à 20 mA/sortie impulsion 2   |                                          |                                                                     |  |
| 135             | + sortie impulsion 3 (collecteur ouvert) | B, C, D en bas derrière                  | Sortie impulsion passive                                            |  |
| 136             | – sortie impulsion 3                     | ( <b>B V</b> , <b>C V</b> , <b>D V</b> ) |                                                                     |  |
| 137             | + sortie impulsion 4 (collecteur ouvert) |                                          | Sortie impulsion passive                                            |  |
| 138             | – sortie impulsion 4                     |                                          |                                                                     |  |

# Occupation des bornes de la carte d'extension "Température (FML621A-TA)" ; avec entrées à sécurité intrinsèque (FML621A-TB)

#### Capteurs de température

Raccordement pour Pt100, Pt500 et Pt1000

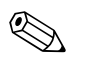

Remarque! Les bornes 116 et 117 doivent être pontées lorsque des capteurs 3 fils sont raccordés (voir Fig. 19).

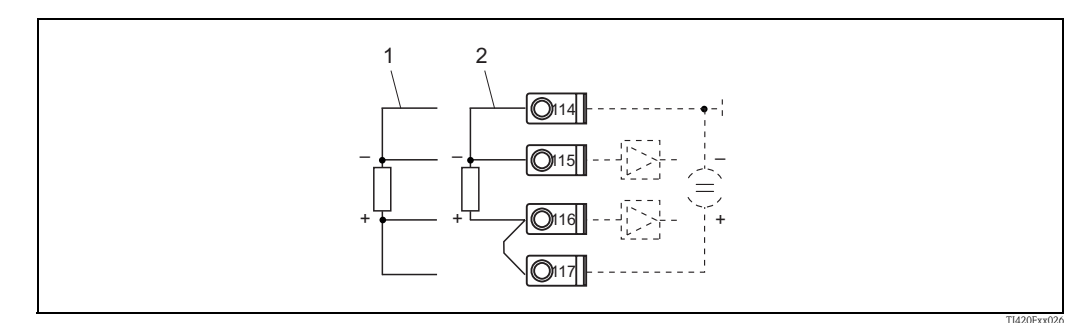

*Fig. 19 : Raccordement d'un capteur de température, carte d'extension optionnelle température par ex. dans l'emplacement B (emplacement B I)* 

*Pos. 1 : entrée 4 fils Pos. 2 : entrée 3 fils* 

| Borne (n° pos.) | Occupation des bornes | Emplacement                              | Entrée et sortie |
|-----------------|-----------------------|------------------------------------------|------------------|
| 117             | + RTD alimentation 1  | B, C, D en haut devant                   | Entrée RTD 1     |
| 116             | + RTD capteur 1       | ( <b>B I</b> , <b>C I</b> , <b>D I</b> ) |                  |
| 115             | – RTD capteur 1       |                                          |                  |
| 114             | – RTD alimentation 1  |                                          |                  |

| Borne (n° pos.) | Occupation des bornes                    | Emplacement                              | Entrée et sortie                  |  |
|-----------------|------------------------------------------|------------------------------------------|-----------------------------------|--|
| 121             | + RTD alimentation 2                     | B, C, D en haut derrière                 | Entrées RTD 2                     |  |
| 120             | + RTD capteur 2                          | (B II, C II, D II)                       |                                   |  |
| 119             | – RTD capteur 2                          |                                          |                                   |  |
| 118             | – RTD alimentation 2                     |                                          |                                   |  |
| 142             | Relais 1 Common (COM)                    | B, C, D en bas devant                    | Relais 1                          |  |
| 143             | Relais 1 Normally Open (NO)              | (B III, C III, D III)                    |                                   |  |
| 152             | Relais 2 Common (COM)                    |                                          | Relais 2                          |  |
| 153             | Relais 2 Normally Open (NO)              |                                          |                                   |  |
| 131             | + 0/420 mA/sortie impulsion 1            | B, C, D en bas au milieu                 | Courant/sortie impulsion 1 active |  |
| 132             | - 0/420 mA/sortie impulsion 1            | (BIV, CIV, DIV)                          |                                   |  |
| 133             | + 0/420 mA/sortie impulsion 2            |                                          | Courant/sortie impulsion 2 active |  |
| 134             | – 0/420 mA/sortie impulsion 2            |                                          |                                   |  |
| 135             | + sortie impulsion 3 (collecteur ouvert) | B, C, D en bas derrière                  | Sortie impulsion passive          |  |
| 136             | – sortie impulsion 3                     | ( <b>B V</b> , <b>C V</b> , <b>D V</b> ) |                                   |  |
| 137             | + sortie impulsion 4 (collecteur ouvert) |                                          | Sortie impulsion passive          |  |
| 138             | – sortie impulsion 4                     |                                          |                                   |  |

# Occupation des bornes de la carte d'extension "Numérique (FML621A-DA)" ; avec entrées à sécurité intrinsèque (FML621A-DB)

Entrée numérique

- Tension
  - low : -3... 5V
  - high : 12... 30V (selon DIN 19240)
- Courant d'entrée typique 3 mA avec protection contre les surcharges et les inversions de polarité
  Fréquence d'échantillonnage :
- $-4 \times 4 \text{ Hz}$  (borne : 83, 85, 93, 95)
- $-2 \times 20 \text{ kHz}$  ou  $2 \times 4 \text{ Hz}$  (borne : 81, 91)

La carte Numérique dispose de six entrées à sécurité intrinsèque, parmi lesquelles deux entrées (occupation des bornes E1 et E4) qui peuvent être définies comme entrées impulsion.

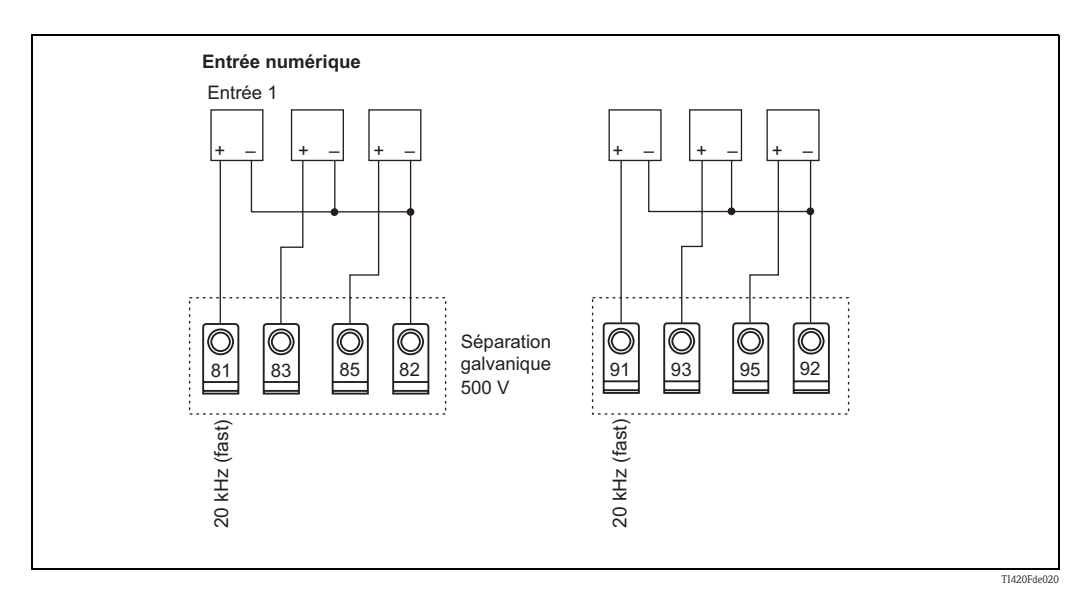

| Borne (n° pos.) | Occupation des bornes                   | Emplacement                                                             | Entrée et sortie       |
|-----------------|-----------------------------------------|-------------------------------------------------------------------------|------------------------|
| 81              | E1 (20 kHz ou 4 Hz en entrée impulsion) | B, C, D en haut devant                                                  | Entrées numériques E13 |
| 83              | E2 (4 Hz)                               | ( <b>B I</b> , <b>C I</b> , <b>D I</b> )                                |                        |
| 85              | E3 (4 Hz)                               |                                                                         |                        |
| 82              | Masse du signal E13                     |                                                                         |                        |
| 91              | E4 (20 kHz ou 4 Hz en entrée impulsion) | B, C, D en haut derrière                                                | Entrées numériques E46 |
| 93              | E5 (4 Hz)                               | (B II, C II, D II)                                                      |                        |
| 95              | E6 (4 Hz)                               |                                                                         |                        |
| 92              | Masse du signal E46                     |                                                                         |                        |
| 142             | Relais 1 Common (COM)                   | B, C, D en bas devant<br>(B III, C III, D III)                          | Relais 1               |
| 143             | Relais 1 Normally Open (NO)             |                                                                         |                        |
| 152             | Relais 2 Common (COM)                   |                                                                         | Relais 2               |
| 153             | Relais 2 Normally Open (NO)             |                                                                         |                        |
| 145             | Relais 3 Common (COM)                   | B, C, D en bas au milieu                                                | Relais 3               |
| 146             | Relais 3 Normally Open (NO)             | ( <b>B IV, C IV, D IV</b> )                                             |                        |
| 155             | Relais 4 Common (COM)                   |                                                                         | Relais 4               |
| 156             | Relais 4 Normally Open (NO)             |                                                                         |                        |
| 242             | Relais 5 Common (COM)                   | B, C, D en bas derrière                                                 | Relais 5               |
| 243             | Relais 5 Normally Open (NO)             | $(\mathbf{B} \mathbf{V}, \mathbf{C} \mathbf{V}, \mathbf{D} \mathbf{V})$ |                        |
| 252             | Relais 6 Common (COM)                   |                                                                         | Relais 6               |
| 253             | Relais 6 Normally Open (NO)             |                                                                         |                        |

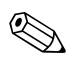

#### Remarque!

Les entrées courant/PFM/impulsion ou les entrées RTD dans le même emplacement ne sont pas séparées galvaniquement. Il y a une tension d'isolation de 500 V entre les entrées et sorties mentionnées ci-dessus dans les différents emplacements. Les bornes ayant le même chiffre sont pontées en interne (bornes 111 et 181)

#### Carte U-I-TC (entrée)

- 0/4...20 mA +10 % de dépassement de la gamme de mesure
- Courant d'entrée max. 80 mA
- Résistance d'entrée = 10  $\Omega$
- Précision 0,1 % de la pleine échelle
- Dérive de la température 0,01 %/ K (0,0056 %/ °F)

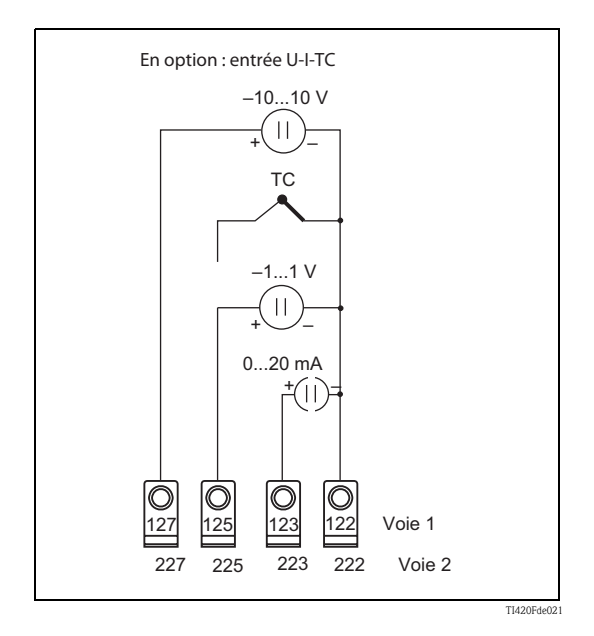

| Borne (n° pos.) | Occupation des bornes                    | Emplacement                              | Entrée et sortie                  |
|-----------------|------------------------------------------|------------------------------------------|-----------------------------------|
| 127             | -10+10 V entrée 1                        | B, C, D en haut devant U-I-TC e          | U-I-TC entrée 1                   |
| 125             | -1+1 V, TC entrée 1                      |                                          |                                   |
| 123             | 020 mA entrée 1                          |                                          |                                   |
| 122             | Masse du signal entrée 1                 |                                          |                                   |
| 227             | -10+10 V entrée 2                        | B, C, D en haut derrière                 | U-I-TC entrée 2                   |
| 225             | -1+1 V, TC entrée 2                      | (B II, C II, D II)                       |                                   |
| 223             | 020 mA entrée 2                          |                                          |                                   |
| 222             | Masse du signal entrée 2                 |                                          |                                   |
| 142             | Relais 1 Common (COM)                    | B, C, D en bas devant                    | Relais 1<br>Relais 2              |
| 143             | Relais 1 Normally Open (NO)              | (B III, C III, D III)                    |                                   |
| 152             | Relais 2 Common (COM)                    |                                          |                                   |
| 153             | Relais 2 Normally Open (NO)              |                                          |                                   |
| 131             | + 0/420 mA/sortie impulsion 1            | B, C, D en bas au milieu                 | Courant/sortie impulsion 1 active |
| 132             | - 0/420 mA/sortie impulsion 1            | ( <b>B IV, C IV, D IV</b> )              |                                   |
| 133             | + 0/420 mA/sortie impulsion 2            |                                          | Courant/sortie impulsion 2 active |
| 134             | - 0/420 mA/sortie impulsion 2            |                                          |                                   |
| 135             | + sortie impulsion 3 (collecteur ouvert) | B, C, D en bas derrière                  | Sortie impulsion passive          |
| 136             | – sortie impulsion 3                     | ( <b>B V</b> , <b>C V</b> , <b>D V</b> ) |                                   |
| 137             | + sortie impulsion 4 (collecteur ouvert) |                                          | Sortie impulsion passive          |
| 138             | – sortie impulsion 4                     |                                          |                                   |

# Occupation des bornes de la carte d'extension "U-I-TC (FML621A-CD)" ; avec entrées à sécurité intrinsèque (FML621A-CB)

#### 4.2.6 Raccordement de l'afficheur séparé

#### Description des fonctions

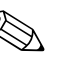

#### Remarque!

- Un afficheur est indispensable pour pouvoir utiliser toutes les fonctions de l'appareil. La configuration avec ReadWin est possible mais limitée (pas d'étalonnage de terrain).
- Un seul afficheur peut être fixé sur un appareil sur rail profilé et vice versa (point à point).
- L'afficheur déporté peut également être utilisé pour la mise en service du calculateur de densité FML621. Si nécessaire, il peut aussi servir à la mise en service de plusieurs calculateurs de densité FML621.

L'afficheur séparé est un complément innovant du performant FML621 sur rail profilé. L'utilisateur a la possibilité d'installer de façon optimale l'unité arithmétique et de monter l'afficheur de façon conviviale à un endroit facilement accessible. L'afficheur peut être raccordé à un appareil sur rail profilé aussi bien avec que sans afficheur intégré. Un câble 4 pôles est fourni pour raccorder l'afficheur séparé à l'appareil de base, d'autres composants ne sont pas nécessaires.

#### Montage/dimensions

Conseils de montage :

- Le point d'implantation doit être exempt de vibrations.
- La température ambiante admissible pendant le fonctionnement est de -20 à +60 °C.
- Protéger l'appareil des effets de la chaleur.

Procédure pour le montage en façade d'armoire électrique :

- 1. Réalisez une découpe d'armoire de 138+1,0 x 68+0,7 mm (selon DIN 43700), la profondeur de montage est de 45 mm.
- 2. Poussez l'appareil avec le joint d'étanchéité dans la découpe d'armoire par l'avant.
- Maintenez l'appareil horizontalement et poussez le cadre de fixation sur l'arrière de l'appareil avec une pression régulière contre la façade d'armoire jusqu'à ce que les agrafes de butée s'encliquètent.

1. 1.  $(5,43^{\circ} \cdot 1000)$   $(5,43^{\circ} \cdot 1000)$   $(5,67^{\circ})$  $(5,67^{\circ})$ 

Vérifiez que le cadre de fixation est placé symétriquement.

Fig. 20 : Montage en façade d'armoire électrique

#### Câblage

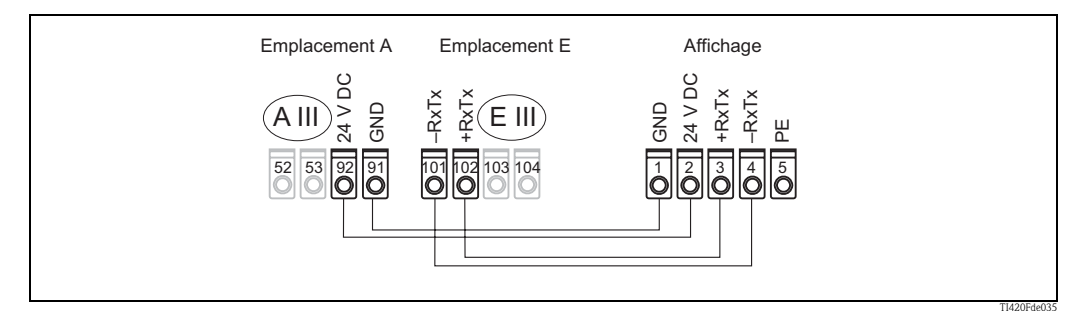

Fig. 21 : Schéma de raccordement de l'afficheur séparé

L'afficheur séparé est raccordé directement à l'appareil de base au moyen du câble fourni.

# 4.3 Contrôle de raccordement

Après le câblage de l'appareil, effectuez les contrôles suivants :

| Etat et spécifications de l'appareil                                                                                            | Remarques                                                           |
|----------------------------------------------------------------------------------------------------|---------------------------------------------------------------------|
| L'appareil ou le câble sont-ils endommagés (contrôle visuel) ?                                                                  | -                                                                   |
| Raccordement électrique                                                                                                    | Remarques                                                           |
| La tension d'alimentation correspond-elle aux indications de la plaque signalétique ?                                           | 90 à 250 V AC (50/60 Hz)<br>18 à 36 V DC<br>20 à 28 V AC (50/60 Hz) |
| Toutes les bornes sont-elles correctement verrouillées dans le bon emplacement ?<br>Le codage sur chaque borne est-il correct ? | -                                                                   |
| Les câbles montés sont-ils exempts de toute contrainte ?                                                                        | -                                                                   |
| Les câbles d'alimentation et de signal sont-ils correctement raccordés ?                                                        | Voir schéma de raccordement sur le boîtier                          |
| Toutes les bornes à visser sont-elles correctement serrées ?                                                                    | -                                                                   |

# 5 Configuration

### 5.1 Affichage et interface utilisateur

Remarque!

Selon l'application et la version, le calculateur de densité offre un grand nombre d'options de réglage et de fonctions logicielles. Lors de la programmation de l'appareil, une aide est disponible pour la plupart des options de configuration. Pour activer l'aide, appuyez sur la touche "?". Les options de configuration ci-dessous concernent un appareil de base (sans cartes d'extension).

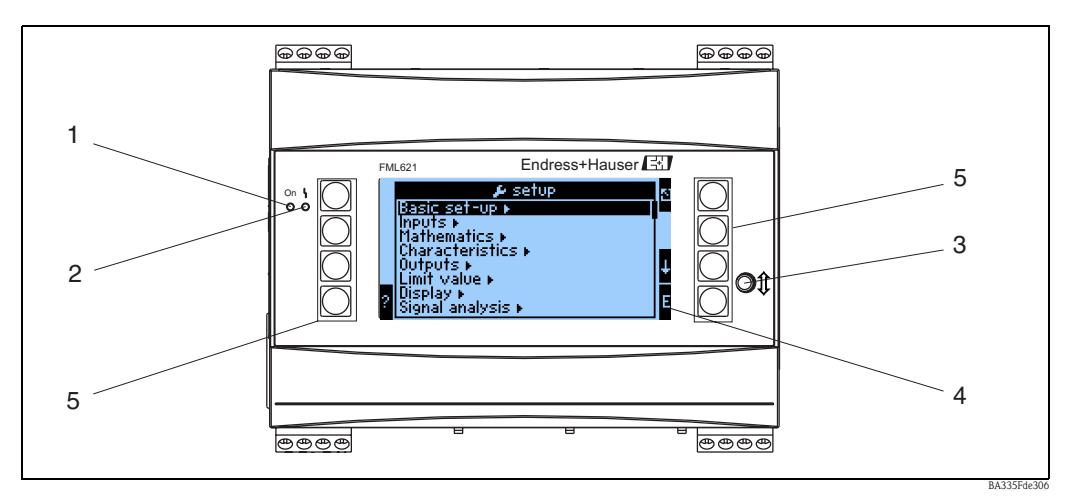

*Fig. 22 : Affichage et interface utilisateur* 

Pos. 1 :Indication de fonctionnement : DEL verte, est allumée lorsque l'appareil est sous tension.

- Pos. 2 :Indication de défaut : DEL rouge, états de fonctionnement selon NAMUR NE 44
- *Pos. 3 :Raccordement d'une interface série : prise jack pour connexion à un PC pour le paramétrage de l'appareil et l'interrogation des valeurs mesurées avec logiciel PC et câble de raccordement*
- Pos. 4 :Afficheur matriciel 160x80 avec texte pour le paramétrage ainsi que pour l'affichage des valeurs mesurées, des seuils et des messages d'erreur. En cas de défaut, l'arrière-plan passe du bleu au rouge. La taille des caractères affichés dépend du nombre de valeurs à afficher (voir chap. 6.3.3 "Réglage de l'affichage").
- Pos. 5 :Touches d'entrée ; huit touches de programmation, ayant des fonctions différentes selon l'option de menu. La fonction actuelle des touches est indiquée sur l'afficheur. Seules les touches nécessaires dans le menu en question ont une fonction et peuvent être utilisées.

#### 5.1.1 Afficheur

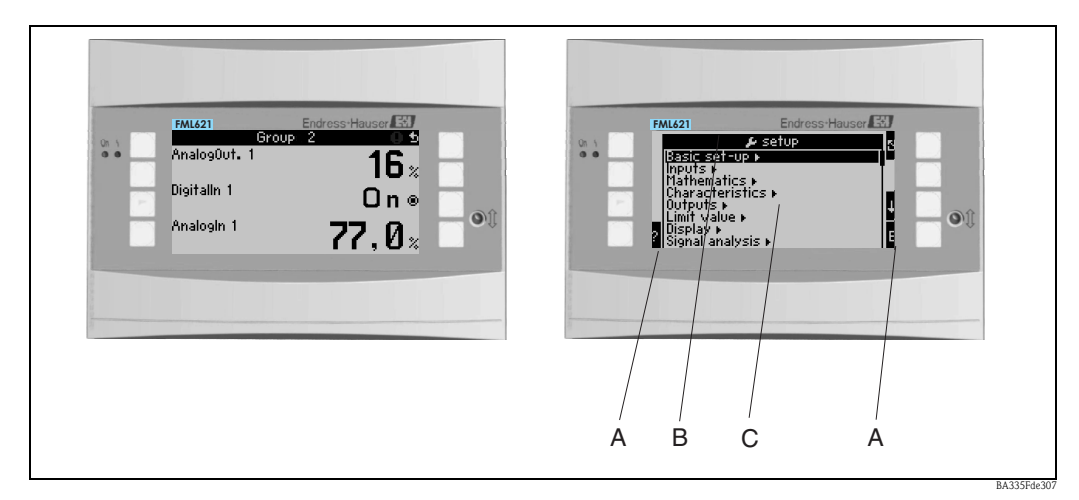

Fig. 23 : Afficheur du calculateur de densité

Pos. 1 :Affichage de la valeur mesurée

Pos. 2 : Affichage du menu de configuration

- A : Symboles des touches

- B : Menu de configuration actuel
- C : Menu de configuration activé pour la sélection (mise en évidence en noir).

### 5.1.2 Symboles des touches

| Symbole des touches | Fonction                                                                                                    |
|---------------------|----------------------------------------------------------------------------------------------------|
| E                   | Permet de changer de sous-menus et de sélectionner les options ainsi que d'éditer et de valider les valeurs réglées.                                |
|                     | Permet de quitter le masque d'édition actuel ou l'option actuellement activée sans sauvegarder les modifications.                                   |
| <b>↑</b>            | Permet de déplacer le curseur d'une ligne ou d'un caractère vers le haut. Selon l'option, cette touche permet également d'incrémenter une valeur.   |
| $\downarrow$        | Permet de déplacer le curseur d'une ligne ou d'un caractère vers le bas. Selon l'option, cette touche permet également de décrémenter une valeur.   |
| $\rightarrow$       | Permet de déplacer le curseur d'un caractère vers la droite.                                                                                        |
| ←                   | Permet de déplacer le curseur d'un caractère vers la gauche.                                                                                        |
| ?                   | Si une aide est disponible pour une option, cela est indiqué par le point d'interrogation.<br>L'activation de cette touche permet d'appeler l'aide. |
| AB                  | Permet de passer en mode édition du clavier graphique                                                                                               |
| ij/IJ               | Touche pour majuscules/minuscules (uniquement avec clavier graphique)                                                                               |
| 1/2                 | Touche pour entrée numérique (uniquement avec clavier graphique)                                                                                    |
| F <sub>x</sub>      | Permet d'afficher les différentes fonctions disponibles dans l'éditeur de formule.                                                                  |
| 5                   | Permet de passer du mode d'affichage au mode de navigation                                                                                          |

# 5.2 Configuration sur site

#### 5.2.1 Entrée de texte

Il existe deux manières d'entrer du texte dans les options de menu (voir : Setup  $\rightarrow$  Réglages de base  $\rightarrow$  Entrée de texte) :

a) Standard : Les caractères (lettres, chiffres, etc.) sont définis dans le champ de texte en utilisant les flèches haut/bas pour parcourir toute la série de caractères jusqu'au caractère souhaité.
b) Clavier graphique : Un clavier visuel s'affiche pour entrer du texte. Les caractères sur ce clavier sont sélectionnésau moyen des flèches. (Voir "Setup → Réglages de base")

Utilisation du clavier graphique :

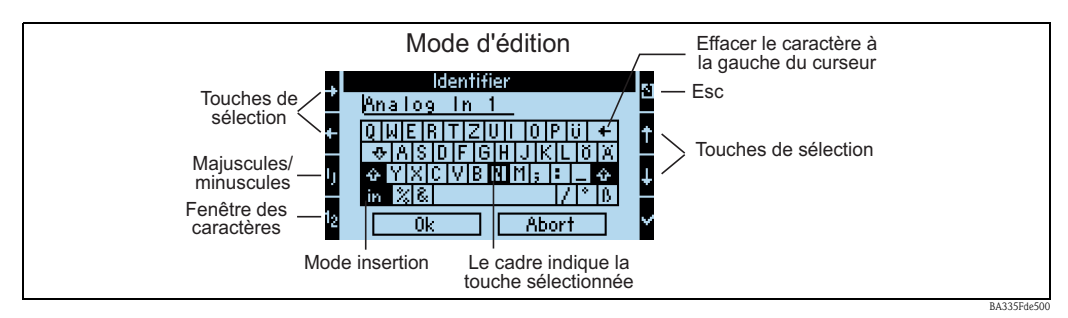

Fig. 24 : Exemple : Edition d'un identifiant avec le clavier graphique

- 1. Utilisez les flèches pour déplacer le curseur à la position où vous souhaitez insérer un caractère. Si vous voulez effacer un caractère, positionnez le curseur à droite du caractère à effacer et sélectionnez la touche "Effacer le caractère à gauche du curseur" et validez avec la coche.
- 2. Les touches ij/IJ et ½ permettent de sélectionner les majuscules/minuscules resp. les chiffres.
- 3. Utilisez les flèches pour sélectionner la touche souhaitée et la coche pour valider. Si vous voulez effacer du texte, sélectionnez la touche dans le coin supérieur droit.
- 4. Editez d'autres caractères de cette façon jusqu'à ce que le texte souhaité soit entré.
- 5. Sélectionnez "OK" et confirmez avec la coche pour accepter l'entrée. Sélectionnez "Annuler" et validez avec la coche pour annuler les entrées.

#### Remarques

• Fonctions spéciales des touches :

Touche "in" : permet de passer au mode insertion

Touche " $\leftarrow$ " (en haut à droite) : permet d'effacer le caractère à gauche du curseur
## 5.2.2 Verrouillage de la configuration

L'ensemble de la configuration peut être verrouillé contre tout accès involontaire par un code à quatre digits. Ce code est attribué dans le sous-menu : **Réglages de base**  $\rightarrow$  **Code**. Tous les paramètres restent visibles. Si vous souhaitez modifier la valeur d'un paramètre, il faut d'abord entrer le code utilisateur.

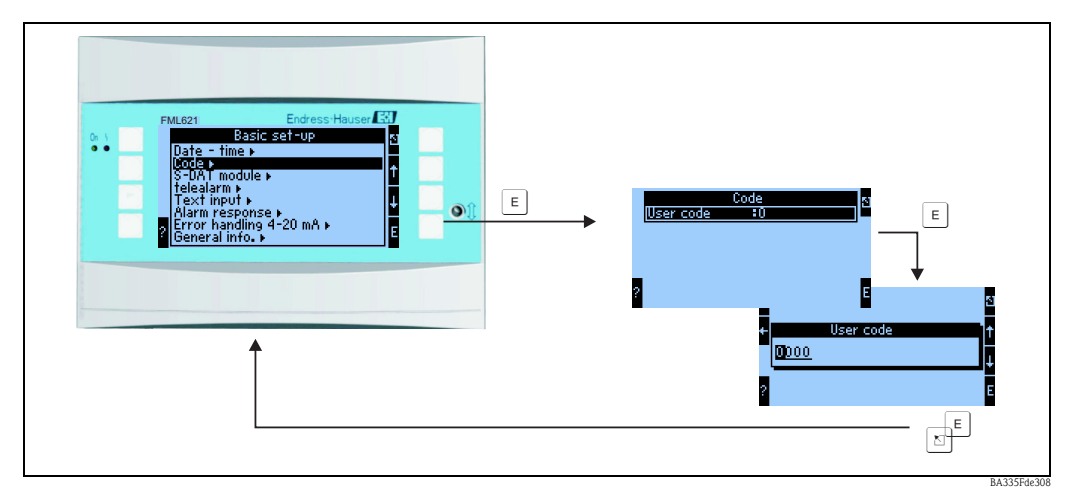

Fig. 25 : Réglage du code utilisateur

## 5.2.3 Exemple de configuration

Vous trouverez la description détaillée de la configuration sur site pour un exemple d'application au  $\rightarrow$  chap. 6.5 "Applications spécifiques à l'utilisateur".

# 5.3 Affichage des messages d'erreur

L'appareil distingue deux types d'erreur :

- Erreur système : Ce groupe comprend tous les défauts hardware, etc. Les erreurs système sont toujours signalées par un message d'erreur.
- Erreur process : Ce groupe comprend tous les défauts d'application, par ex. "Dépassements de gamme", y compris les alarmes de seuil, etc.

Pour les erreurs process, vous pouvez définir comment l'appareil doit réagir en cas de défaut ; vous pouvez choisir entre les alarmes "Défaut" et "Info". De plus, pour les deux types d'alarme, vous pouvez définir un changement de couleur et/ou un texte d'erreur à afficher.

Toutes les erreurs process sont préréglées en usine comme défaut avec changement de couleur mais sans affichage d'un texte d'erreur.

## Messages d'erreur (type d'alarme "Défaut")

Un "défaut" est signalé sur l'afficheur par un **point d'exclamation (!)**, en option également par un changement de couleur et l'affichage d'un texte d'erreur. Le point d'exclamation se situe sur le bord supérieur de l'afficheur. De plus, certaines erreurs sont signalées par un symbole à côté des valeurs mesurées correspondantes.

Lorsqu'une alarme de type "défaut" apparaît, le mode mesure est interrompu. Les voies et sorties suivantes sont commandées avec un message d'alarme et réagissent conformément au comportement défini en cas d'alarme.

Appuyez sur une touche (v) pour valider un texte d'erreur affiché. Accédez au dignostic et au setup via le menu de navigation pour supprimer le défaut si nécessaire. Le défaut à l'origine du problème doit d'abord être supprimé pour que l'appareil reprenne son fonctionnement normal, que la couleur redevienne bleue et que le point d'exclamation (!) disparaisse de l'en-tête.

## Messages d'information (type d'alarme "Info")

Une "info" est signalée sur l'afficheur par un **point d'exclamation (!)**, en option également par un changement de couleur et l'affichage d'un texte d'erreur. Le point d'exclamation se situe sur le bord supérieur de l'afficheur. De plus, certaines erreurs sont signalées par un symbole à côté des valeurs mesurées correspondantes.

Lorsqu'une alarme de type "info" apparaît, le mode mesure continue avec le "comportement en cas d'info" défini. Les voies, sorties et compteurs suivants sont commandés avec la "valeur en cas d'info". Appuyez sur une touche (v) pour valider un texte d'erreur affiché. Le changement de couleur et le **point d'exclamation (!)** restent dans l'en-tête tant que la cause du défaut n'a pas été supprimée.

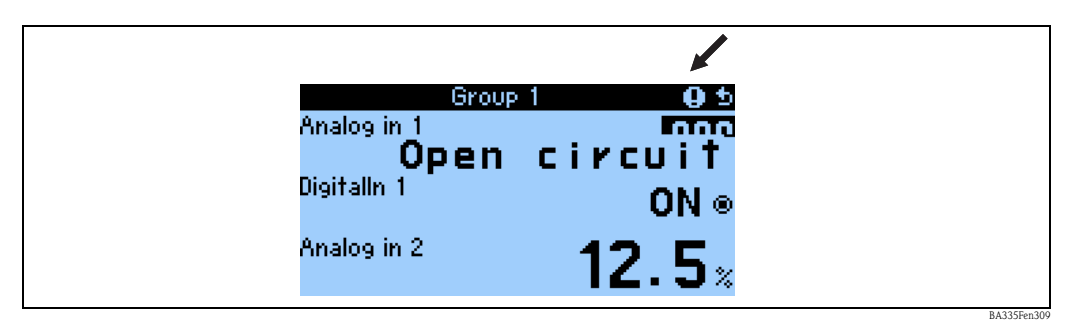

Fig. 26 : Affichage de messages d'information

| Les symboles apparaissent dans l'en-tête de l'afficheur ou à côté du paramètre d'affichage concerné par le défaut. |                                                                                  |  |
|----------------------------------------------------------------------------------------------------|----------------------------------------------------------------------------------|--|
| Dépassement du signal par excès (par ex. x > 20,5 mA)                                                              |                                                                                  |  |
| 0                                                                                                    | ou dépassement du signal par défaut (par ex. x < 3,8 mA)                         |  |
|                                                                                                    | Erreur :<br>Présence d'un défaut ou d'une info ; $\rightarrow$ liste des erreurs |  |

## Configuration du type d'erreur pour les erreurs process

Les erreurs process sont définies par défaut comme des messages d'information. Le comportement en cas d'alarme pour les erreurs process peut être modifié, c'est-à-dire que les erreurs process sont indiquées par des messages d'erreur.

## 1. Setup $\rightarrow$ Réglages de base $\rightarrow$ Comportement alarme $\rightarrow$ Au choix

2. Dans le menu de l'appareil pour les entrées, les applications et les sorties, il est possible de définir le comportement en cas d'alarme pour chaque entrée.

Les erreurs process suivantes peuvent être réglées :

- Entrées :
- Rupture de ligne, dépassement de la gamme de signal du capteur
- Sorties : Dépassement de ga
  - Dépassement de gamme

## Mémoire des événements

## Navigateur → Diagnostic → Mémoire événements

Dans la mémoire des événements, les 100 derniers événements, c'est-à-dire messages d'erreur, infos, seuils, coupure de courant, etc. sont enregistrés dans l'ordre chronologique avec date d'apparition de l'événement et infos compteur.

## Liste des erreurs

## Navigateur $\rightarrow$ Diagnostic $\rightarrow$ Liste erreurs

La liste des erreurs aide à localiser rapidement les défauts actuels de l'appareil. Jusqu'à 10 messages d'erreur sont listés dans l'ordre chronologique dans la liste des erreurs. A l'inverse de la mémoire des événements, seuls les défauts actuellement en cours sont indiqués, c'est-à-dire que les défauts corrigés disparaissent de la liste.

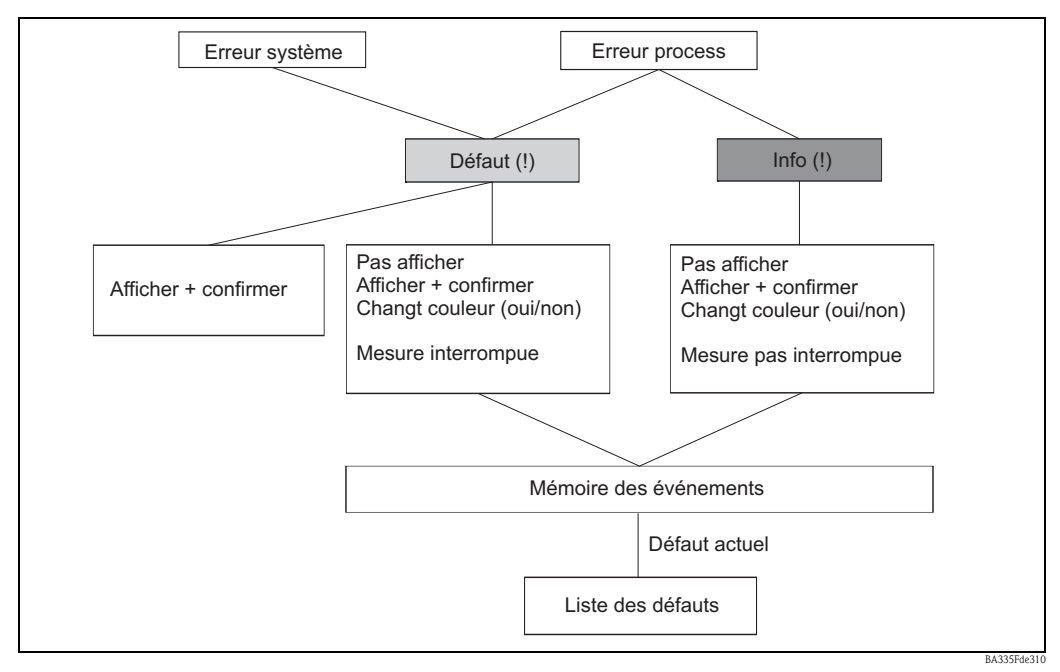

*Fig. 27 : Aperçu rapide du concept d'erreur* 

# 5.4 Communication

Pour tous les appareils ou versions d'appareil, il est possible de régler, de modifier et de consulter les paramètres via l'interface standard à l'aide du logiciel PC et d'un câble d'interface (voir chapitre "Accessoires"). Cela est recommandé en particulier lorsqu'un grand nombre de réglages doivent être entrepris (par ex. lors de la première mise en service). Il est également possible de consulter les valeurs de process et d'affichage via l'interface RS485 avec un module PROFIBUS externe (HMS AnyBus Communicator pour PROFIBUS-DP) (voir chapitre "Accessoires"). De plus, la communication avec l'appareil peut aussi se faire via un modem (téléphone fixe ou mobile). L'appareil peut être paramétré en combinaison avec le logiciel PC. Si une alarme se produit, elle peut être envoyée, par exemple, par SMS sur un téléphone mobile, ou les infos compteur peuvent être transmises.

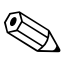

## Remarque!

Vous trouverez des informations détaillées sur la configuration de l'appareil via le logiciel PC dans le manuel de mise en service correspondant qui se trouve sur le CD-ROM fourni.

## 5.4.1 Communication via Ethernet (TCP/IP)

Tous les appareils équipés d'une interface Ethernet interne peuvent être intégrés dans un réseau PC (TCP/IP Ethernet).

Le ou les appareils sont accessibles à partir de n'importe quel PC du réseau à l'aide du logiciel PC fourni.

Les paramètres système "Adresse IP", "Subnetmask" et "Gateway" sont entrés directement sur l'appareil ou via ReadWin<sup>®</sup> 2000 et la communication sérielle. Les modifications des paramètres système ne deviennent actives qu'après que le menu SETUP a été quitté et que les réglages ont été acceptés. Ce n'est qu'après cela que l'appareil fonctionne avec les nouveaux réglages.

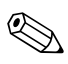

### Remarque!

Plusieurs clients (PC) ne peuvent pas communiquer simultanément avec un serveur (appareil). Si un deuxième client (PC) tente de se connecter, un message d'erreur apparaît.

## Mise en service Ethernet

Avant de pouvoir établir une connexion via le réseau PC, les paramètres système doivent être réglés dans l'appareil "Setup – Communication – Ethernet".

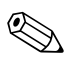

#### Remarque!

Les paramètres système vous sont fournis par votre administrateur de réseau.

Les paramètres système suivants doivent être réglés :

- 1. Adresse IP
- 2. Subnet mask
- 3. Gateway

Remarque!

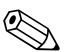

Ce menu n'apparaît que lorsque l'appareil est doté d'une interface Ethernet interne.

## 5.4.2 Communication dans le réseau via le logiciel PC fourni

Une fois que l'appareil est paramétré et raccordé au réseau PC, il est possible d'établir une connexion avec un PC du réseau.

Pour cela, les étapes suivantes sont nécessaires :

- 1. Installez le logiciel PC fourni sur le PC par lequel la communication doit se faire.
- Il faut à présent créer un nouvel appareil dans la base de données. Après avoir entré la description de l'appareil, définissez comment les réglages de l'appareil doivent être transmis. Dans ce cas, choisissez Ethernet (TCP/IP).
- 3. Entrez l'adresse IP. L'adresse de port est 8000.

Remarque! L'adresse appareil réglée sur l'appareil et le code d'accès doivent aussi être configurés correctement.

 Cliquez sur "Suivant" pour confirmer et lancez la transmission avec OK. La connexion est à présent établie et l'appareil est sauvegardé dans la base de données de l'appareil.

# 6 Mise en service

# 6.1 Contrôle de l'installation

Assurez-vous que tous les contrôles de raccordement ont été effectués avant de mettre votre appareil en service :

- Voir chap. 3.3 "Contrôle du montage"
- Liste de contrôle chap. 4.3 "Contrôle du raccordement"

# 6.2 Mettre l'appareil sous tension

## 6.2.1 Appareil de base

Une fois que l'appareil est sous tension, la DEL verte (= appareil en service) s'allume s'il n'y a pas de défaut.

- Lors de la première mise en service de l'appareil, l'invite "Veuillez configurer le calculateur" apparaît sur l'afficheur. Programmez votre appareil conformément la description  $\rightarrow$  chap. 6.3.
- Lors de la mise en service d'un appareil déjà configuré ou préréglé, les mesures commencent immédiatement selon les réglages. Les valeurs du groupe d'affichage actuellement réglé s'affichent. Appuyez sur une touche pour accéder au navigateur (quick start) et puis au menu principal (voir chap. 6.3).

# 6.2.2 Cartes d'extension

Lorsqu'il est sous tension, l'appareil détecte automatiquement les cartes d'extension installées et raccordées. Vous pouvez à présent suivre l'invite à configurer les nouvelles connexions ou effectuer la configuration plus tard.

# 6.2.3 Afficheur séparé

L'afficheur séparé est préconfiguré en usine – adresse appareil 01, vitesse de transmission 57,6 k, maître RS485. Une fois l'appareil sous tension et après un bref temps d'initialisation, l'afficheur démarre automatiquement la communication avec l'appareil de base raccordé. Assurez-vous que l'adresse de l'appareil de base et celle de l'afficheur séparé correspondent.

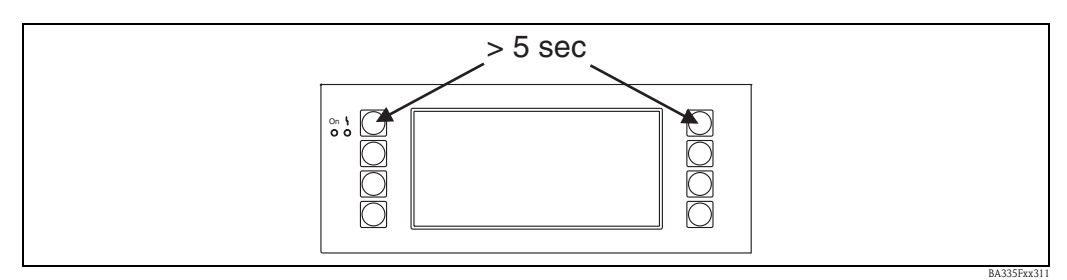

Fig. 28 : Menu Start Setup

Pour accéder au menu Setup de l'afficheur, appuyez simultanément sur les deux touches du haut (à droite et à gauche) pendant 5 secondes. Ici, vous pouvez régler la vitesse de transmission et l'adresse appareil pour la communication, ainsi que le contraste et l'angle de vue de l'afficheur. Appuyez sur ESC pour quitter le menu Setup de l'afficheur et accéder à la fenêtre d'affichage et le menu principal pour la configuration de l'appareil.

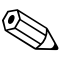

## Remarque!

Le menu Setup pour la configuration des réglages de base de l'afficheur n'existe qu'en anglais.

## Messages d'erreur

Après la mise sous tension ou la configuration de l'appareil, le message **"Communication problem"** apparaît brièvement sur l'afficheur séparé jusqu'à ce qu'une connexion stable soit établie. Si ce message d'erreur apparaît en cours de fonctionnement, vérifiez le raccordement et assurezvous que la vitesse de transmission et l'adresse appareil correspondent à l'appareil.

# 6.3 Quick start

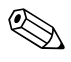

Remarque!

Ce chapitre concerne la première mise en service de l'appareil et décrit les réglages de base nécessaires.

## 6.3.1 Objectif

La procédure de première mise en service de l'appareil est décrite ci-dessous. A titre d'exemple, les composants du système de mesure sont représentés dans un scénario Fig. 29.

Le scénario pour le "Point de mesure 1", pour la mesure de la densité, comprend les composants suivants :

- 1. Détecteur Liquiphant M avec électronique FEL50D (sortie impulsion 20...200 Hz, 200 µs)
- 2. Capteur de température (par ex. sortie 4 ... 20 mA)
- 3. Transmetteur de pression (sortie 4 ... 20 mA)
- 4. Calculateur de densité Liquiphant FML621

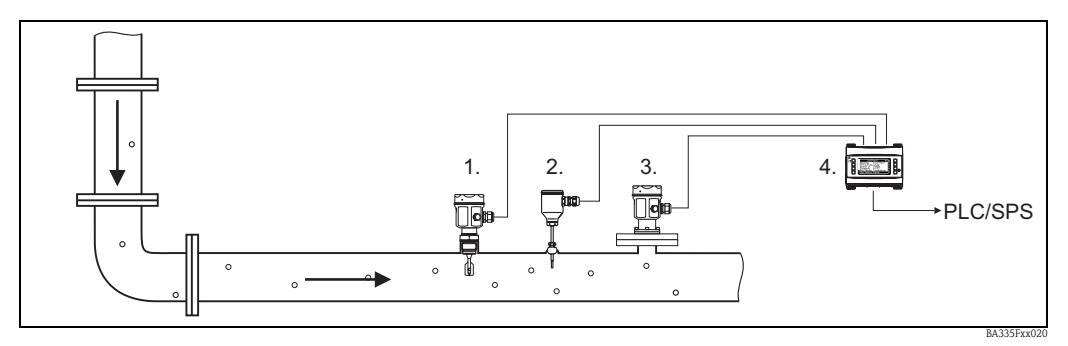

Fig. 29 : Scénario pour le point de mesure 1

Le schéma de principe suivant montre les relations pour le calcul de la densité du produit dans le FML621.

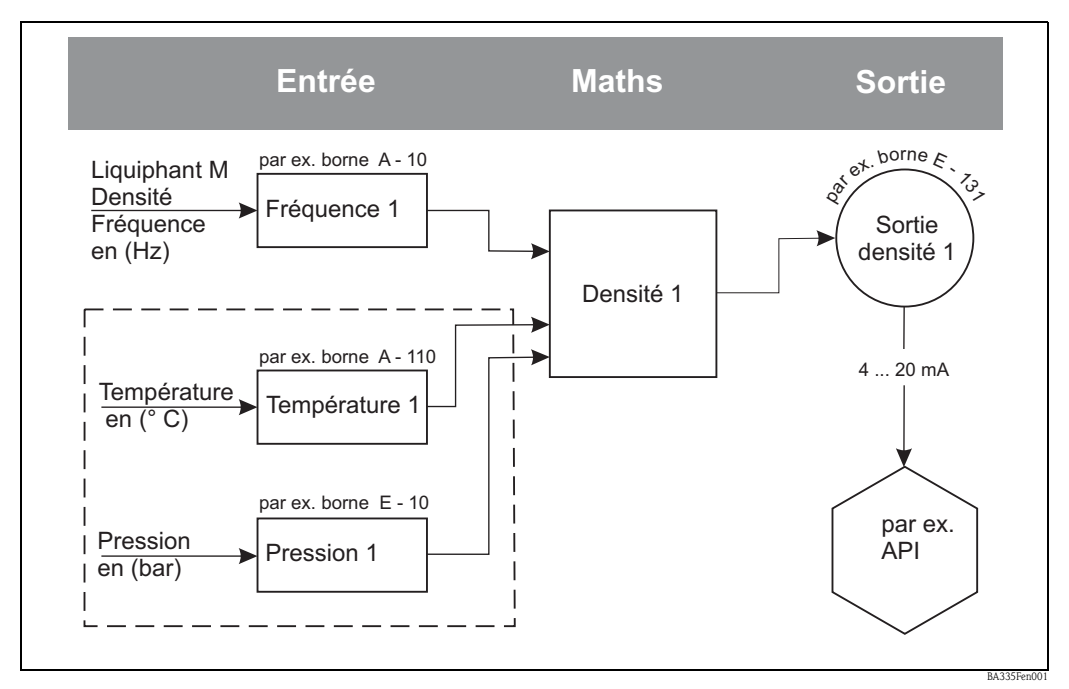

*Fig. 30 :* \* si l'application le nécessite. Un capteur de température est nécessaire lorsqu'une information de densité compensée en température est nécessaire. Si la pression de process varie de plus de +/- 6 bar, un capteur de pression est nécessaire pour la compensation.

## 6.3.2 Réalisation des réglages de base

Pour pouvoir effectuer les réglages de base, le menu "Setup" doit être activé.

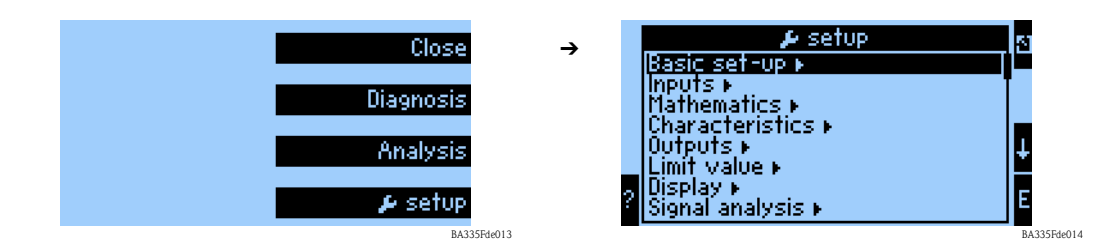

## Région

Le fonction "Région" permet de définir des réglages de base spéciaux pour les calculs et l'affichage des caractéristiques, qui dépendent de la région (par ex. Europe). Ils affectent par exemple :

- le calcul et l'affichage de la température (°C ou °F)
- l'unité de densité (g/cm<sup>3</sup> ou lb/ft<sup>3</sup>)
- le passage de l'heure d'été à l'heure d'hiver

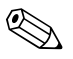

Remarque!

Lors du réglage de voies d'entrée, les mêmes unités doivent être utilisées.

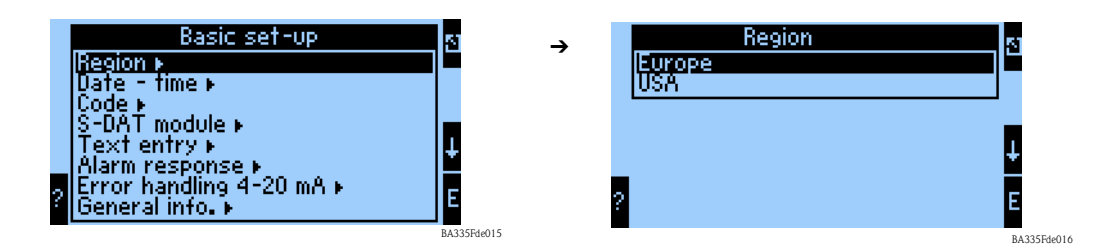

## Date-heure

La fonction "Date-heure" permet de régler la date et l'heure, nécessaires pour certains rapports et calculs. La fonction "Date-heure" ne peut être réglée que sur l'appareil ou via le menu Readwin 2000 -> Réglages de base -> Réglages en ligne.

Le passage de l'heure d'été à l'heure normale (heure d'hiver), spécifique à chaque pays, se règle lors d'une étape supplémentaire.

|   | Basic set-up<br>Region ►<br>Uate - time ►<br>Code ►                                               | 5<br>↑      | → | Date - time<br>Date =0000000<br>Time =00000<br>Summer-/winter time ► | 3          |
|---|---------------------------------------------------------------------------------------------------|-------------|---|----------------------------------------------------------------------|------------|
| ? | S-UAT module ►<br>Text entry ►<br>Alarm response ►<br>Error handling 4-20 mA ►<br>General info. ► | ŧ           |   | 2                                                                    | ↓<br>E     |
|   |                                                                                                   | BA335Fde017 |   |                                                                      | BA335Fde01 |

## Code

A la livraison, l'appareil a un code standard "0000". Si ce code est modifié, les utilisateurs seront invités à entrer un code à chaque fois qu'ils voudront modifier les réglages de l'appareil. Ce n'est qu'une fois que le code a été entré que les réglages de l'appareil sont accessibles.

## Comportement en cas d'alarme

La fonction "Comportement alarme" permet de définir comment l'appareil doit réagir en cas d'erreur process. Selon le réglage par défaut, toutes les erreurs process sont signalées par un message d'information. Si "Au choix" est sélectionné, d'autres sous-menus sont affichés dans les menus des entrées et sorties. Ces fonctions supplémentaires permettent d'effectuer des réglages définissant comment traiter les erreurs process provenant des signaux d'entrée ou de sortie. Voir au chap. 5.3 "Affichage des messages d'erreur" comment assigner une autre catégorie d'erreur (message d'erreur) à des erreurs process.

## Mode erreur 4...20 mA

- Non : Aucun mode NAMUR n'est utilisé. Les limites d'erreur sont réglables librement.
- Oui : L'appareil se comporte selon le standard NAMUR en cas d'apparition d'une erreur : > 21 mA : sortie sur la sortie : 21 mA

20,5 mA < x < 21 mA : la dernière valeur valable est utilisée.

## Info. gén.

Cette fonction permet de définir un identifiant d'appareil ou un numéro de repère permettant d'assigner l'appareil de façon univoque. De plus, elle contient également des informations sur la version de software et le numéro de série de l'appareil.

## 6.3.3 Entrées

Selon la version, le calculateur de densité dispose de 4 (appareil de base, toujours disponible) à 10 (appareil avec 3 cartes analogiques) entrées courant, PFM et impulsion pour enregistrer les signaux des capteurs.

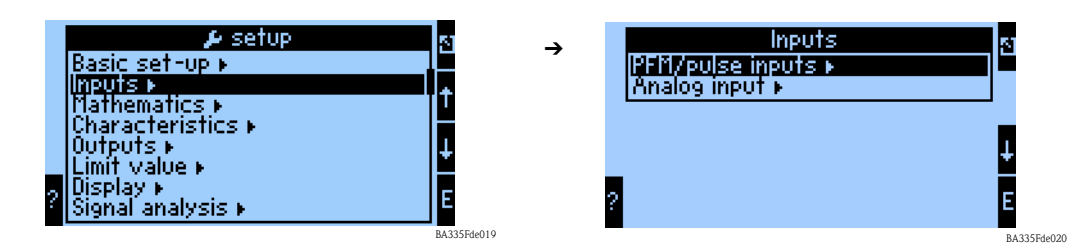

BA335Fde022

## Entrées PFM/impulsion

Par exemple pour les capteurs de densité Liquiphant M. Procédez de la façon suivante pour paramétrer une voie d'entrée :

- Sélectionnez la fonction Entrées PFM/impulsion.
- Pour configurer les paramètres d'une voie d'entrée, sélectionnez une voie dans la liste affichée.

| PFM/pulse inputs                    | _ | Puls                              | se1                  | 51 |
|-------------------------------------|---|-----------------------------------|----------------------|----|
| l <mark>fulse1 ►</mark><br>Pulse2 ► | , | ldentifier<br>Signal              | Frequency 1<br>Pulse |    |
| Pulse3 F<br>Pulse4 F<br>Pulse5 F    |   | Terminals<br>Units<br>Pulse value | :8-10<br>:Hz         |    |
|                                     |   | Time base                         | 5<br>15<br>10 000 Hz | l+ |
|                                     | 1 | Smoothing                         | :0 s                 | E  |

## Identifiant

Pour une plus grande clarté, un nom, par ex. Fréquence 1, peut être attribué à la voie d'entrée choisie. Ce nom ne doit être entré qu'une seule fois dans le système.

#### Signal

Cette fonction permet de définir quel type d'information d'entrée est disponible. Le type de signal "Impulsion" est sélectionné pour le Liquiphant M Densité.

## Borne

Cette fonction permet de sélectionner la borne à laquelle le capteur doit être raccordé, par ex. A-10.

### Unité

Cette fonction permet de définir l'unité de la grandeur mesurée, par ex. Hz.

## Valeur impulsion

Cette fonction permet d'évaluer la grandeur mesurée et est cotée à 8 pour le Liquiphant Densité. Il n'est pas nécessaire de modifier cette valeur.

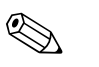

#### Remarque!

Cette valeur est nécessaire pour traiter le signal entre le Liquiphant et l'entrée impulsion du FML621. Si d'autres appareils que le Liquiphant sont raccordés à l'entrée impulsion, il faut adapter cette valeur (évaluation) en fonction de l'appareil ou, si nécessaire, la régler sur 1.

## Base temps

Evaluation du signal d'entrée pour l'intégration – Le calcul de la valeur intégrée se fait en fonction de la valeur sélectionnée : par ex. lorsqu'une entrée est évaluée /min, le signal d'entrée mesuré est mis à l'échelle et intégré en conséquence. Sélectionnez "s" pour FEL50D.

## Offset

L'offset permet d'ajuster et d'étalonner les capteurs. Cela affecte la mise à l'échelle. Le réglage par défaut est 0,0 Hz. Il n'est pas nécessaire d'ajuster cette valeur lors de la première mise en service.

#### Lissage

Cette fonction permet, si nécessaire, de définir la période sur laquelle une moyenne doit être calculée. Cela peut être nécessaire si l'application peut être, par exemple, sujette à des turbulences.

#### Format

Cette fonction permet de déterminer le nombre de décimales utilisées pour afficher la fréquence, par ex. 9,99 pour deux décimales.

### Sauvegarde données

Si cette fonction est confirmée avec "oui", les valeurs de la voie d'entrée sont enregistrées dans la mémoire de l'appareil. Cela est nécessaire pour permettre une surveillance de la voie d'entrée. Dans une étape séparée "Analyse signal", vous devez déterminer les cycles d'enregistrement de la valeur de la voie d'entrée.

#### Intégration

Si l'entrée impulsion est utilisée comme compteur, par ex. un compteur de débit avec sortie impulsion, il faut définir l'évaluation de l'impulsion. Ces réglages ne sont pas nécessaires pour le scénario actuel.

#### Comportement alarme

#### Remarque!

Cette fonction n'est disponible que lorsque "Au choix" a été sélectionné dans le menu Réglages de base -> Comportement alarme.

Cette fonction permet de déterminer le comportement de l'appareil lorsque la voie d'entrée n'est plus disponible, par ex. en cas de rupture de ligne ou si les valeurs de la voie d'entrée sont en dehors de la gamme spécifiée.

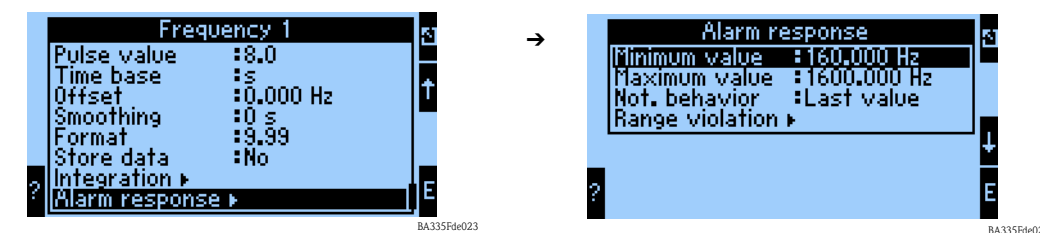

La fonction "Comportement alarme" permet de définir le comportement de la voie d'entrée en cas de défaut. Les réglages suivants sont possibles :

Dernière valeur :

En cas de défaut, c'est la dernière valeur mesurée qui est délivrée.

Constante :

En cas de défaut, c'est une valeur définie qui est délivrée.

#### Entrées analogiques

Par exemple, pour des capteurs de température ou de pression, si l'application le requiert.

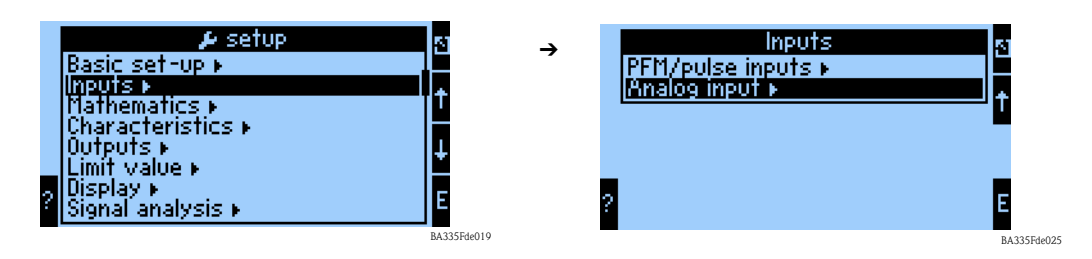

### Identifiant

Pour une plus grande clarté, un nom, par ex. Température 1, peut être attribué à la voie d'entrée choisie.

| Analog input                                                                                                    | -   | Ana                                                                          | log1                                                                           | 5           |
|----------------------------------------------------------------------------------------------------|-----|------------------------------------------------------------------------------|--------------------------------------------------------------------------------|-------------|
| Analog1 ►<br>Analog2 ►<br>Analog3 ►<br>Analog4 ►<br>Analog5 ►<br>Analog5 ►<br>Analog6 ►<br>2 Analog6 ►<br>2 Analog8 ► |     | ldentifier<br>Signal<br>Curve<br>Units<br>Start value<br>End value<br>Offset | :Temperature1<br>:4-20 mA<br>:Linear<br>:*C<br>:0.0 *C<br>:100.0 *C<br>:0.0 *C | t<br>t<br>E |
| BA335Fde0                                                                                                    | 026 |                                                                              |                                                                                | BA335Edel   |

## Signal

Cette fonction permet de définir quel type d'information d'entrée est disponible. Pour un transmetteur de température avec un signal de sortie 4 ... 20 mA, ce type de signal peut être sélectionné.

## Borne

Cette fonction permet de sélectionner la borne à laquelle le capteur est raccordé.

### Caractéristique

Ce type de courbe caractéristique est donné par le fabricant de l'appareil. Elle peut être linéaire ou quadratique.

## Unité

Cette fonction permet de définir l'unité de la grandeur mesurée, par ex. °C ou bar (pression absolue).

## Valeur initiale

Cette fonction permet de spécifier la valeur physique, par ex. température de process ou pression de process, qui correspond à la valeur de courant minimale (0 ou 4 mA) du signal de courant.

## Valeur finale

Cette fonction permet de spécifier la valeur physique, par ex. température de process ou pression de process, qui correspond à la valeur de courant maximale (20 mA) du signal de courant.

## Offset

L'offset permet d'ajuster et d'étalonner les capteurs. Cela affecte la mise à l'échelle. Le réglage par défaut est de 0 en rapport avec la température de process ou la pression de process. Il n'est pas nécessaire d'ajuster cette valeur lors de la première mise en service.

## Amortissement signal

Le réglage de l'amortissement du signal permet de réduire les fluctuations de l'affichage causées par des signaux d'entrée très instables.

## Format

Cette fonction permet de déterminer le nombre de décimales nécessaires pour afficher la valeur du signal.

## Sauvegarde données

Si cette fonction est confirmée avec "oui", les valeurs de la voie d'entrée sont enregistrées dans la mémoire de l'appareil. Cela est nécessaire pour permettre une surveillance de la voie d'entrée. Dans une étape séparée (voir Entrées PFM/impulsion), vous pouvez déterminer les cycles d'enregistrement de la valeur de la voie d'entrée.

## Intégration

L'intégration se rapporte, entre autres, aux variables de débit et ne concerne pas la mesure de densité.

## Comportement alarme

### Remarque!

Cette fonction n'est disponible que lorsque "Au choix" a été sélectionné dans le menu Réglages de base -> Comportement alarme.

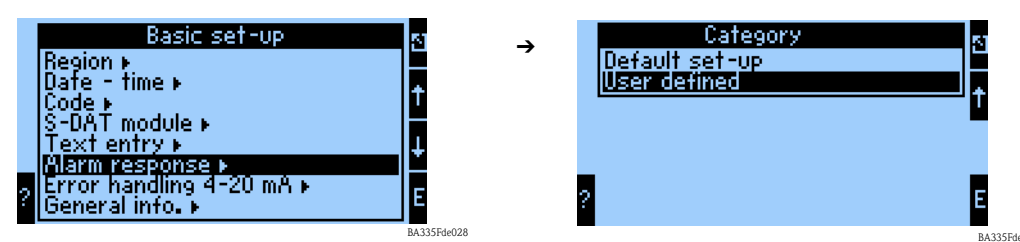

Cette fonction permet de déterminer le comportement de l'appareil lorsque la voie d'entrée n'est plus disponible, par ex. en cas de rupture de ligne ou si les valeurs de la voie d'entrée sont en dehors de la gamme spécifiée.

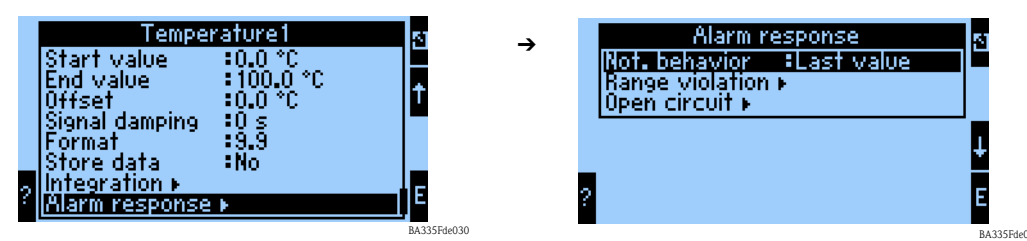

La fonction "Comportement info" permet de déterminer le comportement de la voie d'entrée en cas d'alarme, par ex. à cause d'un dépassement de gamme. Les réglages suivants sont possibles :

- Dernière valeur :
  - En cas d'alarme, c'est la dernière valeur mesurée qui est délivrée.
- Constante :

En cas d'alarme, c'est une valeur définie qui est délivrée.

## 6.3.4 Mathématiques

Au total 15 voies mathématiques sont disponibles pour effectuer des calculs sur la base des valeurs disponibles, provenant par ex. des voies d'entrée ou de calculs précédents.

L'exemple suivant illustre la procédure de calcul de la densité du liquide à partir des informations d'entrée appropriées (fréquence 1, température 1 et pression 1).

Après avoir sélectionné la voie mathématique, vous pouvez effectuer les réglages suivants.

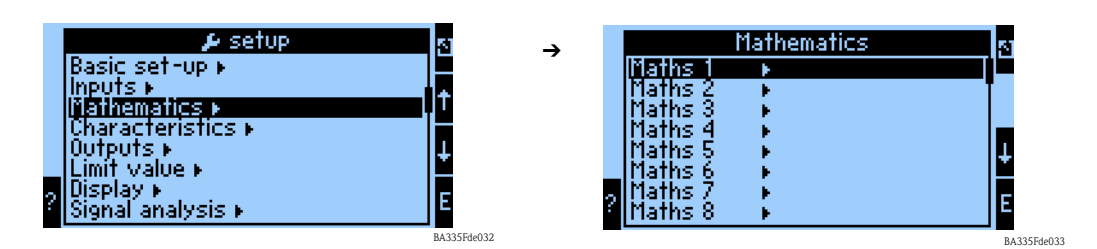

## Identifiant

Pour une plus grande clarté, un nom, par ex. Densité 1, peut être attribué à la voie mathématique choisie. Ce nom ne doit être entré qu'une seule fois dans le système.

## Formule

Le menu "Formule" permet de déterminer si un module de programme spécifique doit être utilisé, par ex. "Densité" ou si une relation mathématique générale entre les voies d'entrée et de sortie doit être établie.

Dans ce quick start, seuls les réglages en rapport avec la formule "Densité" sont décrits.

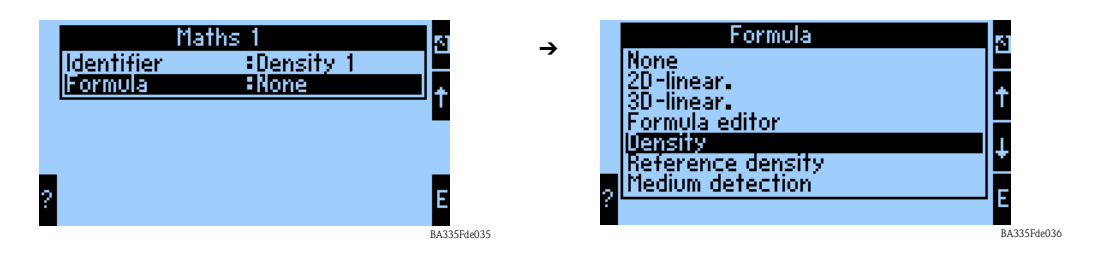

#### Unité densité

Cette fonction permet de sélectionner l'unité pour l'affichage de la densité, par ex. g/cm<sup>3</sup> ou lb/ft<sup>3</sup>.

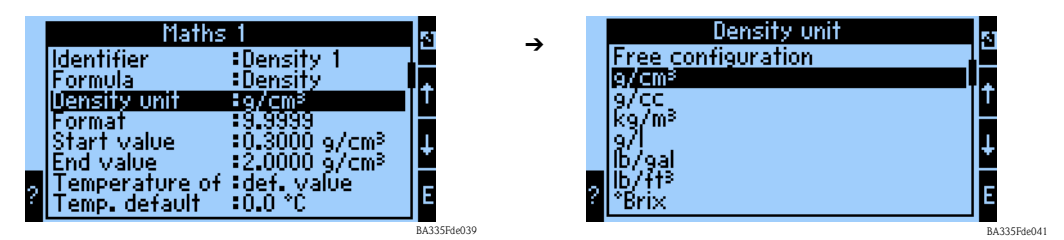

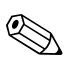

#### Remarque!

Les unités et relations concernant °Brix, °Baumé, °API et °Twad sont décrites au chapitre Calcul de la concentration.

#### Format

Cette fonction permet de déterminer le nombre de décimales nécessaires pour afficher la valeur calculée.

#### Valeur initiale

La valeur initiale est nécessaire pour la mise à l'échelle d'une représentation graphique sur l'afficheur. Elle donne la gamme de valeurs inférieure, par ex. 0,5 g/cm<sup>3</sup>.

## Valeur finale

La valeur finale est nécessaire pour la mise à l'échelle d'une représentation graphique sur l'afficheur. Elle donne la gamme de valeurs supérieure, par ex. 1,5 g/cm<sup>3</sup>.

#### "Température de", "Pression de" et "Fréquence"

Les informations d'entrée suivantes doivent à présent être attribuées au module Densité 1.

On fait la distinction entre deux types d'entrées, à savoir l'entrée physique ou une valeur de consigne. La valeur de consigne sert à la simulation et peut représenter une valeur correspondant aux conditions de process s'il n'y a pas de capteur de process, par ex. capteur de température.

#### Exemple:

Pour une application à température constante, une température de process de 20 °C peut être donnée.

## Affectation info température

## Remarque!

En spécifiant la région dans Setup -> Réglage de base -> Région, l'unité correspondante est déterminée automatiquement. Cette unité doit être prise en compte dans tous les autres réglages, par ex. la mise à l'échelle de l'entrée température.

Température 1 doit être mise à l'échelle :

- Région : Europe -> °C
- Région : USA -> °F

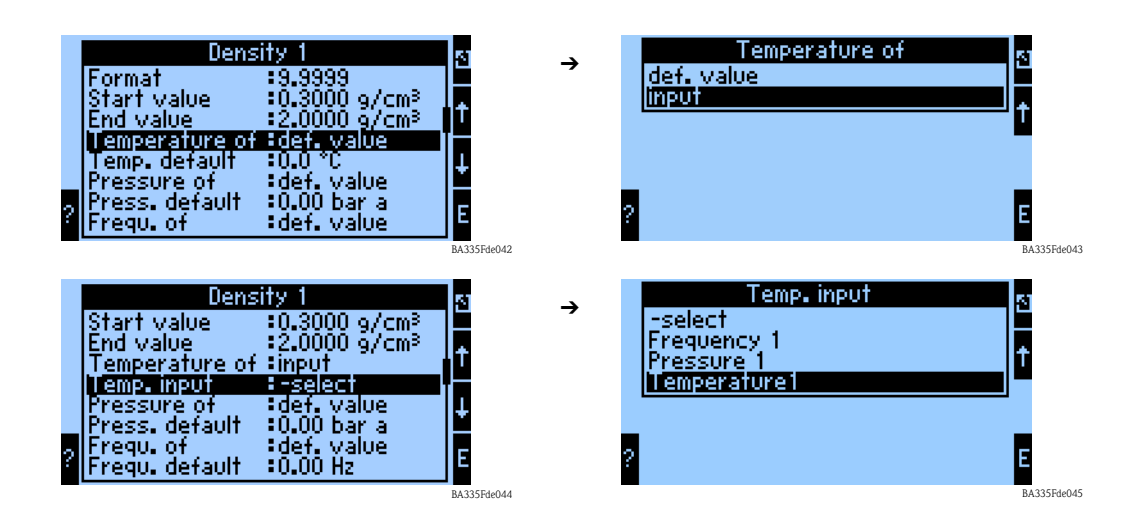

## Affectation info pression

Remarque!

En spécifiant la région dans Setup -> Réglage de base -> Région, l'unité correspondante est déterminée automatiquement. Cette unité doit être prise en compte dans tous les autres réglages, par ex. la mise à l'échelle de l'entrée pression.

- Région : Europe -> bar (pression absolue)
- Région : USA -> psi (pression absolue)

| Dens                                                                                                    | ity 1                                                                                                 | 5           |
|----------------------------------------------------------------------------------------------------|----------------------------------------------------------------------------------------------------|-------------|
| End value                                                                                                    | \$2.0000 g/cm <sup>3</sup>                                                                            |             |
| Temp, input                                                                                                    | Temperature1                                                                                          | 1 î         |
| Pressure of                                                                                                    | def. value                                                                                            |             |
| Frequ. of                                                                                                    | :0.00 Dar a<br>:def. value                                                                            | +           |
| Frequ. default                                                                                                    | :0.00 Hz                                                                                              |             |
| FU vacuum freq.                                                                                                    | .:0.00                                                                                                |             |
|                                                                                                    |                                                                                                    | BA335Fde04  |
|                                                                                                    |                                                                                                    |             |
| Dens                                                                                                    | ity 1                                                                                                 | 51          |
| Dens<br>Temperature of                                                                                                    | ity 1<br>‡input                                                                                       | 2           |
| Dens<br>Temperature of<br>Temp. input                                                                                                    | ity 1<br>Sinput<br>Temperature1                                                                       | 51<br>+     |
| Dens<br>Temperature of<br>Temp, input<br>Pressure of<br>Pressure input                                                                    | ity 1<br>:input<br>:Temperature1<br>:input<br>:=select                                                | 전<br>수      |
| Dens<br>Temperature of<br>Temp, input<br>Pressure of<br>Pressure input<br>Frequ. of                                                       | ity 1<br>:input<br>:Temperature1<br>:input<br>=select<br>:def. value                                  | ⊴<br>↑      |
| Dens<br>Temperature of<br>Temp. input<br>Pressure of<br><b>Pressure input</b><br>Frequ. of<br>Frequ. default<br>Frequ. default            | ity 1<br>Sinput<br>Temperature1<br>Hegelect<br>def. value<br>0.00 Hz                                  | হ<br>†      |
| Dens<br>Temperature of<br>Temp. input<br>Pressure of<br>Pressure imput<br>Frequ. of<br>Frequ. default<br>Fo vacuum freq.<br>Correction F0 | ity 1<br>:input<br>:Temperature1<br>:input<br>=select<br>:def. value<br>:0.00 Hz<br>:0.00<br>:1.00000 | 5<br>↑<br>E |

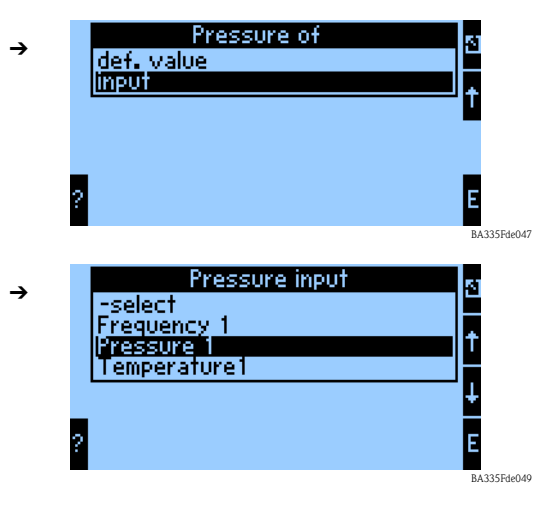

## Affectation info fréquence

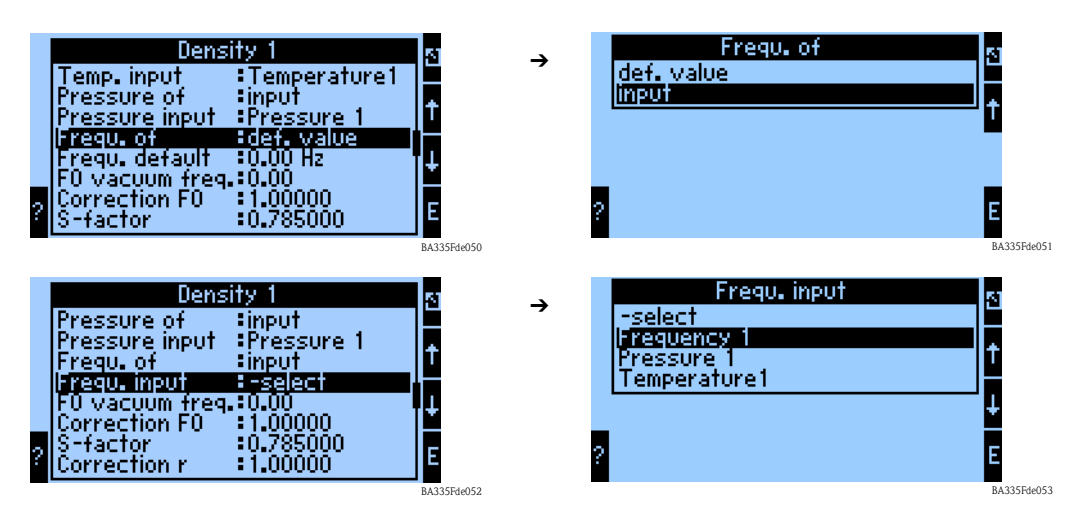

Une fois que toutes les informations d'entrée ont été définies, il faut entrer à présent les paramètres spécifiques au capteur.

#### Paramètres capteur

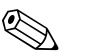

#### Remarque!

Lorsque vous commandez un Liquiphant M pour la mesure de densité, un protocole d'étalonnage spécifique et une carte d'identité du capteur sont joints et contiennent les paramètres spécifiques à la fourche suivants :

- Fréquence à vide F0 : fréquence de vibration de la fourche dans le vide à 0 °C (Hz)
- Facteur S : sensibilité de la densité de la fourche vibrante (cm<sup>3</sup>/g)
- Facteur C : coefficient de température linéaire de la fourche (Hz/°C)
- Facteur D : coefficient de pression (1/bar)
- Facteur A : coefficient de température quadratique de la fourche (Hz/[°C]<sup>2</sup>)

Si nécessaire, il est possible de commander le rapport d'étalonnage en indiquant le numéro de série.

#### Facteurs de correction

- Correction F0 : facteur de correction (multiplicateur) pour la fréquence à vide F0. Cette valeur est déterminée lors de l'étalonnage de terrain, mais peut être également modifiée manuellement, par ex. remise à 1.
- Correction r : le facteur S est multiplié par cette valeur. Cette valeur dépend du montage (v. chap. 3).
- *Facteur de conversion :* le facteur de conversion est un multiplicateur (offset) pour la valeur de densité calculée.

|   | Density 1                        |                          |   |
|---|----------------------------------|--------------------------|---|
|   | FO vac <u>u</u> um <u>fr</u> eq. | :0.00                    |   |
|   | Correction FO<br>S-factor        | 1.00000<br>0.785000      | t |
|   | Correction r                     |                          |   |
|   | C-tactor<br>D-factor             | -0.256000 I<br>-0.000008 | ŧ |
| ? | A-factor<br>Convers, factor      | :-0.000150 [<br>:1.000   | E |

BA335Fde054

Par défaut, des valeurs moyennes pour le matériau 316L sont affectées aux facteurs S, C, D et A. La fréquence à vide est mise à 0,00 pour s'assurer que ces valeurs sont entrées. Si les valeurs spécifiques à la fourche (voir rapport d'étalonnage fourni) ne sont pas correctement entrées, la ligne de mesure ne peut pas mesurer exactement.

## Sauvegarde données

Si cette fonction est confirmée par "oui", les valeurs de densité calculées et mesurées sont enregistrées dans la mémoire de l'appareil. Cela est nécessaire pour permettre une surveillance des informations de densité. Dans une étape séparée (voir Entrées impulsion), vous pouvez déterminer les cycles d'enregistrement de la valeur.

## 6.3.5 Sorties

Conformément aux objectifs fixés  $\rightarrow$  chap. 6.3.1, nous ne considérerons dans cet exemple que l'affectation de la valeur de densité calculée à une sortie analogique.

## Sorties analogiques

Notez que ces sorties peuvent être utilisées aussi bien comme sorties analogiques que comme sorties impulsion ; le type de signal souhaité peut être sélectionné pour chaque réglage. Selon la version (cartes d'extension), 2 à 8 sorties sont disponibles.

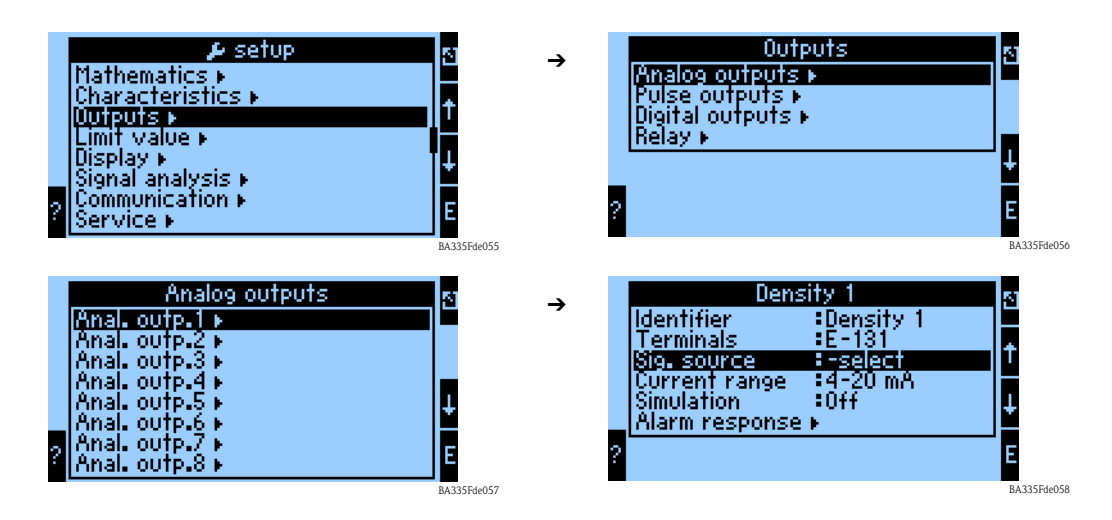

## Identifiant

Pour une plus grande clarté, un nom, par ex. Densité 1, peut être attribué à la sortie analogique choisie. Ce nom ne doit être entré qu'une seule fois dans le système.

## Borne

Cette fonction permet de sélectionner la borne à laquelle la valeur de densité doit être délivrée, par ex. B-131.

## Source de signal

A l'aide de la source de signal, la valeur de densité calculée peut être liée à une sortie spécifique.

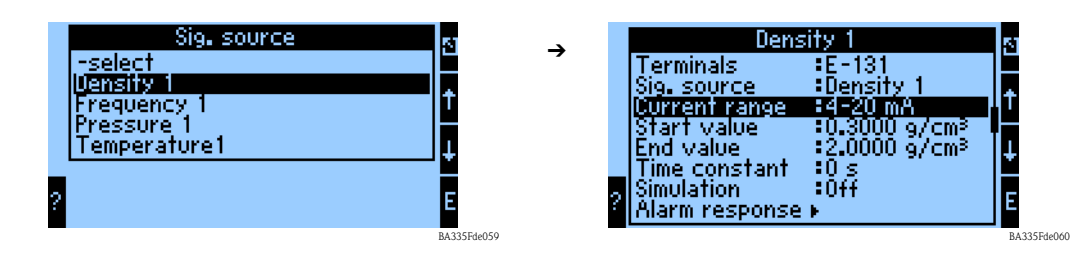

## Gamme de courant

La gamme de courant permet de déterminer le mode de fonctionnement de la sortie analogique, par ex. 4...20 mA.

## Valeur initiale

Cette fonction permet de spécifier la valeur physique, par ex. densité minimale, qui correspond à la valeur de courant minimale (0 ou 4 mA) du signal de courant.

## Valeur finale

Cette fonction permet de spécifier la valeur physique, par ex. densité maximale, qui correspond à la valeur de courant maximale (20 mA) du signal de courant. Mise à l'échelle de valeur initiale + valeur finale, par ex. 4...20 mA à 0,5...2 g/cm<sup>3</sup>.

## Constante de temps

La constante de temps permet de définir sur combien de secondes le signal de sortie est lissé.

## Simulation

Cette fonction permet d'affecter une valeur de courant à la sortie analogique. Vous pouvez choisir parmi des valeurs par défaut.

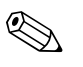

Remarque!

La simulation s'arrête dès que vous quittez le champ de saisie.

## Comportement alarme

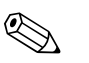

## Remarque!

Cette fonction n'est disponible que lorsque "Au choix" a été sélectionné dans le menu Réglages de base -> Comportement alarme.

Cette fonction permet de déterminer le comportement de l'appareil en cas, par exemple, de dépassement de la gamme de valeurs lors du calcul de l'information de densité.

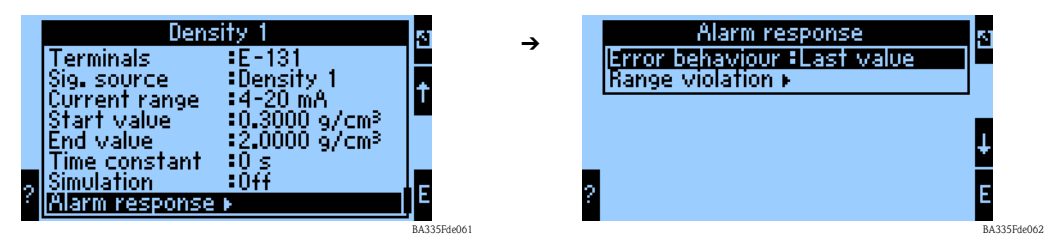

Comportement défaut :

Les réglages suivants peuvent être effectués :

- Dernière valeur :
- En cas de défaut, c'est la dernière valeur mesurée qui est délivrée.
- Constante :

En cas de défaut, c'est une valeur définie qui est délivrée.

#### Dépassement gamme :

Cette fonction permet de définir si une info ou un défaut doit être signalé en cas de dépassement de gamme.

## 6.3.6 Réglage de l'affichage de la valeur mesurée

Dans les chapitres précédents, il a été défini quelles informations étaient utilisées pour calculer la valeur de densité. Ces valeurs peuvent être affichées sous n'importe quelle forme.

| A setup     Mathematics ►     Characteristics ►     Outputs ►     Limit value ►     Uisplay ►     Signal analysis ►     Communication ►     Service ► | 51<br>↑<br>E | <b>→</b> | Display<br>Groups +<br>Alternating display +<br>Display +<br>Contrast + | ±          |
|----------------------------------------------------------------------------------------------------|--------------|----------|-------------------------------------------------------------------------|------------|
|                                                                                                    | BA335Fde063  |          |                                                                         | BA335Fde06 |

## Groupes

A l'instar de l'exemple donné, le "Point de mesure 1" peut être défini comme un groupe.

| Groups  Measur.pt. 1  Group 2  Group 3  Group 4  Group 5  Group 5  Group 6  Group 7 | 4 → | Measu<br>Display<br>Display mask<br>Signal type 1<br>Walue type 1<br>Value 1<br>Signal type 2<br>Value 2 | r.pt. 1<br>:Value<br>:4 Values<br>:Pulse input<br>:Frequency 1<br>:Analog input<br>:Meacured val. | 51<br>↑ |
|-------------------------------------------------------------------------------------|-----|----------------------------------------------------------------------------------------------------|---------------------------------------------------------------------------------------------------|---------|
| P Group 7 ↓<br>Group 8 ↓                                                            | E ? | Value fype 2<br>Value 2                                                                                  | Measured val.<br>Temperature1                                                                     | E       |

## Identifiant

Pour une plus grande clarté, un nom, par ex. Point de mesure 1, peut être attribué au groupe choisi.

## Affichage

Cette fonction permet de déterminer si l'information doit être affiché sous la forme de :

- Valeur numérique (1 8 valeurs)
- Bargraph horizontal<sup>1</sup> (1 2 valeurs)
- Bargraph vertical<sup>1</sup> (1 2 valeurs)
- Graphique linéaire <sup>2</sup> (1 valeur)

## Remarque!

1) Disponible uniquement si "1 valeur" ou "2 valeurs" a été sélectionné pour le masque d'affichage.

2) Disponible uniquement si "1 valeur" a été sélectionné pour le masque d'affichage.

## Masque d'affichage

Cette fonction permet de déterminer combien de valeurs doivent être affichées.

## Type de signal (n)

Cette fonction permet de déterminer quel type de signal est disponible, par ex. entrée analogique ou voie mathématique.

## *Type de valeur (n)*

Cette fonction permet de déterminer quel type de valeur est disponible, par ex. valeur mesurée.

## Valeur (n)

Cette fonction permet de sélectionner dans la liste de toutes les valeurs de process disponibles la valeur à afficher.

## Affichage alterné

Si plusieurs groupes ont été définis, cette fonction permet d'afficher ces groupes de façon alternée. Vous pouvez définir le temps de commutation et les groupes qui doivent s'afficher alternativement.

## Affichage

Mode compteur : les sommes sont affichées avec max. 10 positions. Exponentiel : l'affichage exponentiel est utilisé pour les grandes valeurs.

## Contraste

Réglage du contraste de l'affichage. Ce réglage prend immédiatement effet. La valeur de contraste n'est sauvegardée que lorsque vous quittez le menu Setup. La gamme de valeurs se situe entre 0 et 99. Le réglage par défaut est 46 (voir aussi "Setup -> Affichage" page 80).

## 6.3.7 Fin du Quick Start

Lorsque les sorties sont assignées, toutes les étapes et tous les réglages nécessaires ont été réalisés.

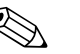

Remarque!

L'appareil est à présent en mesure de calculer une valeur de densité à partir des informations d'entrée (fréquence 1, température 1 et pression 1) et de la transmettre à une sortie.

Pour sauvegarder les réglages, vous devez répondre "Oui" à la question : "Les changements doiventils être sauvegardés ?" lorsque vous retournez au menu principal. Lors de l'étape suivante, les données sont sauvegardées dans le module DAT. L'appareil effectue ensuite un redémarrage.

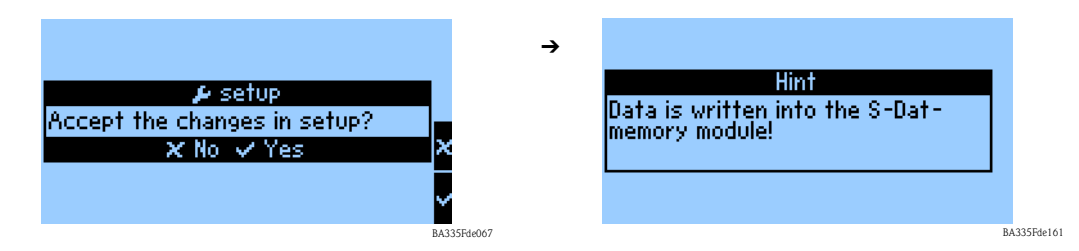

Dans notre exemple, les bornes sont indiquées dans le sous-menu "Info bornes" du menu "Diagnostic" de la façon suivante :

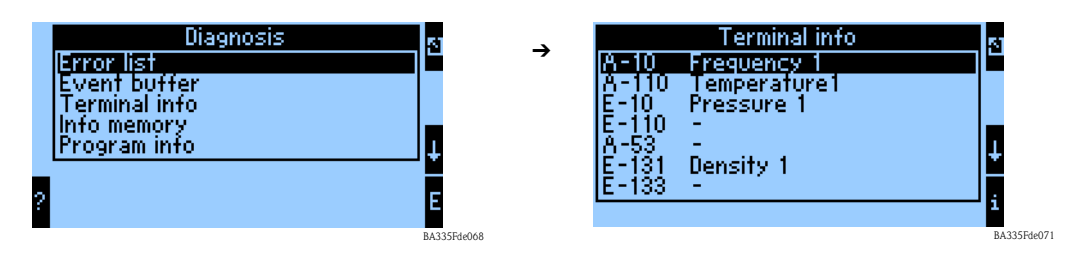

Une fois que tous les réglages ont été réalisés, les informations suivantes sont affichées :

| Measur.pt. 1 🛛 🛨 |                          |  |
|------------------|--------------------------|--|
| Frequency 1      | 820.10 Hz                |  |
| Temperature1     | <b>22.9</b> °C           |  |
| Pressure 1       | <b>1.2</b> bar a         |  |
| Density 1        | 0.8195 9/cm <sup>3</sup> |  |

BA335Fde070

# 6.4 Configuration de l'appareil

Ce chapitre décrit tous les paramètres réglables de l'appareil avec les gammes de valeurs et les réglages par défaut correspondants (valeurs par défaut).

Notez que les paramètres pouvant être sélectionnés, par ex. le nombre de bornes, dépendent de la version de l'appareil (voir section "Cartes d'extension").

## Matrice de fonctions

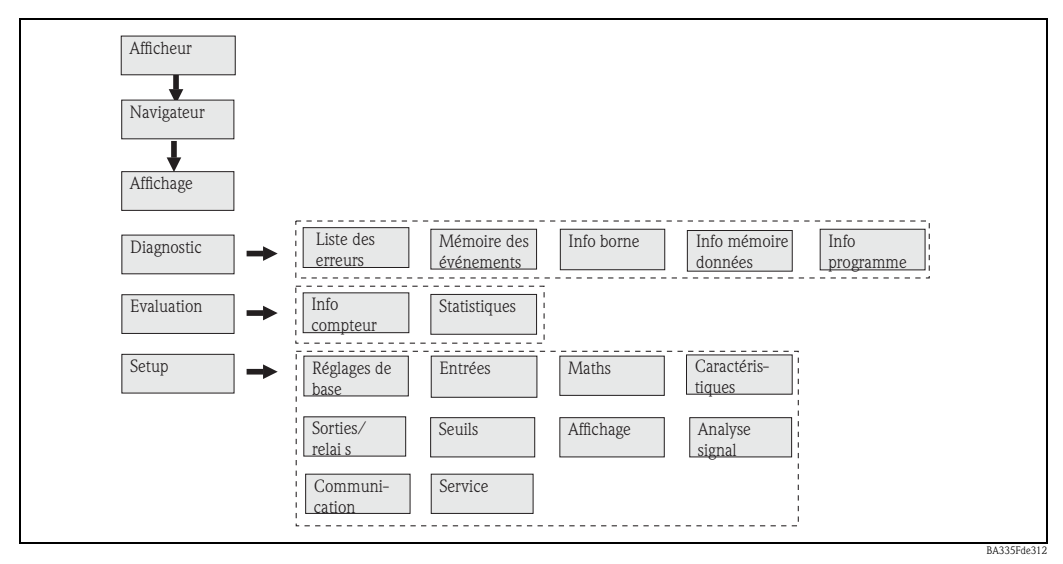

*Fig. 31 : Matrice de fonctions (extrait) pour la configuration sur site du calculateur de densité. Vous trouverez la matrice de fonctions détaillées en annexe.* 

## 6.4.1 Navigateur (quick start)

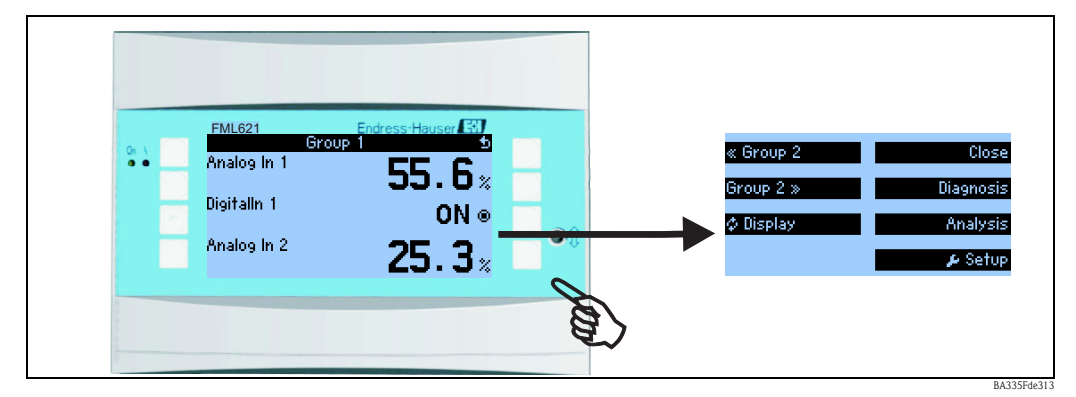

Fig. 32 : Accès rapide à la configuration par le menu Navigateur du calculateur de densité.

Lorsque le calculateur de densité est en service (affichage de la valeur mesurée), la fenêtre de configuration "**Navigateur**" s'ouvre si vous appuyez sur n'importe quelle touche : le menu Navigateur permet un accès rapide aux informations et paramètres importants. En appuyant sur l'une des touches disponibles, vous accédez directement aux options suivantes :

| Fonction (option de menu) | Description                                                                       |
|---------------------------|-----------------------------------------------------------------------------------|
| Sélection groupe          | Sélection de groupes avec valeurs affichées.                                      |
| Diagnostic                | Localisation rapide des défauts ; info borne, info prog. ( $\rightarrow$ page 57) |
| Evaluation                | Infos compteur et statistiques. ( $\rightarrow$ page 58)                          |
| Setup                     | Menu principal pour la configuration de l'appareil. ( $\rightarrow$ page 59)      |

Le contenu des groupes avec valeurs affichées ne peut être défini que dans le menu **Setup**  $\rightarrow$  **Affichage**. Un groupe comprend au maximum huit grandeurs de process représentées dans une fenêtre de l'afficheur.

Le réglage des fonctions d'affichage, par ex. contraste, affichage alterné, groupes spéciaux avec valeurs affichées, etc. se fait également dans le menu **Setup**  $\rightarrow$  **Affichage**.

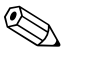

#### Remarque!

- Lors de la première mise en service, l'invite "Please Set Up Device" apparaît. Validez ce message pour accéder au menu Navigateur. Sélectionnez "Setup" pour accéder au menu principal.
- Lors de la première mise en service, vous êtes automatiquement guidés dans la configuration de l'appareil. (Voir aussi chap. 6.3 (quick start)). L'appareil n'est prêt à fonctionner que lorsque tous les réglages nécessaires ont été réalisés.
- Un appareil déjà configuré se trouve par défaut en mode affichage. Lorsque l'une des huit touches de commande est actionnée, l'appareil passe au menu Navigateur. De là, en choisissant "Menu", vous accédez au menu principal.

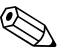

#### Remarque!

Si vous continuez dans le menu principal, le message suivant apparaît : "If you change the application, the respective counters will be reset". Validez ce message pour accéder au menu principal.

## 6.4.2 Menu principal - Diagnostic

Le menu Diagnostic permet d'analyser le fonctionnement de l'appareil, comme par exemple localiser les dysfonctionnements.

| Fonction (option de menu) | Description                                                                                 |
|---------------------------|---------------------------------------------------------------------------------------------|
| Liste des erreurs         | Liste des défauts en cours. Les entrées sont effacées lorsque les défauts sont supprimés.   |
| Info mémoire              | Indique combien de temps les valeurs peuvent être gardées en mémoire avant d'être écrasées. |

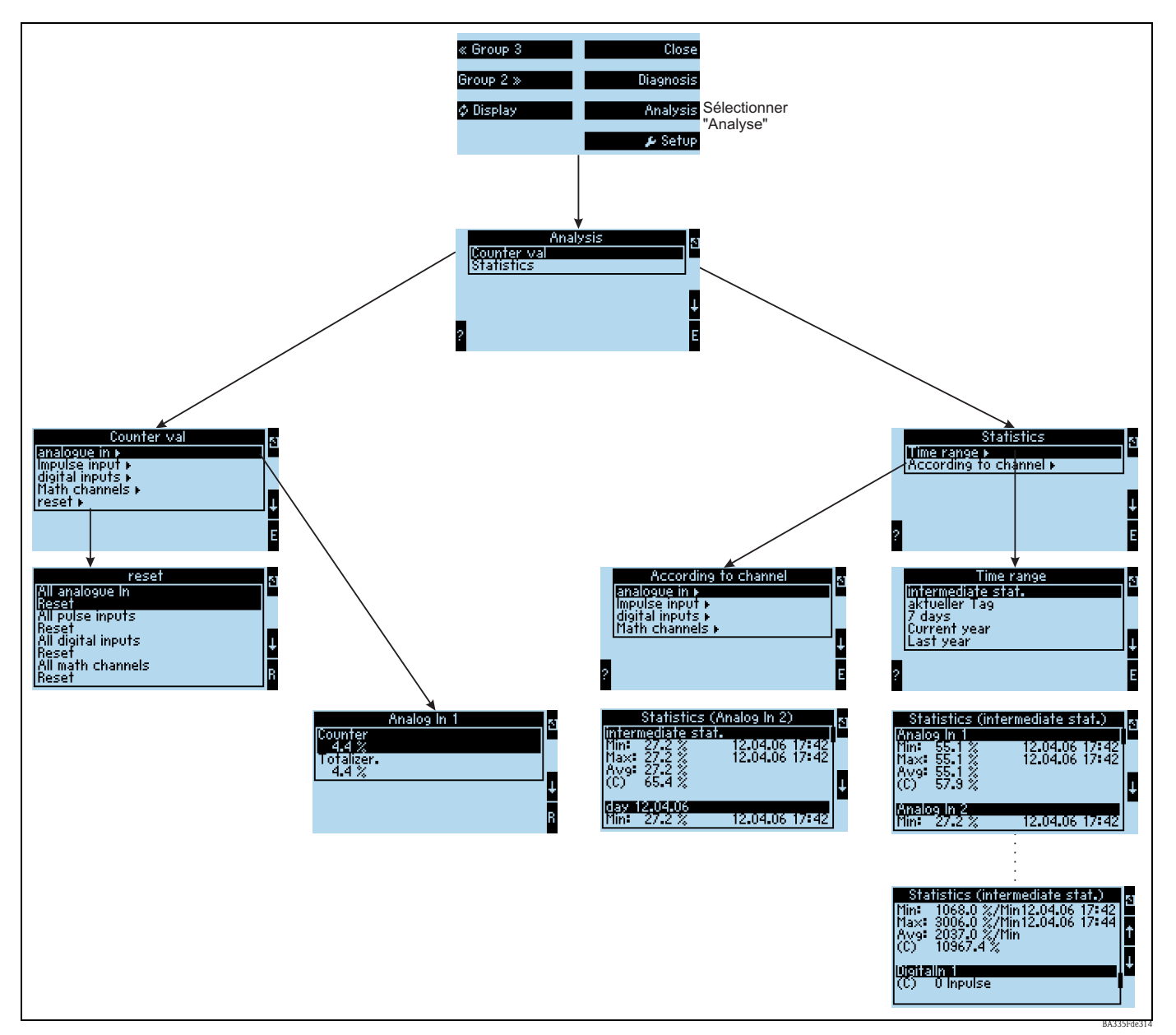

## 6.4.3 Menu principal - Analyse

Fig. 33 : Paramétrage des statistiques FML621

L'analyse peut être interrogée depuis le navigateur. Elle se divise en affichage des infos compteur et en fonctions statistiques.

## Infos compteur

Cette fonction permet de délivrer ici les infos des compteurs d'entrée qui ont été paramétrés dans les entrées sur Intégration  $\rightarrow$  Non.

Cette sortie est utile lorsque, par exemple, les infos compteur de toutes les entrées analogiques doivent être vérifiées, ou lorsque des compteurs d'un certain type doivent être réinitialisés, alors que d'autres compteurs ne doivent pas être affectés.

## Statistiques

Cette fonction permet d'effectuer l'analyse par rapport à une entrée ou une voie individuelle, ou par rapport à une période (toutes les entrées et toutes les voies sur la période définie). Par analyse intermédiaire, on comprend ici la période réglée dans l'option "Analyse signal → Analyse interm.", par ex. si l'analyse doit être réalisée toutes les heures, par rapport à une heure. Ce type d'analyse est utile lorsque l'analyse doit être effectuée sur une période donnée. L'analyse par voie est utilisée lorsqu'une voie doit être analysée en détail, par ex. lors de la surveillance d'un débit.

## 6.4.4 Menu principal - Setup

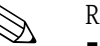

- Remarque! • Le menu Setup permet de configurer l'appareil.
- Les options de menu en gras désignent des fonctions disposant de sous-menus.
- Les paramètres en gras désignent des valeurs par défaut.

## Options de menu :

- Réglages de base
- Entrées
- Mathématiques
- Caractéristiques
- Sorties
- Seuils
- Affichage
- Analyse signal
- Communication
- Service

## Setup → Réglages de base

| Fo     | nction (option de menu)                                  | Réglage paramètre                                                                                | Description                                                                                                    |
|--------|----------------------------------------------------------|--------------------------------------------------------------------------------------------------|----------------------------------------------------------------------------------------------------|
| Région |                                                          |                                                                                                  |                                                                                                    |
|        | Europe                                                   | Europe – USA                                                                                     | Affichage de la date de passage de l'heure d'hiver (HH) à l'heure d'été (HE) et inversement.<br>Cette fonction dépend de la région sélectionnée.                                                                                                    |
| Da     | te-heure                                                 | 1                                                                                                |                                                                                                    |
|        | Date                                                     | JJ.MM.AA                                                                                         | Réglage de la date actuelle.<br>Remarque!<br>Important pour le changement heure d'été/heure d'hiver                                                                                                    |
|        | Heure                                                    | SS:MM                                                                                            | Heure actuelle pour l'horloge temps réel de l'appareil.                                                                                                    |
|        | Heure d'été/heure d'hiver                                | I                                                                                                |                                                                                                    |
|        | Changement                                               | off – manuel – <b>auto.</b>                                                                      | Type de changement d'heure.                                                                                                    |
|        | HH→HE<br>- Date<br>- Heure<br>HE→HH<br>- Date<br>- Heure | Exemple :<br>25.03.07 (Europe)<br>11.03.07 (USA)<br>28.10.07 (Europe)<br>04.11.07 (USA)<br>02:00 | Prise en compte du changement heure d'été/heure d'hiver en Europe et aux Etats-Unis à différents moments. Disponible uniquement si Changement heure d'été/heure d'hiver n'est pas réglé sur "off".<br>Heure du changement. Disponible uniquement si Changement heure d'été/heure d'hiver n'est pas réglé sur "off". |
| Co     | de                                                       |                                                                                                  |                                                                                                    |
|        | Code utilisateur                                         | 0000 - 9999                                                                                      | L'utilisation de l'appareil n'est possible qu'après avoir entré le code défini précédemment.                                                                                                    |

| <sup>3</sup> onction (option de menu) Réglage paramètre I |                                                       | Description                                                                                                    |
|-----------------------------------------------------------|-------------------------------------------------------|----------------------------------------------------------------------------------------------------|
| Module S-DAT                                              | L                                                     |                                                                                                    |
| Données fonct.                                            |                                                       |                                                                                                    |
| Fin Setup                                                 | Automatique<br>Sur demande                            | Sauvegarde automatique des réglages en quittant le Setup ou en validant une invite/<br>question.                                                                                                    |
| Sauvegarde                                                | Appuyer sur la touche E                               | Enregistrement des infos compteur et des données de fonctionnement dans le module S-DAT.                                                                                                    |
| Date                                                      | Champ d'édition pour entrer la date                   | Date de la dernière sauvegarde.                                                                                                    |
| Heure                                                     | Champ d'édition pour entrer<br>l'heure                | Heure de la dernière sauvegarde.                                                                                                    |
| Lecture                                                   | Appuyer sur la touche E                               | Transmission des infos compteur et des données de fonctionnement du module vers l'appareil.                                                                                                    |
| Infos compteur                                            |                                                       |                                                                                                    |
| Date                                                      |                                                       | Champ d'édition pour entrer la date                                                                                                    |
| Heure                                                     |                                                       | Champ d'édition pour entrer l'heure                                                                                                    |
| Lecture                                                   | Appuyer sur la touche E                               | Transmission des infos compteur du module vers l'appareil.                                                                                                    |
| Données module S-DAT                                      |                                                       | 1                                                                                                    |
| Nom prog.                                                 | Champ de saisie                                       | Nom du programme de l'appareil, dont sont issues les données dans le module S-DAT.                                                                                                    |
| Ver. prog.                                                | Champ de saisie                                       | Version du programme de l'appareil, dont sont issues les données dans le module S-DAT.                                                                                                    |
| Numéro CPU                                                | Champ de saisie                                       | Numéro CPU de l'appareil, dont sont issues les données dans le module S-DAT.                                                                                                    |
| éléalarme                                                 |                                                       | Remarque!<br>Cette fonction n'est disponible que si la fonction Téléalarme a également été commandée.                                                                                                    |
| Active                                                    | Active<br>Inactive                                    | Téléalarme activée / non activée : si elle est activée, des messages libérés (dans les positions de fonctionnement concernées) sont transmis par téléalarme au destinataire spécifié                                                                                                    |
| Modem                                                     | Modem (tonalité)<br>Modem (impulsion)<br>Terminal GSM | Un modem fixe a été connecté, soit par la méthode de numérotation par tonalité soit par la méthode de numérotation par impulsion, ou un modem GSM est connecté.                                                                                                    |
| Interface                                                 | <b>RS232</b><br>RS485 (1)<br>RS485 (2)                | Selon la configuration de l'appareil, un deuxième RS485 est disponible en option à l'interface du FML621 à laquelle le modem est raccordé.                                                                                                    |
| Affichage signal                                          | Active<br>Inactive                                    | Intensité de champ du signal GSM. L'affichage du signal est indiqué dans le menu<br>Navigateur Diagnostic -> Info Téléalarme.                                                                                                    |
|                                                           |                                                       | Remarque!<br>Cette fonction n'est disponible que si "Terminal GSM" a été sélectionné sous Téléalarme -<br>> Modem.                                                                                                    |
| Préfixe numérotation                                      | 0 999                                                 | Si le modem est raccordé à l'extension d'un poste téléphonique, le chiffre pour la prise de ligne, par ex. 0, est entré ici.                                                                                                    |
|                                                           |                                                       | Remarque!<br>Disponible uniquement pour un modem fixe.                                                                                                    |
| GSM PIN                                                   | 0000 9999                                             | Champ de saisie pour le GSM Personal Identification Number (PIN), qui appartient à la carte SIM du modem GSM utilisé                                                                                                    |
| N° service SMS                                            | Numéro service à 20 chiffres                          | Si un modem GSM est raccordé à un FML621, l'envoi d'un SMS se fait directement par le<br>SMS Service Center. Le numéro service vous est donné par votre fournisseur de téléphonie<br>mobile et doit être entré ici (par ex. +491722270333 pour Vodafone). Exemple de<br>configuration, voir chap. 6 |
|                                                           |                                                       | Semarque!<br>Disponible uniquement pour le terminal GSM.                                                                                                    |
| Pause entre appel                                         | 0999<br>60 s                                          | Téléalarme activée / non activée : si elle est activée, des messages libérés (dans les positions de fonctionnement concernées) sont transmis par téléalarme au destinataire spécifié                                                                                                    |

| Fonction (option de menu) Réglage paramètre |                                                                                      | Description                                                                                                    |  |
|---------------------------------------------|--------------------------------------------------------------------------------------|----------------------------------------------------------------------------------------------------|--|
| Composer tous n°                            | <b>Oui</b><br>Non                                                                    | Téléalarme activée / non activée : si elle est activée, des messages libérés (dans les positions de fonctionnement concernées) sont transmis par téléalarme au destinataire spécifié                                                                                                    |  |
| Erreur SMS à relais                         | <b>Aucun</b><br>Liste des relais disponibles                                         | Téléalarme activée / non activée : si elle est activée, des messages libérés (dans les positions de fonctionnement concernées) sont transmis par téléalarme au destinataire spécifié                                                                                                    |  |
| Destinataire 1                              |                                                                                      |                                                                                                    |  |
| Destinataire SMS 1                          | - Sélectionner<br>Logiciel PC<br>Téléphone mobile<br>D1 (D)<br>D2 (D)<br>E-plus (D)  | Si le SMS est envoyé à une extension avec numéro de mobile, ou si le SMS est transmis au destinataire via un standard                                                                                                    |  |
| N° téléphone 1                              | N° téléphone à 12 chiffres                                                           | Numéro de téléphone auquel un message de téléalarme doit être envoyé.                                                                                                    |  |
| Nombre essai 1                              | 1-9                                                                                  | Nombre de tentatives avant que le système ne passe au destinataire suivant                                                                                                    |  |
| Destinataire SMS 2                          | - Sélectionner<br>Logiciel PC<br>Téléphone mobile<br>D1 (D)<br>D2 (D)<br>E-plus (D)  | Si le SMS est envoyé à une extension avec numéro de mobile, ou si le SMS est transmis au destinataire via un standard                                                                                                    |  |
| N° téléphone 2                              | N° téléphone à 12 chiffres                                                           | Numéro de téléphone auquel un message de téléalarme doit être envoyé.                                                                                                    |  |
| Nombre essai 2                              | 1-9                                                                                  | Nombre de tentatives avant que le système ne passe au destinataire suivant                                                                                                    |  |
| Destinataire 3                              |                                                                                      |                                                                                                    |  |
| Destinataire SMS 3                          | - Sélectionner<br>Logiciel PC<br>Téléphone mobile<br>D1 (D)<br>D2 (D)<br>E-plus (D)  | Si le SMS est envoyé à une extension avec numéro de mobile, ou si le SMS est transmis au destinataire via un standard                                                                                                    |  |
| N° téléphone 3                              | N° téléphone à 12 chiffres                                                           | Numéro de téléphone auquel un message de téléalarme doit être envoyé.                                                                                                    |  |
| Nombre essai 3                              | 1-9                                                                                  | Nombre de tentatives avant que le système ne passe au destinataire suivant                                                                                                    |  |
| ntrée texte                                 |                                                                                      |                                                                                                    |  |
| Entrée texte                                | Standard<br><b>Palm</b>                                                              | <ul> <li>Sélection du type d'entrée de texte :</li> <li>Standard : <ul> <li>Pour chaque position, la ligne de caractères est parcourue, vers l'avant ou vers l'arrière, jusqu'à ce que le caractère souhaité apparaisse.</li> <li>Palm : <ul> <li>Le caractère désiré peut être sélectionné à l'aide des flèches sur le clavier visuel.</li> </ul> </li> </ul></li></ul>                          |  |
| omportement alarme                          |                                                                                      |                                                                                                    |  |
| Catégorie                                   | <b>Par défaut</b><br>Utilisateur                                                     | Comportement si une erreur process se produit. Selon le réglage par défaut, toutes les erreurs process sont signalées par un message d'information. Si vous sélectionnez "Utilisateur", d'autres options apparaissent dans les entrées et l'application pour affecter à chaque erreur process une autre catégorie d'erreur (message d'erreur) (voir chap. 5.3 "Affichage des messages d'erreur"). |  |
| ode erreur 4-20 mA                          |                                                                                      |                                                                                                    |  |
| Selon Namur                                 | Oui<br>Non<br>– NAMUR 3,6 mA<br>– NAMUR 3,8 mA<br>– NAMUR 20,5 mA<br>– NAMUR 21,0 mA | <ul> <li>Oui : Lorsqu'une erreur se produit, l'appareil se comporte selon le standard Namur : &gt; 21mA : sortie à la sortie : 21 mA 20,5 mA &lt; x &lt; 21 mA : la dernière valeur valable est utilisée.</li> <li>Non : Aucun mode NAMUR n'est utilisé. Les limites d'erreur sont réglables librement.</li> </ul>                                                                                |  |

| Fo         | nction (option de menu) | Réglage paramètre | Description                                                                                                    |
|------------|-------------------------|-------------------|----------------------------------------------------------------------------------------------------|
| Info. gén. |                         |                   |                                                                                                    |
|            | ID appareil             | Champ de saisie   | Attribution d'un nom d'appareil (longueur max. 12 caractères).                                                       |
|            | Numéro repère           | Champ de saisie   | Attribution d'un numéro de repère, comme dans les schémas de raccordement par exemple (longueur max. 12 caractères). |
|            | Nom prog.               | Champ de saisie   | Nom sauvegardé dans le logiciel d'exploitation avec l'ensemble des réglages.                                         |
|            | Version software        | Champ de saisie   | Version du software de votre appareil.                                                                               |
|            | Options software        | Champ de saisie   | Informations sur les cartes d'extension installées.                                                                  |
|            | N° CPU :                | Champ de saisie   | Le numéro CPU de l'appareil sert d'identifiant. Il est sauvegardé avec tous les paramètres.                          |
|            | N° série :              | Champ de saisie   | Numéro de série de l'appareil.                                                                                       |
|            | Référence :             | Champ de saisie   | Référence de commande de l'appareil : premier état de livraison                                                      |

## Setup → Entrées

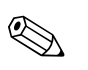

## Remarque!

Selon la version, le gestionnaire d'application (Application Manager) dispose de 4 (appareil de base, toujours disponible) à 10 (appareil avec 3 cartes analogiques ou U-I-TC) entrées courant, PFM et impulsion pour enregistrer les signaux des capteurs.

Le nombre d'entrées numériques possibles dépend du nombre de cartes d'extension utilisées : chaque carte d'extension utilisée dispose de 6 entrées numériques supplémentaires. Si des signaux de tension (également des thermocouples) doivent être traités, une carte U-I-TC doit

être ajoutée à l'appareil ; pour les signaux RTD, il faut utiliser une carte RTD (carte "température").

## Entrées PFM/impulsion

| onc | ction (option de menu)   | Réglage paramètre                                                 | Description                                                                                                    |
|-----|--------------------------|-------------------------------------------------------------------|----------------------------------------------------------------------------------------------------|
| mpι | ulsion 110               |                                                                   |                                                                                                    |
| 1   | Désignation              | Impulsion 110                                                     | Nom de l'émetteur des signaux PFM/impulsion (max. 12 caractères).                                                                                                    |
| S   | Signal                   | Impulsion<br>PFM                                                  | Détermine si le signal d'entrée est interprété comme un signal PFM ou un signal d'impulsion                                                                                                    |
| I   | Borne                    | Aucun<br>Liste des bornes d'entrée<br>PFM/impulsion disponibles.  | Détermine la borne à laquelle l'entrée analogique concernée est raccordée. Il est<br>possible d'utiliser un émetteur pour plusieurs applications.<br>Pour cela, sélectionnez dans l'application concernée la borne à laquelle l'émetteur se<br>trouve (sélection multiple possible). |
| l   | Jnité                    | Champ de saisie                                                   | Texte libre, entrée manuelle d'une unité                                                                                                    |
| V   | Valeur impulsion         | 0,0001 à 999999,9                                                 | Evaluation d'une impulsion d'entrée, c'est-à-dire comment une impulsion est évaluée, par ex. valeur d'impulsion = 0,1 m <sup>3</sup> : et donc correspond à une impulsion 0,1 m <sup>3</sup> ; cela est également calculé lors de l'intégration de la valeur.                        |
| I   | Facteur K                | 0,125                                                             | Remarque!<br>Visible uniquement si le type de signal "PFM" a été sélectionné.                                                                                                    |
| ]   | Base temps               | Off<br>s (seconde)<br>min (minute)<br>h (heure)<br>d (jour)       | Evaluation du signal d'entrée pour l'intégration – Le calcul de la valeur intégrée se fait<br>en fonction de la valeur sélectionnée : par ex. lorsqu'une entrée est évaluée /min, le<br>signal d'entrée mesuré est mis à l'échelle et intégré en conséquence.                        |
| (   | Offset                   | 0,0                                                               | Réglage de la valeur d'offset en % (-999999,9 à +999999,9)                                                                                                    |
| I   | Lissage                  | 0,0                                                               | La valeur mesurée est lissée sur la période réglée. La valeur moyenne sur cette période est alors utilisée comme valeur mesurée.                                                                                                    |
| I   | Format                   | 9<br>9,9<br><b>9,99</b><br>9,999<br>9,9999<br>9,99999<br>9,999999 | Format d'affichage (décimales) sur l'afficheur de l'appareil et lors de la transmission sur<br>l'interface série                                                                                                    |
|     | Sauvegarde données       | Oui<br>Non                                                        | Sauvegarde de la valeur d'entrée dans la mémoire non volatile de l'appareil                                                                                                    |
| J   | ntégration               |                                                                   |                                                                                                    |
|     | Intégration              | Inactive<br>Active                                                |                                                                                                    |
|     | Facteur                  | 1,0                                                               | Réglage du facteur (-999999,9 à 999999,99)                                                                                                    |
|     | Unité                    | %                                                                 | Texte libre, entrée manuelle d'une unité                                                                                                    |
|     | Format                   | 9<br><b>9,9</b><br>9,99<br>9,999<br>9,9999<br>9,99999             | Format d'affichage (décimales) sur l'afficheur de l'appareil et lors de la transmission sur<br>l'interface série                                                                                                    |
|     | Valeur compteur actuelle | -9999999,9 à 9999999,99                                           | Valeur actuelle du compteur : indication du compteur correspondant, réinitialisable/<br>modifiable                                                                                                    |

| Fonce | Fonction (option de menu) Réglage paramètre |                                                                | Description                                                                                                    |
|-------|---------------------------------------------|----------------------------------------------------------------|----------------------------------------------------------------------------------------------------|
| C     | Comportement alarme                         |                                                                | Remarque!<br>Visible uniquement si "Utilisateur" a été réglé dans les réglages de base pour le<br>comportement en cas d'alarme.                                                                                                    |
|       | Valeur minimale                             | 160,00                                                         | Valeur autorisée la plus faible.                                                                                                    |
|       | Valeur maximale                             | 1600,00                                                        | Valeur autorisée la plus élevée.                                                                                                    |
|       | Comportement info                           | Dernière valeur mesurée<br>Constante                           | Comportement en cas de défaut : comportement de la sortie en cas d'erreur de la valeur à délivrer, ou indication de la valeur à utiliser en cas de défaut                                                                                                    |
|       | Valeur info                                 | -999999,9 à 999999,99                                          | Remarque!<br>Visible uniquement si "Constante" a été sélectionné pour le comportement en cas de<br>défaut.                                                                                                    |
|       | Dépassement de gamme                        |                                                                | Déterminez individuellement pour cette entrée quelles alarmes doivent être affichées lorsqu'un défaut se produit : dépassement de gamme (valeur minimale – valeur maximale).                                                                                        |
|       | Type d'alarme                               | <b>Défaut</b><br>Info                                          | Message d'erreur, arrêt du compteur, changement de couleur (rouge) et message en<br>texte clair.<br>La voie perturbée continue de travailler avec la dernière valeur mesurée ou<br>la dernière valeur d'info<br>- Changement de couleur<br>- Message en texte clair |
|       | Changement de couleur                       | <b>Oui</b><br>Non                                              | Déterminez si l'alarme doit être signalée par un changement de couleur de bleu à rouge.                                                                                                    |
|       | Texte d'erreur                              | Ne pas afficher<br>Afficher+confirmer<br>SMS<br>Aff.+conf.+SMS | Déterminez si, en cas d'erreur, un message d'alarme doit être affiché pour décrire le défaut, message qui sera masqué (validé) en appuyant sur une touche et/ou si un SMS doit être envoyé au récepteur de téléalarme.                                              |

| Fonction (option de menu) | Réglage paramètre                                                                                                    | Description                                                                                                    |
|---------------------------|----------------------------------------------------------------------------------------------------|----------------------------------------------------------------------------------------------------|
| AnalogIn 110              |                                                                                                    | Configuration de chaque entrée analogique                                                                                                    |
| Désignation               | AnalogIn x                                                                                                    | Nom de l'entrée analogique (max. 12 caractères).                                                                                                    |
| Signal                    | Sélectionner<br>4-20 mA<br>0-20 mA<br>0-100 mV<br>0-1 V<br>0-5 V<br>0-10 V<br>+/-1 V<br>+/-10 V<br>Type B<br>Type J<br>Type K<br>Type L IEC<br>Type L (G)<br>Type N<br>Type R<br>Type S<br>Type T<br>Type U<br>Type C<br>PT 100<br>PT 100 (J)<br>PT 500 (J)<br>PT 500 (J)<br>PT 1000 (J)<br>PT 1000 (J)<br>PT 1000 (J)<br>PT 1000 (J)<br>PT 1000 (J)<br>PT 1000 (J)<br>PT 1000 (J) | Sélection du type de signal de l'entrée analogique.                                                                                                    |
| Borne                     | Aucun<br>Liste des bornes d'entrées<br>analogiques disponibles.                                                                                                    | Détermine la borne à laquelle l'entrée analogique concernée est raccordée. Il est<br>possible d'utiliser un émetteur pour plusieurs applications.<br>Pour cela, sélectionnez dans l'application concernée la borne à laquelle l'émetteur se<br>trouve (sélection multiple possible). |
| Type de connexion         | <b>2 fils</b><br>3 fils<br>4 fils                                                                                                    | Remarque!<br>Visible uniquement si le type de signal "PTxxxx" a été sélectionné.                                                                                                    |
| Caractéristique           | <b>Linéaire</b><br>Quadratique                                                                                                    | Sélection de la courbe de l'émetteur utilisé par rapport au capteur, par ex. courbe quadratique.                                                                                                    |
| Unité                     | Par ex. %                                                                                                    | Texte libre, entrée manuelle d'une unité<br>Remarque!<br>Pour PTxxxx et thermocouples :<br>• °C (région : Europe)<br>• °F (région : USA)                                                                                                    |
| Valeur initiale           | -9999999,9 à 9999999,99<br><b>0,0</b>                                                                                                    | Valeur initiale pour le début de l'intervalle de mesure<br>Remarque!<br>Ne peut être sélectionné que pour le type de signal courant/tension.                                                                                                    |
| Valeur finale             | -999999,9 à 999999,99<br>100,0                                                                                                    | Valeur finale pour la fin de l'intervalle de mesure<br>Remarque!<br>Ne peut être sélectionné que pour le type de signal courant/tension.                                                                                                    |
| Offset                    | -9999,99 à 9999,99<br><b>0,0</b>                                                                                                    | Décalage du point zéro de la courbe caractéristique du capteur. Cette fonction permet<br>d'étalonner ou d'ajuster les capteurs.<br>Remarque!<br>Ne peut être sélectionné que pour le type de signal 0/4 à 20 mA.                                                                     |

## Entrées analogiques

| onction (option de menu) Réglage paramètre |                           | Réglage paramètre                                                     | Description                                                                                                    |
|--------------------------------------------|---------------------------|-----------------------------------------------------------------------|----------------------------------------------------------------------------------------------------|
| A                                          | mortissement signal       | <b>0</b> à 99 s                                                       | Constante de temps d'un filtre passe-bas de 1er ordre pour le signal d'entrée. Cette fonction permet de réduire l'instabilité de l'affichage en cas de fortes fluctuations des signaux.<br>© Remarque!<br>Ne peut être sélectionné que pour le type de signal 0/4 à 20 mA. |
| F                                          | ormat                     | 9<br><b>9,9</b><br>9,99<br>9,999<br>9,9999<br>9,99999                 | Nombre de décimales<br>Remarque!<br>Visible uniquement si l'unité système "Utilisateur" a été sélectionnée.                                                                                                    |
| S                                          | auvegarde données         | Oui<br>Non                                                            | Sauvegarde de la valeur d'entrée dans la mémoire non volatile de l'appareil                                                                                                    |
| C                                          | Correction de température |                                                                       | Remarque!<br>Visible uniquement si un type TC a été sélectionné.                                                                                                    |
|                                            | Température de référence  | Interne<br>Constante                                                  | Sélection du point de mesure de référence interne ou de la valeur constante.                                                                                                    |
|                                            | Temp. fixe                | -999999,9999999,9                                                     | Ne peut être sélectionné que si "Température référence" = "Constante".                                                                                                    |
| I                                          | ntégration                |                                                                       | Remarque!<br>Visible uniquement si un type TC ou Pt a été sélectionné comme type d'entrée.                                                                                                    |
|                                            | Intégration               | Inactive<br>s (seconde)<br>min (minute)<br>h (heure)<br>d (jour)      | Evaluation du signal d'entrée pour l'intégration - Le calcul de la valeur intégrée se fait<br>en fonction de la valeur sélectionnée : par ex. lorsqu'une entrée est évaluée /min, le<br>signal d'entrée mesuré est mis à l'échelle et intégré en conséquence.              |
|                                            | Facteur                   | -999999,9 à 999999,99                                                 |                                                                                                    |
|                                            | Unité                     | (%)                                                                   | Texte libre, entrée manuelle d'une unité, préréglage "%"                                                                                                    |
|                                            | Format                    | 9<br><b>9,9</b><br>9,99<br>9,999<br>9,9999<br>9,99999                 | Format d'affichage (décimales) sur l'afficheur de l'appareil et lors de la transmission sur<br>l'interface série                                                                                                    |
|                                            | Valeur compteur actuelle  | -999999,9 à 999999,99                                                 |                                                                                                    |
| C                                          | Comportement alarme       |                                                                       | Remarque!<br>Visible uniquement si "Utilisateur" a été réglé dans les réglages de base pour le<br>comportement en cas d'alarme.                                                                                                    |
|                                            | Comportement info         | <b>Dernière valeur mesurée</b><br>Constante                           | Comportement de la sortie en cas d'erreur de la valeur à délivrer, ou indication de la valeur à utiliser en cas de défaut                                                                                                    |
|                                            | Valeur info               | -999999,9 à 999999,99                                                 | Remarque!<br>Visible uniquement si "Constante" a été sélectionné pour le comportement en cas<br>d'info.                                                                                                    |
|                                            |                           | Date                                                                  |                                                                                                    |
|                                            | Type d'alarme             | <b>Défaut</b><br>Info                                                 | Message d'erreur, arrêt du compteur, changement de couleur (rouge) et<br>message en texte clair.<br>La voie perturbée continue de travailler avec la dernière valeur mesurée ou la dernière<br>valeur d'info<br>- Changement de couleur<br>- Message en texte clair        |
|                                            | Changement de couleur     | <b>Oui</b><br>Non                                                     | Déterminez si l'alarme doit être signalée par un changement de couleur de bleu à rouge.                                                                                                    |
|                                            | Texte d'erreur            | <b>Ne pas afficher</b><br>Afficher+confirmer<br>SMS<br>Aff.+conf.+SMS | Déterminez si, en cas d'erreur, un message d'alarme doit être affiché pour décrire le<br>défaut, message qui sera masqué (validé) en appuyant sur une touche et/ou si un SMS<br>doit être envoyé au récepteur de téléalarme.                                               |

| Fonctio | onction (option de menu) Réglage paramètre I |                                                                | Description                                                                                                    |
|---------|----------------------------------------------|----------------------------------------------------------------|----------------------------------------------------------------------------------------------------|
|         | Rupture de ligne                             |                                                                |                                                                                                    |
|         | Type d'alarme                                | <b>Défaut</b><br>Info                                          | Déterminez individuellement pour cette entrée quelles alarmes doivent être affichées lorsqu'un défaut se produit : dépassement de gamme (selon NAMUR43 ou limites librement réglables) ou rupture de ligne.            |
|         | Changement de couleur                        | <b>Oui</b><br>Non                                              | Déterminez si l'alarme doit être signalée par un changement de couleur de bleu à rouge.                                                                                                    |
|         | Afficher texte                               | Ne pas afficher<br>Afficher+confirmer<br>SMS<br>Aff.+conf.+SMS | Déterminez si, en cas d'erreur, un message d'alarme doit être affiché pour décrire le défaut, message qui sera masqué (validé) en appuyant sur une touche et/ou si un SMS doit être envoyé au récepteur de téléalarme. |

## Entrées numériques

| Fo | nction (option de menu) | Réglage paramètre                                                                                                    | Description                                                                                                    |
|----|-------------------------|----------------------------------------------------------------------------------------------------|----------------------------------------------------------------------------------------------------|
| Di | gitalIn 118             |                                                                                                    |                                                                                                    |
|    | Désignation             | DigitalIn 118                                                                                                    | Nom de l'entrée numérique, par ex. "Pompe On' (max. 12 caractères).                                                                                                    |
|    | Borne                   | <b>Aucun</b><br>Liste des bornes d'entrées<br>numériques disponibles.                                                                                                    | Détermine la borne pour le raccordement du signal numérique.                                                                                                    |
|    | Fonction                | Aucun<br>Message On/Off<br>Afficher groupe<br>Synch. heure<br>Régler heure<br>Surv. seuils active<br>Compteur start/stop<br>Reset compteur<br>Compteur<br>Temps fonctionnement | <ul> <li>Fonction de l'entrée numérique considérée</li> <li>Message On/Off : lorsque l'état change, un message défini doit être affiché à l'écran / entré dans la mémoire des événements</li> <li>Afficher groupe : détermine si un groupe d'affichage défini doit être délivré</li> <li>Synch. heure : synchronisation de l'heure lorsqu'un front se produit : les secondes de l'heure sont remises à zéro - si la valeur de temps est à ce moment dans la gamme 0-29, les secondes sont réinitialisées (les minutes ne changent pas), sinon les minutes sont incrémentées de 1.</li> <li>Régler heure : si un front se produit, la valeur de l'horloge interne est modifiée à la valeur réglée. La date est conservée lorsque l'horloge interne avance de &lt; 1/2 période, sinon la date est incrémentée de 1. (si le changement de date doit se faire entre-temps)</li> <li>Surv. seuils active : détermine si les seuils de l'ensemble de l'appareil doivent être désactivés ?</li> <li>Compteur start/stop : détermine si les compteurs, y compris les totalisateurs, doivent être arrêtés ?</li> <li>Reset compteur : détermine si les compteurs, y compris les totalisateurs, doivent être réinitialisés ?</li> <li>Temps fonctionnement : indique la durée de fonctionnement cumulée</li> </ul> |
|    | Niveau actif            | Actif Low<br>Actif High                                                                                                    | A quoi faut-il réagir ?<br>Remarque!<br>Visible uniquement si la fonction "Temps fonctionnement", "Compteur start/stop" ou<br>"Afficher groupe" a été sélectionnée.                                                                                                    |
|    | Front actif             | <b>Low→High</b><br>High→Low<br>Les deux                                                                                                    | Ouand la réaction doit-elle se produire (à quel changement d'état faut-il réagir)<br>Remarque!<br>Pas visible si la fonction "Temps fonctionnement", "Compteur start/stop" ou "Afficher<br>groupe" a été sélectionnée.                                                                                                    |
|    | Désignation d'états     |                                                                                                    |                                                                                                    |
|    | -Low                    | Texte<br>( <b>off</b> )                                                                                                    | Texte délivré lorsque l'entrée numérique est sur "low"                                                                                                    |
|    | -High                   | Texte<br>(on)                                                                                                    | Texte délivré lorsque l'entrée numérique est sur "high"                                                                                                    |
|    | Afficher groupe         | Groupe 1<br><br>Groupe 10                                                                                                    | Sélection du groupe à afficher.<br>Sélection du groupe à afficher.<br>Remarque!<br>Visible uniquement si la fonction "Afficher groupe" a été sélectionnée.                                                                                                    |
|    | Compteur                | <b>Sélectionner</b><br>Liste des compteurs<br>disponibles dans l'appareil                                                                                                    | Remarque!<br>Visible uniquement si la fonction "Compteur start/stopp" ou "Reset compteur" a été<br>sélectionnée.                                                                                                    |

| Fonction (option de menu) |                          | Réglage paramètre | Description                                                                                                    |
|---------------------------|--------------------------|-------------------|----------------------------------------------------------------------------------------------------|
|                           | Régler heure             | (00:00)           | Heure en format (hh:mm)                                                                                                    |
|                           |                          |                   | Nemarque!<br>Visible uniquement si la fonction "Régler heure" a été sélectionnée.                                                                                      |
|                           | Valeur compteur actuelle |                   | Remarque!<br>Visible uniquement si la fonction "Compteur" a été sélectionnée.                                                                                          |
|                           | Sauvegarde données       | Oui<br>Non        | Sauvegarde de la valeur d'entrée dans la mémoire non volatile de l'appareil<br>Remarque!<br>Visible uniquement si la fonction "Compteur impulsion" a été sélectionnée. |

## Setup → Mathématiques

Jusqu'à 15 calculs mathématiques différents peuvent être menés en parallèle (simultanément). La configuration d'une application est possible sans restriction des applications disponibles jusqu'à présent dans le mode de fonctionnement. Notez que lorsque vous avez paramétré une nouvelle application ou modifié les réglages d'une application existante avec succès, les données ne sont acceptées que lorsque l'utilisateur valide l'application à la fin (question avant de quitter le Setup).

| Fonction (option de menu) | Réglage paramètre                                                                                                    | Description                                                                                                    |
|---------------------------|----------------------------------------------------------------------------------------------------|----------------------------------------------------------------------------------------------------|
| Maths 115                 |                                                                                                    |                                                                                                    |
| Désignation               | Maths 115                                                                                                    | Nom de la voie mathématique, par ex. "Gamme densité" (max. 12 caractères).                                                                                                    |
| Formule                   | Aucun<br>Linéar. 2D<br>Linéar. 3D<br>Editeur de formule<br>Densité<br>Densité normalisée<br>Détection du produit                                | <ul> <li>Remarque!</li> <li>Vous trouverez la description des réglages possibles au chapitre :<br/>Mathématiques → page 94 et suivantes. D'autres relations sont indiquées dans<br/>les chapitres complémentaires.</li> <li>Linéarisation 2D : P. 94, chapitre Densité normalisée P. 136 ou Calcul de la<br/>concentration P. 126</li> <li>Linéarisation 3D : P. 95 et chapitre Calcul de la concentration P. 126</li> <li>Editeur de formule : P. 97 et chapitre Editeur de formule P. 114</li> <li>Densité : P. 98 et chapitre Quick start P. 42</li> <li>Densité normalisée : P. 101</li> <li>Détection du produit : P. 104</li> </ul> |
| Linéarisation             | Caractéristique 15                                                                                                    | Laquelle des cinq courbes caractéristiques doit être utilisée pour la linéarisation ?<br>Remarque!<br>L'affichage dépend de la formule sélectionnée.                                                                                                    |
| Calcul de                 | Valeur Z<br>Valeur Y                                                                                                    | Laquelle des valeurs (Y ou Z) doit-elle être calculée ?<br>Remarque!<br>Est affiché si la formule = "Linéar. 3D"                                                                                                    |
| Signal valeur X           | Liste des voies d'entrées ou<br>mathématiques disponibles.                                                                                      | Signal d'entrée, c'est-à-dire une entrée de signal de l'appareil, qui est ensuite<br>utilisé comme valeur X dans la linéarisation pour la suite du calcul.<br>Remarque!<br>Est affiché si la formule = "Linéar. 2D" ou "Linéar. 3D"                                                                                                    |
| Signal valeur Y           | Liste des voies d'entrées ou<br>mathématiques disponibles.                                                                                      | Signal d'entrée, c'est-à-dire une entrée de signal de l'appareil, qui est ensuite<br>utilisé comme valeur Y dans la linéarisation pour la suite du calcul.<br>Remarque!<br>Est affiché si la formule = "Linéar. 3D" et "Calcul de" = valeur Z.                                                                                                    |
| Signal valeur Z           | Liste des voies d'entrées ou mathématiques disponibles.                                                                                         | Signal d'entrée, c'est-à-dire une entrée de signal de l'appareil, qui est ensuite<br>utilisé comme valeur Z dans la linéarisation pour la suite du calcul.<br>Remarque!<br>Est affiché si la formule = "Linéar. 3D" et "Calcul de" = valeur Y.                                                                                                    |
| Editeur de formule        |                                                                                                    | Active l'éditeur de formule.                                                                                                    |
| Résultat est              | Opération logique<br><b>Valeur réglable</b><br>Compteur<br>Temps fonctionnement                                                                 | Le résultat peut être une opération logique, une valeur réglable, un compteur ou<br>un temps de fonctionnement. La différence agit sur l'affichage de la valeur<br>mesurée et sur l'utilisation future de la voie (voies mathématiques en cascade).<br>Remarque!<br>Est affiché si la formule = "Editeur formule".                                                                                                    |
| Unité densité             | Librement réglable<br>g/cm <sup>3</sup><br>g/cc<br>kg/m <sup>3</sup><br>g/1<br>lb/gal<br>lb/ft <sup>3</sup><br>°Brix<br>°Baumé<br>°API<br>°Twad | Cette fonction permet de sélectionner l'unité pour l'affichage de la densité,<br>par ex. g/cm <sup>3</sup> ou lb/ft <sup>3</sup> .<br>Remarque!<br>Les unités et relations concernant °Brix, °Baumé, °API et °Twad sont décrites au<br>chapitre Calcul de la concentration.<br>Voir aussi Setup -> Réglages de base -> Région.<br>Remarque!<br>Est affiché si la formule = "Densité", "Densité normalisée" ou "Détection produit".                                                                                                    |

| Sonction (option de menu) | Réglage paramètre                                       | Description                                                                                                    |
|---------------------------|---------------------------------------------------------|----------------------------------------------------------------------------------------------------|
| Unité                     | g/cm <sup>3</sup>                                       | Cette fonction permet d'entrer l'unité désirée.  Remarque! Est affiché si la formule = "Linéar. 2D", "Linéar. 3D" ou "Editeur formule".                                                                                                    |
| Format                    | 9<br>9,9<br>9,99<br>9,999<br><b>9,9999</b><br>9,99999   | Format d'affichage (décimales) sur l'afficheur de l'appareil et lors de la<br>transmission sur l'interface série<br>Réglage par défaut : gras                                                                                                    |
| Valeur initiale           | 0,3000                                                  | La valeur initiale est nécessaire pour la mise à l'échelle d'une représentation graphique sur l'afficheur. Elle donne la gamme de valeurs inférieure, par ex. 0,5 g/cm <sup>3</sup> .                                                                                                    |
| Valeur finale             | 2,0000                                                  | La valeur finale est nécessaire pour la mise à l'échelle d'une représentation graphique sur l'afficheur. Elle donne la gamme de valeurs supérieure, par ex. 1,5 g/cm <sup>3</sup> .                                                                                                    |
| Température de            | Valeur par défaut<br>Entrée                             | S Remarque!<br>Est affiché si la formule = "Densité", "Densité normalisée" ou "Détection produit".                                                                                                    |
| Entrée temp.              | Liste des voies d'entrées ou mathématiques disponibles. |                                                                                                    |
| Temp. défaut              |                                                         | Remarque!<br>Cet affichage dépend de l'option sélectionnée dans "Entrée temp.".                                                                                                    |
| Pression de               | Valeur par défaut<br>Entrée                             | Les informations d'entrée suivantes doivent à présent être attribuées au module<br>Densité 1.<br>On fait la distinction entre deux types d'entrées, à savoir l'entrée physique ou une<br>valeur de consigne. La valeur de consigne sert à la simulation et peut représenter<br>une valeur correspondant aux conditions de process s'il n'y a pas de capteur de<br>process, par ex. capteur de température. |
| Entrée pression           | Liste des voies d'entrées ou mathématiques disponibles. |                                                                                                    |
| Pression par défaut       |                                                         | Remarque!<br>Cet affichage dépend de l'option sélectionnée dans "Entrée pression".                                                                                                    |
| Fréqu. de                 | Valeur par défaut<br>Entrée                             |                                                                                                    |
| Entrée fréqu.             | Liste des voies d'entrées ou mathématiques disponibles. | Entrée par laquelle la fréquence doit être mesurée.                                                                                                    |
| Fréqu. défaut             |                                                         | Remarque!<br>Cet affichage dépend de l'option sélectionnée dans "Entrée Fréqu.".                                                                                                    |

| Fonction (option de menu)                                                                                               | Réglage paramètre                                                                                     | Description                                                                                                    |
|----------------------------------------------------------------------------------------------------|----------------------------------------------------------------------------------------------------|----------------------------------------------------------------------------------------------------|
| Fréqu. vide F0<br>Correction F0<br>Facteur S<br>Correction r<br>Facteur C<br>Facteur D<br>Facteur A<br>Facteur convers. |                                                                                                    | Paramètres capteur<br>Remarque!<br>Lorsque vous commandez un Liquiphant M pour la mesure de densité, un<br>protocole d'étalonnage spécifique est joint et contient les paramètres spécifiques à<br>la fourche suivants :                                                                                                    |
|                                                                                                    |                                                                                                    | <ul> <li>Fréquence à vide F0 : fréquence de vibration de la fourche dans le vide à 0 °C (Hz)</li> <li>Facteur S : sensibilité de la densité de la fourche vibrante (cm<sup>3</sup>/g) à 20 °C.</li> <li>Facteur C : coefficient de température linéaire de la fourche (Hz/°C)</li> <li>Facteur D : coefficient de pression (1/bar)</li> <li>Facteur A : coefficient de température quadratique de la fourche (Hz/°C<sup>2</sup>)</li> </ul>                                                                               |
|                                                                                                    |                                                                                                    | <ul> <li>Facteurs de correction</li> <li>Correction F0 : facteur de correction (multiplicateur) pour la fréquence à vide<br/>F0. Cette valeur est déterminée lors de l'étalonnage de terrain, mais peut être<br/>également modifiée manuellement, par ex. remise à 1.</li> <li>Correction r : le facteur S est multiplié par cette valeur. Cette valeur dépend du<br/>montage (v. chap. 3).</li> <li>Facteur de conversion : le facteur de calcul est un multiplcateur pour la valeur<br/>de densité calculée.</li> </ul> |
|                                                                                                    |                                                                                                    | Par défaut, des valeurs moyennes pour le matériau 316L sont affectées aux facteurs S, C, D et A. La fréquence à vide est mise à 0,00 pour s'assurer que ces valeurs sont entrées.                                                                                                    |
|                                                                                                    |                                                                                                    | Remarque!<br>Est affiché si la formule = "Densité", "Densité normalisée" ou "Détection produit".                                                                                                    |
| Hystérésis                                                                                                    | -999999 à 999999<br>( <b>0,00 %</b> )                                                                 | Indication du seuil de commutation retour de la valeur de consigne pour empêcher tout rebond de la valeur de consigne.                                                                                                    |
|                                                                                                    |                                                                                                    | Remarque!<br>Visible uniquement si la formule = "Détection produit".                                                                                                    |
| Sauvegarde données                                                                                                    | Oui<br>Non                                                                                            | Si cette fonction est confirmée par "oui", les valeurs de densité calculées sont<br>enregistrées dans la mémoire de l'appareil. Cela est nécessaire pour permettre une<br>surveillance des informations de densité. Dans une étape séparée (voir Entrées<br>impulsion), vous pouvez déterminer les cycles d'enregistrement de la valeur.                                                                                                    |
| Etalonnage de terrain                                                                                                   | Consigne de densité<br>Début étalonnage                                                               | L'étalonnage de terrain permet d'adapter l'information à afficher à la valeur<br>mesurée de densité réelle ou conformément aux exigences du client (offset). En<br>entrant la consigne de densité dans l'appareil et en exécutant la routine, un<br>facteur de correction, multiplié par la fréquence à vide, est déterminé. Si la<br>correction ne s'avère pas utile, le facteur "Correction F0" peut être réinitialisé à<br>1,0 dans le Setup.                                                                          |
|                                                                                                    |                                                                                                    | Remarque!<br>Est affiché si la formule = "Densité".                                                                                                    |
| Produit 1                                                                                                    | Caractéristique<br>Inactif<br>Actif                                                                   | Permet d'activer ou désactiver la courbe caractéristique.                                                                                                    |
|                                                                                                    | Identifiant<br>Température 1<br>Valeur densité 1<br>Température 2<br>Valeur densité 2<br>Transmis par | Entrez le nom de la courbe caractéristique<br>Température 1 de la 1ère courbe caractéristique<br>Valeur de densité 1 de la 1ère courbe caractéristique<br>Température 2 de la 1ère courbe caractéristique<br>Valeur de densité 2 de la 1ère courbe caractéristique<br>Cette sortie commute tant que le produit 1 est détecté.                                                                                                    |
| Produit 2                                                                                                    | Caractéristique<br>Inactif<br>Actif                                                                   | Permet d'activer ou désactiver la courbe caractéristique.                                                                                                    |
|                                                                                                    | Identifiant<br>Température 1<br>Valeur densité 1<br>Température 2<br>Valeur densité 2<br>Transmis par | Entrez le nom de la courbe caractéristique<br>Température 1 de la 2ème courbe caractéristique<br>Valeur de densité 1 de la 2ème courbe caractéristique<br>Température 2 de la 2ème courbe caractéristique<br>Valeur de densité 2 de la 2ème courbe caractéristique<br>Cette sortie commute tant que le produit 2 est détecté.                                                                                                    |

| Fonction (option de me | enu)                                                                                                  | Réglage paramètre                                                                                                    | Description                                                                                                    |
|------------------------|----------------------------------------------------------------------------------------------------|----------------------------------------------------------------------------------------------------|----------------------------------------------------------------------------------------------------|
| Produit 3              | Caractéristique <ul> <li>Inactive</li> <li>Active</li> </ul>                                          | Permet d'activer ou désactiver la courbe caractéristique.                                                                                                    |                                                                                                    |
|                        | Identifiant<br>Température 1<br>Valeur densité 1<br>Température 2<br>Valeur densité 2<br>Transmis par | Entrez le nom de la courbe caractéristique<br>Température 1 de la 3ème courbe caractéristique<br>Valeur de densité 1 de la 3ème courbe caractéristique<br>Température 2 de la 3ème courbe caractéristique<br>Valeur de densité 2 de la 3ème courbe caractéristique<br>Cette sortie commute tant que le produit 3 est détecté.         |                                                                                                    |
| Produit 4              | Caractéristique Inactive Active                                                                       | Permet d'activer ou désactiver la courbe caractéristique.                                                                                                    |                                                                                                    |
|                        | Identifiant<br>Température 1<br>Valeur densité 1<br>Température 2<br>Valeur densité 2<br>Transmis par | Entrez la désignation de la courbe caractéristique<br>Température 1 de la 4ème courbe caractéristique<br>Valeur de densité 1 de la 4ème courbe caractéristique<br>Température 2 de la 4ème courbe caractéristique<br>Valeur de densité 2 de la 4ème courbe caractéristique<br>Cette sortie commute tant que le produit 4 est détecté. |                                                                                                    |
| Caract. densité norm.  | Nombre points                                                                                         | Nombre de points sur lesquels se base la courbe caractéristique.<br>Remarque!<br>Est affiché si la formule = "Densité normalisée".                                                                                                    |                                                                                                    |
|                        | Temp. norm. TO                                                                                        | Température de référence pour la caractéristique de la densité normalisée.                                                                                                    |                                                                                                    |
|                        | Modifier tableau                                                                                      | Edition du tableau.                                                                                                    |                                                                                                    |
| Editer le ta           | ibleau                                                                                                |                                                                                                    |                                                                                                    |
| Point                  | Point                                                                                                 | Température                                                                                                    | Colonne pour les valeurs de température.                                                                                                    |
|                        |                                                                                                    | Densité                                                                                                    | Colonne pour les valeurs de densité.                                                                                                    |
| Intégration            | Intégration                                                                                           | Inactive<br>s<br>Min<br>h<br>d                                                                                                    | Evaluation du signal d'entrée pour l'intégration - Le calcul de la valeur intégrée se<br>fait en fonction de la valeur sélectionnée : par ex. lorsqu'une entrée est évaluée /<br>min, le signal d'entrée mesuré est mis à l'échelle et intégré en conséquence.<br>Remarque!<br>Est affiché si la formule = "Linéar. 2D", "Linéar. 3D" ou "Editeur formule". |
|                        |                                                                                                    | Facteur                                                                                                    | Valeur par laquelle la valeur d'entrée doit être multipliée.                                                                                                    |
|                        | Unité                                                                                                 | Cette fonction permet de déterminer l'unité utilisée pour afficher la valeur calculée.                                                                                                    |                                                                                                    |
|                        | Format                                                                                                | Cette fonction permet de déterminer le nombre de décimales nécessaires pour afficher la valeur calculée.                                                                                                    |                                                                                                    |
|                        | Valeur compteur actuelle<br>• -999999,9 à 999999,99<br>• ( <b>0,0</b> )                               | Contient l'info compteur, change                                                                                                    |                                                                                                    |
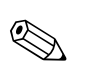

# Setup → Caractéristiques

Remarque!

La courbe caractéristique 2D ou 3D peut être exploitée de façon simple avec le logiciel "ReadWin 2000" fourni.

| Fonction (option de menu) |                  | Réglage paramètre               | Description                                                                          |
|---------------------------|------------------|---------------------------------|--------------------------------------------------------------------------------------|
| Ca                        | ractéristique 15 |                                 |                                                                                      |
|                           | Désignation      |                                 | Nom de la courbe caractéristique (max. 12 caractères).                               |
|                           | Linéarisation    | <b>Linéar. 2D</b><br>Linéar. 3D | La courbe caractéristique doit-elle être représentée en 2 ou en 3 dimensions ?       |
|                           | Nombre points X  | 2                               | Nombre de points (valeurs X) nécessaires pour représenter la courbe caractéristique. |
|                           | Nombre points Y  | 2                               | Nombre de points (valeurs Y) nécessaires pour représenter la courbe caractéristique. |
|                           |                  |                                 | Remarque!<br>Est affiché si la formule = "Linéar. 3D"                                |

## Setup → Sorties

## Sorties analogiques

Notez que ces sorties peuvent être utilisées aussi bien comme sorties analogiques que comme sorties impulsion ; le type de signal souhaité peut être sélectionné pour chaque réglage. Selon la version (cartes d'extension), 2 à 8 sorties sont disponibles.

| For | Fonction (option de menu) Réglage paramètre |                                                                                                    | Description                                                                                                    |
|-----|---------------------------------------------|----------------------------------------------------------------------------------------------------|----------------------------------------------------------------------------------------------------|
| Sor | tie analog. 18                              |                                                                                                    |                                                                                                    |
|     | Désignation                                 | Sortie analog. 1 à 8                                                                                                    | Pour un meilleur aperçu, un nom peut être attribué à la sortie analogique concernée (max. 12 caractères).                                                                                                    |
|     | Borne                                       | Aucun<br>Liste des bornes de sorties<br>analogiques disponibles.                                                                | Détermine la borne à laquelle le signal analogique doit être délivré.                                                                                                    |
|     | Source de signal                            | - Sélectionner<br>Liste des valeurs qui peuvent<br>être délivrées comme un<br>signal analogique (entrées,<br>valeurs calculées) | Réglage de la valeur calculée ou mesurée qui doit être délivrée à la sortie analogique.<br>Le nombre de sources de signal dépend du nombre d'applications et d'entrées<br>paramétrées.                       |
|     | Gamme de courant                            | <b>4 20 mA</b><br>0 20 mA                                                                                                    | Détermine le mode de fonctionnement de la sortie analogique.                                                                                                    |
|     | Valeur initiale                             | -999999 à 999999                                                                                                    | Plus petite valeur délivrée à la sortie analogique.<br>© Remarque!<br>est affiché si la source de signal a été sélectionnée.                                                                                 |
|     | Valeur finale                               | -999999 à 999999                                                                                                    | Plus grande valeur délivrée à la sortie analogique.<br>© Remarque!<br>est affiché si la source de signal a été sélectionnée.                                                                                 |
|     | Constante de temps                          | 0 à 99 s<br>( <b>0 s</b> )                                                                                                    | Constante de temps d'un filtre passe-bas de 1 er ordre pour le signal d'entrée. Cela permet d'éviter de fortes fluctuations du signal de sortie (disponible uniquement pour le type de signal 0/4 et 20 mA). |
|     |                                             |                                                                                                    | S Remarque!<br>est affiché si la source de signal a été sélectionnée.                                                                                                    |

| Fonctior | Fonction (option de menu) Réglage paramètre |                                                                                                    | Description                                                                                                    |  |
|----------|---------------------------------------------|----------------------------------------------------------------------------------------------------|----------------------------------------------------------------------------------------------------|--|
| Simu     | ılation                                     | Inactive           0           3,6           4,0           10,0           12,0           20,0           21,0 | La fonction de la sortie courant est simulée. La simulation est active si le réglage n'est<br>pas "off". La simulation s'arrête dès que vous quittez cette option.<br>Remarque!<br>est affiché si la source de signal a été sélectionnée.                                                               |  |
| Com      | nportement alarme                           |                                                                                                    | Remarque!<br>Visible uniquement si "Utilisateur" a été réglé dans les réglages de base pour le<br>comportement en cas d'alarme.                                                                                                    |  |
|          | Comp. défaut                                | <b>Dernière valeur mesurée</b><br>Constante                                                                  | Définit le comportement de la sortie en cas de défaut, par exemple si un capteur est défectueux.                                                                                                    |  |
|          | Valeur défaut                               | -999999 à 999999<br>( <b>3,6 mA</b> )                                                                        | Valeur de courant fixe qui doit être délivrée à la sortie analogique en cas de défaut.<br>© Remarque!<br>Disponible uniquement pour le réglage Comportement défaut "Constante".                                                                                                    |  |
|          | Dépassement de gamme                        |                                                                                                    |                                                                                                    |  |
|          | Type d'alarme                               | <b>Défaut</b><br>Info                                                                                        | En fonction du réglage du défaut ('Message erreur, Arrêt compteur, Changement<br>couleur (rouge) et message en texte clair) ou de l'info ('ici l'utilisateur peut définir le<br>comportement de l'appareil selon ses exigences), l'appareil réagit par un<br>comportement exceptionnel de cette sortie. |  |
|          | Changement de couleur                       | Oui<br>Non                                                                                                   | Déterminez si l'alarme doit être signalée par un changement de couleur de bleu à rouge.                                                                                                    |  |
|          | Texte d'erreur                              | Ne pas afficher<br>Afficher+confirmer<br>SMS<br>Aff.+conf.+SMS                                               | Déterminez si, en cas d'erreur, un message d'alarme doit être affiché pour décrire le défaut, message qui sera masqué (validé) en appuyant sur une touche et/ou si un SMS doit être envoyé au récepteur de téléalarme.                                                                                  |  |

## Sorties impulsion

La fonction Sorties impulsion peut être réglée à l'aide d'une sortie ou d'un relais actif ou passif. Selon la version, 2 à 8 sorties impulsion sont disponibles.

| For | ction (option de menu) | Réglage paramètre                                              | Description                                                                                                    |
|-----|------------------------|----------------------------------------------------------------|----------------------------------------------------------------------------------------------------|
| Imp | oulsion 18             |                                                                |                                                                                                    |
|     | Désignation            | Impulsion 18                                                   | Pour un meilleur aperçu, un nom peut être attribué à la sortie impulsion concernée (max. 12 caractères).                                                                                                    |
|     | Signal                 | <b>Sélectionner</b><br>Relais<br>DO active<br>DO passive       | Affectation de la sortie impulsion.<br><b>Relais :</b> les impulsions sont transmises à un relais. (La fréquence est de 5 Hz max.)<br><b>DO active :</b> des impulsions tension actives sont délivrées. L'alimentation se fait par l'appareil.<br><b>DO passive :</b> des collecteurs ouverts passifs sont disponibles dans ce mode de fonctionnement.<br>L'alimentation doit être externe. |
|     |                        |                                                                | Alimentation<br>interne<br>24 V DC<br>Pour courants continus jusqu'à 15 mA                                                                                                    |
|     |                        |                                                                | PASSIF<br>Collecteur<br>ouvert<br>Pour courants continus jusqu'à 25 mA                                                                                                    |
|     |                        |                                                                | Remarque!<br>"DO passive" n'est disponible que si des cartes d'extension sont utilisées.                                                                                                    |
|     | Borne                  | Aucun<br>Liste des bornes de sorties<br>impulsion disponibles. | Détermine la borne à laquelle les impulsions doivent être délivrées.                                                                                                    |
|     | Source de signal       | <b>Sélectionner</b><br>Liste des signaux pouvant<br>être émis  | Réglage de la variable qui doit être délivrée à la sortie impulsion.                                                                                                    |
|     | Impulsion              |                                                                | S Remarque!<br>Est affiché si une entrée adéquate a été définie, par ex. analogique avec temps d'intégration.                                                                                                    |
|     | -type                  | négative<br>positive                                           |                                                                                                    |
|     |                        |                                                                | Impulsions NEGATIVES U [V]                                                                                                    |
|     |                        |                                                                | PASSIF-NEGATIF     PASSIF-POSITIF     ACTIF-NEGATIF     ACTIF-POSITIF                                                                                                    |
|     |                        |                                                                | Remarque!<br>L'unité d'impulsion dépend du choix de la source de signal.                                                                                                    |

| For | nction (option de menu) | Réglage paramètre                                                                                                  | Description                                                                                                    |
|-----|-------------------------|----------------------------------------------------------------------------------------------------|----------------------------------------------------------------------------------------------------|
|     | -valeur                 | 0,001 à 10000,0<br>(1 <b>,0</b> )                                                                                  | Réglage de la valeur à laquelle une impulsion correspond (unité/impulsion).         Image: Semarque!         La fréquence de sortie max. possible est de 12,5 kHz. La valeur d'impulsion adaptée peut être déterminée de la façon suivante :         Valeur d'impulsion >          Valeur d'impulsion >          Valeur d'impulsion >          Valeur d'impulsion >          Valeur d'impulsion > |
|     | -largeur                | Utilisateur<br><b>Dynamique (max. 120 ms)</b>                                                                      | La largeur d'impulsion limite la fréquence de sortie max. possible de la sortie impulsion.                                                                                                    |
|     | -valeur                 | 0,04 à 1000,00 s                                                                                                   | Réglage de la largeur d'impulsion adaptée au totalisateur externe. La largeur d'impulsion<br>maximale admissible se détermine de la façon suivante :<br>Largeur d'impulsion < 1/2 x fréquence de sortie max. [Hz]<br>Remarque!<br>Visible uniquement si "Utilisateur" a été sélectionné pour <b>-largeur</b> .                                                                                    |
|     | Simulation              | Inactive<br>0,1 Hz<br>1,0 Hz<br>5,0 Hz<br>10,0 Hz<br>50,0 Hz<br>100,0 Hz<br>200,0 Hz<br>500,0 Hz<br>1 kHz<br>2 kHz | La fonction de la sortie impulsion est simulée avec ce réglage. La simulation est active si le<br>réglage n'est pas "off". Elle s'arrête dès que vous quittez cette option.                                                                                                    |

# Sorties numériques

La fonction Sorties numériques peut être réglée à l'aide d'une sortie ou d'un relais actif ou passif. Selon la version, 2 à 6 sorties numériques sont disponibles.

| Fo | nction (option de menu) | Réglage paramètre                                               | Description                                                                                              |
|----|-------------------------|-----------------------------------------------------------------|----------------------------------------------------------------------------------------------------|
| Di | g.Out 16                |                                                                 |                                                                                                    |
|    | Désignation             | Dig.Out 16                                                      | Pour un meilleur aperçu, un nom peut être attribué à la sortie numérique concernée (max. 12 caractères). |
|    | Туре                    | Actif<br>Passif                                                 | Le niveau est positif = "actif" ou négatif = "passif".                                                   |
|    | Niveau actif            | Actif Low<br>Actif High                                         | Mode de fonctionnement de la sortie numérique.                                                           |
|    | Borne                   | Aucun<br>Liste des bornes de sorties<br>numériques disponibles. | Détermine la borne à laquelle les impulsions doivent être délivrées.                                     |

# Relais

Selon la version, l'appareil dispose de 1 à 19 relais pour les fonctions de seuil ou les fonctions de régulation.

| Fonction (option de menu) Rég |             | Réglage paramètre                                   | Description                                                                                                   |  |  |
|-------------------------------|-------------|-----------------------------------------------------|----------------------------------------------------------------------------------------------------|--|--|
| Re                            | Relais 119  |                                                     |                                                                                                    |  |  |
|                               | Désignation | Relais 119                                          | Pour un meilleur aperçu, un nom peut être attribué au relais concerné (max. 12 caractères).                   |  |  |
|                               | Mode fonct. | Contact ouverture<br>Contact fermeture              | Détermine si le relais fonctionne comme contact à ouverture ou contact à fermeture lorsqu'il n'est pas activé |  |  |
|                               |             |                                                     | Remarque!<br>Visible uniquement si une borne a été sélectionnée.                                              |  |  |
|                               | Borne       | Aucun<br>Liste des bornes de relais<br>disponibles. | Détermine la borne de la valeur de consigne sélectionnée.                                                     |  |  |

# Setup $\rightarrow$ Seuils

Selon la version, l'appareil dispose de 1 à 30 seuils pour les fonctions de seuil ou les fonctions de régulation.

| Fonction (option de menu) | Réglage paramètre                                                                               | Description                                                                                                    |  |
|---------------------------|-------------------------------------------------------------------------------------------------|----------------------------------------------------------------------------------------------------|--|
| Seuil 130                 | iil 130                                                                                         |                                                                                                    |  |
| Désignation               | Seuil 130                                                                                       | Pour un meilleur aperçu, un nom peut être attribué aux seuils concernés (max. 12 caractères).                                                                                                    |  |
| Transmis par              | <b>Sélectionner</b><br>Liste des relais et des sorties<br>numériques paramétrés<br>Affichage    | Détermine où la fonction de seuil doit être délivrée                                                                                                    |  |
| Туре                      | Min+alarme<br>Max+alarme<br>Grad.+alarme<br>Alarme<br>Min<br>Max<br>Gradient<br>Erreur appareil | <ul> <li>Définition de l'événement qui doit activer le seuil.</li> <li>Min+alarme<br/>Sécurité minimum, rapport d'événement en cas de dépassement de seuil par défaut avec<br/>surveillance simultanée de la source de signal selon NAMUR NE 43 (ou seuils librement<br/>réglables).</li> <li>Max+alarme<br/>Sécurité maximum, rapport d'événement en cas de dépassement de seuil par excès avec<br/>surveillance simultanée de la source de signal selon NAMUR NE 43 (ou seuils librement<br/>réglables).</li> <li>Grad.+alarme<br/>Analyse de gradient, rapport d'événement en cas de dépassement par excès du changement<br/>de signal réglé par unité de temps de la source de signal avec surveillance simultanée de la<br/>source de signal selon NAMUR NE 43.</li> <li>Alarme<br/>Surveillance de la source de signal selon NAMUR NE 43 (ou seuils librement réglables), pas<br/>de fonction de seuil.</li> <li>Min<br/>Rapport d'événement en cas de dépassement de seuil par défaut sans tenir compte de<br/>NAMUR NE 43.</li> <li>Max<br/>Rapport d'événement en cas de dépassement de seuil par excès sans tenir compte de<br/>NAMUR NE 43.</li> <li>Gradient<br/>Analyse de gradient, rapport d'événement en cas de dépassement par excès du changement<br/>de signal réglé par unité de temps de la source de signal sans tenir compte de<br/>NAMUR NE 43.</li> <li>Gradient<br/>Analyse de gradient, rapport d'événement en cas de dépassement par excès du changement<br/>de signal réglé par unité de temps de la source de signal sans tenir compte de NAMUR NE<br/>43.</li> <li>Erreur appareil<br/>Le relais (sortie) commute en cas de dysfonctionnement de l'appareil (message d'erreur).</li> </ul> |  |
| Source de signal          | Sélectionner<br>Liste des valeurs pouvant être<br>surveillées                                   | Sources de signal pour le seuil sélectionné.<br>Remarque!<br>Le nombre de sources de signal dépend du nombre d'applications et d'entrées paramétrées.                                                                                                    |  |
| Unité                     | Librement réglable                                                                              | L'unité physique est proposée en fonction du signal et peut être éditée.                                                                                                    |  |
| Point commutation         | -999999 à 99999<br>( <b>0,00</b> )                                                              | Plus petite valeur délivrée à la sortie analogique.<br>Remarque!<br>Visible uniquement si "Min+alarme", "Max+alarme", "Min" ou "Max" a été sélectionné pour<br><b>Type</b> .                                                                                                    |  |
| Hystérésis                | -99999 à 99999<br>( <b>0,00</b> )                                                               | Indication du seuil de commutation retour de la valeur de consigne pour empêcher tout rebond<br>de la valeur de consigne.<br>Remarque!<br>Visible uniquement si "Min+alarme", "Max+alarme", "Min" ou "Max" a été sélectionné pour<br><b>Type</b> .                                                                                                    |  |
| Tempo.                    | 0 à 99 s<br>( <b>0 s</b> )                                                                      | Détermine combien de temps le seuil doit être présent avant qu'une réaction ne se produise.                                                                                                    |  |
| Gradient                  |                                                                                                 |                                                                                                    |  |
| Delta x                   | -19999 à 99999<br>( <b>0,00</b> )                                                               | Valeur du changement de signal pour l'analyse de gradient (fonction pente).<br>Remarque!<br>Visible uniquement si "Grad.+alarme" ou "Gradient" a été sélectionné pour <b>Type</b> .                                                                                                    |  |

| Fonction (option de menu) | Réglage paramètre                                                     | Description                                                                                                    |
|---------------------------|-----------------------------------------------------------------------|----------------------------------------------------------------------------------------------------|
| Delta -t                  | 0 à 60 s<br>( <b>0 s</b> )                                            | Intervalle de temps pour le changement de signal de l'analyse de gradient.<br>Remarque!<br>Visible uniquement si "Grad.+alarme" ou "Gradient" a été sélectionné pour <b>Type</b> .                                                                                                    |
|                           | -19999 à 99999<br>( <b>0,00</b> )                                     | Seuil de commutation retour pour l'analyse de gradient.<br>Remarque!<br>Visible uniquement si "Grad.+alarme" ou "Gradient" a été sélectionné pour <b>Type</b> .                                                                                                    |
| Message                   | ·                                                                     |                                                                                                    |
| Seuil off→on              |                                                                       | Vous pouvez rédiger un message à afficher en cas de dépassement de seuil par excès. Selon le réglage, il apparaît dans le tampon des événements et sur l'afficheur (voir "Message seuil.")                                                                                                    |
|                           |                                                                       | Remarque!<br>Visible uniquement si le type "Erreur appareil" a été sélectionné.                                                                                                    |
| Seuil on→off              |                                                                       | Vous pouvez rédiger un message à afficher en cas de dépassement de seuil par défaut. Selon le réglage, il apparaît dans le tampon des événements et sur l'afficheur (voir "Message seuil.")<br>Remarque!<br>Visible uniquement si le type "Erreur appareil" a été sélectionné.                                                                                                    |
| Message                   | <b>Ne pas afficher</b><br>Afficher+confirmer<br>SMS<br>Aff.+conf.+SMS | Définition du mode d'indication du seuil.<br><b>Ne pas afficher :</b> Le dépassement de seuil ou le dépassement par défaut d'un seuil violé est<br>enregistré dans le tampon des événements.<br><b>Afficher+confirmer :</b> Enregistrement dans la mémoire des événements et affichage sur<br>l'afficheur. Le message ne disparaît qu'après confirmation au moyen d'une touche.<br>Remarque!<br>Visible uniquement si le type "Erreur appareil" a été sélectionné. |
| Téléalarme                | Inactive<br>Avec priorité                                             | Remarque!<br>Visible uniquement si le type "Erreur appareil" a été sélectionné.                                                                                                    |
| Destinataire SMS          | Tous<br>Destinataire 1<br>Destinataire 2<br>Destinataire 3            | Remarque!<br>Visible uniquement si le type "Erreur appareil" a été sélectionné.                                                                                                    |

## Setup → Affichage

L'affichage de l'appareil peut être configuré librement. Jusqu'à dix groupes, avec chacun 1 à 8 valeurs librement réglables, peuvent être affichés individuellement ou alternativement.

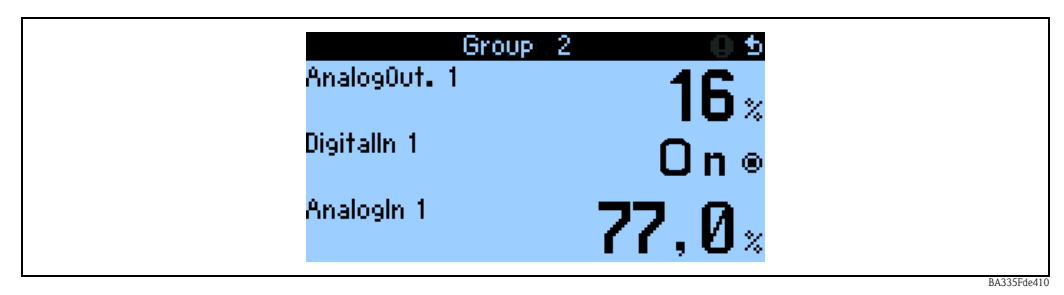

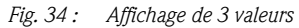

Dans le cas de l'affichage de valeurs numériques, jusqu'à 8 valeurs peuvent être affichées dans un groupe avec nom et unité physique associée.

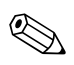

Remarque!

Dans Setup "**Affichage**", la fonctionnalité d'affichage est configurée. Dans "**Navigateur**", sélectionnez le(s) groupe(s) à afficher avec les valeurs process.

| Fonction (option de menu) Réglage param |                                 | Réglage paramètre                                                                                                    | Description                                                                                                    |
|-----------------------------------------|---------------------------------|----------------------------------------------------------------------------------------------------|----------------------------------------------------------------------------------------------------|
| Gre                                     | oupes                           |                                                                                                    |                                                                                                    |
|                                         | Groupe 110                      |                                                                                                    | Regroupez ici les valeurs process pour affichage sur l'afficheur                                                                                                    |
|                                         | Désignation                     | Texte libre                                                                                                    | Pour un meilleur aperçu, un nom peut être attribué aux groupes, par ex. "Aperçu entrée" (max. 12 caractères).                                                                                                    |
|                                         | Affichage                       | <b>Valeur</b><br>Bargraph horiz. <sup>1)</sup><br>Bargraph vert. <sup>1)</sup><br>Graphique linéaire <sup>2)</sup>                              | Remarque!<br><sup>1)</sup> Disponible uniquement si "1 valeur" ou "2 valeurs" a été sélectionné pour le <b>Masque</b><br><b>d'affichage.</b><br><sup>2)</sup> Disponible uniquement si "1 valeur" a été sélectionné pour le <b>Masque d'affichage.</b>                 |
|                                         | Masque d'affichage              | Sélectionner<br>1 valeur<br>2 valeurs<br><br>8 valeurs                                                                                          | Réglez ici le nombre de valeurs process qui doivent être affichées les unes sous les autres dans une fenêtre (comme groupe). La taille de l'affichage dépend du nombre de valeurs sélectionnées. Plus il y a de valeurs dans un groupe, plus leur affichage est petit. |
|                                         | Type signal 1                   | Tous         Entrées analogiques         Entrées impulsion         Entrées numériques         Voies mathématiques         Relais         Autres | Les valeurs à afficher peuvent être sélectionnées dans 6 rubriques (types).                                                                                                    |
|                                         | Type valeur 1                   | <b>Tous</b><br>Valeurs mesurées<br>Etats<br>Compteur<br>Totalisateur<br>Autres                                                                  | Critères de sélection pour affichage de la valeur mesurée : les valeurs à afficher peuvent<br>être sélectionnées dans 5 rubriques (types).                                                                                                    |
|                                         | Valeur 1 à 8                    | <b>Sélectionner</b><br>Liste de toutes les valeurs<br>process disponibles                                                                       | Sélection des valeurs process à afficher.<br>Sélection des valeurs process définies.<br>L'étendue de cette liste dépend des valeurs process définies.                                                                                                    |
| Aff                                     | Affichage alterné               |                                                                                                    | Affichage alterné de chaque groupe sur l'afficheur.                                                                                                    |
|                                         | Durée commutation 0 à 99<br>0 s |                                                                                                    | Secondes jusqu'à ce que le groupe suivant s'affiche.                                                                                                    |
|                                         | Groupe 110                      | Oui<br>Non                                                                                                    | Sélection des groupes qui doivent être affichés alternativement.<br>L'affichage alterné est activé dans le " <b>Navigateur</b> " / " <b>Affichage</b> " (voir 6.3.1).                                                                                                  |

| Fonction (option de menu) Réglage paramètre |                    | Réglage paramètre                   | Description                                                                                                    |  |
|---------------------------------------------|--------------------|-------------------------------------|----------------------------------------------------------------------------------------------------|--|
| Aff                                         | Affichage          |                                     |                                                                                                    |  |
|                                             | Nombre sommes      | <b>Mode compteur</b><br>Exponentiel | Affichage des sommes<br>Mode compteur : les sommes sont affichées avec max. 10 positions.<br>Exponentiel : l'affichage exponentiel est utilisé pour les grandes valeurs. |  |
| Co                                          | Contraste          |                                     |                                                                                                    |  |
|                                             | Appareil principal | 0 à 99<br><b>46</b>                 | Réglage du contraste de l'affichage. Ce réglage prend immédiatement effet. La valeur de contraste n'est sauvegardée que lorsque vous quittez le menu Setup.              |  |

| Setup → Analyse signal |
|------------------------|
|------------------------|

| Fonction (option de menu) | Réglage paramètre                                                                                                    | Description                                                                                                    |  |  |  |  |
|---------------------------|----------------------------------------------------------------------------------------------------|----------------------------------------------------------------------------------------------------|--|--|--|--|
| Analyse interm.           | Non<br>1 min<br>2 min<br>3 min<br>4 min<br><b>5 min</b><br>10 min<br>15 min<br>30 min<br>1 h<br>2 h<br>3 h<br>4 h<br>6 h<br>8 h<br>12 h | Détermine, dans les intervalles réglés ici, les valeurs Min., Max., moyennes (valable pour<br>l'ensemble de l'appareil) pour les voies pour lesquelles la sauvegarde a été réglée sur "oui"                        |  |  |  |  |
| Jour                      | Oui<br>Non                                                                                                    | Détermine, 1 fois par jour, les valeurs Min., Max., moyennes (valable pour l'ensemble de<br>l'appareil) pour les voies pour lesquelles la sauvegarde a été réglée sur "oui"                                        |  |  |  |  |
| Mois                      | Oui<br>Non                                                                                                    | Détermine, 1 fois par mois, les valeurs Min., Max., moyennes (valable pour l'ensemble de l'appareil) pour les voies pour lesquelles la sauvegarde a été réglée sur "oui"                                           |  |  |  |  |
| Année                     | Oui<br>Non                                                                                                    | Détermine, 1 fois par an, les valeurs Min., Max., moyennes (valable pour l'ensemble de<br>l'appareil) pour les voies pour lesquelles la sauvegarde a été réglée sur "oui"                                          |  |  |  |  |
| Temps synch.              | 00:00                                                                                                    | Le temps de synchronisation est utilisé pour l'analyse et définit le début des intervalles<br>d'analyse.<br>Remarque!<br>Disponible uniquement si "Analyse intermédiaire", "Jour", "Mois" ou "Année" a été activé. |  |  |  |  |
| Reset                     | Non<br>Analyse interm.<br>Compteur jour<br>Compteur mois<br>Compteur année<br>Tous les compteurs                                        | Nemarque!<br>Disponible uniquement si "Analyse intermédiaire", "Jour", "Mois" ou "Année" a été activé.                                                                                                    |  |  |  |  |
| Info mémoire              |                                                                                                    | Affichage de la mémoire encore disponible dans l'appareil (en unités de temps).                                                                                                    |  |  |  |  |

## Setup → Communication

En standard, on peut choisir entre une interface RS232 à l'avant et une interface RS485 aux bornes 101/102. De plus, toutes les valeurs process peuvent être consultées via le protocole PROFIBUS DP.

| Fonction (option de menu) |                 | Réglage paramètre                      | Description                                                                                                    |  |  |  |
|---------------------------|-----------------|----------------------------------------|----------------------------------------------------------------------------------------------------|--|--|--|
| Adresse appareil          |                 | 0 à 99<br>1                            | Adresse appareil pour la communication au moyen d'une interface.                                                                                                    |  |  |  |
| RS                        | 485 (1)         | I                                      |                                                                                                    |  |  |  |
|                           | Vitesse transm. | 9600, 19200, 38400<br><b>57600</b>     | Vitesse de transmission pour l'interface RS485                                                                                                    |  |  |  |
| RS                        | 232             |                                        |                                                                                                    |  |  |  |
|                           | Vitesse transm. | 9600, 19200, 38400<br><b>57600</b>     | Vitesse de transmission pour l'interface RS232                                                                                                    |  |  |  |
| PR                        | OFIBUS DP       |                                        |                                                                                                    |  |  |  |
|                           | Nombre          | 0 à 48<br><b>0</b>                     | Nombre de valeurs qui doivent être consultées via le protocole PROFIBUS DP (max. 48 valeurs).                                                                                                    |  |  |  |
|                           | Adr. 04         | par ex. densité x                      | Affectation des valeurs à consulter aux adresses.                                                                                                    |  |  |  |
|                           |                 |                                        | Remarque!<br>N'est affiché que si "Nombre" > 0.                                                                                                    |  |  |  |
|                           | Adr. 59         | par ex. Diff. temp. x                  | 48 valeurs peuvent être consultées via une adresse.<br>Adresses en octets (04, 235239) dans l'ordre numérique.                                                                                                    |  |  |  |
|                           | Adr. 235239     |                                        | Remarque!<br>N'est affiché que si "Nombre" > 1.                                                                                                    |  |  |  |
| RS                        | 485 (2)         |                                        |                                                                                                    |  |  |  |
|                           | Vitesse transm. | 9600<br>19200<br>38400<br><b>57600</b> | Vitesse de transmission pour la deuxième interface RS485                                                                                                    |  |  |  |
| Eth                       | nernet          |                                        |                                                                                                    |  |  |  |
|                           | MAC             | хх-хх-хх-хх-хх                         | Réglage de l'adresse MAC unique (adresse HW, donnée par E+H Preset)                                                                                                    |  |  |  |
|                           | IP              | par ex. 192.168.100.5                  | Adresse IP, donnée par l'administrateur du réseau                                                                                                    |  |  |  |
|                           | Subnet mask     | 255.255.255.0                          | <ul> <li>Entrez le masque de sous-réseau (vous pouvez l'obtenir de votre administrateur de réseau). Il doit être entré si l'appareil doit établir des connexions dans un autre sous-réseau. Entrez le masque du sous-réseau dans lequel se trouve l'appareil (par ex. 255.255.205.000). Attention : La classe du réseau est déterminée par l'adresse IP. De cela résulte un masque de sous-réseau par défaut (par ex. 255.255.000.000 pour un réseau de classe B).</li> </ul> |  |  |  |
|                           | Gateway         | 000.000.000.000                        | Entrez la passerelle (vous pouvez l'obtenir de votre administrateur de réseau). Entrez ici<br>l'adresse de la passerelle si des connexions à d'autres réseaux doivent être établies.<br>Remarque!<br>Les modifications des paramètres système ne deviennent actives qu'après que le menu<br>SETUP a été quitté et que les réglages ont été acceptés. Ce n'est qu'après cela que<br>l'appareil fonctionne avec les réglages modifiés.                                          |  |  |  |

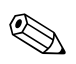

## Remarque!

Vous trouverez une description détaillée de l'intégration de l'appareil dans un système PROFIBUS dans le manuel de mise en service de l'accessoire (voir chap. 9 "Accessoires") : **PROFIBUS Interface Modul HMS AnyBus Communicator for PROFIBUS** 

# Setup → Service

## Menu Service : Setup (tous les paramètres) → Service

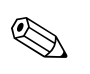

#### Remarque!

Dans le menu Service, les paramètres ne peuvent être réglés que par les techniciens du Service Endress+Hauser.

| Fonction (option de menu) | Réglage paramètre                                    | Description                                                                                                    |
|---------------------------|------------------------------------------------------|----------------------------------------------------------------------------------------------------|
| Preset                    | Oui<br><b>Non</b>                                    | Réinitialisation de l'appareil dans son état à la livraison avec les réglages usine par défaut.                                                                                                    |
| Arrêt compteur            | Oui<br>Non                                           | Détermine si les compteurs (tous les compteurs) doivent être arrêtés ? Oui/non                                                                                                    |
| Reset tps fonct.          | Oui<br>Non                                           | Si une borne de remise à zéro est définie et l'option "Reset tps fonct." est réglée sur<br>"oui", tous les compteurs de temps de fonctionnement doivent être remis à zéro en cas<br>de changement de front Low->High de la borne de remise à zéro. Cela est toujours<br>valable en cas de changement de front. Si "Reset tps. fonct." est réglé sur "non", les<br>compteurs de temps de fonctionnement conservent leur valeur lorsqu'un changement<br>de front se produit. |
| Borne remise à zéro       | Aucun<br>Liste des entrées numériques<br>disponibles | Borne de remise à zéro ; la remise à zéro des compteurs peut se faire par un signal<br>numérique. Pour cela, une entrée numérique disponible doit être sélectionnée.                                                                                                    |

#### Compteur

1

| ées analogiques       |                      |                                                                                                    |
|-----------------------|----------------------|----------------------------------------------------------------------------------------------------|
| Entrées analogiques 1 | 10                   | Seules les entrées analogiques qui ont été réellement configurées sont affichées.                                                                                                    |
| Somme x               | -999999,9 à 999999,9 | La fonction "Intégration = oui" permet de déterminer par voie si les valeurs<br>instantanées doivent être intégrées. Ces valeurs intégrées peuvent alors être affichées<br>dans le niveau Service dans un aperçu. Ainsi, les compteurs réinitialisables<br>(comparables au compteur journalier d'une voiture) sont affichés. |
| Totalisateur x        | -999999,9 à 999999,9 | La fonction "Intégration = oui" permet de déterminer par voie si les valeurs<br>instantanées doivent être intégrées. Ces valeurs intégrées peuvent alors être affichées<br>dans le niveau Service dans un aperçu.<br>Les sommes globales correspondent au compteur kilométrique totalisateur d'une<br>voiture                |

#### Entrées impulsion

| Entrée impulsion 110 |                      | Remarque!<br>Seules les entrées impulsion qui ont été réellement configurées sont affichées.                                                                                                    |  |  |  |  |
|----------------------|----------------------|----------------------------------------------------------------------------------------------------|--|--|--|--|
| Somme x              | -999999,9 à 999999,9 | La fonction "Intégration = oui" permet de déterminer par voie si les valeurs<br>instantanées doivent être intégrées. Ces valeurs intégrées peuvent alors être affichées<br>dans le niveau Service dans un aperçu. Ainsi, les compteurs réinitialisables<br>(comparables au compteur journalier d'une voiture) sont affichés. |  |  |  |  |
| Totalisateur x       | -999999,9 à 999999,9 | La fonction "Intégration = oui" permet de déterminer par voie si les valeurs<br>instantanées doivent être intégrées. Ces valeurs intégrées peuvent alors être affichées<br>dans le niveau Service dans un aperçu.<br>Les sommes globales correspondent au compteur kilométrique totalisateur d'une<br>voiture.               |  |  |  |  |

#### Entrées numériques

| Entrée numérique 118 |                      | & Remarque!<br>Seules les entrées numériques qui ont été réellement configurées sont affichées.                                                                                                    |  |  |  |
|----------------------|----------------------|----------------------------------------------------------------------------------------------------|--|--|--|
| Somme x              | -999999,9 à 999999,9 | La fonction "Intégration = oui" permet de déterminer par voie si les valeurs<br>instantanées doivent être intégrées. Ces valeurs intégrées peuvent alors être affichées<br>dans le niveau Service dans un aperçu. Ainsi, les compteurs réinitialisables<br>(comparables au compteur journalier d'une voiture) sont affichés. |  |  |  |
| Totalisateur x       | -999999,9 à 999999,9 | La fonction "Intégration = oui" permet de déterminer par voie si les valeurs<br>instantanées doivent être intégrées. Ces valeurs intégrées peuvent alors être affichées<br>dans le niveau Service dans un aperçu.<br>Les sommes globales correspondent au compteur kilométrique totalisateur d'une<br>voiture.               |  |  |  |

| Fonction (option de menu) Réglage paramètre |                     | Réglage paramètre    | Description          |                                                                                                    |  |  |  |  |  |
|---------------------------------------------|---------------------|----------------------|----------------------|----------------------------------------------------------------------------------------------------|--|--|--|--|--|
|                                             | Voies mathématiques |                      |                      |                                                                                                    |  |  |  |  |  |
|                                             |                     | Voie mathématique 11 | 5                    | Remarque!<br>Seules les voies mathématiques qui ont été réellement configurées sont affichées.                                                                                                    |  |  |  |  |  |
|                                             |                     | Somme x              | -999999,9 à 999999,9 | La fonction "Intégration = oui" permet de déterminer par voie si les valeurs<br>instantanées doivent être intégrées. Ces valeurs intégrées peuvent alors être affichées<br>dans le niveau Service dans un aperçu. Ainsi, les compteurs réinitialisables<br>(comparables au compteur journalier d'une voiture) sont affichés. |  |  |  |  |  |
|                                             |                     | Totalisateur x       | -999999,9 à 999999,9 | La fonction "Intégration = oui" permet de déterminer par voie si les valeurs<br>instantanées doivent être intégrées. Ces valeurs intégrées peuvent alors être affichées<br>dans le niveau Service dans un aperçu.<br>Les sommes globales correspondent au compteur kilométrique totalisateur d'une<br>voiture.               |  |  |  |  |  |

# 6.5 Applications spécifiques aux utilisateurs

# 6.5.1 Exemples d'application

# Affichage

Dans le menu Setup -> Affichage, vous pouvez créer des groupes de valeurs qui doivent être affichés sur l'afficheur. Jusqu'à 10 groupes peuvent être définis. La fonction "Affichage alterné" permet de définir quels groupes sont affichés à des intervalles définis.

Si un défaut se produit, l'affichage change de couleur (bleu/rouge). Vous trouverez les instructions de suppression des défauts au chap. 5.3 "Affichage des messages d'erreur".

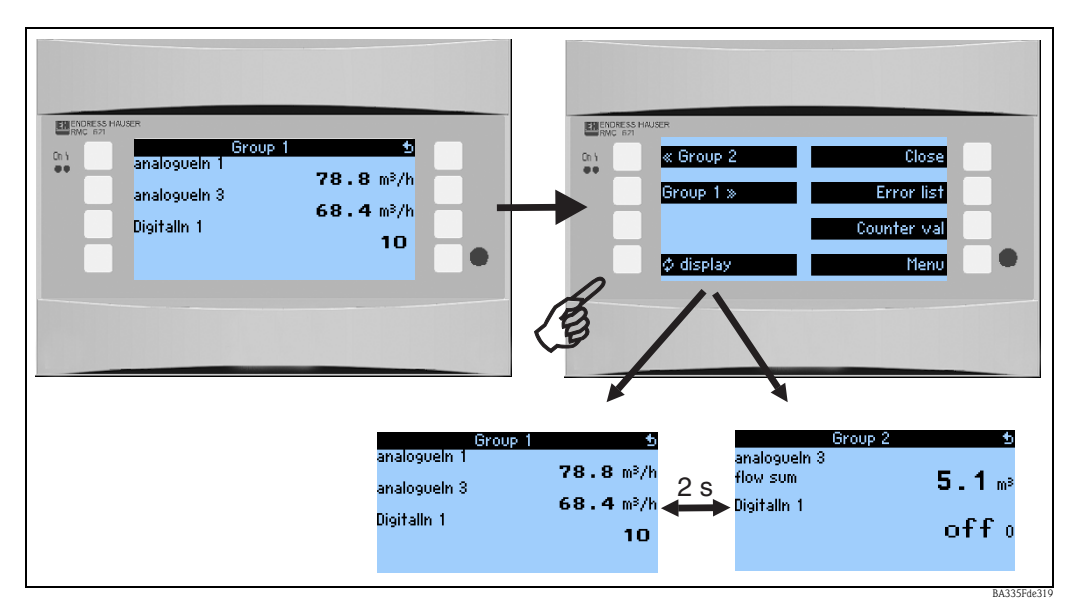

Fig. 35 : Changement automatique des différents groupes à afficher (affichage alterné)

Si une valeur est affichée, les possibilités d'affichage sont les suivantes :

- Valeur
- Bargraph horizontal
- Bargraph vertical
- Graphique linéaire
- Si 2 valeurs doivent être affichées, les possibilités d'affichage sont les suivantes :
- Valeur
- Bargraph horizontal
- Bargraph vertical

Si 3 valeurs ou plus doivent être affichées, seules les valeurs numériques (et les états, par ex. rupture de ligne) sont affichées.

Pour une meilleure transparence, le paramétrage de l'affichage se fait dans **Navigateur**  $\rightarrow$  **Setup**  $\rightarrow$  **Affichage**  $\rightarrow$  **Groupe**  $\rightarrow$  **Groupe X** en 3 étapes par valeur :

1. Sélection du type de signal

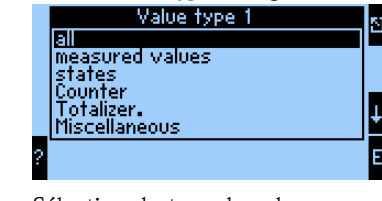

2. Sélection du type de valeur

|     | Signal type 1           | 4 |
|-----|-------------------------|---|
|     |                         |   |
|     | Pulse input             |   |
|     | Digital inputs          |   |
|     | Math channels<br>IRalay | ŧ |
|     | Miscellaneous           | F |
| - 2 |                         | E |

3. En fonction des présélections effectuées ci-dessus, la valeur effective peut alors être sélectionnée.

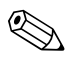

#### Remarque!

Pour une meilleure transparence, on peut donner aux groupes leur propre identifiant, de sorte que l'utilisateur puisse identifier le point de mesure auquel les valeurs sont assignées, par exemple "Cuve Est" ou "Entrée Densité".

Jusqu'à 10 groupes à afficher peuvent être réglés, qui chacun peut comprendre jusqu'à 8 valeurs. Il est ainsi possible de représenter jusqu'à 80 valeurs mesurées dans un cycle d'affichage (c'est-àdire dans une alternance définie).

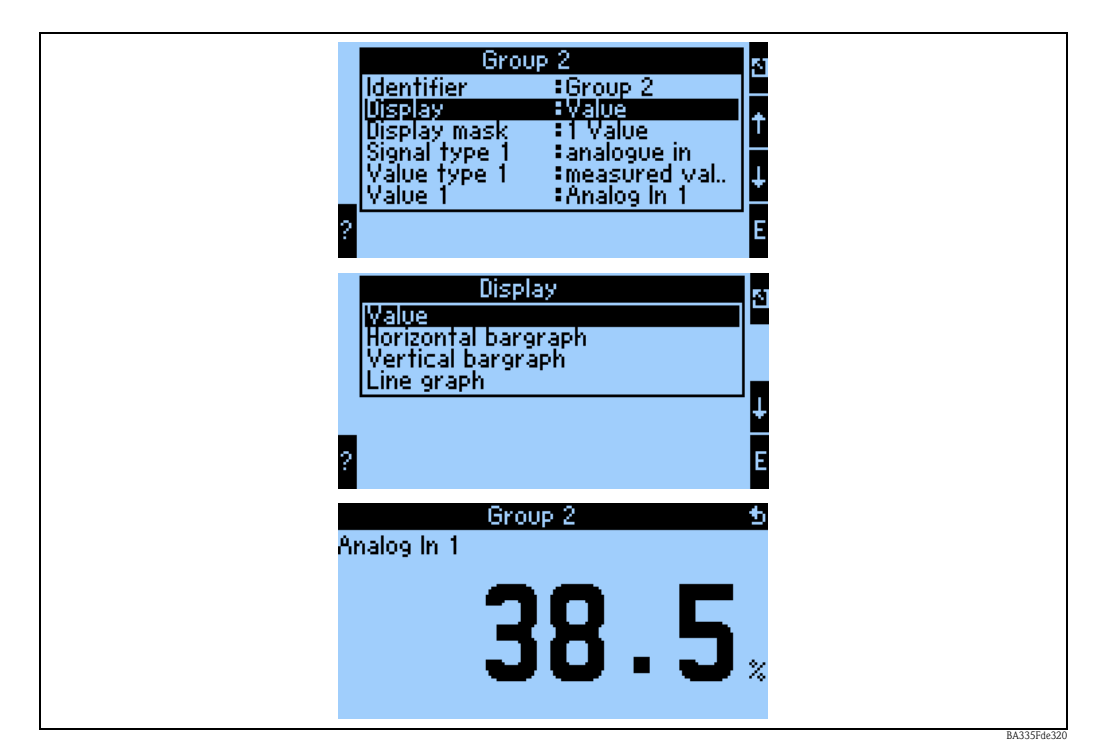

Différentes possibilités d'affichage de la valeur mesurée et les réglages correspondants Navigateur  $\rightarrow$  Setup  $\rightarrow$  Affichage  $\rightarrow$  Groupe  $\rightarrow$  Groupe X

Fig. 36 : Affichage d'une valeur mesurée

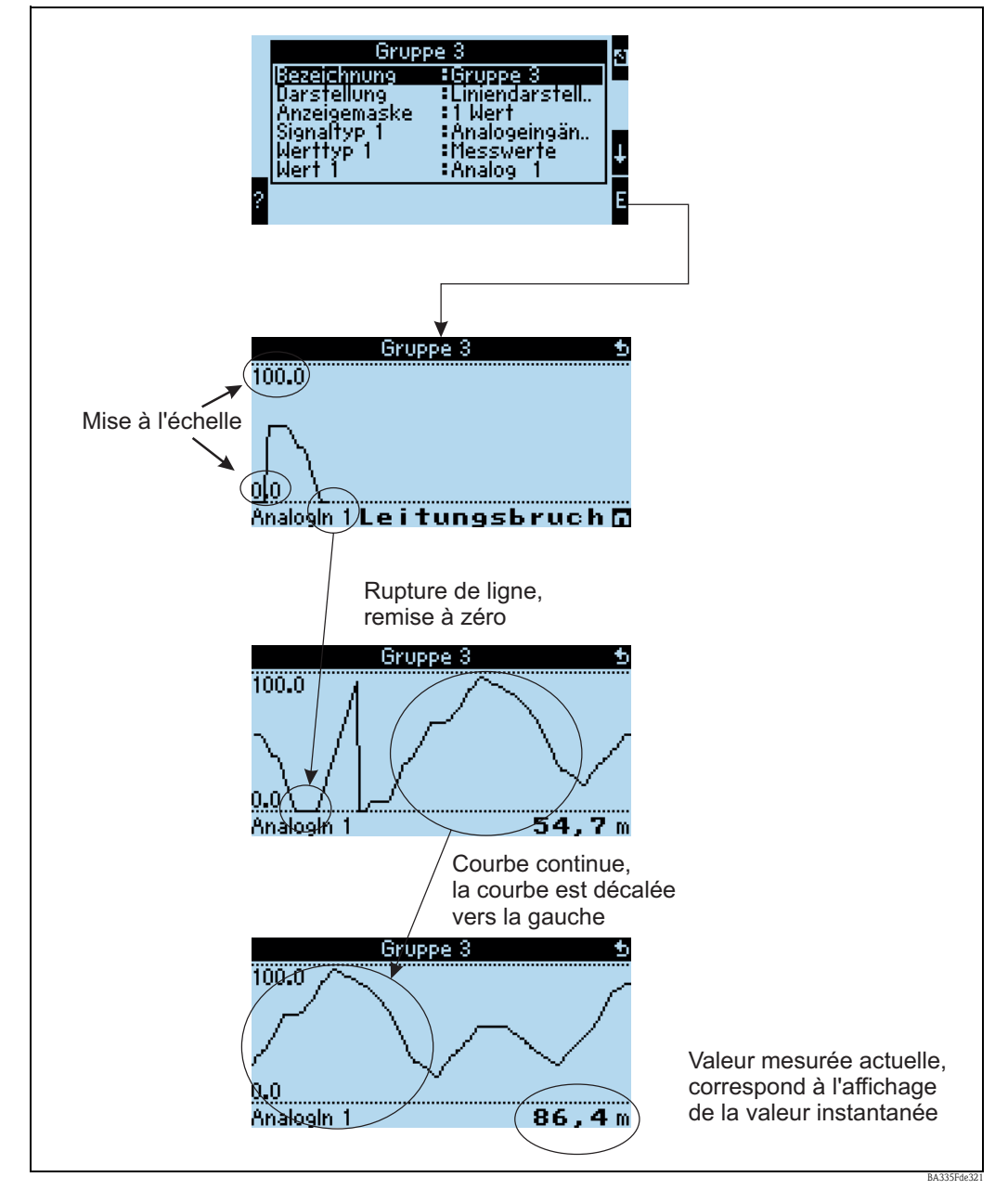

Fig. 37 : Représentation linéaire d'une valeur mesurée

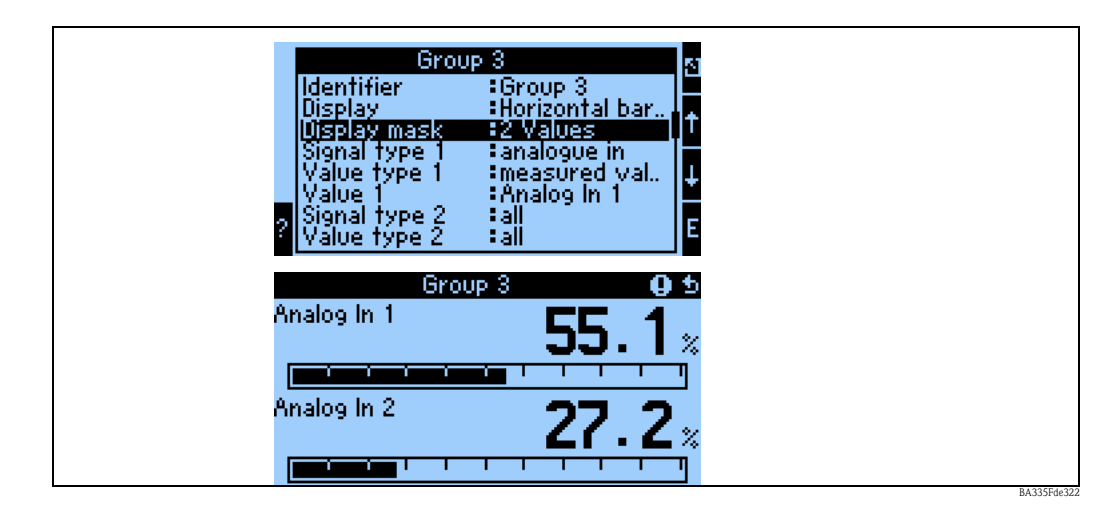

*Fig. 38 : Valeur numérique + bargraph horizontal* 

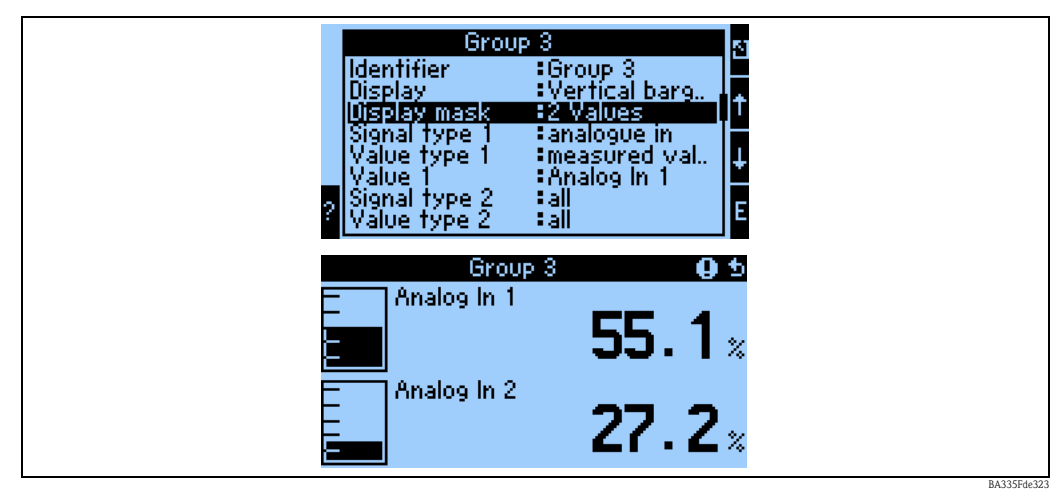

Fig. 39 : Valeur numérique + bargraph vertical

| 2 | Group 1<br>Identifier : Gro<br>Display : Val<br>Display mask : 2 V<br>Signal type 1 : all<br>Value type 1 : An<br>Value 1 : An<br>Signal type 2 : all | aus 1<br>lue<br>/alues<br>alog in 1 |            |
|---|----------------------------------------------------------------------------------------------------|-------------------------------------|------------|
| A | Group 1<br>nalog in 1                                                                                                    | 55.1×                               |            |
| A | nalog in 2                                                                                                    | 27.2*                               | BA335F4#32 |

Fig. 40 : Uniquement affichage de valeurs numériques

| Group<br>Display<br>Display<br>Display mask<br>Signal type 1<br>Value type 1<br>Value 1<br>Value 1<br>Signal type 2<br>Value type 2 | 1<br>Value<br>3 Values<br>all<br>all<br>Analog in 1<br>all<br>all | 5<br>↓<br>E   |  |
|----------------------------------------------------------------------------------------------------|-------------------------------------------------------------------|---------------|--|
| Group<br>Analog In 1<br>Analog In 2<br>12.04.2006 17:05:3                                                                           | ່ 55.1<br>ູ 27.2                                                  | <b>•</b><br>% |  |

Fig. 41 : Affichage de trois valeurs mesurées, seul l'affichage des valeurs mesurées est possible

#### Entrées

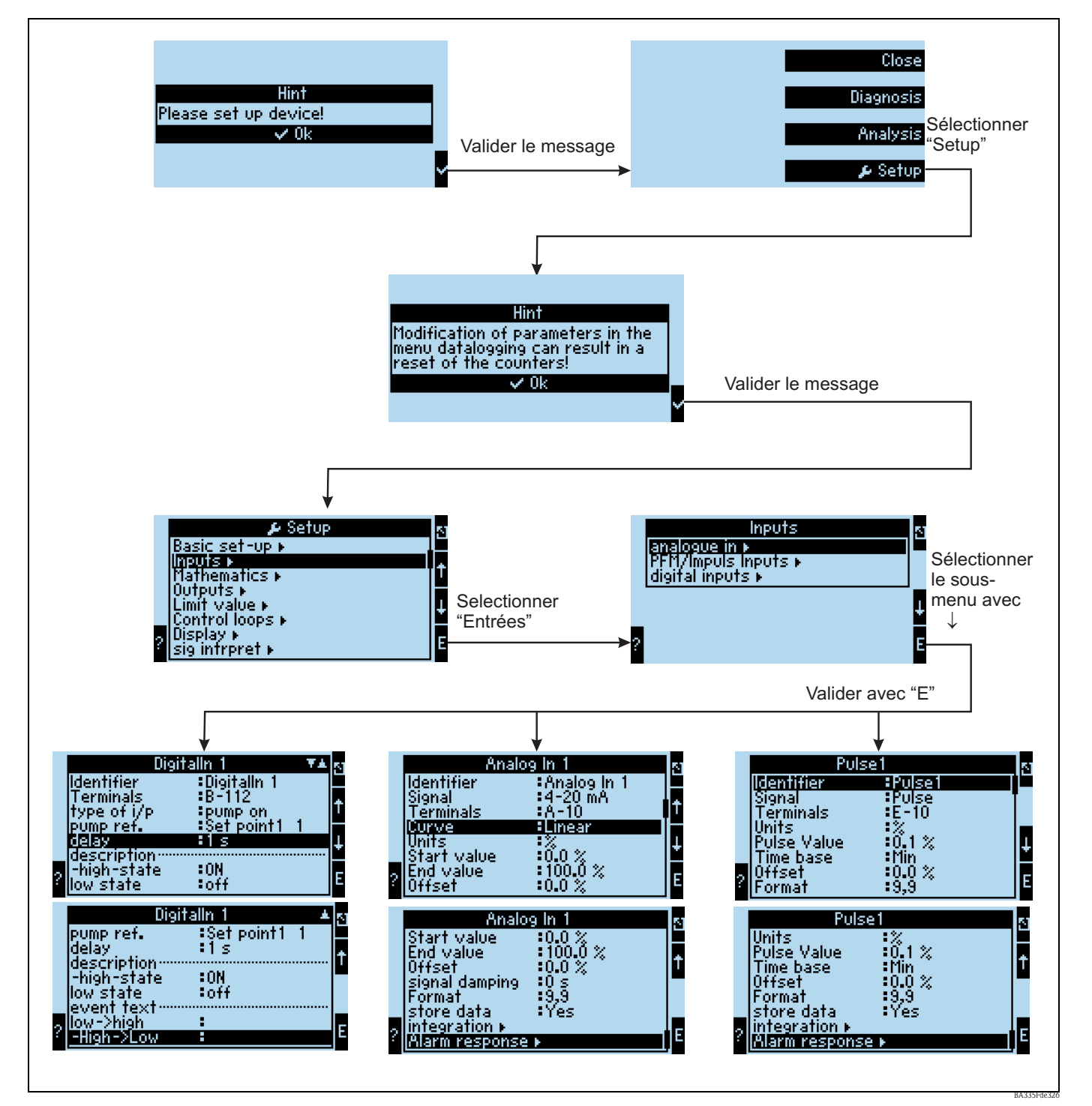

Fig. 42 : Paramétrage des entrées : aperçu

## Paramétrage de l'entrée analogique

- Désignation : donner un nom à l'entrée analogique
- Sélection du type de signal de la borne à laquelle le capteur est raccordé.
- Borne : sélectionner A10(+) et raccorder le transmetteur à la borne A10(-)/A82(+).
- Courbe : linéaire : si la courbe caractéristique du capteur doit être acceptée comme linéaire ou comme quadratique (particulièrement important pour les débitmètres).
- Unité : entrée de texte libre, est utilisée pour afficher la valeur mesurée.
- Valeur initiale/finale : pour 0/4...20mA : entrée de la mise à l'échelle, limites supérieure et inférieure de la gamme de valeurs physiques.

- Valeur d'impulsion (uniquement pour le signal d'entrée de débit et le type de signal impulsion) : valeur d'une impulsion (électrique) par rapport à la valeur die variable mesurée.
- Offset : valeur constante prise en compte pour chaque valeur mesurée.
- Amortissement signal : entrée des constantes de temps pour le filtre passe-bas intégré, cela permet de filtrer les interférences haute fréquence non désirées.
- Format : Format de l'affichage des valeurs, décimales.
- Sauvegarde données : les valeurs mesurées sont sauvegardées et peuvent être consultées avec ReadWin.
- Intégration : configuration de l'intégration si cela est nécessaire.
- Comportement alarme : comment l'entrée analogique doit-elle réagir à une valeur de courant > 20,5 mA et < 21 mA (dépassement de gamme) et à une valeur de courant > 21 mA.

Remarque! Cette fonction n'est disponible que lorsque "Au choix" a été sélectionné dans le menu Réglages de

# Paramétrage de l'entrée numérique

base -> Comportement alarme.

- Désignation : donner un nom à l'entrée numérique
- Borne = sélection de la borne à utiliser pour l'entrée numérique
- Fonction : quelle tâche est affectée à l'entrée numérique qu'est-ce que l'entrée numérique doit provoquer à l'appareil ? Par ex. synchronisation de l'heure (pour plus de détails, voir le tableau des paramètres)
- Front actif (en option : niveau actif) : le front low → high ou high → low initie-t-il la fonction dans l'appareil (en option niveau high ou niveau low)
- Description de l'état High : On texte affiché dans l'affichage de la valeur mesurée (groupe d'affichage) si l'entrée numérique est sur High.
- Description de l'état Low : Off texte affiché dans l'affichage de la valeur mesurée (groupe d'affichage) si l'entrée numérique est sur Low.
- Texte événement Low  $\rightarrow$  High : texte à afficher en cas de front ascendant.
- Texte événement High  $\rightarrow$  Low : texte à afficher en cas de front descendant.
- Sauvegarde données : visible et sélectionnable uniquement pour les compteurs d'impulsions.

## Paramétrage de l'entrée impulsion

- Désignation : donner un nom à l'entrée impulsion
- Sélection du type de signal de la borne à laquelle le capteur est raccordé.
- Borne : sélectionner E10(+) et raccorder le transmetteur à la borne E10(-)/E82(+).
- Unité : entrée de texte libre, est utilisée pour afficher la valeur mesurée.
- Valeur impulsion : quelle part de la variable évaluée correspond à une impulsion.
- Base de temps : référence de temps du signal, par ex. pour le débit : 1 impulsion correspond à 10 l/sec.
- Offset : valeur constante prise en compte pour chaque valeur mesurée.
- Lissage : la valeur mesurée est lissée sur la période réglée. La valeur moyenne sur cette période est alors utilisée comme valeur mesurée.
- Unité : format de l'affichage des valeurs, décimales.
- Format : format d'affichage de la valeur mesurée.
- Sauvegarde données : les valeurs mesurées sont sauvegardées et peuvent être consultées avec ReadWin.
- Intégration : configuration de l'intégration si cela est nécessaire.
- Comportement alarme : comment l'entrée analogique doit-elle réagir à une valeur de courant > 20,5 mA et < 21 mA (dépassement de gamme) et à une valeur de courant > 21 mA.

# Sorties

## Sortie analogique

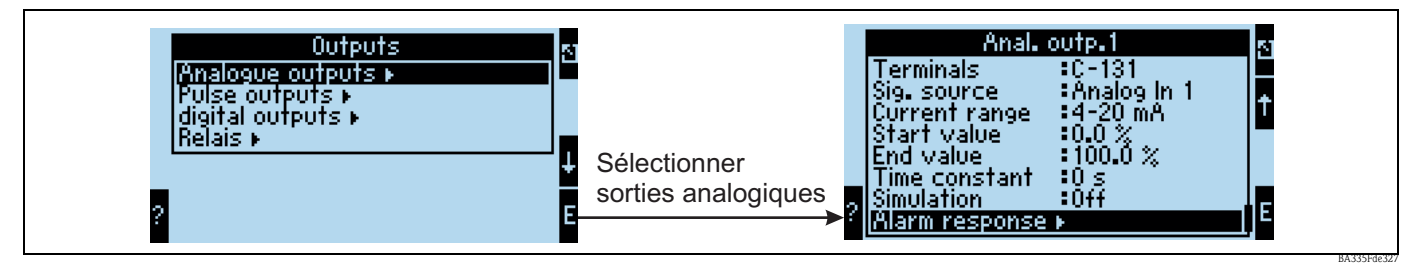

*Fig.* 43 : *Paramétrage de la sortie analogique* 

- Désignation : donner un nom à la sortie analogique
- Borne à laquelle le signal analogique doit être délivré (les possibilités de sélection dépendent de la configuration de l'appareil).
- Source du signal : l'entrée/la voie mathématique qui doit être délivrée.
- Gamme de courant : 0...20 mA ou 4...20 mA
- Valeur initiale/finale : mise à l'échelle de la valeur de courant à délivrer.
- Constante temps : sert à la filtration des signaux parasites haute fréquence.
- Simulation : off = la sortie n'est pas exploitée en mode simulation. Une valeur de courant constante est délivrée lorsque l'appareil fonctionne en mode simulation. (ex. Simulation d'un appareil raccordé.)
- Comportement alarme : comment l'appareil doit-il réagir en cas de défaut (dépassement de gamme, etc.).

#### Sortie impulsion

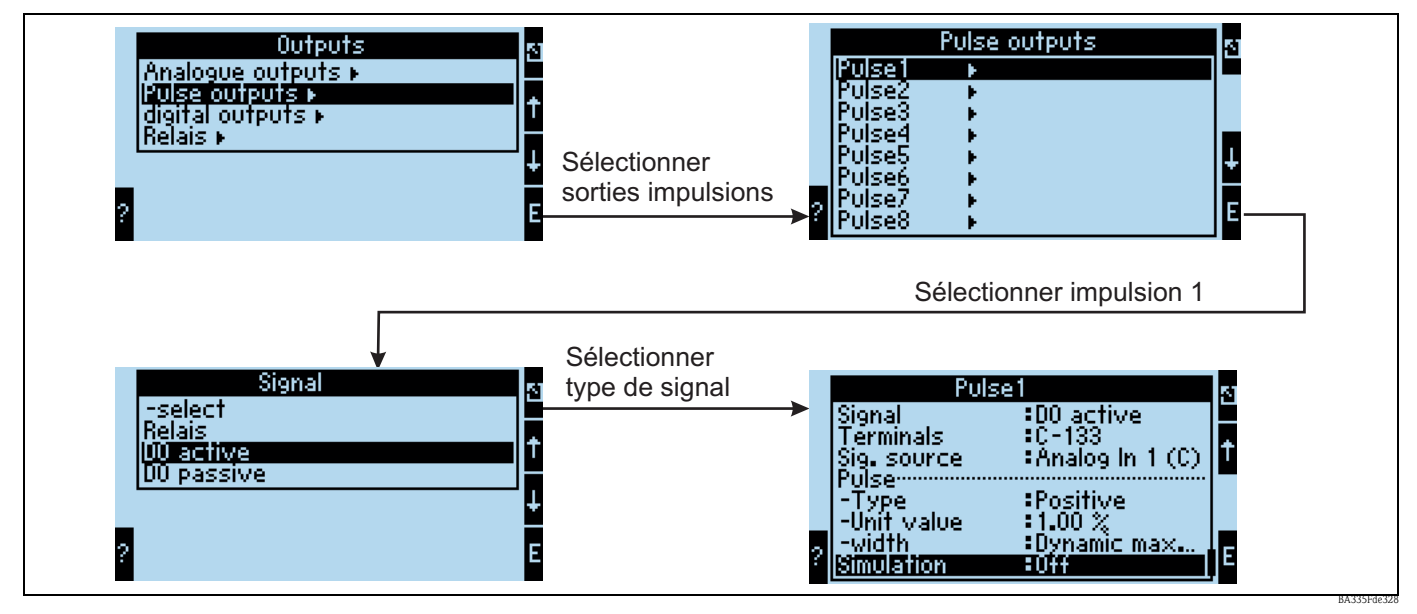

Fig. 44 : Paramétrage des sorties impulsion

- Type signal : comment le signal doit-il être délivré ? Relais : max. 5 commutations par sec., sortie numérique active ou passive
- Borne à laquelle le signal numérique doit être délivré (les possibilités de sélection dépendent de la configuration de l'appareil).
- Source signal : quel signal doit être délivré comme impulsion référence à une entrée intégrée (par ex. : débit) ou un compteur.
- Type impulsion : positive/négative
- Valeur impulsion : si, par exemple, une impulsion est émise pour 10 litres, il faut alors entrer "10" dans cette fonction.

- Largeur impulsion : dynamique max. 120 ms : la largeur d'impulsion est adaptée au cycle de mesure de 250 ms ; si, par exemple, 3 impulsions doivent être émises par cycle de mesure, l'impulsion est alors d'environ 40 ms high et 40 ms low.
- Simulation : off = la sortie n'est pas exploitée en mode simulation. Une valeur de courant constante est délivrée lorsque l'appareil fonctionne en mode simulation. (ex. Simulation d'un appareil raccordé.)

#### Sorties numériques

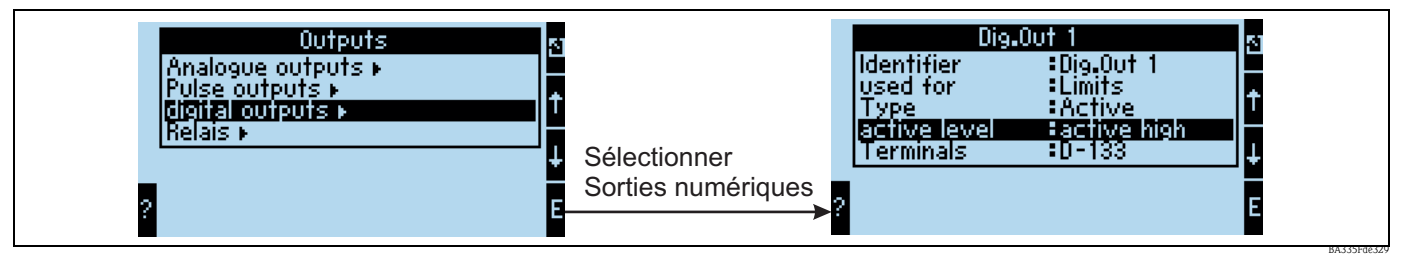

Fig. 45 : Paramétrage des sorties numériques

- Sélection du type de sortie (comment l'appareil doit-il être utilisé, par ex. comme sortie commande pour une pompe, comme seuil, etc.)
- Transmis par : relais (par ex. si une pompe doit être activée par un relais)

#### Relais

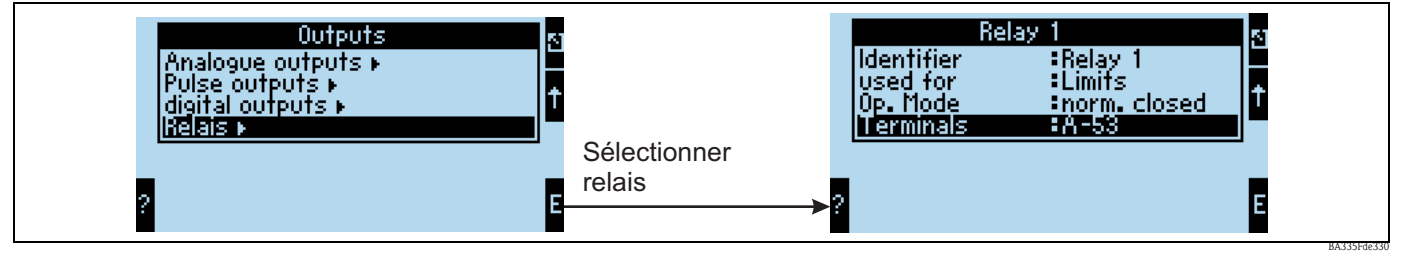

*Fig. 46 : Paramétrage des relais* 

#### Seuils

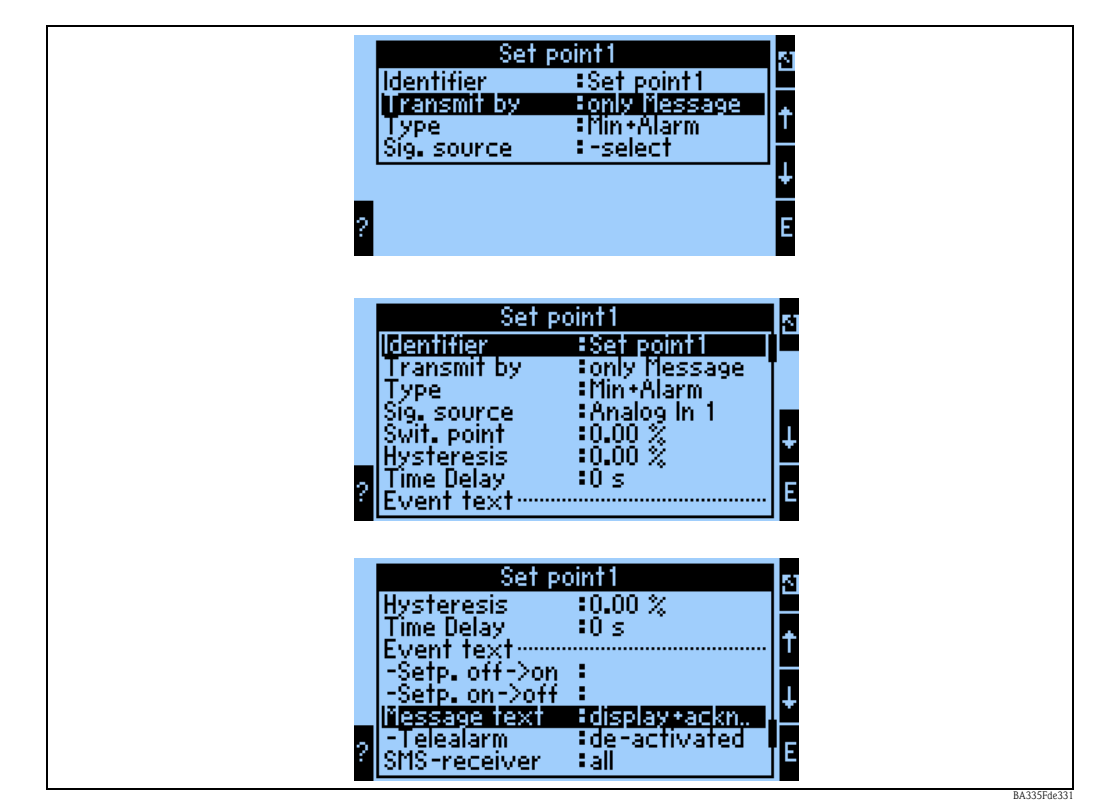

Fig. 47 : Paramétrage des seuils

- Désignation : donner un nom au seuil
- Transmis par : uniquement sur l'affichage (uniquement affichage du message, pas de transmission sur une sortie)
- Type : le seuil est fixé lorsque le minimum est dépassé par défaut et lorsqu'une alarme se produit
- Source signal : liaison avec le signal à surveiller
- Dimension : dimension de la valeur à surveiller
- Point commutation : quand le seuil doit-il être réglé (valeur mise à l'échelle)
- Hystérésis : indication du seuil de commutation retour de la valeur de consigne pour empêcher tout rebond de la valeur de consigne
- Temporisation : Combien de temps après le dépassement de seuil le seuil doit-il être réglé
- Seuil off/on : texte affiché dans chaque état dans l'affichage de la valeur mesurée de l'appareil
- Seuil off → on / on → off : texte à afficher dans une boîte de message lors du changement d'état (si aucun texte n'a été entré, aucune boîte de message ne s'affiche).
- Message : lorsqu'une boîte de message apparaît, l'utilisateur est invité à la confirmer. (En alternative, une téléalarme (envoi d'un SMS) peut être paramétrée)

## Mathématiques

## Formule : linéaire 2D

La linéarisation 2D permet, par exemple, de prendre en compte des tâches simples de densité normalisée (voir chapitre 8.3). On définit ici quelle courbe caractéristique, par ex. 1 à 5, doit être utilisée et quelle variable d'entrée, par ex. température ou densité, doit être utilisée comme sortie d'une autre voie mathématique pour calculer le résultat.

| 🗄 Display/change unit set-up/add new u         | nit        |                 |                   |   | Z     |  |  |
|------------------------------------------------|------------|-----------------|-------------------|---|-------|--|--|
| Finished Unit set-up Extras                    |            |                 |                   |   |       |  |  |
| 🛛 🗐 💐 😫 🎒 櫿 🍓 🖀 😪 🕾                            | 9.9<br>945 |                 |                   |   |       |  |  |
| ⊡-FML621 - Measuring Point 1<br>⊕-Basic set-up | ^          | Identifier:     | Density 1         |   |       |  |  |
|                                                |            | Formula:        | 2D-linear.        | - |       |  |  |
| Density 1                                      | ≡          | Linearization:  | Table 1           | • |       |  |  |
| Integration                                    |            | Signal X-value: | -select           | - |       |  |  |
| - Mathe 3                                      |            | Units:          | g/cm <sup>3</sup> |   |       |  |  |
| Mathe 4<br>Mathe 5                             |            | Format:         | 9.9999            | - |       |  |  |
| Mathe 6                                        |            | Start value:    | 0,3000            |   | g/cm³ |  |  |
| - Mathe 7<br>- Mathe 8                         |            | End value:      | 2,0000            |   | g/cm³ |  |  |
| Mathe 9<br>Mathe 10                            |            | Store data:     | No                | • |       |  |  |
| Mathe 11                                       | *          |                 |                   |   |       |  |  |
|                                                |            |                 |                   |   | 1.    |  |  |

## Désignation

Pour une meilleure transparence, un nom peut être donné à cette fonction.

## Formule (linéair. 2D)

Le type de calcul dépend du choix de la formule.

#### Linéarisation

On définit ici la courbe caractéristique à utiliser pour le calcul. Le contenu du tableau 2D doit être entré au préalable. (voir chapitre 8.3)

#### Signal valeur X

On définit ici l'information d'entrée, par ex. température ou densité, à utiliser comme sortie d'une autre voie mathématique pour le calcul du résultat.

## Unité

L'unité de la sortie est définie ici. Cela peut être une densité ou aussi, pour des applications plus simples, par ex. °Brix.

#### Format

Cette fonction permet de déterminer le nombre de décimales nécessaires pour afficher la valeur du signal.

#### Valeur initiale

Cette fonction permet de spécifier la valeur physique, c'est-à-dire la variable spécifiée dans "Unité", qui correspond à la valeur de courant minimale (0 ou 4 mA) du signal de courant.

#### Valeur finale

Cette fonction permet de spécifier la valeur physique, c'est-à-dire la variable spécifiée dans "Unité", qui correspond à la valeur de courant maximale (20 mA) du signal de courant.

#### Sauvegarde données

Si cette fonction est confirmée avec "oui", les valeurs de la voie d'entrée sont enregistrées dans la mémoire de l'appareil. Cela est nécessaire pour permettre une surveillance de la voie d'entrée. Dans une étape séparée (voir par ex. Entrées PFM/impulsion), vous pouvez déterminer les cycles d'enregistrement de la valeur de la voie d'entrée.

#### Formule : linéaire 3D

La linéarisation 3D permet par exemple d'effectuer des calculs de concentration étendus (voir chapitre 8.2). On définit ici quelle courbe caractéristique, par ex. 1 à 5, doit être utilisée et quelles variables d'entrée, par ex. température et densité, doit être utilisée pour calculer le résultat, par ex. °Brix.

| 🖞 Display/change unit set-up/add new u                                                   | nit |                                    |                         |       |
|------------------------------------------------------------------------------------------|-----|------------------------------------|-------------------------|-------|
| Finished Unit set-up Extras                                                              |     |                                    |                         |       |
| 🖬 🏨   😫 💩   🖆 🍓 🖆 🗞 🖏                                                                    |     |                                    |                         |       |
| <ul> <li>FML621 - Measuring Point 1</li> <li>⊕ Basic set-up</li> <li>⊕ Inputs</li> </ul> |     | Identifier:<br>Formula:            | Density 1<br>3D-linear. |       |
| Mathematics     Density 1     Integration                                                | Ш   | Linearization:<br>Calculation of:  | Table 1                 |       |
| Mathe 2<br>Mathe 3<br>Mathe 4                                                            |     | Signal X-value:<br>Signal Y-value: | -select                 |       |
| ⊷ Mathe 5<br>⊷ Mathe 6<br>⊷ Mathe 7                                                      |     | Units:                             | g/cm <sup>2</sup>       |       |
| ⊶ Mathe 8<br>⊷ Mathe 9<br>⊷ Mathe 10                                                     |     | Start value:                       | 0,3000                  | g/cm³ |
| Mathe 11<br>Mathe 12<br>Mathe 13                                                         | ~   | End value:<br>Store data:          | 2,0000<br> No           | g/cm³ |
| : : : : : : : : : : : : : : : : : :                                                      |     |                                    |                         | 1     |

Désignation

Pour une meilleure transparence, un nom peut être donné à cette fonction.

#### Formule (linéair. 3D)

Le type de calcul dépend du choix de la formule.

#### Linéarisation

On définit ici la courbe caractéristique à utiliser pour le calcul. Le contenu du tableau 3D doit être entré sous "Caractéristique" au préalable. (voir  $\rightarrow$  page 126 et suivantes)

#### Calcul de

Selon l'application, une répartition selon l'axe Z ou l'axe Y peut être utile. Voir chapitre 8.2.5 ou 8.2.6.

#### Signal valeur X

On définit ici l'information d'entrée, par ex. température, à utiliser comme sortie d'une autre voie mathématique pour le calcul du résultat.

#### Signal valeur Y

On définit ici l'information d'entrée, par ex. densité, à utiliser comme sortie d'une autre voie mathématique pour le calcul du résultat.

## Unité

L'unité de la sortie est définie ici. Cela peut être une densité ou aussi, pour des applications plus simples,

par ex. °Brix.

## Format

Cette fonction permet de déterminer le nombre de décimales nécessaires pour afficher la valeur du signal.

## Valeur initiale

Cette fonction permet de spécifier la valeur physique, c'est-à-dire la variable spécifiée dans "Unité", qui correspond à la valeur de courant minimale (0 ou 4 mA) du signal de courant.

## Valeur finale

Cette fonction permet de spécifier la valeur physique, c'est-à-dire la variable spécifiée dans "Unité", qui correspond à la valeur de courant maximale (20 mA) du signal de courant.

## Sauvegarde données

Si cette fonction est confirmée avec "oui", les valeurs de la voie d'entrée sont enregistrées dans la mémoire de l'appareil. Cela est nécessaire pour permettre une surveillance de la voie d'entrée. Dans une étape séparée (voir par ex. Entrées PFM/impulsion), vous pouvez déterminer les cycles d'enregistrement de la valeur de la voie d'entrée.

#### Formule : éditeur de formule

L'éditeur de formule permet d'analyser ou de calculer les entrées mathématiquement. Cela peut s'avérer utile si, par exemple, la masse du produit doit être calculée à partir d'une information de niveau et de la densité ou si un débit massique doit être affiché en kg dans le cas de grands débitmètres. (voir aussi chapitre 7)

| 🖞 Display/change unit set-up/add new u         | nit        |                 |                   | _ 🗆 🔀 |
|------------------------------------------------|------------|-----------------|-------------------|-------|
| Finished Unit set-up Extras                    |            |                 |                   |       |
| 🖬 🏨   😫 🎒   🖆 🗞 🐁                              | 9.9<br>945 |                 |                   |       |
| ⊡-FML621 - Measuring Point 1<br>⊕-Basic set-up |            | Identifier:     | Density 1         |       |
|                                                |            | Formula:        | Formula editor 🗨  |       |
| Density 1                                      | ≡          | Formula editor: |                   |       |
| Integration                                    |            |                 | Formula editor    |       |
| Mathe 3                                        |            | Result:         | Scalable value    |       |
| Mathe 4<br>Mathe 5                             |            | Units:          | g/cm <sup>3</sup> |       |
| Mathe 6                                        |            | Format:         | 9.9999            |       |
| Mathe 7<br>Mathe 8                             |            | Start value:    | 0,3000            | g/cm³ |
| Mathe 9<br>Mathe 10                            |            | End value:      | 2,0000            | g/cm³ |
| Mathe 11<br>Mathe 12                           | ~          | Store data:     | No                |       |
|                                                |            | 1               |                   |       |

#### Désignation

Pour une meilleure transparence, un nom peut être donné à cette fonction.

#### Formule (éditeur de formule)

Le bouton Editeur de formule permet de lancer une application avec laquelle on peut établir des formules mathématiques.

#### Résultat est

Cette fonction permet de déterminer s'il s'agit d'une opération logique, d'une valeur réglable, d'une info de compteur, ou si les heures de fonctionnement doivent être affichées. (voir chapitre 7).

#### Unité

L'unité de la sortie est définie ici. Cela peut être une densité ou aussi, pour des applications plus simples, par ex. °Brix.

#### Format

Cette fonction permet de déterminer le nombre de décimales nécessaires pour afficher la valeur du signal.

#### Valeur initiale

Cette fonction permet de spécifier la valeur physique, c'est-à-dire la variable spécifiée dans "Unité", qui correspond à la valeur de courant minimale (0 ou 4 mA) du signal de courant.

#### Valeur finale

Cette fonction permet de spécifier la valeur physique, c'est-à-dire la variable spécifiée dans "Unité", qui correspond à la valeur de courant maximale (20 mA) du signal de courant.

#### Sauvegarde données

Si cette fonction est confirmée avec "oui", les valeurs de la voie d'entrée sont enregistrées dans la mémoire de l'appareil. Cela est nécessaire pour permettre une surveillance de la voie d'entrée. Dans une étape séparée (voir par ex. Entrées PFM/impulsion), vous pouvez déterminer les cycles d'enregistrement de la valeur de la voie d'entrée.

## Formule : densité

Ce module offre la possibilité de calculer une densité à partir des informations d'entrée "Fréquence ou Impulsion", c'est-à-dire Liquiphant, d'une information de température (applications non isothermes) et d'une information de pression en option (application avec une variation de pression > +/- 6 bar). Voir chapitre "8.1 Densité" ou "6.3 Quick start".

| 😫 Display/change unit set-up/add new unit           |                  |              | Z     |
|-----------------------------------------------------|------------------|--------------|-------|
| Finished Unit set-up Extras                         |                  |              |       |
| 🛛 🗟 🚊 😫 🎒 🔮 😫                                       |                  |              |       |
| E - FML621 - Measuring Point 1<br>it - Basic set-up | Identifier:      | Density 1    |       |
| Inputs                                              | Formula:         | Density 💌    |       |
| Density 1                                           | Density unit:    | g/cm³ 🗨      |       |
| Mathe 2<br>Mathe 3                                  | Format:          | 9.9999       |       |
| Mathe 4                                             | Start value:     | 0,3000       | g/cm³ |
| Mathe 5<br>Mathe 6                                  | End value:       | 2,0000       | g/cm³ |
| Mathe 7                                             | Temperature of:  | input 💌      |       |
| Mathe 9                                             | Temp. input:     | Temperature1 |       |
| Mathe 10<br>Mathe 11                                | Pressure of:     | def. value 💌 |       |
| Mathe 12                                            | Press. default:  | 1,00         | bar a |
| Mathe 13                                            | Frequ. of:       | input 💌      |       |
| Mathe 15<br>⊕- Characteristics                      | Frequ. input:    | Frequency 1  |       |
| - Outputs                                           | F0 vacuum freq.: | 1036,02      |       |
| ter Limit value<br>⊕- Display                       | Correction F0:   | 1,00000      |       |
| Signal analysis<br>El Communication                 | S-factor:        | 0,8081       |       |
| Service                                             | Correction r:    | 1,0050       |       |
|                                                     | C-factor:        | -0,256000    |       |
|                                                     | D-factor:        | -0,000008    |       |
|                                                     | A-factor:        | -0,000150    |       |
|                                                     | Convers. factor: | 1,000        |       |
|                                                     | Store data:      | No           |       |
|                                                     |                  |              |       |

## Désignation

Pour une plus grande clarté, un nom, par ex. Densité 1, peut être attribué à la voie mathématique choisie. Ce nom ne doit être entré qu'une seule fois dans le système.

## Formule (densité)

Le menu "Formule" permet de déterminer si un module de programme spécifique doit être utilisé, par ex. "Densité" ou si une relation mathématique générale entre les voies d'entrée et de sortie doit être établie.

## Unité densité

Cette fonction permet de sélectionner l'unité pour l'affichage de la densité, par ex. g/cm<sup>3</sup> ou lb/ft<sup>3</sup>.

#### Remarque!

Les unités et relations concernant °Brix, °Baumé, °API et °Twad sont décrites au chapitre Calcul de la concentration  $\rightarrow$  page 128 et suivantes.

#### Format

Cette fonction permet de déterminer le nombre de décimales nécessaires pour afficher la valeur calculée.

#### Valeur initiale

La valeur initiale est nécessaire pour la mise à l'échelle d'une représentation graphique sur l'afficheur. Elle donne la gamme de valeurs inférieure, par ex. 0,5 g/cm<sup>3</sup>.

#### Valeur finale

La valeur finale est nécessaire pour la mise à l'échelle d'une représentation graphique sur l'afficheur. Elle donne la gamme de valeurs supérieure, par ex. 1,5 g/cm<sup>3</sup>.

#### "Température de", "Pression de" et "Fréquence"

Les informations d'entrée suivantes doivent à présent être attribuées au module Densité 1.

On fait la distinction entre deux types d'entrées, à savoir l'entrée physique ou une valeur de consigne. La valeur de consigne sert à la simulation et peut représenter une valeur correspondant aux conditions de process s'il n'y a pas de capteur de process, par ex. capteur de température.

#### Exemple:

Pour une application à température constante, une température de process de 20 °C peut être donnée.

#### Affectation info température

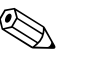

#### Remargue!

En spécifiant la région dans Setup -> Réglage de base -> Région, l'unité correspondante est déterminée automatiquement. Cette unité doit être prise en compte dans tous les autres réglages, par ex. la mise à l'échelle de l'entrée température.

Température 1 doit être mise à l'échelle :

- Région : Europe -> °C
- Région : USA -> °F

#### Affectation info pression

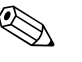

#### Remarque!

En spécifiant la région dans Setup -> Réglage de base -> Région, l'unité correspondante est déterminée automatiquement. Cette unité doit être prise en compte dans tous les autres réglages, par ex. la mise à l'échelle de l'entrée pression.

- Région : Europe -> bar (pression absolue)
- Région : USA -> psi (pression absolue)

#### Affectation info fréquence

Cette fonction permet d'affecter l'entrée de fréquence.

#### Facteurs de correction (paramètres spécifiques au capteur)

Une fois que toutes les informations d'entrée ont été définies, il faut entrer à présent les paramètres spécifiques au capteur.

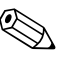

#### Remarque!

Lorsque vous commandez un Liquiphant M pour la mesure de densité, un protocole d'étalonnage spécifique est joint et contient les paramètres spécifiques à la fourche suivants :

- Fréquence à vide F0 : fréquence de vibration de la fourche dans le vide à 0 °C (Hz)
- **Correction F0 :** facteur de correction (multiplicateur) pour la fréquence à vide F0. Cette valeur est déterminée lors de l'étalonnage de terrain, mais peut être également modifiée manuellement, par ex. remise à 1.
- Facteur S : sensibilité de la densité de la fourche vibrante (cm<sup>3</sup>/g)
- **Correction r** : le facteur S est multiplié par cette valeur. Cette valeur dépend du montage (v. chap. 3).
- Facteur C : coefficient de température linéaire de la fourche (Hz/°C)
- Facteur D : coefficient de pression (1/bar)

- Facteur A : coefficient de température quadratique de la fourche (Hz/[°C]<sup>2</sup>)
- Facteur de conversion : le facteur de conversion est un multiplicateur (offset) pour la valeur de densité calculée.

Par défaut, des valeurs moyennes pour le matériau 316L sont affectées aux facteurs S, C, D et A. La fréquence à vide est mise à 0,00 pour s'assurer que ces valeurs sont entrées.

# Remarque!

Le système de mesure n'atteint la précision spécifiée qu'après que les paramètres capteur individuels ont été entrés !

Le système de mesure n'atteint la précision spécifiée qu'après que les paramètres capteur individuels ont été entrés ! Ces paramètres sont indiqués sur la carte d'identité du capteur du Liquiphant M Densité (dans le boîtier).

## Sauvegarde données

Si cette fonction est confirmée par "oui", les valeurs de densité calculées sont enregistrées dans la mémoire de l'appareil. Cela est nécessaire pour permettre une surveillance des informations de densité. Dans une étape séparée (voir Entrées impulsion), vous pouvez déterminer les cycles d'enregistrement de la valeur.

#### Formule : densité normalisée

Définition : la densité normalisée est une densité du produit à l'état normalisé.

La densité d'un liquide dépend de la température, car elle augmente en volume lorsque la température augmente.

Par conséquent, les valeurs de densité mesurées ne peuvent être comparées entre elles que si la température est la même. Ce module permet l'affichage sous des conditions de référence, c'est-àdire en utilisant

un tableau, bien que le process ne se déroule pas sous des conditions de référence. Voir aussi chapitre "v. chap. 8.3 Densité normalisée"

| 🗄 Display/change unit set-up/add new unit      |                  |                   |       |  |  |  |  |  |  |
|------------------------------------------------|------------------|-------------------|-------|--|--|--|--|--|--|
| Finished Unit set-up Extras                    |                  |                   |       |  |  |  |  |  |  |
| 🖬 📺 😫 🎒 🖊 🍓 🖆 🗞 🔩 🔐                            |                  |                   |       |  |  |  |  |  |  |
| E FML621 - Measuring Point 1<br>⊕ Basic set-up | Identifier:      | Density 1         |       |  |  |  |  |  |  |
| . Inputs                                       | Formula:         | Reference density |       |  |  |  |  |  |  |
| ⊡ Density 1                                    | Density unit:    | g/cm³             |       |  |  |  |  |  |  |
| Ref. density curves                            | Format:          | 9.9999            |       |  |  |  |  |  |  |
| Mathe 3                                        | Start value:     | 0,3000            | g/cm³ |  |  |  |  |  |  |
| Mathe 5                                        | End value:       | 2,0000            | g/cm³ |  |  |  |  |  |  |
| Mathe 6<br>Mathe 7                             | Temperature of:  | input 💌           |       |  |  |  |  |  |  |
| Mathe 8                                        | Temp. input:     | Temperature1      |       |  |  |  |  |  |  |
| Mathe 9<br>Mathe 10                            | Pressure of:     | def. value        |       |  |  |  |  |  |  |
| Mathe 11                                       | Press, default:  | 1                 | bar a |  |  |  |  |  |  |
| Mathe 13                                       | Frequ. of:       | input 💌           |       |  |  |  |  |  |  |
| Mathe 14<br>Mathe 15                           | Frequ. input:    | Frequency 1       |       |  |  |  |  |  |  |
| Characteristics                                | FO vacuum freq.: | 1036,02           |       |  |  |  |  |  |  |
| timit value                                    | Correction F0:   | 1,00000           |       |  |  |  |  |  |  |
| ⊕ Display<br>Signal analysis                   | S-factor:        | 0,8081            |       |  |  |  |  |  |  |
|                                                | Correction r:    | 1,0000            |       |  |  |  |  |  |  |
| Service                                        | C-factor:        | -0,256000         |       |  |  |  |  |  |  |
|                                                | D-factor:        | -0,000008         |       |  |  |  |  |  |  |
|                                                | A-factor:        | -0,000150         |       |  |  |  |  |  |  |
|                                                | Convers, factor: | 1,000             |       |  |  |  |  |  |  |
|                                                | Store data:      | No                |       |  |  |  |  |  |  |
| p                                              |                  |                   |       |  |  |  |  |  |  |

#### Désignation

Pour une plus grande clarté, un nom, par ex. Densité 1, peut être attribué à la voie mathématique choisie. Ce nom ne doit être entré qu'une seule fois dans le système.

## Formule (densité normalisée)

Le menu "Formule" permet de déterminer si un module de programme spécifique doit être utilisé, par ex. "Densité" ou si une relation mathématique générale entre les voies d'entrée et de sortie doit être établie.

• **Courbe densité norm. :** contrairement à la linéarisation 2D, la courbe caractéristique 2D peut être entrée directement dans ce module. Cela se fait à l'aide de points (jusqu'à 15) qui peuvent être enregistrés.

#### Unité densité

Cette fonction permet de sélectionner l'unité pour l'affichage de la densité, par ex. g/cm<sup>3</sup> ou lb/ft<sup>3</sup>.

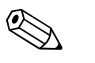

#### Remarque!

Les unités et relations concernant °Brix, °Baumé, °API et °Twad sont décrites au chapitre Calcul de la concentration  $\rightarrow$  page 128 et suivantes.

#### Format

Cette fonction permet de déterminer le nombre de décimales nécessaires pour afficher la valeur calculée.

## Valeur initiale

La valeur initiale est nécessaire pour la mise à l'échelle d'une représentation graphique sur l'afficheur. Elle donne la gamme de valeurs inférieure, par ex.  $0.5 \text{ g/cm}^3$ .

#### Valeur finale

La valeur finale est nécessaire pour la mise à l'échelle d'une représentation graphique sur l'afficheur. Elle donne la gamme de valeurs supérieure, par ex. 1,5 g/cm<sup>3</sup>.

#### "Température de", "Pression de" et "Fréquence"

Les informations d'entrée suivantes doivent à présent être attribuées au module Densité 1.

On fait la distinction entre deux types d'entrées, à savoir l'entrée physique ou une valeur de consigne. La valeur de consigne sert à la simulation et peut représenter une valeur correspondant aux conditions de process s'il n'y a pas de capteur de process, par ex. capteur de température.

#### Exemple:

Pour une application à température constante, une température de process de 20 °C peut être donnée.

### Affectation info température

## Remarque!

En spécifiant la région dans Setup -> Réglage de base -> Région, l'unité correspondante est déterminée automatiquement. Cette unité doit être prise en compte dans tous les autres réglages, par ex. la mise à l'échelle de l'entrée température.

Température 1 doit être mise à l'échelle :

- Région : Europe -> °C
- Région : USA -> °F

#### Affectation info pression

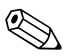

#### Remarque!

En spécifiant la région dans Setup -> Réglage de base -> Région, l'unité correspondante est déterminée automatiquement. Cette unité doit être prise en compte dans tous les autres réglages, par ex. la mise à l'échelle de l'entrée pression.

- Région : Europe -> bar (pression absolue)
- Région : USA -> psi (pression absolue)

#### Affectation info fréquence

Cette fonction permet d'affecter l'entrée de fréquence.

## Facteurs de correction (paramètres spécifiques au capteur)

Une fois que toutes les informations d'entrée ont été définies, il faut entrer à présent les paramètres spécifiques au capteur.

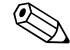

#### Remarque!

Lorsque vous commandez un Liquiphant M pour la mesure de densité, un protocole d'étalonnage spécifique est joint et contient les paramètres spécifiques à la fourche suivants :

- Fréquence à vide F0 : fréquence de vibration de la fourche dans le vide à 0 °C (Hz)
- **Correction F0 :** facteur de correction (multiplicateur) pour la fréquence à vide F0.
  - **Facteur S :** sensibilité de la densité de la fourche vibrante (cm<sup>3</sup>/g)
  - **Correction r :** le facteur S est multiplié par cette valeur. Cette valeur dépend du montage (v. chap. 3).
  - **Facteur C :** coefficient de température linéaire de la fourche (Hz/°C)

- **Facteur D** : coefficient de pression (1/bar)
- **Facteur A :** coefficient de température quadratique de la fourche (Hz/[°C]<sup>2</sup>)
- Facteur de conversion : le facteur de conversion est un multiplicateur (offset) pour la valeur de densité calculée.

Par défaut, des valeurs moyennes pour les différents capteurs (316L, Alloy C4, revêtements...) sont affectées aux facteurs S, C, D et A. La fréquence à vide est mise à 0,00 pour s'assurer que ces valeurs sont entrées.

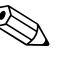

#### Remarque!

Le système de mesure n'atteint la précision spécifiée qu'après que les paramètres capteur individuels ont été entrés dans le calculateur de densité FML621 ! Les paramètres spécifiques sont indiqués dans le rapport d'étalonnage et sur la carte d'identité du capteur.

Carte d'identité (exemple)

## Rapport d'étalonnage (exemple)

| Postlach/P.O. Box 1261<br>D-79690 Maulturg                                                                                                    | Adjustment Report<br>Abgleichprotokoll                                                                                                    |                                                                            |  |  |  |  |
|----------------------------------------------------------------------------------------------------|----------------------------------------------------------------------------------------------------|----------------------------------------------------------------------------|--|--|--|--|
| Liquiphant M                                                                                                    | The manufacturer confirms that all measuring equipment used to assure the quality of the products                                                                                                    |                                                                            |  |  |  |  |
| Liquiphant M Density<br>Liquiphant M Dichte                                                                                                    | nas been canotated and is traceated to national and international standard<br>Der Hersteller bestätigt, dass die zu Qualitätsprüfungen des Erzeugnisse<br>gültig kalibriert waren und auf nationale bzw. internationale Normale ri | us.<br>s eingesetzten Messmittel<br>ickführbar sind.                       |  |  |  |  |
| TAG number                                                                                                    | Messstellen-Nummer                                                                                                    |                                                                            |  |  |  |  |
| Device type                                                                                                    | Gerätetyp                                                                                                    | FTL50H-AEE2ADDG6A                                                          |  |  |  |  |
| Serial number<br>Sensor limits                                                                                                    | Seriennummer<br>Sensor-Messgrenzen                                                                                                    | A101CD01028<br>0.32.0g/cc / 0,32,0 g/cm <sup>3</sup>                       |  |  |  |  |
| Electronic type<br>Software version                                                                                                    | Elektronik-Typ<br>Softwareversion                                                                                                    | FEL50D<br>V01.00.00-0002                                                   |  |  |  |  |
| Max Mustermann AG                                                                                                    |                                                                                                    |                                                                            |  |  |  |  |
| Customer number<br>Customer order number<br>Sales order number                                                                                                    | Kundennummer<br>Auftragsnummer des Kunden<br>Kommissionsnummer                                                                                                    | Tel. Bestellung Herr Mustermann<br>10245411 000010                         |  |  |  |  |
| Amblent temperature                                                                                                    | Umgebungs-Temperatur                                                                                                    | 22.9 °C ±0,2°C                                                             |  |  |  |  |
| Amblent pressure                                                                                                    | Umgebungs-Luftdruck                                                                                                    | 974.2 hPa ±1 hPa                                                           |  |  |  |  |
| Temperature Bath 1<br>Density Bath 1                                                                                                    | Temperatur Bad 1<br>Dichte Bad 1                                                                                                    | 22.9 °C ±0,2°C<br>0.9976 g/cm <sup>3</sup> ±0,0001 g/c                     |  |  |  |  |
| Temperature Bath 2<br>Density Bath 2<br>Temperature Bath 3                                                                                                    | Temperatur Bad 2<br>Dichte Bad 2<br>Temperatur Bad 3                                                                                                    |                                                                            |  |  |  |  |
| Abgleichwerte<br>$\overline{t_{u noum}}$<br>S factor<br>C factor *)<br>D factor                                                                                                    | f <sub>1, unam</sub><br>S Faktor<br>C Faktor *)<br>D Faktor                                                                                                    | 1018.51 Hz<br>0.8852 cm <sup>3</sup> /g<br>-0.2343 Hz/*C<br>-0.00008 1/bar |  |  |  |  |
| A factor<br>*) The C factor is a average number.<br>This value has not been individually determined by<br>using the special adjustment process.                                                                  | A Faktor<br>*) Der C Faktor wird, im Standard, als Mittelwert<br>dargestellt. Ein Sonderabgleich wurde nicht<br>durchgeführt.                                                                                                    | -0.00015 Hz /*C2                                                           |  |  |  |  |
| At the time of verification, the measuring points<br>of the device indicated above were within<br>tolerance and in compliance to the published<br>specification of the referenced Operating<br>Instructions [B]. | <ul> <li>Das Ger</li></ul>                                                                                                    | BA335F/00/en L<br>71065439                                                 |  |  |  |  |
| Operator<br>Date of inspection                                                                                                    | Geprüft durch<br>Prüfdatum                                                                                                    | 106025<br>22. Jan 2008                                                     |  |  |  |  |
|                                                                                                    |                                                                                                    | _                                                                          |  |  |  |  |

#### FTL50H-AGW2ACDG6K 5+7 Ser.-No: 8601DA01028 Endress+Hauser f0, vacuum: 1057,80 S factor: 0,8128 Σ C factor: -0,2562 -iquiphant 250002655-D factor: -0,000008 A factor: -0,00015

rensorpas

#### Sauvegarde données

Si cette fonction est confirmée par "oui", les valeurs de densité calculées sont enregistrées dans la mémoire de l'appareil. Cela est nécessaire pour permettre une surveillance des informations de densité. Dans une étape séparée (voir Entrées impulsion), vous pouvez déterminer les cycles d'enregistrement de la valeur.

## Formule : détection produit

La section Détection produit permet, par exemple, de différencier l'huile et l'eau. Etant donné qu'une seule droite est prise en compte pour l'effet entre la température et la densité du produit, cette application n'est recommandée que pour des applications simples. Pour effectuer une distinction plus précise, il faut utiliser la linéarisation 2D ou 3D. Voir aussi chapitre "8.4 Détection produit" ou "8.2 Concentration".

| 🖞 Display/change unit set-up/add new unit |            |                  |                  |                   |  |  |  |  |
|-------------------------------------------|------------|------------------|------------------|-------------------|--|--|--|--|
| Finished Unit set-up Extras               |            |                  |                  |                   |  |  |  |  |
| 🖬 🚎   😫 🎒   🖆 🗞 🕾                         | 9.9<br>945 |                  |                  |                   |  |  |  |  |
| □- FML621 - Measuring Point 1             |            | Identifier:      | Density 1        | -                 |  |  |  |  |
| Region                                    |            | Formula:         | Medium detection | -                 |  |  |  |  |
| ⊡ Date - time<br>Code                     |            | Density unit:    | a/cm³            | -                 |  |  |  |  |
|                                           |            | Start value:     | 0.3000           | a/cm <sup>3</sup> |  |  |  |  |
| - Tele alarm                              |            |                  |                  |                   |  |  |  |  |
| Text entry                                |            | End value:       | 2,0000           | g/cm²             |  |  |  |  |
| Alarm response<br>Error handling 4-20 mA  |            | Temperature of:  | input 🗨          | •]                |  |  |  |  |
| General info.                             |            | Temp. input:     | Temperature1     | •                 |  |  |  |  |
| i mputs<br>⊡- Mathematics                 |            | Pressure of:     | def. value       | ·                 |  |  |  |  |
| Density 1<br>Medium 1                     |            | Press. default:  | 1                | bar               |  |  |  |  |
| - Medium 2                                | ≡          | Frequ. of:       | input 💌          | ·                 |  |  |  |  |
| Medium 3<br>Medium 4                      |            | Frequ. input:    | Frequency 1      | ·                 |  |  |  |  |
| - Mathe 2                                 |            | F0 vacuum freq.: | 1036,02          |                   |  |  |  |  |
| Mathe 3<br>Mathe 4                        |            | Correction F0:   | 1,00000          | -                 |  |  |  |  |
| - Mathe 5                                 |            | S-factor:        | 0.8081           | -                 |  |  |  |  |
| Mathe 5<br>Mathe 7                        |            | Correction r     | 1 0000           | -                 |  |  |  |  |
| - Mathe 8                                 |            | C faster         | 0.05000          | -                 |  |  |  |  |
| Mathe 9                                   |            | Chactor.         |                  |                   |  |  |  |  |
| - Mathe 11                                |            | D-factor:        | -0,000008        |                   |  |  |  |  |
| Mathe 12                                  |            | A-factor:        | -0,000150        |                   |  |  |  |  |
| - Mathe 13                                |            | Convers factor   | 1 000            | -                 |  |  |  |  |
| Mathe 15                                  |            |                  |                  | _                 |  |  |  |  |
|                                           |            | Hysteresis:      | 0                | %                 |  |  |  |  |
|                                           |            | Store data:      | No               | -                 |  |  |  |  |
|                                           | ~          | etoro data.      |                  |                   |  |  |  |  |
|                                           |            |                  |                  |                   |  |  |  |  |

BA335Fde106

## Désignation

Pour une plus grande clarté, un nom, par ex. Densité 1, peut être attribué à la voie mathématique choisie. Ce nom ne doit être entré qu'une seule fois dans le système.

#### Formule (détection produit)

Le menu "Formule" permet de déterminer si un module de programme spécifique doit être utilisé, par ex. "Densité" ou si une relation mathématique générale entre les voies d'entrée et de sortie doit être établie.

 Produit 1 - 4 : les données produit peuvent être enregistrées directement ici. Elles sont représentées simplement uniquement à l'aide d'une fonction linéaire du changement de leur densité en fonction de la température.

#### Unité densité

Cette fonction permet de sélectionner l'unité pour l'affichage de la densité, par ex. g/cm<sup>3</sup> ou lb/ft<sup>3</sup>.

#### Remarque!

Les unités et relations concernant °Brix, °Baumé, °API et °Twad sont décrites au chapitre Calcul de la concentration  $\rightarrow$  page 128 et suivantes.

#### Format

Cette fonction permet de déterminer le nombre de décimales nécessaires pour afficher la valeur calculée.

## Valeur initiale

La valeur initiale est nécessaire pour la mise à l'échelle d'une représentation graphique sur l'afficheur. Elle donne la gamme de valeurs inférieure, par ex. 0,5 g/cm<sup>3</sup>.

#### Valeur finale

La valeur finale est nécessaire pour la mise à l'échelle d'une représentation graphique sur l'afficheur. Elle donne la gamme de valeurs supérieure, par ex.  $1,5 \text{ g/cm}^3$ .

#### "Température de", "Pression de" et "Fréquence"

Les informations d'entrée suivantes doivent à présent être attribuées au module Densité 1.

On fait la distinction entre deux types d'entrées, à savoir l'entrée physique ou une valeur de consigne. La valeur de consigne sert à la simulation et peut représenter une valeur correspondant aux conditions de process s'il n'y a pas de capteur de process, par ex. capteur de température.

#### Exemple:

Pour une application à température constante, une température de process de 20 °C peut être donnée.

#### Affectation info température

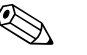

#### Remargue!

En spécifiant la région dans Setup -> Réglage de base -> Région, l'unité correspondante est déterminée automatiquement. Cette unité doit être prise en compte dans tous les autres réglages, par ex. la mise à l'échelle de l'entrée température.

Température 1 doit être mise à l'échelle :

- Région : Europe -> °C
- Région : USA -> °F

#### Affectation info pression

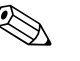

#### Remarque!

En spécifiant la région dans Setup -> Réglage de base -> Région, l'unité correspondante est déterminée automatiquement. Cette unité doit être prise en compte dans tous les autres réglages, par ex. la mise à l'échelle de l'entrée pression.

- Région : Europe -> bar (pression absolue)
- Région : USA -> psi (pression absolue)

#### Affectation info fréquence

Cette fonction permet d'affecter l'entrée de fréquence.

#### Facteurs de correction (paramètres spécifiques au capteur)

Une fois que toutes les informations d'entrée ont été définies, il faut entrer à présent les paramètres spécifiques au capteur.

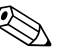

#### Remarque!

Lorsque vous commandez un Liquiphant M pour la mesure de densité, un protocole d'étalonnage spécifique est joint et contient les paramètres spécifiques à la fourche suivants :

- **Fréquence à vide F0 :** fréquence de vibration de la fourche dans le vide à 0 °C (Hz)
- **Correction F0 :** facteur de correction (multiplicateur) pour la fréquence à vide F0.
- **Facteur S :** sensibilité de la densité de la fourche vibrante (cm<sup>3</sup>/g)
- **Correction r** : le facteur S est multiplié par cette valeur. Cette valeur dépend du montage (v. chap. 3).
- Facteur C : coefficient de température linéaire de la fourche (Hz/°C)

- Facteur D : coefficient de pression (1/bar)
- Facteur A : coefficient de température quadratique de la fourche (Hz/[°C]<sup>2</sup>)
- Facteur de conversion : le facteur de conversion est un multiplicateur (offset) pour la valeur de densité calculée.

Par défaut, des valeurs moyennes pour le matériau 316L sont affectées aux facteurs S, C, D et A. La fréquence à vide est mise à 0,00 pour s'assurer que ces valeurs sont entrées.

#### Remarque!

Le système de mesure n'atteint la précision spécifiée qu'après que les paramètres capteur individuels ont été entrés !

#### Sauvegarde données

Si cette fonction est confirmée par "oui", les valeurs de densité calculées sont enregistrées dans la mémoire de l'appareil. Cela est nécessaire pour permettre une surveillance des informations de densité. Dans une étape séparée (voir Entrées impulsion), vous pouvez déterminer les cycles d'enregistrement de la valeur.

#### Sauvegarde

Le FML621 dispose de 3 supports mémoire différents pour sauvegarder les valeurs :

- Mémoire Flash (intégrée à l'appareil) sauvegarde selon l'intervalle de sauvegarde réglé
- Module S-Dat (amovible) la sauvegarde se fait 1x/heure
- FRAM (intégré à l'appareil) sauvegarde selon l'intervalle de sauvegarde réglé

|                          | Données fonct. | Compteurs continus<br>(statistiques)<br>Min/Max/moyenne | Mémoire des événements | Valeurs par défaut<br>(statistiques)<br>Min/Max/moyenne du<br>dernier intervalle |
|--------------------------|----------------|---------------------------------------------------------|------------------------|----------------------------------------------------------------------------------|
| FRAM (intégré)           |                |                                                         |                        |                                                                                  |
| Mémoire Flash (intégrée) |                |                                                         |                        |                                                                                  |
| Module S-Dat (amovible)  |                |                                                         |                        |                                                                                  |

L'option "Sauvegarde données" peut être activée pour des entrées analogiques, des entrées impulsion, des entrées numériques et des voies mathématiques. Cela permet de déterminer que des valeurs sont sauvegardées pour l'entrée/la voie correspondante (voir tableau suivant). Dans le cas d'entrées analogiques et de voies mathématiques, il est également possible de

sauvegardér la valeur intégrée, c'est-à-dire les valeurs instantanées mesurées sont intégrées et sauvegardées dans l'appareil avec les valeurs min./max./moyenne.

Ces valeurs peuvent alors être lues dans le navigateur via le menu "Analyses" sous "Info compteur" et "Statistiques" (valeurs min/max/moyenne, compteur actuel et compteur préliminaire directement dans l'appareil, valeurs archivées avec ReadWin® 2000).

Dans la fonction "Analyse signal", il est alors possible d'activer des analyses intermédiaires par intervalle, des analyses journalières, mensuelles, annuelles :

- Analyse intermédiaire : vous pouvez configurer ici à quel intervalle les valeurs doivent être enregistrées (non = pas d'analyse intermédiaire, 1, 2, 3, 4, 5, 10, 15, 30 min, 1, 2, 3, 4, 6, 8, 12 h)
- Jour : non, oui : valeurs journalières du compteur
- Mois : non, oui : valeurs mensuelles du compteur
- Année : non, oui : valeurs annuelles du compteur
- Heure synchr. : hh:mm : analyse journalière à l'heure de synchronisation (valable pour l'analyse intermédiaire, journalière, mensuelle, annuelle)
- Reset : oui / non : lorsque cette option est sélectionnée, tous les compteurs sont remis à zéro.
- Info mémoire : indication de la mémoire encore disponible dans l'appareil.

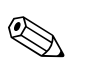

## Remarque!

La consignation ne se produit que si la valeur "Aucune" est affectée à la fonction "Analyse intermédiaire".

#### Analyse du signal

| anai<br>Start value<br>End value<br>Offset<br>demaine | 0900910<br>:0.0 m³/h<br>:100.0 m³/h<br>:0.0 m³/h       | শ হ<br>↑ | Identifier<br>Terminals<br>type of i/p     | Digitalln 1<br>:A-110<br>:pulse ctr. | 2<br>† |
|-------------------------------------------------------|--------------------------------------------------------|----------|--------------------------------------------|--------------------------------------|--------|
| integration<br>Fl. cut off<br>Cir intrpret<br>Table   | :0 S<br>:m <sup>3</sup><br>:4.0 %<br>:Yes<br>:Not used | +<br>E   | -rating<br>ctr intrpret                    | :<br>:1.0<br>:Yes                    |        |
| sig<br>interm.stat<br>day                             | intrpret<br>:1 h<br>:No                                | 전<br>    | inte<br>No<br>1 min                        | erm. stat                            | ▼_ 3   |
| month<br>year<br>synch.time<br>reset                  | :Yes<br>:Yes<br>:10:00<br>:10:00                       |          | 2 min<br>3 min<br>4 min<br>5 min<br>10 min |                                      |        |
| ?                                                     |                                                        | E        | 15 min                                     |                                      |        |

Fig. 48 : Paramétrage de l'analyse du signal

Analyse du compteur :

Oui : sauvegarde des infos compteurs selon l'intervalle enregistré

Analyse du signal :

Réglage déterminant le mode d'analyse des signaux :

- Analyse intermédiaire : réglable, définit l'intervalle d'enregistrement des valeurs
  - (non = aucune analyse intermédiaire, 1, 2, 3, 4, 5, 10, 15, 30 min, 1, 2, 3, 4, 6, 8, 12 h)
- Jour : non, oui
- Mois : non, oui
- Année : non, oui
- Heure synchr. : hh:mm : analyse journalière à l'heure de synchronisation (valable pour l'analyse intermédiaire, journalière, mensuelle, annuelle)
- Reset : non, analyse intermédiaire, jour, mois, année, tous les compteurs : remise à zéro en appuyant sur ENTER
- Info mémoire : combien de mémoire est actuellement encore disponible

## Avec ReadWin<sup>®</sup> 2000 :

Remarque!

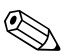

Le logiciel d'exploitation ReadWin<sup>®</sup> 2000, d'Endress+Hauser, est fourni avec l'appareil.

Interrogation des valeurs mesurées par interface/modem

Etape 1: Démarrage de l'action

| <mark>اڭ</mark> | ReadWin | 2000     |           |          |  |             |              |               |                  |            |
|-----------------|---------|----------|-----------|----------|--|-------------|--------------|---------------|------------------|------------|
| Uni             | Display | Read out | Automatic | Extras ? |  |             |              |               |                  |            |
|                 |         | 0-       |           | 0-<br>M  |  |             |              |               | 0-<br>4 <b>2</b> |            |
|                 |         |          |           |          |  | Read out me | asured value | es using inte | rface/modem      |            |
|                 |         |          |           |          |  |             |              |               |                  |            |
|                 |         |          |           |          |  |             |              |               |                  |            |
|                 |         |          |           |          |  |             |              |               |                  |            |
|                 |         |          |           |          |  |             |              |               |                  | <br>1.     |
|                 |         |          |           |          |  |             |              |               |                  | BA335Fde10 |

Etape 2 : Sélection de la configuration dont les valeurs mesurées archivées doivent être affichées

| 🖞 Display/change unit set-up/add new unit: Select unit |                                                                                                 |                 |                |                                                          |                                                                   |             |  |  |  |  |
|--------------------------------------------------------|-------------------------------------------------------------------------------------------------|-----------------|----------------|----------------------------------------------------------|-------------------------------------------------------------------|-------------|--|--|--|--|
| Unit Unit group/plant View                             |                                                                                                 |                 |                |                                                          |                                                                   |             |  |  |  |  |
| D 📽   Ba X 💼   🖊 🛝                                     | ጭ 🗞 🍋 💷 📰                                                                                       |                 |                |                                                          |                                                                   |             |  |  |  |  |
| All unit groups/plants                                 | Liquiphant M Dichte                                                                             |                 |                |                                                          |                                                                   |             |  |  |  |  |
| ⊡Unit group/plant                                      | Unit identifier 🛆                                                                               | Installation ar | Additional inf | Unit type                                                | CPU/Serial no.                                                    |             |  |  |  |  |
| 🖵 🔄 Liquiphant M Density                               | FML621<br>FML621 - Measuring Point 1<br>FML621 - 1<br>Simulator *Brix 2<br>Simulator *Brix 2 1a | B02.U.1         |                | FML621<br>FML621<br>FML621<br>FML621<br>FML621<br>FML621 | 0000000001<br>24074725<br>00000000001<br>0000000001<br>0000000001 |             |  |  |  |  |
|                                                        |                                                                                                 |                 |                |                                                          |                                                                   |             |  |  |  |  |
|                                                        |                                                                                                 |                 |                |                                                          |                                                                   | BA335Fde114 |  |  |  |  |

Etape 3 : Affichage des valeurs mesurées interrogées

| ۲ 📙  | leadWin | 2000     |           |          |                    |                |              |   |        |   | _ 🗆 🖂      |
|------|---------|----------|-----------|----------|--------------------|----------------|--------------|---|--------|---|------------|
| Unit | Display | Read out | Automatic | Extras ? |                    |                |              |   |        |   |            |
|      | 2.22    | Ĵ        |           |          |                    |                |              |   | ()<br> | ] |            |
|      |         |          |           |          | N<br>Display measu | red values fro | om data base | ] |        |   |            |
|      |         |          |           |          |                    |                |              |   |        |   |            |
|      |         |          |           |          |                    |                |              |   |        |   |            |
|      |         |          |           |          |                    |                |              |   |        |   |            |
|      |         |          |           |          |                    |                |              |   |        |   | BA335Ede10 |
| - Suspine,          | r measured values from da | ata base               |                      |          |
|---------------------|---------------------------|------------------------|----------------------|----------|
| - <u>B</u> ase time | e axis                    |                        |                      |          |
| Meas. pe            | eriod values              |                        |                      | <b>v</b> |
| Values a            | vailable for time range   | <u>D</u> isplay values |                      |          |
| from:               | 17.08.2006 00:22:00       | <u>T</u> ime scale     | Complete time scale  | •        |
| to:                 | 23.08.2006 08:02:00       | from:                  | 17.08.2006 🔽 00:22:0 | 0 *      |
|                     | <u>T</u> ake over         | to:                    | 23.08.2006 🔽 08:02:0 | 0 *      |
| 🔲 Instar            |                           | 💌 Maximum              |                      |          |
| 📕 Instar            | ntaneous value            | √ Maximum              |                      |          |
| Instar              | ntaneous value            | V Maximum              | < <u>Return</u>      | Cancel   |

Etape 4 : Configuration de la sortie et sélection des valeurs souhaitées

*Etape 5 : Affichage des valeurs interrogées sous forme de bargraph, tableau des valeurs mesurées et liste des événements* 

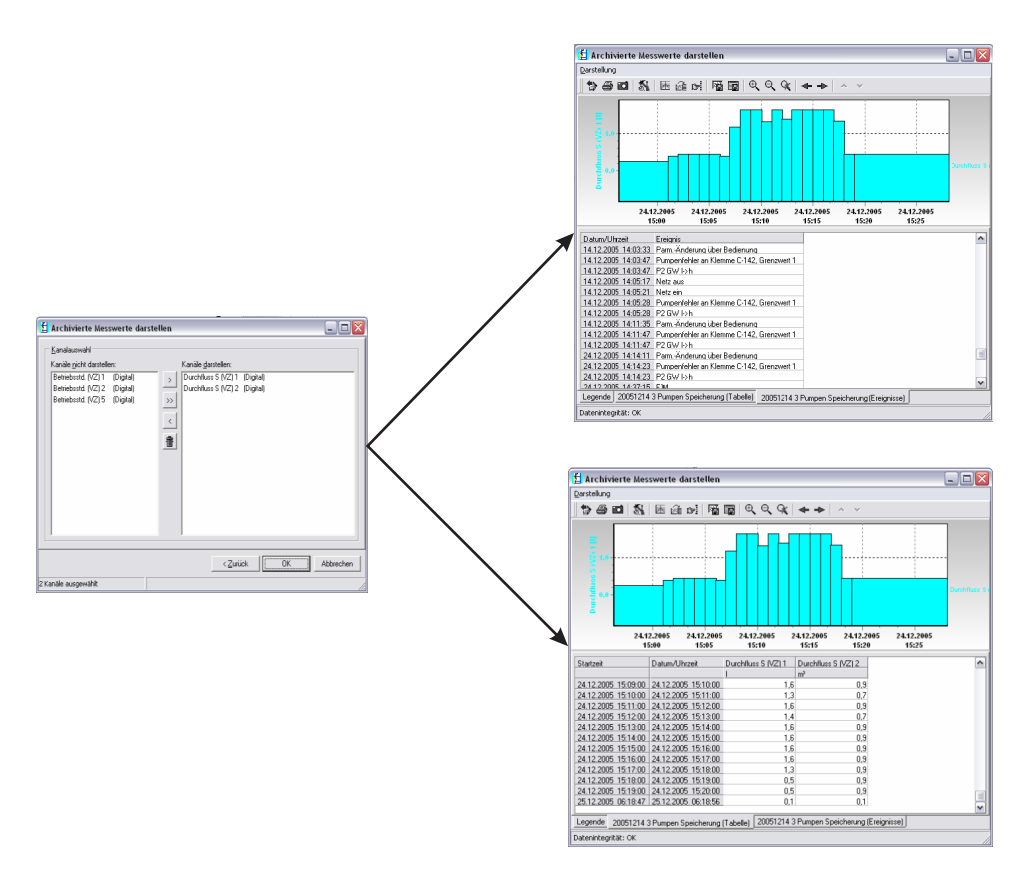

BA335Fde333

#### Configuration de la téléalarme

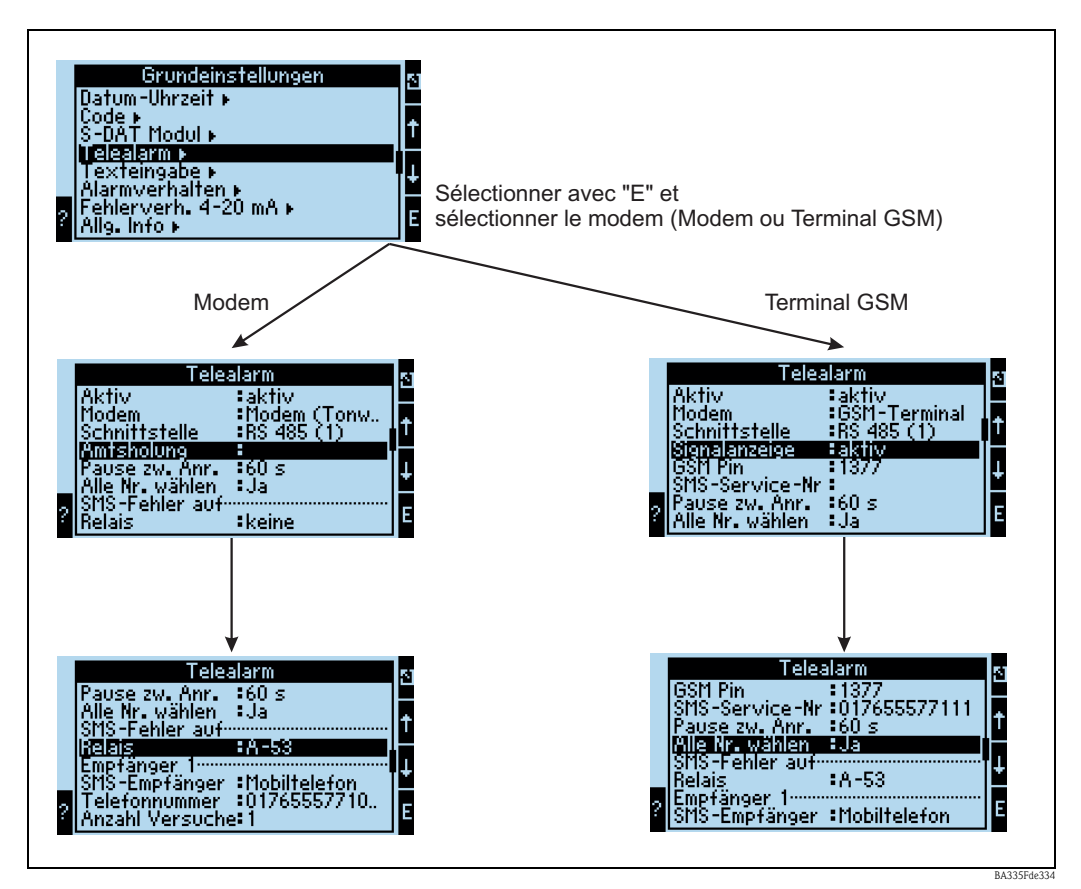

Fig. 49 : Réglage de la téléalarme sur site sur le FML621

La fonction "Téléalarme" est utilisée pour la transmission d'alarmes, par ex. à un téléphone portable ou à un PC ; cette fonction est paramétrée dans les réglages de base. On définit ici, par exemple,

- Quel type de modem
  - terminal GSM,
  - modem (numérotation par impulsion) ou
  - modem (numérotation par tonalité)
  - est utilisé,
- Quelle interface avec quelle vitesse de transmission est utilisée
- Si un préfixe de numérotation est nécessaire (pas pour GSM)
- Affichage signal : affichage de l'intensité du signal avant tout pour le contrôle en cas de difficultés de transmission (uniquement pour GSM)
- N° service SMS : numéro de la passerelle SMS du fournisseur d'accès en téléphonie mobile (uniquement pour GSM)
- Pause : entre 2 tentatives de transmission, un temps d'attente défini est respecté
- Tous les numéros définis dans la séquence doivent-ils être composés ? C'est-à-dire que s'il n'est pas possible de joindre le premier numéro défini, c'est le deuxième qui est utilisé, etc.
- Borne err. SMS : si un SMS n'a pas pu être transmis correctement au modem, alors un relais peut être commuté pour déclencher un système externe pour l'affichage du problème.
- Destinataire 1 : téléphone portable ou logiciel PC (pour GSM), ou D1 (D) ou téléphone portable (pour modem)
- N° téléphone 1 : "+"indicatif du pays, suivi par le numéro de téléphone du participant désiré
- Nombre de tentatives avant que le numéro du participant suivant soit composé.

Vous trouverez à la suite la même configuration au moyen de ReadWin<sup>®</sup> 2000 ; chaque étape correspond à celle de "Réglage de la téléalarme sur site sur le FML621" (v. fig. 49)

| 🖞 Display/change unit set-up/add new unit                                       |                                    |                       | _ 🗆 🖂 |
|---------------------------------------------------------------------------------|------------------------------------|-----------------------|-------|
| Finished Unit set-up Extras                                                     |                                    |                       |       |
| 🖬 📺 😫 🎒 櫿 🍓 🖆 🗞 🖏 😽                                                             |                                    |                       |       |
| E - FML621 - Measuring Point 1<br>Basic set-up<br>Region<br>⊕ Date - time       | Active:<br>Modem:                  | Active                |       |
| Code<br>⊕ S-DAT module<br>Tele alarm                                            | Interface:<br>Dial prefix:         | RS 232                |       |
| — Text entry<br>— Alarm response<br>— Error handling 4-20 mA<br>— General info. | Time betw. call:<br>Dial all nos.: | Yes V                 | \$    |
| <ul> <li>Inputs</li> <li>⊕ Mathematics</li> <li>⊕ Characteristics</li> </ul>    | :<br>Relay:<br>Receiver 1:         | A-53 (Tele alarm SMS) |       |
| ⊕⊢ Outputs<br>⊕⊢ Limit value<br>⊕⊢ Display<br>Signal analysis                   | SMS-Receiver:<br>Telephone-No:     | PC Software           |       |
| ⊞- Communication<br>Service                                                     | No. of attempts:<br>Receiver 2:    | 1                     |       |
|                                                                                 | SMS-Receiver:                      | -select               |       |

## Configuration de la téléalarme dans ReadWin<sup>®</sup> 2000

Fig. 50 : Configuration de la téléalarme pour modem avec numérotation par tonalité dans ReadWin<sup>®</sup> 2000

| 🖞 Display/change unit set-up/add new unit                                                                                                    |                                                                                                    |                                                                                                    | _ 🗆 🛛      |
|----------------------------------------------------------------------------------------------------|----------------------------------------------------------------------------------------------------|----------------------------------------------------------------------------------------------------|------------|
| Finished Unit set-up Extras                                                                                                    |                                                                                                    |                                                                                                    |            |
| 🛛 🖶 🏨 😫 🛤 🏙 🛍 📽 🗞 🛼                                                                                                    |                                                                                                    |                                                                                                    |            |
| FML621 - Measuring Point 1     Basic set-up     Basic set-up     Date - time     Code     S-DAT module     Tele alarm     Tete alarm     Text entry     Alarm response     Error handling 4-20 mA     General info.     Inputs     Mathematics     Characteristics     Outputs     Limit value     Display     Signal analysis     Communication     Service | Active:<br>Modem:<br>Interface:<br>Dial prefix:<br>Time betw. call:<br>Dial all nos.:<br>:<br>Relay:<br>Receiver 1:<br>SMS-Receiver:<br>Telephone-No:<br>No. of attempts:<br>Receiver 2:<br>SMS-Receiver: | Active  Active Modem (pulse)  RS 232  Active Active | 3          |
|                                                                                                    |                                                                                                    |                                                                                                    |            |
|                                                                                                    |                                                                                                    |                                                                                                    | BA335Fde11 |

*Fig. 51 : Configuration de la téléalarme pour modem avec numérotation par impulsion dans ReadWin*<sup>®</sup> 2000

| 🖞 Display/change unit set-up/add new unit                                                                                                    |                                                                                                    |                                                                                                    |             |
|----------------------------------------------------------------------------------------------------|----------------------------------------------------------------------------------------------------|----------------------------------------------------------------------------------------------------|-------------|
| Finished Unit set-up Extras                                                                                                    |                                                                                                    |                                                                                                    |             |
| <b>                                    </b>                                                                                                    |                                                                                                    |                                                                                                    |             |
| <ul> <li>FML621 - Measuring Point 1</li> <li>Basic set-up</li> <li>Region</li> <li>Date - time</li> <li>Code</li> <li>S-DAT module</li> <li>Tele alarm</li> <li>Text entry</li> <li>Alarm response</li> <li>Error handling 4-20 mA</li> <li>General info.</li> <li>Inputs</li> <li>Mathematics</li> <li>Characteristics</li> <li>Outputs</li> <li>Limit value</li> <li>Display</li> <li>Signal analysis</li> <li>Communication</li> <li>Service</li> </ul> | Active:<br>Modem:<br>Interface:<br>GSM-Pin:<br>SMS-Service-Nr:<br>Time betw. call:<br>Dial all nos.:<br>:<br>Relay:<br>Receiver 1:<br>SMS-Receiver:<br>Telephone-No:<br>No. of attempts:<br>Receiver 2:<br>SMS-Receiver: | Active GSM terminal  RS 232  1377  077557739401  60  Yes  A-53 (Tele alarm SMS)   Mobile phone  1  7  7  7  7  7  7  7  7  7  7  7  7 | 3           |
|                                                                                                    |                                                                                                    |                                                                                                    | RA335Edo112 |

Fig. 52 : Configuration de la téléalarme pour terminal GSM dans ReadWin<sup>®</sup> 2000

Les illustrations suivantes décrivent comment la connexion est établie :

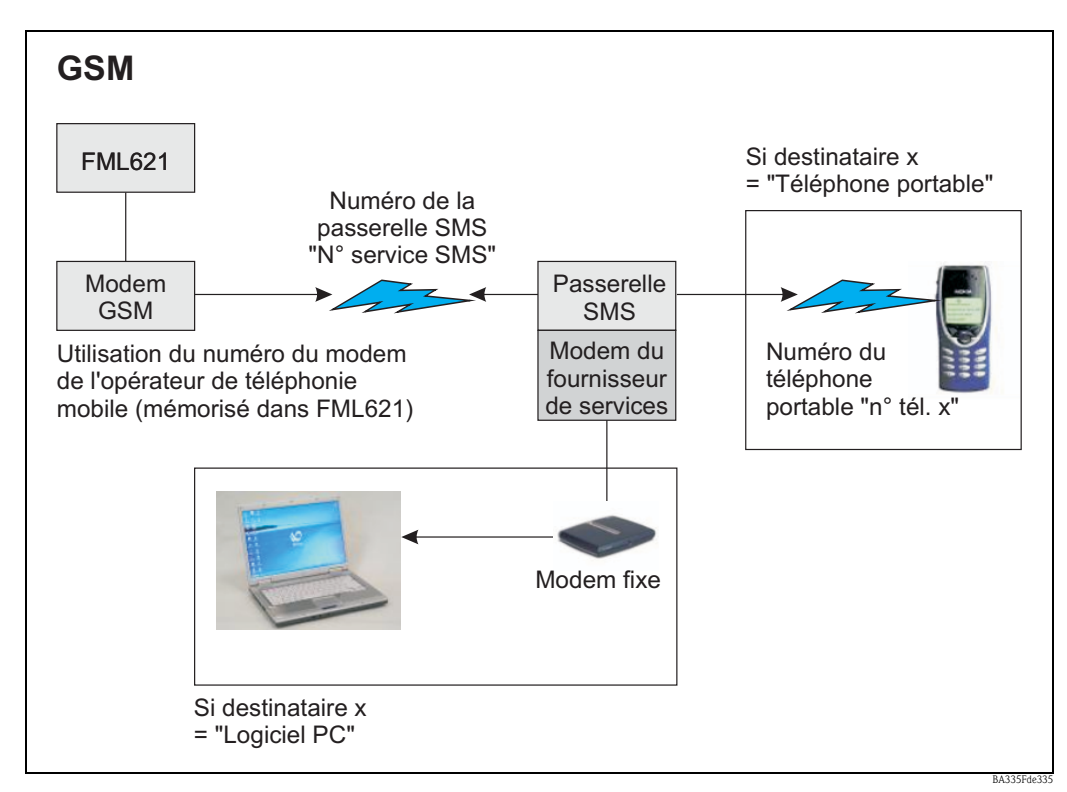

*Fig. 53 : Communication avec téléphone portable (SMS) via modem GSM (sur le FML621) et passerelle SMS, ou modem du fournisseur de services* 

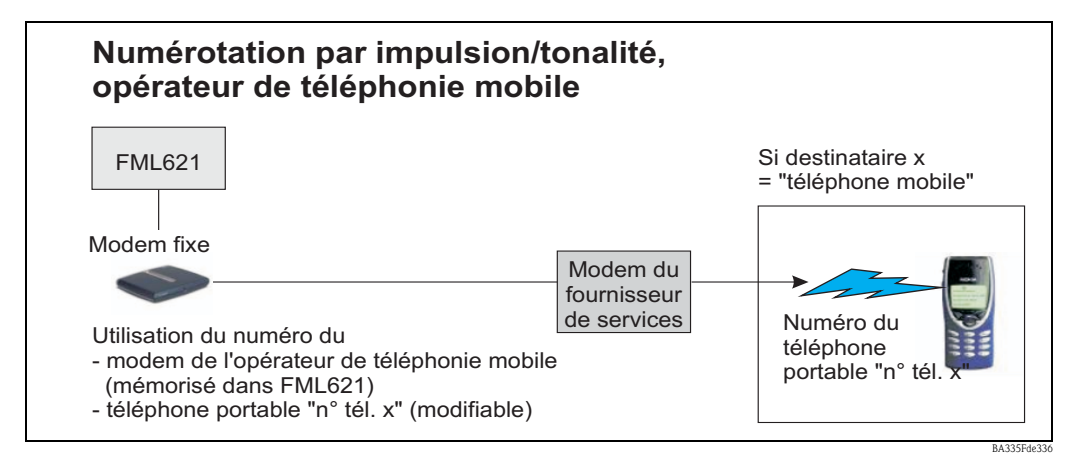

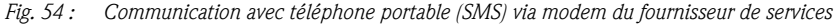

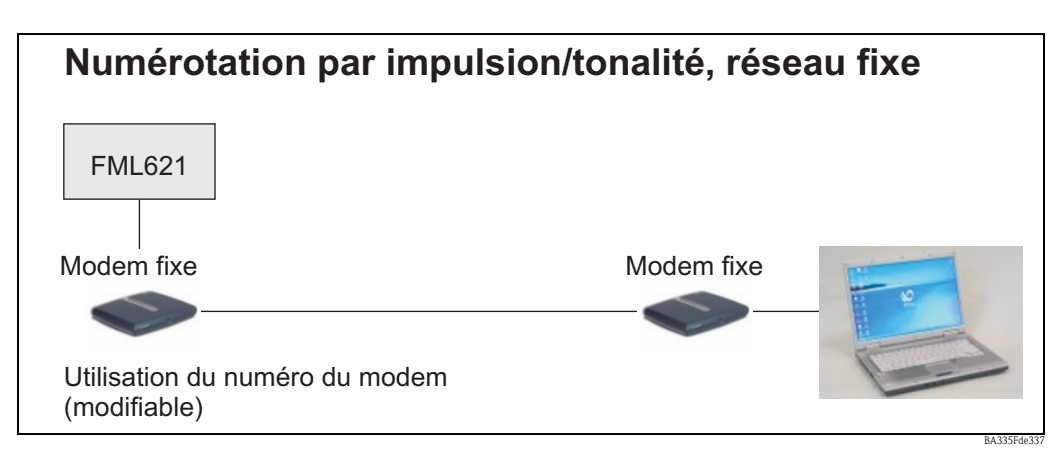

*Fig. 55 : Communication avec PC (par ex. ReadWin*<sup>®</sup> 2000)

#### Communication

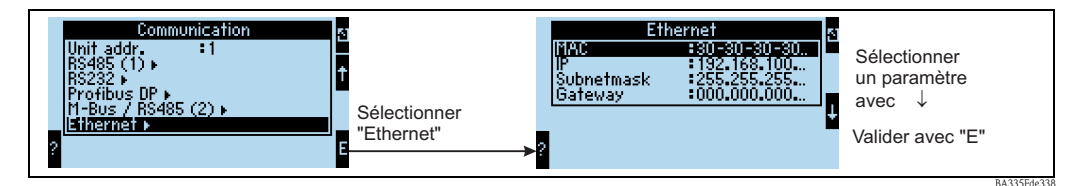

*Fig. 56 : Configuration de l'interface Ethernet* 

- Configuration de l'adresse MAC : est déjà enregistrée dans l'appareil à la livraison, ne peut pas être modifiée, est attribuée de façon unique à l'appareil
- Adresse IP : réglage de l'adresse IP est en règle générale attribuée par l'administrateur du système du réseau local
- Subnet mask : entrez le masque de sous-réseau (vous pouvez l'obtenir de votre administrateur de réseau). Il doit être entré si l'appareil doit établir des connexions dans un autre sous-réseau. Entrez le masque du sous-réseau dans lequel se trouve l'appareil (par ex. 255.255.255.000). Attention : La classe du réseau est déterminée par l'adresse IP. De cela résulte un masque de sous-réseau par défaut (par ex. 255.255.000.000 pour un réseau de classe B).
- Passerelle : entrez la passerelle (vous pouvez l'obtenir de votre administrateur de réseau). Entrez ici l'adresse de la passerelle si des connexions à d'autres réseaux doivent être établies.

# 7 Editeur de formule

# 7.1 Généralités

- La formule peut être constituée de parties "analogiques" et de parties "numériques". Les opérateurs et fonctions suivants sont disponibles.
- Les voies mathématiques peuvent être mises en cascade les unes sous les autres, c'est-à-dire que le résultat du premier calcul peut être utilisé pour le calcul suivant. Toutefois, il est uniquement possible d'utiliser les valeurs calculées d'une voie "précédente" (par ex. la voie mathématique 3 n'a accès qu'aux résultats des voies mathématiques 1 et 2, et pas de ceux des voies mathématiques 4 à 8).
- La formule entrée peut comprendre au maximum 200 caractères.

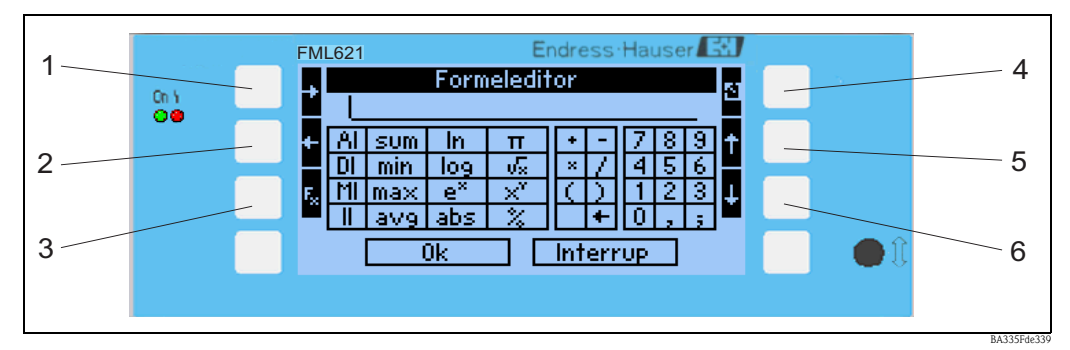

Fig. 57 : Editeur de formule FML621

- 1) Déplacement du curseur vers la droite
- 2) Déplacement du curseur vers la gauche
- 3) Commutation entre les fonctions mathématiques disponibles
- 4) Retour au menu de la voie mathématique
- *5) Déplacement du curseur vers le haut*
- *6) Déplacement du curseur vers le bas*

## 7.1.1 L'éditeur de formule dans le logiciel PC

| inished Unit set-up Extras                             |   |                 |                    |                   |  |
|--------------------------------------------------------|---|-----------------|--------------------|-------------------|--|
| 🛯 📺 😫 🎒 憎 🍓 🖆 🎭                                        | 5 |                 |                    |                   |  |
| ⊡-FML621 - Measuring Point 1<br>⊕-Basic set-up         | ^ | Identifier:     | Density 1          | j                 |  |
| Enputs                                                 |   | Formula:        | Formula editor 🖉 🔻 |                   |  |
| <ul> <li>□ Mathematics</li> <li>□ Density 1</li> </ul> | ≡ | Formula editor: |                    |                   |  |
| Integration                                            |   |                 | Formula editor     |                   |  |
| Mathe 3                                                |   | Result:         | Scalable value     | [                 |  |
| Mathe 5                                                |   | Units:          | g/cm <sup>2</sup>  | -                 |  |
| Mathe 6<br>Mathe 7                                     |   | Format:         | 9.9999             | I                 |  |
| - Mathe 8                                              |   | Start value:    | 0,3000             | g/cm <sup>3</sup> |  |
| - Mathe 9<br>Mathe 10                                  |   | End value:      | 2,0000             | g/cm³             |  |
| - Mathe 11                                             |   | Store data:     | No                 |                   |  |
| Mathe 12                                               | × |                 |                    |                   |  |

*Fig. 58 : Appeler l'éditeur de formule dans le logiciel PC* 

Si dans la fonction Formule l'option "Editeur de formule" a été sélectionné, une ligne apparaît avec la formule actuellement utilisée. Si le champ est vide, aucune formule n'a encore été définie pour la voie mathématique. Sous cette ligne, apparaît le bouton d'ouverture de l'éditeur de formule. Si vous cliquez sur ce bouton, la fenêtre suivante apparaît.

| Formula editor           | X                   |
|--------------------------|---------------------|
| ]□ 🛩 🖬 💡                 |                     |
| F <u>o</u> rmula:        |                     |
| II(1;1)                  |                     |
| Inputs Functions         |                     |
| Analog In Standard Logic | + · C               |
| Digital Inif <=          | * / 7 8 9           |
| Math and > >=            | () 4 5 6            |
| Impulse In Or = <>       | 1 2 3               |
| not && II                | Check Formula 0 ; , |
|                          | OK Cancel           |
|                          |                     |

Fig. 59 : Editeur de formule dans le logiciel PC

Cette éditeur permet d'élaborer des formules comprenant jusqu'à 200 caractères. Une fois la formule terminée, vous pouvez utiliser le bouton "Vérifier formule" pour vérifier si la formule entrée est correcte. Si ce test est positif, vous pouvez quitter l'édition en appuyant sur OK, et la formule entrée est acceptée.

## 7.2 Entrées

Les entrées sont décrites au sein de la formule à l'aide de la syntaxe suivante : **Type d'entrée (type de signal ; numéro de voie)** 

Types d'entrée :

| Туре | Description            |
|------|------------------------|
| AI   | Entrées analogiques    |
| DI   | Entrées numériques (*) |
| MI   | Voies mathématiques    |
| II   | Entrées impulsion (*)  |

(\*) : Le "calculateur de densité Liquiphant" fait la différence entre les entrées numériques et les entrées impulsion. Dans les autres appareils, ces entrées sont combinées.

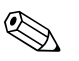

#### Remarque!

Si la mise à l'échelle d'une entrée est modifiée et si cette entrée est ensuite utilisée dans l'éditeur de formule, il peut en résulter un message d'erreur.

Procédez de la façon suivante :

- Tout d'abord paramétrez les entrées
- Ensuite quittez Setup (-> les entrées sont configurées conformément au réglage)
- Puis relancez Setup et entrez la formule.

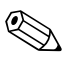

#### Remarque!

Les types disponibles dépendent de l'appareil (ils ne sont pas disponibles pour tous les appareils) ou des options de l'appareil.

Type de signal :

| Туре | Description                         |
|------|-------------------------------------|
| 1    | Valeur instantanée (valeur mesurée) |
| 2    | Etat                                |
| 3    | Temps compteur/fonctionnement       |

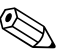

### Remarque!

Les types de signaux disponibles dépendent de l'appareil (ils ne sont pas disponibles pour tous les appareils).

Numéro de voie : voie analogique 1 = 1, voie analogique 2 = 2, voie numérique 1 = 1, ...

Exemples :

 $DI(2;4) \rightarrow l'$ état de la voie numérique 4

 $AI(1;1) \rightarrow$  la valeur instantanée de la voie analogique 1

## 7.3 Priorité des opérateurs/fonctions

La formule est exploitée selon les règles mathématiques universelles :

- Parenthèses d'abord
- Puissances avant multiplications
- Point avant tiret
- Calcul de la gauche vers la droite.

## 7.4 Opérateurs

### 7.4.1 Opérateurs arithmétiques

| Opérateur | Fonction                                                           |
|-----------|--------------------------------------------------------------------|
| +         | Addition                                                           |
| -         | Soustraction / signe négatif                                       |
| *         | Multiplication                                                     |
| 1         | Division                                                           |
| %         | Modulo (reste de la division $x/y$ ), voir aussi la fonction "mod" |
| ^         | x à la puissance y                                                 |

## 7.4.2 Opérateurs de comparaison

| Opérateur  | Fonction            |
|------------|---------------------|
| >          | supérieur à         |
| >=         | supérieur ou égal à |
| <          | inférieur à         |
| <=         | inférieur ou égal à |
| =          | égal                |
| $\diamond$ | différent de        |

# 7.4.3 Opérateurs de liaison

| Fonction | Syntaxe            | Description                             | Exemple            |
|----------|--------------------|-----------------------------------------|--------------------|
| Ш        | Valeur1    Valeur2 | "OU" logique (voir aussi fonction "OU") | DI(2;1)    DI(2;2) |
| &&       | Valeur1 && Valeur2 | "ET" logique (voir aussi fonction "ET") | DI(2;1) && DI(2;2) |

# 7.5 Fonctions

## 7.5.1 Fonctions standard

| Fonction | Syntaxe               | Description                                                                                                    | Exemple                |
|----------|-----------------------|----------------------------------------------------------------------------------------------------|------------------------|
| ln       | ln(nombre)            | Donne le logarithme népérien d'un nombre.<br>Les logarithmes népériens ont la constante e<br>(2,71828182845904) pour base.<br>Pour des valeurs $\leq$ 0, le résultat est indéfini. L'appareil<br>continue de travailler avec 0. | ln (86) = 4,454347     |
| log      | log(nombre)           | Calcule le logarithme de l'argument sur une base de 10.<br>Pour des valeurs $\leq$ 0, le résultat est indéfini. L'appareil<br>continue de travailler avec 0.                                                                    | log (10) = 1           |
| ехр      | exp(nombre)           | Elève la base e à la puissance donnée par l'argument. La constante e est la base du logarithme népérien et a une valeur de 2,71828182845904.                                                                                    | exp (2,00) = 7,389056  |
| abs      | abs(nombre)           | Donne la valeur absolue d'un nombre. La valeur absolue<br>d'un nombre correspond au nombre sans son signe.                                                                                                    | abs (-1,23) = 1,23     |
| pi       | pi()                  | Donne la valeur du nombre PI<br>(3,14159265358979323846264)                                                                                                    |                        |
| sqrt     | sqrt(nombre)          | Calcule la racine carrée positive de l'argument "nombre".<br>Pour des valeurs négatives, le résultat est indéfini.<br>L'appareil continue de travailler avec 0.                                                                 | sqrt (4) = 2           |
| mod      | mod(nombre;diviseur)  | Donne le reste d'une division. Le résultat a le même signe<br>que le diviseur.<br>Si le diviseur a la valeur 0, le résultat est indéfini.<br>L'appareil continue de travailler avec 0.                                          | mod (5; 2) = 1         |
| x^y      | pow(nombre;puissance) | Donne comme résultat un nombre élevé à une puissance.                                                                                                    | pow $(2, 3) = 2^3 = 8$ |

## 7.5.2 Fonctions trigonométriques

| Fonction | Syntaxe       | Description                      | Exemples             |
|----------|---------------|----------------------------------|----------------------|
| rad      | rad(nombre)   | Conversion des degrés en radians | rad (270) = 4,712389 |
| degré    | degré(nombre) | Conversion des radians en degrés | grad (pi()) = 180    |

Les fonctions suivantes attendent un angle en radians comme argument. Si l'angle est en degrés, il doit être converti en radians en le multipliant par pi()/180. La fonction "rad" peut également être utilisée.

| Fonction | Syntaxe     | Description                    | Exemples                                                                         |
|----------|-------------|--------------------------------|----------------------------------------------------------------------------------|
| sin      | sin(nombre) | Donne le sinus d'un nombre.    | sin(pi()) sinus de pi<br>radians<br>sin(30*pi()/180) sinus<br>de 30 degrés (0,5) |
| cos      | cos(nombre) | Donne le cosinus d'un nombre.  | cos(1,047) = 0,500171                                                            |
| tan      | tan(nombre) | Donne la tangente d'un nombre. | tan(0,785) = 0,99920                                                             |

Les fonctions suivantes délivrent l'angle donné en radians avec une valeur entre -pi/2 et pi/2. Si le résultat doit être exprimé en degré, le résultat doit être multiplié par 180/pi() ou la fonction "degré" doit être utilisée.

| Fonction | Syntaxe      | Description                                                                                                    | Exemples                                                   |
|----------|--------------|----------------------------------------------------------------------------------------------------|------------------------------------------------------------|
| asin     | asin(nombre) | Donne l'arc sinus ou sinus inverse d'un nombre (fonction inverse). L'arc sinus attent un argument réel dans une plage de $-1$ à $+1$ . Si les valeurs sont en dehors de cette plage, l'appareil continue de fonctionner avec 0.      | arcsin(-0,5) = -0,5236<br>arcsin(-0,5)*180/pi() = -<br>30° |
| acos     | acos(nombre) | Donne l'arc cosinus ou cosinus inverse d'un nombre (fonction inverse). L'arc cosinus attent un argument réel dans une plage de $-1 a + 1$ . Si les valeurs sont en dehors de cette plage, l'appareil continue de fonctionner avec 0. | arccos(-0,5) = 2,094395                                    |
| atan     | atan(nombre) | Donne l'arc tangente ou tangente inverse d'un nombre.<br>(fonction inverse)                                                                                                    | atan (1) = 0,785398                                        |

## 7.5.3 Fonctions logiques

| Fonction | Syntaxe                                 | Description                                                                                                    | Exemple                                                                                      |
|----------|-----------------------------------------|----------------------------------------------------------------------------------------------------|----------------------------------------------------------------------------------------------|
| if       | if(test; alors_valeur;<br>sinon_valeur) | Test est n'importe quelle valeur ou expression, le résultat<br>peut être VRAI ou FAUX. Cet argument peut accepter<br>n'importe quel opérateur de comparaison.<br>Alors_valeur est la valeur à délivrer lorsque le test est<br>VRAI.<br>Sinon_valeur est la valeur à délivrer lorsque le test est<br>FAUX. | if(x>10;1;0)<br>Si la valeur x est<br>supérieure à 10, la<br>fonction renvoie 1,<br>sinon 0. |
| or       | or(vrai1;vrai2)                         | Renvoie VRAI lorsqu'un argument est VRAI. Renvoie<br>FAUX lorsque tous les arguments sont FAUX.<br>Remarque!<br>Voir aussi Opérateur "II" ;                                                                                                    | or(2>1;3>2) = vrai<br>or(2<1;3>2) = vrai<br>or(2<1;3<2) = faux                               |
| and      | and(vrai1;vrai2)                        | Renvoie VRAI lorsque les deux arguments sont VRAIs.<br>Si l'un des argument est FAUX, cette fonction renvoie la<br>valeur FAUX.<br>Remarque!<br>Voir aussi Opérateur "&&"                                                                                                    | and(2>1;3>2) = vrai<br>and(2<1;3<2) = faux                                                   |
| not      | not(valeur logique)                     | Inverse la valeur d'un argument.<br>NOT peut être utilisé pour éviter qu'une valeur ne<br>corresponde à une valeur donnée.                                                                                                    | not(faux) = vrai                                                                             |

## 7.5.4 Fonctions de gamme

Le XX dans les fonctions suivantes correspond à l'un des types d'entrée décrit sous le chap. 7.2 "Entrées". Les fonctions de gammes ne peuvent être exécutées toujours que via un type d'entrée.

| Fonction | Syntaxe          | Description                                                                                                    | Exemple                                                                           |
|----------|------------------|----------------------------------------------------------------------------------------------------|-----------------------------------------------------------------------------------|
| sumXX    | sumXX(type;de;à) | Additionne les valeurs pour la gamme spécifiée des<br>signaux d'entrée.<br>Type : type de signal (voir Entrées)<br>De : numéro de la voie à partir de laquelle l'addition doit<br>commencer ; (0 = voie 1)<br>A : numéro de la voie jusqu'à laquelle l'addition doit<br>s'effectuer (0 = voie 1) | sumXX (1;2;5) = somme<br>de toutes les valeurs<br>instantanées des voies 2<br>à 5 |
| avgXX    | avgXX(type;de;à) | Calcule la valeur moyenne pour la gamme spécifiée des signaux d'entrée.                                                                                                    | avgXX(1;1;6)                                                                      |
| minXX    | minXX(type;de;à) | Donne la plus petite valeur pour la gamme spécifiée des signaux d'entrée.                                                                                                    | minXX(1;1;6)                                                                      |
| maxXX    | maxXX(type;de;à) | Donne la plus grande valeur pour la gamme spécifiée des signaux d'entrée.                                                                                                    | maxXX (1;1;6)                                                                     |

## 7.6 Séparateur des décimales

Le séparateur de décimales peut être aussi bien la virgule que le point dans l'éditeur de formule. Les séparateurs de milliers ne sont pas pris en compte.

## 7.7 Vérifier la formule de validité/comportement d'erreur

Avant qu'une formule entrée soit utilisée, sa validité est contrôlée. Une formule est invalide, entre autres, si :

- Les voies utilisées ne sont pas activées ou se trouvent dans un mauvais mode de fonctionnement (n'est pas vérifié pendant l'entrée, car l'utilisateur pourra activer la voie plus tard)
- Elle contient des caractères/formules/fonctions/opérateurs invalides
- Erreurs de syntaxe (par ex. mauvais nombre de paramètres) dans la formule
- Des parenthèses invalides sont placées (nombre de parenthèses ouvertes <> nombre de parenthèse fermées)
- Une division par zéro est effectuée
- Une voie renvoie à elle-même (récursivité infinie)

Les formules invalides sont désactivées lorsque le Setup est accepté ou au démarrage de l'appareil.

### 7.7.1 Erreurs indétectables

Si possible, les erreurs dans la formule sont indiquées directement lors de l'entrée. Toutefois, en raison de la complexité de certaines formules entrées (par ex. formules reliées à plusieurs reprises, qui accèdent à différentes variables d'entrée par la condition "if"), il n'est pas possible de détecter toutes les erreurs.

## 7.8 Exemples

| Formule                                     | Description                                                                                                    |
|---------------------------------------------|----------------------------------------------------------------------------------------------------|
| AI(1;1)+AI(1;2)                             | voie analogique 1 + voie analogique 2                                                                                                    |
| avgAI(1;1;4)                                | Moyennes de toutes les voies analogiques 1 à 4                                                                                                 |
| if(DI(2;1);AI(1;1)+AI(1;2);AI(1;1)+AI(1;3)) | Si l'entrée numérique 1 est "on", voie analogique 1 + voie analogique 2 est calculée. Sinon voie analogique 1 + voie analogique 3 est calculé. |

# 8 Applications

Ce chapitre explique les possibilités concernant les autres options de calcul et de conversion du FML621.

Le graphique suivant illustre les relations entre les grandeurs d'entrée et de sortie. L'exemple montre un calcul typique de densité compensé en température. De plus, le graphique montre également comment une grandeur calculée précédemment, par ex. la densité du produit, combinée à une autre information d'entrée physique, ici la température, est convertie en concentration.

Il est également possible de représenter d'autres grandeurs d'entrée, par ex. le niveau dans une cuve de process, avec la densité déterminée du produit, sous forme de masse, en kg, à la sortie.

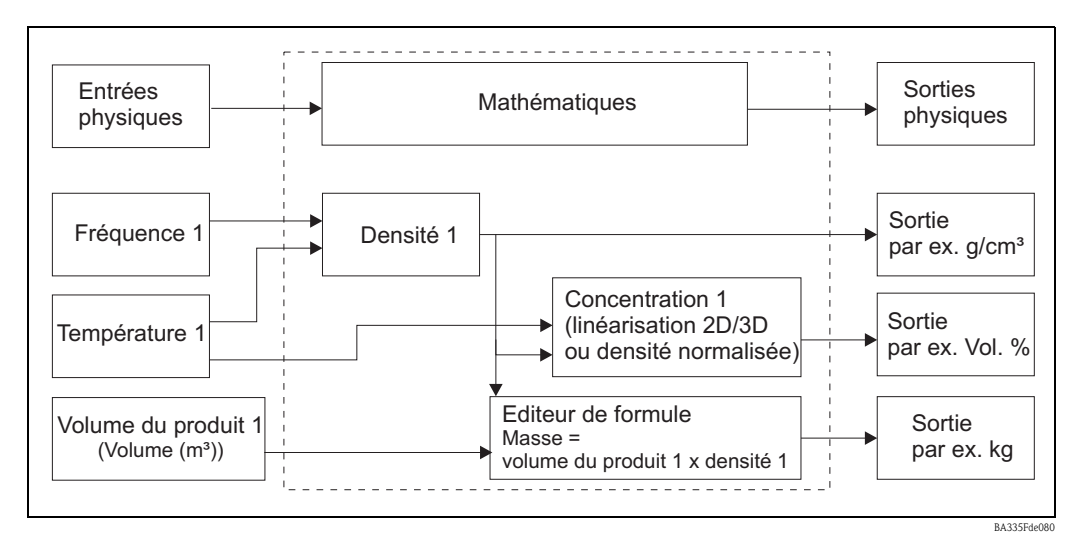

## 8.1 Densité

La densité (densité volumique, densité massique, masse spécifique, densité), symbole littéral  $\rho$  (rho), est le quotient de la masse m et du volume V ( $\rho = m / V$ ), c'est-à-dire "Masse par volume". La densité est la valeur numérique de la concentration massique. L'unité internationale (SI) est le kg/m<sup>3</sup>, on utilise aussi le g/cm<sup>3</sup>. La réciproque de la densité  $1/\rho$  s'appelle le volume massique (volume spécifique).

La densité est importante comme valeur caractéristique analytique, parce qu'en tant que paramètre somme, elle peut donner des informations générales sur la masse d'une substance. La densité d'un liquide est utilisée, par exemple, pour les tâches de mesure suivantes :

- Mesures de contenus et détermination de concentration (acide sulfurique, sucre, alcool)
- Informations sur la qualité (pétrole, lait...)
- Comme indice de pureté
- A des fins d'identification
- Comme une variable indiquant le changement de matière pour des informations cinétiques (vitesse de réaction)
- Comme variable de base dans les calculs et simulations physiques
- Pour clarifier la quantité de matière contenue dans un volume

Remarque sur l'effet de la température

A l'exception de l'eau entre le point de congélation et 4 °C [(anomalie de l'eau, voir figure), le volume des liquides augmente lorsque la température augmente – il se dilate en cas d'échauffement, c'est-à-dire sa densité baisse. La dilatation thermique est causée par le besoin croissant de place des molécules lorsque la température augmente.

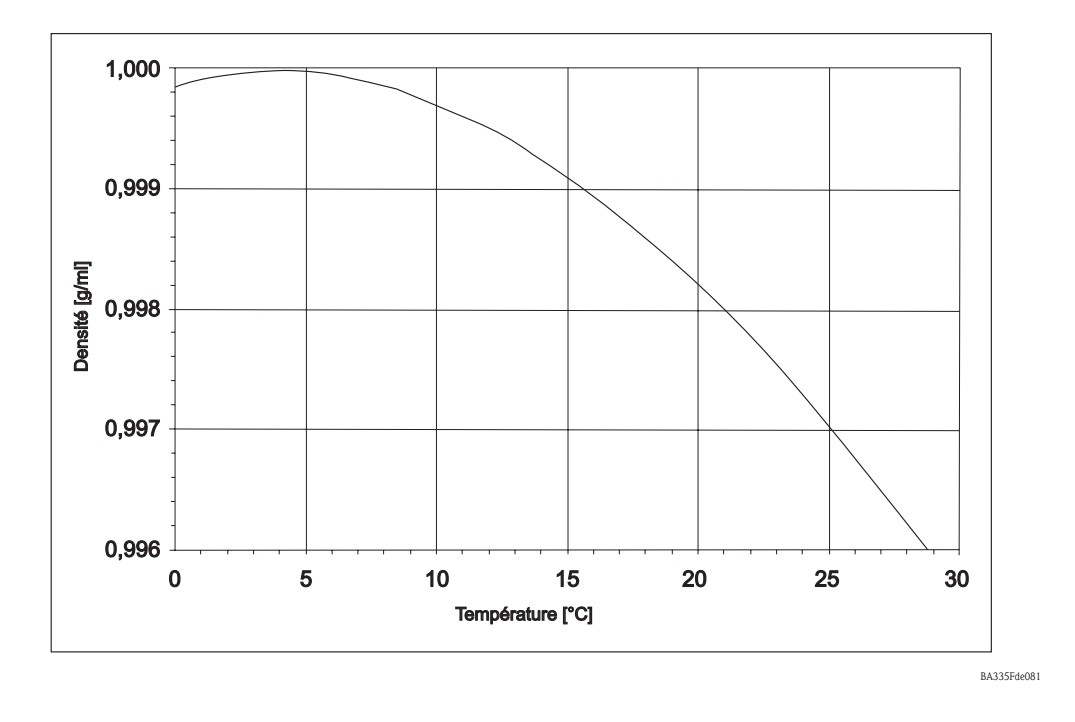

### 8.1.1 Référence à la ligne de mesure

La ligne de mesure calcule la densité d'un produit à partir des grandeurs d'entrée "Température", "Fréquence de l'oscillateur" et d'une "pression de process".

 $\rho$  [g/cm<sup>3</sup> bzw. lb/ft<sup>3</sup>] = f (Frequenz [Hz], Temperatur [°C bzw. °F], Druck [bar, pression absolue ou psi, pression absolue])

Le tableau suivant indique quelles grandeurs de process doivent être disponibles pour satisfaire aux exigences d'application correspondantes.

| Application                              | Informations de process   | Remarque                                            |
|------------------------------------------|---------------------------|-----------------------------------------------------|
| Transition de phase pour application     | Fréquence                 | Cela fonctionne dans les applications dans          |
| isotherme. Le calcul de la densité n'est |                           | lesquelles la différence de densité entre deux      |
| généralement pas nécessaire ici.         |                           | produits est suffisamment grande pour assurer       |
|                                          |                           | une différentiation correspondante.                 |
| Toutes les applications requérant une    | Fréquence et température  | Les précisions indiquées se réfèrent toujours à ces |
| compensation en température.             |                           | deux versions.                                      |
| Applications avec une variation de       | Fréquence, température et |                                                     |
| pression > $+/-6$ bar                    | pression                  |                                                     |

| 🖞 Display/change unit set-up/add new unit                                                                                                    |                                                                                                    |                                                                                                    |       |
|----------------------------------------------------------------------------------------------------|----------------------------------------------------------------------------------------------------|----------------------------------------------------------------------------------------------------|-------|
| Finished Unit set-up Extras                                                                                                    |                                                                                                    |                                                                                                    |       |
| 🖪 🚊 😫 🥔 櫿 🍓 🖆 🗞 🗞 😹                                                                                                    |                                                                                                    |                                                                                                    |       |
| Image: Section of the section of the section of th | Identifier:<br>Formula:<br>Density unit:<br>Format:<br>Start value:<br>End value:<br>End value:<br>Temperature of:<br>Temperature of:<br>Temperature of:<br>Pressure of:<br>Pressure of:<br>Pressure of:<br>Pressure input:<br>Frequ. of:<br>Frequ. of:<br>Frequ. of:<br>Frequ. of:<br>Frequ. of:<br>Frequ. of:<br>Correction FO:<br>S-factor:<br>Correction FO:<br>Correction r:<br>C-factor:<br>D-factor:<br>A-factor:<br>Convers. factor: | Density 1         Density         g/cm³         9.9999         0.3000         2,0000         input         Imput         Imput         Imput         Frequency 1         Imput         Imput <td< td=""><td>g/cm²</td></td<> | g/cm² |
| ,                                                                                                    |                                                                                                    |                                                                                                    |       |
|                                                                                                    |                                                                                                    |                                                                                                    |       |

### Désignation

La désignation choisie ici pour le calcul sera nécessaire plus tard pour d'autres calculs. Cette désignation ne peut exister qu'une seule fois dans le système, c'est pourquoi il existe la numérotation continue, par ex. densité 1.

#### Formule

En définissant la "Densité", les options spécifiques nécessaires pour calculer la densité du produit sont indiquées sur l'afficheur.

### Unité

L'unité correspondante peut être réglée ici ou une unité peut être définie librement.

| Density unit: | g/cm³ 💌                      |
|---------------|------------------------------|
|               | g/cm³                        |
|               | g/cc                         |
|               | kg/m²                        |
|               |                              |
|               | ID/gai<br>Ib/fi <sup>g</sup> |
|               | *Brix                        |
|               | *Baumé                       |
|               | *API                         |
|               | *Twad 💌                      |

BA335Fde081

#### Format

Détermine le nombre de décimales après la virgule.

#### Valeur initiale/valeur finale

Pour déterminer une domaine de validité et une mise à l'échelle pour la représentation graphique, il faut entrer une valeur initiale, par ex.  $0.5 \text{ g/cm}^3$ , et une valeur finale, par ex.  $1.5 \text{ g/cm}^3$ .

Les trois informations d'entrée qui suivent peuvent être physiquement présentes aux entrées ou peuvent être préréglées.

#### Température

Température de process, par ex. température 1

#### Pression

Transmetteur de pression, par ex. valeur par défaut

#### Fréquence

Liquiphant, par ex. fréquence 1

Le cas probable qu'aucun capteur de pression n'est nécessaire sert d'exemple pour le réglage des valeurs par défaut. Dans un tel cas, une pression de process de 20 bar par exemple peut être réglée. Ainsi, l'effet de la pression de process, pour le calcul de la densité du produit, est suffisamment compensé. En règle générale, cela peut être effectué pour les trois grandeurs d'entrée, si cela s'avère nécessaire pour l'analyse des erreurs.

Outre les grandeurs de process appropriées, chaque fourche a sa propre géométrie. Lors de la fabrication des fourches, les différences de masse correspondantes sont illustrées et listées dans un rapport d'étalonnage pour chaque capteur spécifiquement.

Dans le cas d'un étalonnage standard, seules la fréquence dans le vide  $f_{0, vid}$  et la sensibilité de la densité sont déterminées individuellement. Une option "étalonnage spécial H<sub>2</sub>O" peut être exécutée pour atteindre la classe de précision la plus élevée. Cette caractéristique est à indiquer comme accessoire lors de la commande du Liquiphant M Densité. Ainsi, toutes les constantes spécifiques au capteur  $f_{0, vid}$ , S et C sont déterminées individuellement.

|                                   | Symbole littéral   | Signification                                            | Unité              |
|-----------------------------------|--------------------|----------------------------------------------------------|--------------------|
| Constantes spécifiques au capteur | $f_{0, vid}$       | Fréquence de vibration de la fourche dans le vide à 0 °C | Hz                 |
|                                   | S                  | Sensibilité de la densité de la fourche vibrante         | cm <sup>3</sup> /g |
|                                   | С                  | Coefficient de température linéaire de la fourche        |                    |
|                                   | А                  | Coefficient de température quadratique de la fourche     | Hz/°C²             |
|                                   | d                  | Coefficient de pression                                  | 1/bar              |
| Grandeurs de process              | Т                  | Température de process                                   | °C                 |
|                                   | Р                  | Pression de process                                      | bar                |
|                                   |                    | (uniquement si pression $> 6$ bar)                       | (absolue)          |
| Valeur mesurée de l'électronique  | $f_{\rm T,P,prod}$ | Fréquence de vibration de la fourche dans le produit à   | Hz                 |
| de la fourche                     |                    | une température de process t et une pression p           |                    |
| Résultat                          | $ ho_{prod}$       | Densité du produit                                       | g/cm <sup>3</sup>  |

#### Paramètres capteur

Les valeurs moyennes pour les paramètres spécifiques au capteur sont les suivants :

Ces données se trouvent également dans un rapport d'étalonnage séparé fourni avec l'appareil. Les valeurs moyennes ont déjà été enregistrées pour la version Bimorph 316L. Pour pouvoir effectuer des entrées, la fréquence à vide de "0" Hz a été enregistrée dans l'appareil. Si aucune valeur n'est entrée, un message d'erreur s'affiche.

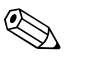

Remarque! Les paramètres suivants sont donnés à titre d'exemple.

| Fourche        | $f_{0, vid,}$ | S,                 | С,     | А,                | D,        |
|----------------|---------------|--------------------|--------|-------------------|-----------|
|                |               |                    |        |                   | 1/bar     |
|                | Hz            | cm <sup>3</sup> /g | 1/°C   | 1/°C <sup>2</sup> |           |
| FTL50, FTL51   | 1059          | 0,794              | -0,253 | -0,00015          | -0,000008 |
| 316L           |               |                    |        |                   |           |
| FTL50, FTL51   | 1115          | 0,692              | -0,191 | -0,0001           | -0,000007 |
| Hastelloy C4   |               |                    |        |                   |           |
| FTL51C         | 984           | 0,829              | -0,251 | -0,00045          | +0,000034 |
| ECTFE          |               |                    |        |                   |           |
| FTL51C         | 944           | 0,795              | -0,246 | 0,00006           | +0,000034 |
| RubyRed/PFA    |               |                    |        |                   |           |
| FTL51C         | 946           | 0,819              | -0,257 | -0,0001           | +0,000034 |
| PFA/EDLON      |               |                    |        |                   |           |
| FTL51C         | 1000          | 0,706              | -0,092 | -0,00008          | +0,000034 |
| Email          |               |                    |        |                   |           |
| FTL50H, FTL51H | 1016          | 0,893              | -0,234 | -0,00015          | -0,000008 |
| poli Ra 0,3 μ  |               |                    |        |                   |           |

#### Facteur conversion :

Le facteur de conversion peut être utilisé si une unité libre a été sélectionnée, unité résultant de la multiplication d'une unité de base.

Cela signifie pour la région Europe et USA :

 $[g/cm^3 * facteur de conversion = unité libre]$ 

#### Sauvegarde données

En sélectionnant "Oui", cette valeur calculée est écrite dans le datalogger. (voir aussi Setup -> Analyse signal -> Analyse interm. (analyse intermédiaire).

#### Etalonnage de terrain

Cette fonction n'est disponible que sur l'afficheur du FML621. Cette fonction n'est pas disponible dans ReadWin.

L'étalonnage de terrain ne peut être sélectionné qu'en mode "Densité". Il n'est pas sélectionnable en mode "Densité normalisée".

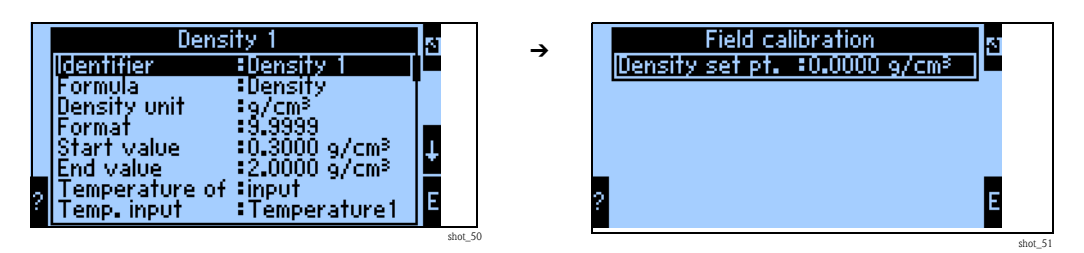

L'étalonnage de terrain sert à adapter la valeur mesurée de la densité à la valeur de densité effective (offset). En entrant la consigne de densité dans l'appareil et en exécutant la routine, un facteur de correction, multiplié par la fréquence à vide, est déterminé.

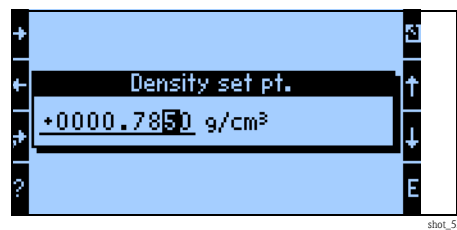

Si la correction ne s'avère pas utile, le facteur "Correction F0" peut être réinitialisé à 1,0 dans le Setup.

## 8.2 Calcul de la concentration après évaluation de la densité

Considération générales de la concentration comme fonction de la densité et de la température.

Remarque!

Les tables de conversion densité <=> concentration dépendent du produit et doivent être mises à disposition par le client.

## 8.2.1 Définition de la concentration

La concentration est une variable importante dans l'industrie chimique et agro-alimentaire. Cette variable indique la quantité de substance pure contenue par un mélange ou une solution. La concentration est toujours une quantité relative. La quantité peut être mesurée en unités de masse ou de volume. Pour cette raison, la concentration est basée sur les indications suivantes :

• "Le rapport entre la masse de substance pure  $m_{substance}$  et la masse totale de la solution :

```
m_{substance} + m_{solvant} = m_{solution}
```

 $C_{M/M} = m_{substance} / m_{solution}$ 

• "Le rapport entre la masse de la substance pure et le volume de la solution V<sub>solution</sub> :

 $C_{M/V} = m_{substance} / V_{solution}$ 

• "Le rapport entre le volume de la substance pure et le volume de la solution  $V_{solution}$  :

 $C_{V/V} = V_{substance} / V_{solution}$ 

Selon la définition, les unités typiques de la concentration sont : mass.%, g/l, vol.%, molalité (M), normalité (N), pour mille, °Brix, °Plato, °Baumé. Si un mélange ou une solution contient plusieurs composants purs, la concentration peut être définie pour chaque composant (par ex. la concentration des cations et des anions dans l'eau minérale). D'autre part, la concentration peut être analysée comme une quantité de minéraux qui restent après évaporation de l'eau.

## 8.2.2 Désignation

**Degré Brix**, aussi °Brix, Brix, %Brix, est une unité de mesure de la densité spécifique des liquides. Elle est utilisée dans l'industrie agroalimentaire notamment pour la détermination de la teneur en sucre des jus de fruits et des boissons. Définition du °Brix :

 $^{\circ}Brix = (m_{saccharose} / m_{solution}) * 100$ 

Il découle de cette définition que la concentration en °Brix ne se rapporte qu'à la teneur en saccharose. Pour les solutions aqueuses de saccharose, le rapport entre la densité et les °Brix est connu et est publié dans des tableaux officiels.

**Degré Baumé** ou °Bé est une échelle hydrométrique pour la détermination de la densité de liquides. L'échelle Baumé se rapporte à 15,6 °C et a été définie de la façon suivante :

Eau : 0 °Bé 10 mass. % de solution saline : 10 °Bé (une solution saline concentrée a 24 °Bé)

L'acide sulfurique actuellement fortement concentré est défini comme un nouveau point de repère de l'échelle Baumé (66 °Bé). Ainsi, 66 °Bé correspondent à une densité de 1,8427 g/cm<sup>3</sup> à 15,6 °C.

Définition du °Baumé :

- Pour une densité inférieure à 1 g/cm<sup>3</sup> °Baumé =  $K_B (1 / \rho_{15,6 °C} - 1)$ C'est une concentration adaptée à la densité relative de la solution saline à 60 °F (15,6 °C).
- Pour une densité supérieure à 1 g/cm<sup>3</sup> °Baumé =  $K_B (1 - 1 / \rho_{15,6 °C})$  $K_B = 144.3$  (rationnel)

#### Généralités

La température est une grandeur de perturbation qui doit être prise en compte lors des calculs de concentration. Les liquides se dilatent différemment en fonction de la température. La  $\rightarrow$  fig. 60 montre la densité en fonction de la température pour l'eau et l'huile de silicone AK5. La dépendance à la température de la densité de la solution entraîne une dépendance à la température de la concentration volumétrique, car le rapport de masse dans la solution reste constant quelle que soit la température.

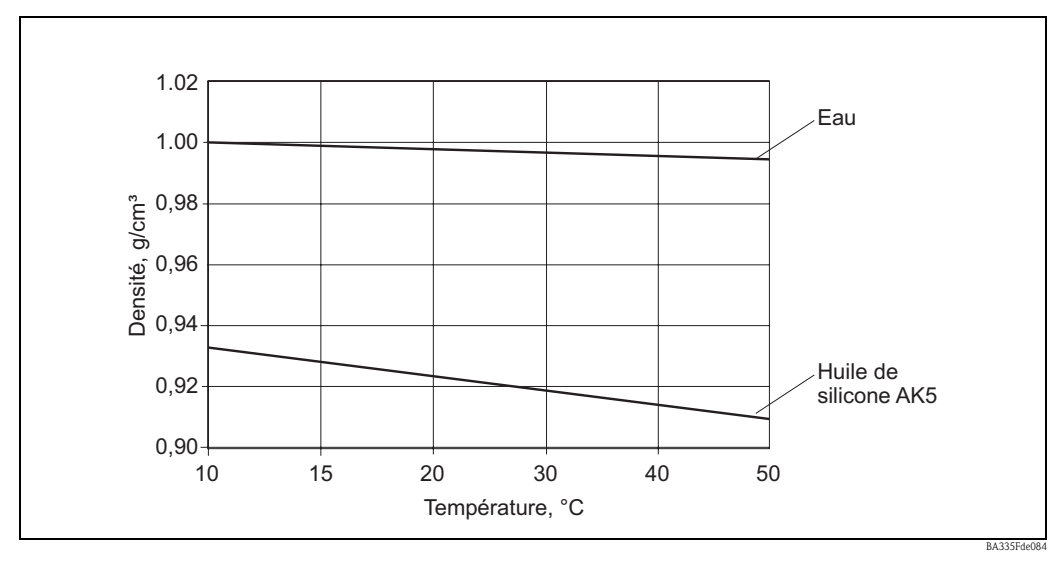

Fig. 60 : Dépendance à la température de la densité pour l'eau et l'huile de silicone AK5

Pour d'autres considérations, les points suivants sont importants :

- "La concentration correspond au rapport entre deux quantités (en unités de masse ou de volume).
- "Elle doit être définie concrètement pour chaque cas.
- "En tant que rapport entre deux masses, la concentration dépend de la température.
- "En tant que rapport entre une masse et un volume ou entre deux volumes, la concentration dépend toujours de la température.

### 8.2.3 Evaluation de la concentration à une température constante

Le changement de la densité de concentration n'est, en règle générale, pas linéaire. A cause des liaisons chimiques entre le solvant et la substance dissoute, le volume de la solution n'est pas obligatoirement la somme des volumes des composants.

La Fig. 63 montre la dépendance à la densité de la concentration pour deux liquides indéfiniment miscibles, qui forment une association (courbe 2). A cause de l'interaction chimique, la densité présente une déviation du rapport linéaire (ligne 1). Dans de tels cas, la concentration doit être déterminée avec des courbes caractéristiques précises densité-concentration à la température connue.

Dans certains cas, la concentration peut être calculée à partir de densités connues pour des composants mélangés A et B et la densité de la solution. Ce calcul est valable si la solution ne présente pas d'associations ou de liaisons chimiques (ligne 1, Fig. 63). La Fig. 64 montre la dépendance linéaire de la densité par rapport au rapport volumétrique des deux liquides A et B. Si les densités  $\rho_A$  et  $\rho_B$  sont connues et la densité de la solution  $\rho_M$  mesurée, la formule suivante s'applique à la concentration volumétrique A ( $C_{A(Vol)}$ ) :

Formule (1):

$$C_{\mathcal{A}(Vol)} = \frac{V_A}{V_0} = \frac{\rho_M - \rho_B}{\rho_A - \rho_B}$$

Fig. 61 : C<sub>A(Vol)</sub>

La concentration volumétrique peut être convertie en concentration massique avec la formule (2) :

$$C_{A(Masse)} = \frac{V_A \cdot \rho_A}{V_0 \cdot \rho_M} = \frac{\rho_A}{\rho_M} \cdot \frac{\rho_M - \rho_B}{\rho_A - \rho_B}$$

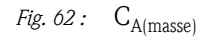

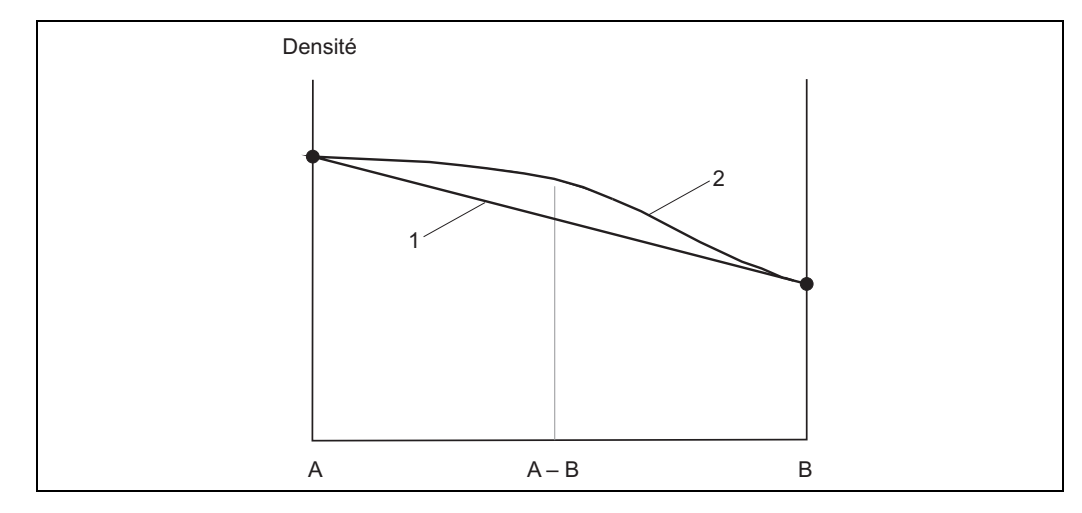

*Fig.* 63 : Deux liquides A et B forment une association A–B (courbe 2)

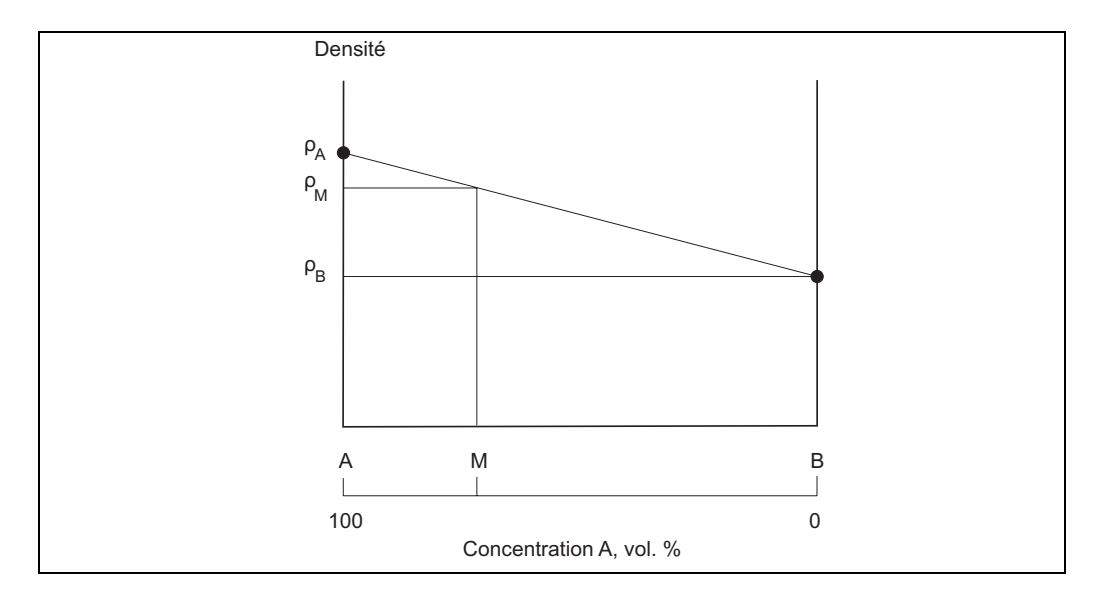

Fig. 64 : Détermination de la concentration volumique à l'aide de la densité

Ces formules (1) et (2) ne peuvent être utilisées que sous certaines conditions. Elles s'appliquent la plupart du temps à des mélanges hétérogènes, comme le lait de chaux ou l'émulsion d'huile. Pour des solutions pures, elles peuvent toutefois engendrer une grande déviation de la concentration calculée par rapport à la valeur réelle. Comme exemple, on peut citer ici une solution d'éthanol dans de l'eau. La solution de 40,0 vol.% d'éthanol a une densité de 0,94805 g/cm<sup>3</sup> à 20 °C. Cela correspond à la concentration calculée (formule (1)) de 24,0 vol.%. La déviation inacceptable de 16,0 vol.% est causée par l'interaction chimique dans la solution. Les formules (1) et (2) ne sont pas appropriées pour de telles applications.

### 8.2.4 Evaluation de la concentration à différentes températures

La température est une grandeur de perturbation qui doit être prise en compte lors des calculs de concentration. Si la température de process et la concentration de process peuvent changer de façon aléatoire, on utilise un tableau de référence approprié ou une relation empirique. De tels tableaux ou de telles relations peuvent avoir différents arguments et fonctions, car il s'agit de surfaces 3D de coordonnées température-densité-concentration. Pour évaluer une concentration, on utilise un tableau approprié qui montre la concentration en fonction de la densité et de la température. La  $\rightarrow$  fig. 65 montre un exemple graphique d'une telle fonction. Une valeur de concentration est affectée à chaque température et densité mesurée.

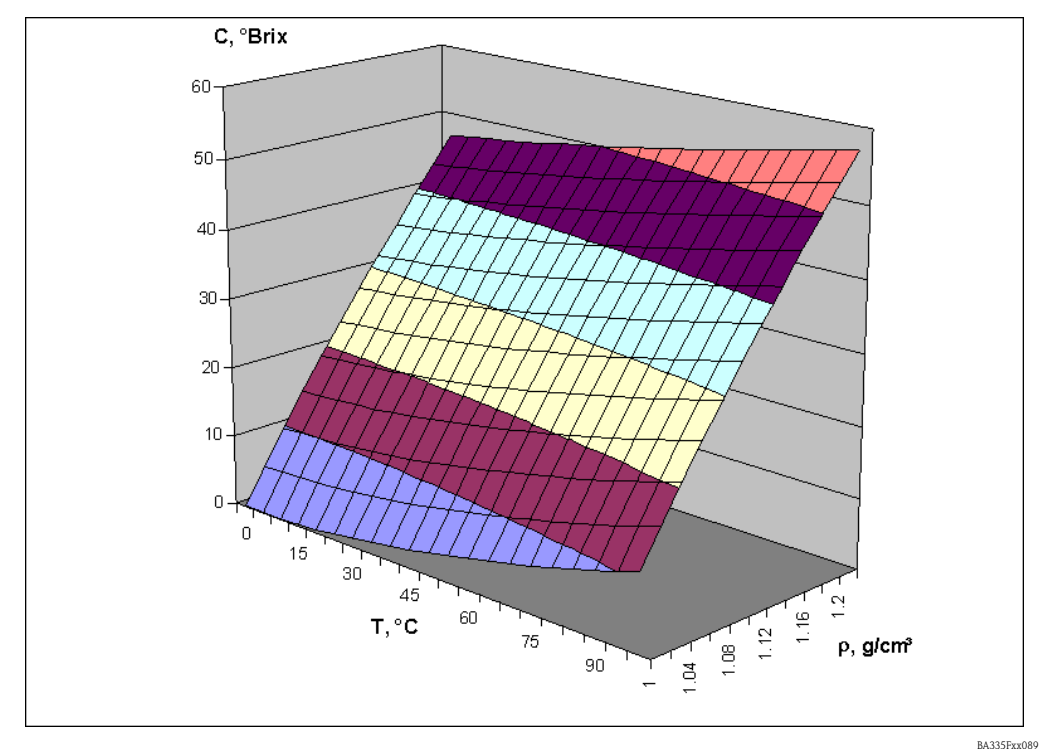

Fig. 65 : Concentration en °Brix en fonction de la température et de la densité

.....

Sur la base du tableau C=F(T,  $\rho$ ), la concentration C<sub>A</sub> à la température T<sub>A</sub> peut être déterminée pour la solution avec la densité  $\rho_A$ . Etant donné que la concentration massique (par ex. en mass.%) dépend de la température, la valeur C<sub>A</sub> mesurée est considérée comme la concentration de référence. La concentration de référence est la concentration sous les conditions de référence, par exemple à la température 20 °C. S'il s'agit d'une concentration volumétrique (par ex. en vol.%), la concentration de référence ne peut pas se déterminer à partir de ces tableaux. Cela provient du fait que la concentration volumétrique et la densité (les deux comme fonctions de la température) sont indépendantes.

Les tableaux  $C = F(T, \rho)$  sont connus pour des solutions rares. En chimie, par exemple, on utilise les tableaux avec la densité en fonction de la température et de la concentration  $\rho = F(T,C)$ . Pour de tels tableaux, les valeurs de densité des solutions avec une concentration de référence définie sont mesurées à des températures différentes. Ce procédé est particulièrement adapté à un équipement de laboratoire typique pour déterminer la densité. Un autre avantage est que ces tableaux permettent de d'évaluer la concentration de référence pour la concentration massique ainsi que pour la concentration volumétrique, étant donné que ces tableaux se réfèrent à la concentration de référence.

Pour d'autres considérations, il faut tenir compte de ce qui suit :

- "Il existe deux types de tableaux pour l'évaluation de la concentration. Le type  $C = F(T, \rho)$  est connu pour le calcul de la concentration en °Brix. Le type  $\rho = F(T,C)$  est très largement utilisé dans la chimie et se base sur des mesures de laboratoires simples.
- "Les tableaux  $C = F(T, \rho)$  permettent d'évaluer la concentration de référence uniquement pour les unités de masse. La concentration de référence en unités volumétriques ne peut pas être évaluée.
- "Les tableaux ρ = F (T,C) permettent d'évaluer la concentration de référence pour les unités de masse ainsi que pour les unités volumétriques, car la concentration de référence est un argument dans le tableau.

### 8.2.5 Calcul de la concentration avec le tableau C = F (T, $\rho$ )

Le tableau a la structure suivante :

|                | t <sub>1</sub>  | t <sub>2</sub>  | t <sub>3</sub>  | <br>t <sub>m</sub>  |
|----------------|-----------------|-----------------|-----------------|---------------------|
| ρ1             | C <sub>11</sub> | C <sub>12</sub> | C <sub>13</sub> | <br>C <sub>1m</sub> |
| ρ <sub>2</sub> | C <sub>21</sub> | C <sub>22</sub> | C <sub>23</sub> | <br>C <sub>2m</sub> |
| ρ <sub>3</sub> | C <sub>31</sub> | C <sub>32</sub> | C <sub>33</sub> | <br>C <sub>3m</sub> |
| ρ <sub>4</sub> | C <sub>41</sub> | C <sub>42</sub> | C <sub>43</sub> | <br>C <sub>4m</sub> |
|                |                 |                 |                 | <br>                |
| ρ <sub>m</sub> | C <sub>n1</sub> | C <sub>n2</sub> | C <sub>n3</sub> | <br>C <sub>nm</sub> |

La densité  $\rho_a$  et la température  $t_a$  actuelles sont connues et la concentration  $C_a$  doit être calculée.

#### Exemple:

Le tableau ci-dessous montre un tableau de °Brix.

#### Tableau °Brix :

Il donne la valeur en °Brix en fonction de la densité et de la température.

|                           | Température °C | 10    | 20    | 30    | 50    |
|---------------------------|----------------|-------|-------|-------|-------|
| Densité g/cm <sup>3</sup> |                |       |       |       |       |
| 1.030                     |                | 7,58  | 8,02  | 8,71  | 10,71 |
| 1.050                     |                | 12,38 | 12,84 | 13,56 | 15,55 |
| 1.070                     |                | 16,99 | 17,50 | 18,24 | 20,23 |
|                           |                |       |       |       |       |
| 1.310                     |                | 63,25 | 63,95 | 64,80 | 66,65 |
| 1.320                     |                | 64,91 | 65,60 | 66,45 | 68,29 |
| 1.330                     |                | 66,55 | 67,23 | 68,08 | 69,91 |

Un tel tableau ne peut être entré que par ReadWin 2000. Si l'option Caractéristique est sélectionnée, il est possible de définir 5 courbes caractéristiques indépendantes. Ces courbes caractéristiques peuvent être référencées les uns par rapport aux autres dans la voie mathématique.

La courbe caractéristique peut être entrée en 2 ou 3 dimensions comme le montre l'exemple. Les courbes 2D sont utilisées pour les applications où la température reste largement constante et la précision requise est proportionnellement faible.

Selon l'application, jusqu'à 15 points peuvent être enregistrés dans le champ 3D.

La quantité de Z valeurs à entrer est le résultat de la multiplication de X points avec Y points.

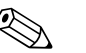

#### Remarque!

L'ensemble de caractéristiques doit couvrir l'ensemble de la gamme de concentration et de température à attendre. Les valeurs mesurées en dehors de l'ensemble des caractéristiques entraînent un message d'erreur dans la voie mathématique.

| 🗄 Display/change                | unit set- | up/add new unit |                |                 | _ 🗆 🛛     |
|---------------------------------|-----------|-----------------|----------------|-----------------|-----------|
| Finished Unit set-up            | Extras    |                 |                |                 |           |
| 🖪 📺 😫 🎒                         | 12 🔂      | er 2: 5: 5:     |                |                 |           |
| Mathematics     Characteristics |           | ^               | Identifier:    | °Brix Tab 1     |           |
| *Brix Tab 1                     |           |                 | Linearization: | 3D-linear.      |           |
| Brix Tab 2<br>Table 3           |           | ≡               | No. points X:  | 4               |           |
| Table 4                         |           |                 | No. points Y:  | 3               |           |
|                                 |           | ~               |                | Formulate table |           |
|                                 |           |                 |                |                 |           |
|                                 |           |                 |                |                 | BA335Fyy0 |

En cliquant sur la touche "Editer tableau", une fenêtre séparée est appelée, qui permet d'entrer des valeurs.

| 🕕 "Brix Ta   | ab.1        |         |         |         |         |            |    |               |        |    | _ 🗆 🔀                      |
|--------------|-------------|---------|---------|---------|---------|------------|----|---------------|--------|----|----------------------------|
| File Cells I | Help        |         |         |         |         |            |    |               |        |    |                            |
| 🛛 😂  🖬       | e e i∎ '    | ▝▖▐⋗▝╜  | 1↓      |         |         |            |    |               |        |    |                            |
| 3-dimensiona | el 📔        |         |         |         |         |            |    |               |        |    |                            |
| Z-v          | alue        | 1       | 2       | 3       | 4       | 20-        |    |               |        | _  | a 1 0300                   |
|              | y-value     | x-value |         |         |         | 1          |    |               |        |    | <ul> <li>1,0500</li> </ul> |
|              |             | 10,0000 | 20,0000 | 30,0000 | 50,0000 |            |    |               |        |    | • 1,0700                   |
| 1            | 1,0300      | 7,5800  | 8,0200  | 8,7100  | 10,7100 | 16-        |    |               |        |    |                            |
| 2            | 1,0500      | 12,3800 | 12,8400 | 13,5600 | 15,5500 | ι <u>α</u> |    |               |        |    |                            |
| 3            | 1,0700      | 16,9900 | 17,5000 | 18,2400 | 20,2300 | 14-<br>2   |    |               |        |    |                            |
|              |             |         |         |         |         | N 12       |    |               |        |    |                            |
|              |             |         |         |         |         |            |    |               |        |    |                            |
|              |             |         |         |         |         | 10-        |    |               |        |    |                            |
|              |             |         |         |         |         |            |    |               |        |    |                            |
|              |             |         |         |         |         | 8-1        |    |               |        |    |                            |
|              |             |         |         |         |         | 10         | 20 | 30<br>x-value | 40     | 50 |                            |
|              |             |         |         |         |         |            | [  | Accept        | Cancel |    | Help                       |
| max. Rows:15 | i 👘 max. Co | ol.:15  | Changed |         |         |            |    |               |        |    | 11                         |
|              |             |         |         |         |         |            |    |               |        |    | BA335Ede10                 |

La courbe caractéristique doit maintenant être sélectionnée dans la voie mathématique.

| 🖞 Display/change unit set-up/add new un          | it              |               |       |  |
|--------------------------------------------------|-----------------|---------------|-------|--|
| Finished Unit set-up Extras                      |                 |               |       |  |
| 🖬 🚊   🎗 🚭   🖄 📸   😫 🕄                            | \$ <u></u>      |               |       |  |
| E - FML621 - Measuring Point 1<br>⊕ Basic set-up | A Identifier:   | °Brix 1       |       |  |
|                                                  | Formula:        | 3D-linear. 💌  |       |  |
| Image: Antiperatics Image: Density 1             | Linearization:  | °Brix Tab 1 💌 |       |  |
|                                                  | Calculation of: | Z-value       |       |  |
| - Mathe 4                                        | Signal X-value: | Temperature1  |       |  |
| Mathe 5<br>Mathe 6                               | Signal Y-value: | Density 1     |       |  |
| Mathe 7                                          | Units:          | *Brix         |       |  |
| Mathe 9                                          | Format:         | 9.99          |       |  |
| Mathe 10<br>Mathe 11                             | Start value:    | 0,0           | *Вліх |  |
| - Mathe 12                                       | End value:      | 100,0         | *Вгіх |  |
| Mathe 13                                         | Store data:     | No            |       |  |
| Malke 15                                         | <b>v</b>        |               |       |  |
|                                                  |                 |               |       |  |

Une fois les options d'affichage configurées, un résultat, basé sur le tableau entré ci-dessus, peut être représenté de la façon suivante.

| Measur.pt. 1 |                                 |  |  |
|--------------|---------------------------------|--|--|
| Temperature1 | <b>21,9</b> ℃                   |  |  |
| Frequency 1  | <b>733,65</b> Hz                |  |  |
| Density 1    | <b>1,0660</b> 9/cm <sup>3</sup> |  |  |
| °Brix 1      | <b>16 , 72</b> *Brix            |  |  |

BA335Fde096

### 8.2.6 Calcul de la concentration avec le tableau $\rho = F(T,C)$

Le tableau a la structure suivante :

|                       | t <sub>1</sub>  | t <sub>2</sub>  | t <sub>3</sub>  | <br>t <sub>m</sub> |
|-----------------------|-----------------|-----------------|-----------------|--------------------|
| <b>C</b> <sub>1</sub> | ρ <sub>11</sub> | $\rho_{12}$     | ρ <sub>13</sub> | <br>$\rho_{1m}$    |
| $C_2$                 | $\rho_{21}$     | ρ <sub>22</sub> | ρ <sub>23</sub> | <br>$\rho_{2m}$    |
| <b>C</b> <sub>3</sub> | ρ <sub>31</sub> | ρ <sub>32</sub> | ρ <sub>33</sub> | <br>$\rho_{3m}$    |
| <b>C</b> <sub>4</sub> | ρ <sub>41</sub> | ρ <sub>42</sub> | ρ <sub>43</sub> | <br>$ ho_{4m}$     |
| •••                   |                 |                 |                 | <br>               |
| <b>C</b> <sub>n</sub> | $\rho_{n1}$     | $\rho_{n2}$     | $\rho_{n3}$     | <br>$\rho_{nm}$    |

La densité  $\rho_a$  et la température t<sub>a</sub> actuelles sont connues et la concentration C<sub>a</sub> doit être calculée.

Ce type de tableau est fréquemment utilisé en laboratoire, car une concentration ou un rapport de mélange peut être créé à une température donnée (par ex. la température de référence). Les changements de densité peuvent être déterminés relativement facilement pour toutes les solutions avec une concentration de référence connue, par variation de la température.

Ci-dessous, vous trouverez un exemple de tableau avec la concentration en °Brix comme argument.

#### Tableau °Brix :

Il donne la valeur de densité en fonction de la concentration et de la température.

| Température °C | 10     | 20     | 30     | 50     |
|----------------|--------|--------|--------|--------|
| °Brix          |        |        |        |        |
| 10.0           | 1.0401 | 1.0381 | 1.0351 | 1.027  |
| 15.0           | 1.0615 | 1.0592 | 1.056  | 1.0475 |
| 20.0           | 1.0836 | 1.081  | 1.0776 | 1.0688 |
|                |        |        |        |        |
| 70.0           | 1.3526 | 1.3475 | 1.3422 | 1.3308 |
| 75.0           | 1.3846 | 1.3794 | 1.3739 | 1.3625 |
| 80.0           | 1.4175 | 1.4122 | 1.4067 | 1.3952 |

Un tel tableau ne peut être entré que par ReadWin 2000. Si l'option Caractéristique est sélectionnée, il est possible de définir 5 courbes caractéristiques indépendantes. Il est ainsi possible de se référer aux courbes caractéristiques dans la voie mathématique.

La courbe caractéristique peut être entrée en 2 ou 3 dimensions comme le montre l'exemple. Les courbes 2D sont utilisées pour les applications où la température reste largement constante et la précision requise est proportionnellement faible.

Selon l'application, jusqu'à 15 points peuvent être enregistrés dans le champ 3D.

La quantité de Z valeurs à entrer est le résultat de la multiplication de X points avec Y points.

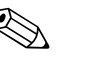

#### Remarque!

L'ensemble de caractéristiques doit couvrir l'ensemble de la gamme de concentration et de température à attendre. Les valeurs mesurées en dehors de l'ensemble des caractéristiques entraînent un message d'erreur dans la voie mathématique.

Comme l'a montré l'exemple suivant, une nouvelle courbe caractéristique peut être entrée via le sous-menu "Caractéristique".

| 🗄 Display/change unit set-up/add new u                                                                                                 | unit       |                                                                 |                                                     |            |
|----------------------------------------------------------------------------------------------------|------------|-----------------------------------------------------------------|-----------------------------------------------------|------------|
| Finished Unit set-up Extras                                                                                                    |            |                                                                 |                                                     |            |
| 🖬 🏢 😫 🎒 🖆 🖏 🖏                                                                                                    | 9.9<br>945 |                                                                 |                                                     |            |
| FML621 - Measuring Point 1     Basic set-up     Inputs     Mathematics     Characteristics     "Brix Tab 1     "Brix Tab 2     Table 3 |            | Identifier:<br>Linearization:<br>No. points X:<br>No. points Y: | "Brix Tab 2<br>3D-linear. ▼<br>4<br>Formulate table |            |
|                                                                                                    |            |                                                                 |                                                     |            |
|                                                                                                    |            |                                                                 |                                                     | BA335Fyy09 |

En cliquant sur la touche "Editer tableau", une fenêtre séparée est appelée, qui permet d'entrer des valeurs.

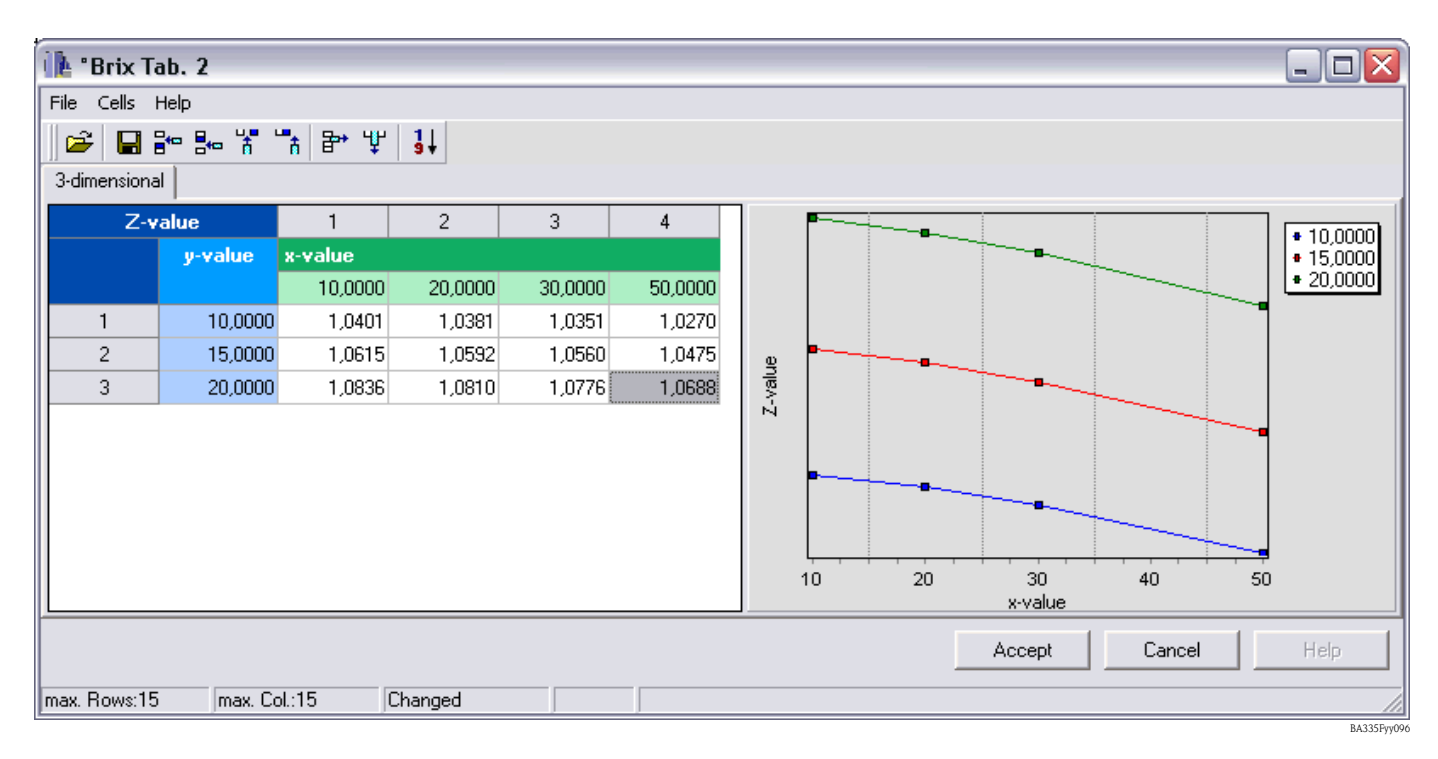

| 🖞 Display/change unit set-up/add new uni | t               |              |        |
|------------------------------------------|-----------------|--------------|--------|
| Finished Unit set-up Extras              |                 |              |        |
| 🖬 🚎   😫 🚭   12 🗞 🕾   3                   |                 |              |        |
| E - FML621 - Measuring Point 1           | Identifier:     | *Brix 2      |        |
|                                          | Formula:        | 3D-linear.   |        |
| Mathematics                              | Linearization:  | *Brix Tab 2  |        |
| . ⊕ *Вгіх 1<br>⊕ *Вгіх 2                 | Calculation of: | y-value      |        |
| Mathe 4                                  | Signal X-value: | Temperature1 |        |
| Mathe 5                                  | Signal Z-value: | Density 1 💌  |        |
| Mathe 7<br>Mathe 8                       | Units:          | *Brix        |        |
| - Mathe 9                                | Format:         | 9.99         |        |
| - Mathe 10<br>Mathe 11                   | Start value:    | 0,0          | *Вгіх  |
| - Mathe 12                               | End value:      | 100,0        | *Вгіх  |
| - Mathe 14                               | Store data:     | No           |        |
|                                          |                 |              |        |
|                                          |                 |              | B 1995 |

La courbe caractéristique doit maintenant être sélectionnée dans la voie mathématique.

Une fois les options d'affichage configurées, un résultat, basé sur le tableau entré ci-dessus, peut être représenté de la façon suivante.

| Mea          | asur.pt. 1 🛛 🕁           |
|--------------|--------------------------|
| Temperature1 | <b>21,9</b> ℃            |
| Frequency 1  | <b>733,65</b> Hz         |
| Density 1    | 1,0660 9/cm <sup>3</sup> |
| °Bri× 2      | <b>16,71</b> *Brix       |

BA335Fde097

#### Exemple solution d'alcool

Un autre exemple concerne le calcul de la concentration d'une solution d'éthanol. La densité mesurée d'une solution inconnue, alcool dans l'eau, à 25,0 °C est de 0,9430 g/cm<sup>3</sup>. Cette valeur se trouve dans le tableau de concentration, pour l'éthanol.

| Concentration de référence | Température de mesure |         |  |
|----------------------------|-----------------------|---------|--|
| vol. %                     | 20,0 °C               | 30,0 °C |  |
| 35,7                       | 0,9546                | 0,9482  |  |
| 46,2                       | 0,9373                | 0,9298  |  |

Le résultat calculé  $C_a$  est de 40,6 vol.% d'éthanol dans l'eau. La concentration de référence de la solution, déterminée directement, est de 40,9 vol.%. L'erreur de mesure est de 0,7 % ou 0,3 vol. % d'éthanol. Cette erreur de mesure dépend de la non-linéarité du rapport densité-concentration et peut être réduit avec une résolution plus fine du tableau de concentration.

### 8.2.7 Remarques et résumé

- 1. La meilleure façon de déterminer la concentration est d'utiliser les tableaux densitéconcentration-température. Deux types de tableaux de concentration doivent être pris en compte :
  - Avec la concentration en fonction de la température et de la densité
  - Avec la densité en fonction de la température et de la concentration

 La formule de concentration (voir ci-dessous) ne peut être utilisée que sous certaines conditions, car elle se rapporte à une température donnée. La formule de concentration est généralement utilisée pour déterminer de façon grossière l'ordre de grandeur de la concentration.

Après avoir sélectionné l'unité dans la voie mathématique (par ex. après la sélection du module "Densité"), les relations peuvent être réglées directement et sans entrer les valeurs du tableau.  $\rho_t$  se rapporte à la densité en g/cm<sup>3</sup> à la température t.

°Brix = 270,4  $(1 - 1/\rho_{15 \circ C})$ 

(à 15 °C)

Cette formule est valable pour la gamme de °Brix de 0 à 80 et repose sur les tableaux : "Brix Measurement" Technical inspection procedures. For use of USDA processed foods inspectors. US Department of Agriculture, Agricultural Marketing Service, Fruit and Vegetable Division, Processed Products Standardization and Inspection Branch, Washington, D.C., April 1960", file code 135-A-3.

D'autres relations illustrent les unités suivantes (toutes à 15,6 °C) :

°Baumé = 144,3  $(1 - 1/\rho_{15,6 \circ C})$ 

 $^{\circ}$ API = 141,5/ $\rho_{15.6 \circ C}$  - 131,5

 $^{\circ}$ Twad = 200 ( $\rho_{15.6 \circ C} - 1$ )

## 8.3 Densité normalisée (densité de référence)

Définition : la densité normalisée est une densité du produit à l'état normalisé.

La densité d'un liquide dépend de la température, car elle augmente en volume lorsque la température augmente. Par conséquent, les valeurs de densité mesurées ne peuvent être comparées entre elles que si la température est la même.

Les indications de densité des liquides se réfèrent à des conditions de température données et sont par conséquent aussi appelées souvent conditions de référence.

Les conditions de référence dépendent de l'industrie et du pays et peuvent être données à des températures de par ex. 0 °C, 15 °C, 18 °C, 20 °C. La norme DIN1343, par exemple, détermine l'état normalisé pour les gaz à une température de 273,15 **K**elvin (0 °C) et une pression de 101325 **Pa**scal (1,01325 bar pression absolue).

Si la densité du produit est mesurée à une température qui dévie de la température de référence, cette valeur doit être convertie en densité normalisée. Ce calcul ne peut alors se faire que si la dépendance à la température du volume (coefficient de dilatation du volume) ou si la densité (CT densité) est connue.

Si le coefficient de dilatation du volume du liquide est connu, la densité normalisée se calcule de la manière suivante :

| Ŷ              | Coefficient de dilation du volume             | 1/°C              |
|----------------|-----------------------------------------------|-------------------|
| ρ <sub>0</sub> | Densité normalisée                            | g/cm <sup>3</sup> |
| $\rho_t$       | Densité de fonctionnement/densité de process  | g/cm <sup>3</sup> |
| t <sub>0</sub> | Température de référence                      | °C                |
| t              | Température de service/température de process | °C                |

### $\rho_0 = \rho_t \left[ 1 + \Upsilon (t - t_0) \right]$

La densité normalisée a la même unité que la densité de process mesurée, par ex. kg/dm<sup>3</sup> ou g/cm<sup>3</sup>.

#### Exemple :

La densité de 0,9467 g/cm<sup>3</sup> a été mesurée dans l'huile de silicone AK20 à 25,0 °C avec le densimètre. La mesure de densité en laboratoire à une température de référence de 20,0 °C donne une densité de 0,9513 g/cm<sup>3</sup>. L'huile de silicone AK20 a un coefficient de dilatation du volume de 9,7 \*  $10^{-4}$  1/°C.

Les valeurs de densité mesurées concordent-elles ?

La conversion suivante peut être entrée dans l'éditeur de formule (calculateur de densité FML621).

 $\begin{array}{l} \rho_t = 0.9467 \; g/cm^3 \\ \Upsilon = 9.7 \, * \, 10^{-4} \; 1/^{\circ}C \\ t = 25.0 \; ^{\circ}C \\ t_0 = 20 \; ^{\circ}C \end{array}$ 

#### $\rho_0 = 0.9467 * [1 + 0.00097 * (25.0 - 20.0)] = 0.9513 \text{ g/cm}^3$

Les deux résultats de mesure concordent, car la densité normalisée calculée correspond à la valeur de laboratoire à la température de référence.

Si le coefficient de température de la densité (CT densité) est connu, la densité normalisée peut être calculée de la manière suivante :

| $\rho_0$       | Densité normalisée                            | g/cm <sup>3</sup> |
|----------------|-----------------------------------------------|-------------------|
| $\rho_t$       | Densité de fonctionnement/densité de process  | g/cm <sup>3</sup> |
| δ              | Coefficient température de la densité         | 1/°C              |
| t              | Température de service/température de process | °C                |
| t <sub>0</sub> | Température de référence                      | °C                |

### $\rho_0 = \rho_t \, / \, \left[ 1 + \delta(t_0 - t) \right]$

Exemple :

La densité de 1,1056 g/cm<sup>3</sup> a été mesurée dans l'éthylène glycol à 30,0 °C avec le densimètre. La mesure de densité en laboratoire à une température de référence de 20,0 °C donne une densité de 1,1126 g/cm<sup>3</sup>. L'éthylène glycol a un CT de densité de 6,29 \*  $10^{-4}$  1/°C. Les valeurs de densité mesurées concordent-elles ?

 $\begin{array}{l} \rho_t = 1,1056 \; g/cm^3 \\ \delta = 6,29 \, * \, 10^{-4} \; 1/^{\circ}C \\ t = 30,0 \; ^{\circ}C \\ t_0 = 20,0 \; ^{\circ}C \end{array}$ 

 $\rho_0 = 1,1056 / [1 + 0,000629 * (20,0 - 30,0)] = 1,1126 \text{ g/cm}^3$ 

Les deux résultats de mesure concordent, car la densité normalisée calculée correspond à la valeur de laboratoire à la température de référence.

### 8.3.1 Coefficient de dilatation du volume

Le coefficient de dilatation spécifique au volume indique la valeur (par rapport au volume total) de laquelle le volume d'un produit change en cas de variation de température d'un Kelvin (ou °C).

| Ŷ                               | Coefficient de dilation du volume | 1/°C            |
|---------------------------------|-----------------------------------|-----------------|
| V <sub>1</sub>                  | Volume à la température $t_1$     | cm <sup>3</sup> |
| V <sub>2</sub>                  | Volume à la température $t_2$     | cm <sup>3</sup> |
| t <sub>1</sub> , t <sub>2</sub> | Température                       | °C              |

 $\Upsilon = (\mathbf{V}_2 - \mathbf{V}_1) \neq [\mathbf{V}_1 \star (\mathbf{t}_2 - \mathbf{t}_1)]$ 

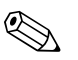

### $=(\mathbf{v}_2 - \mathbf{v}_1) / [\mathbf{v}_1]$

Remarque!

Le coefficient de dilatation du volume est connu pour de nombreux liquides et est listé dans les tableaux avec les caractéristiques de produit.

## 8.3.2 Coefficient de température de la densité (CT densité)

Le coefficient de température de la densité indique la valeur (par rapport à la densité totale) de laquelle la densité d'un produit change en cas de variation de température d'un Kelvin (ou °C).

| δ                               | Coefficient de température de la densité | 1/°C              |
|---------------------------------|------------------------------------------|-------------------|
| $\rho_1$                        | Densité à la température t <sub>1</sub>  | g/cm <sup>3</sup> |
| $\rho_2$                        | Densité à la température $t_2$           | g/cm <sup>3</sup> |
| t <sub>1</sub> , t <sub>2</sub> | Température                              | °C                |

### $\boldsymbol{\delta} = (\boldsymbol{\rho_2} - \boldsymbol{\rho_1}) \boldsymbol{/} [\boldsymbol{\rho_1}^{\star} (\mathbf{t_1} - \mathbf{t_2})]$

Les données de densité des liquides à différentes températures sont connues pour de nombreux liquides et sont listées dans les tableaux avec les caractéristiques du produit.

Dans APPLICATOR<sup>1</sup>, deux densités à deux températures différentes sont enregistrées pour de nombreux liquides. Ces valeurs peuvent être utilisées pour calculer le coefficient de température de la densité pour ces produits dans la gamme de température connue.

<sup>1</sup> APPLICATOR est un outil convivial de sélection et de configuration pour déterminer et sélectionner le produit adapté à la tâche de mesure. Lors du process de planification, les produits et solutions adaptés sont déterminés pour l'application en interrogeant des paramètres d'application spécifiques. Vous trouverez APPLICATOR sous www.endress.com.

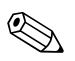

#### Remarque!

Le coefficient de température de la densité et le coefficient de dilatation du volume sont des valeurs différentes.

#### Exemple :

D'après le tableau des caractéristiques du 1-propanol, on sait que sa densité est de 0,8046 g/cm<sup>3</sup> à 20 °C et 0,7964 g/cm<sup>3</sup> à 30 °C. Le coefficient de température de la densité pour ce liquide est ainsi :

 $\delta = (0,7964 - 0,8046) / [0,8046 * (20 - 30)] = 1,019 * 10^{-3}$ 

0,99

| Substance               | Température de référence, °C | $\rho_n$ , g/cm <sup>3</sup> | Ύ * 10 <sup>3</sup> , 1/Κ |
|-------------------------|------------------------------|------------------------------|---------------------------|
| Acétone                 | 20                           | 0,791                        | 1,43                      |
| Benzène                 | 20                           | 0,879                        | 1,21                      |
| Chloroforme             | 20                           | 1,483                        | 1,27                      |
| Ethanol                 | 20                           | 0,789                        | 1,09                      |
| Glycérine               | 20                           | 1,261                        | 0,49                      |
| Méthanol                | 20                           | 0,792                        | 1,18                      |
| Essence de térébenthine | 20                           | 0,855                        | 0,96                      |
| Toulol                  | 20                           | 0,867                        | 1,07                      |

### 8.3.3 Coefficient de dilatation thermique Υ

Source : Kaye & Laby, Tables of Physical and Chemical Constants.

20

### 8.3.4 Enregistrement d'une courbe caractéristique

Contrairement au coefficient de dilatation, il est possible d'enregistrer une courbe ici. Cette courbe est particulièrement utile lorsque des valeurs ont été déterminées en laboratoire, par ex. pour une nouvelle solution, mais pas de coefficient de dilatation.

0,864

La densité normalisée peut être calculée de façon plus précise avec la courbe caractéristique densitétempérature (le tableau est entré par le client), car la variation de densité en fonction de la température (d'une manière générale) n'est pas une fonction linéaire. Nombre de points : max. 15 couples de valeurs.

La température normalisée (ou aussi de référence)  $t_0$  est entrée par l'utilisateur. Valeur de densité  $(\rho_M)$  calculée à partir de la fréquence mesurée  $F_M$ .

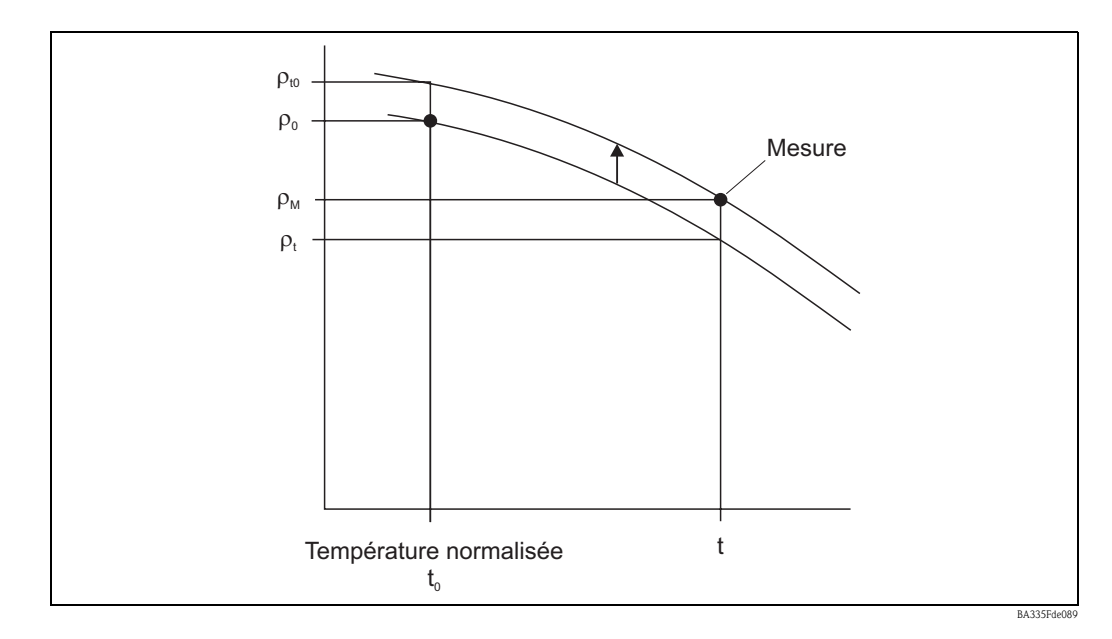

#### Calcul:

m-Xylène

- Tout d'abord,  $\rho_t$  est déterminé à partir de la courbe caractéristique à la température t.
- A la fois ρ<sub>0</sub> et ρ<sub>t</sub> doivent être interpolés (ou extrapolés, si les gammes du bord du tableau ont été violées).
- Avec l'approximation  $\rho_0 / \rho_t \cong \rho_{t0} / \rho_M$ , la valeur  $\rho_{t0}$  peut être calculée.
- La valeur  $\rho_{t0}$  est ensuite comparée à  $\rho_0$ .

Sortie sur l'afficheur/la sortie analogique :

ρ<sub>t0</sub>

Les valeurs pour la densité du tableau ne doivent pas être < 0.

#### Exemple

Si la densité de l'eau à une température de 15 °C doit être affichée, contrairement au coefficient de dilatation, il est possible d'avoir recours à un module de calcul indépendant.

Dans le module "Mathématiques", les données spécifiques peuvent être entrées en sélectionnant la formule "Densité normalisée". Dans ce cas, la caractéristique de densité est un sous-point dans le module mathématique et pas une courbe caractéristique séparée.

Configuration du module avec les contenus suivants :

| 🖞 Display/change unit set-up/add new unit |                                                                                                    |                                                                                                    |                |  |  |  |  |
|-------------------------------------------|----------------------------------------------------------------------------------------------------|----------------------------------------------------------------------------------------------------|----------------|--|--|--|--|
| Finished Unit set-up Extras               |                                                                                                    |                                                                                                    |                |  |  |  |  |
| 🛯 🚊 😫 🎒 櫿 🍓 🖆 🗞 🔩 👬                       |                                                                                                    |                                                                                                    |                |  |  |  |  |
| Finished Unit set-up Extras               | Identifier:<br>Formula:<br>Density unit:<br>Format:<br>Start value:<br>End value:<br>Temperature of:<br>Temp. input:<br>Pressure of:<br>Pressure of:<br>Pressure input:<br>Frequ. of:<br>Frequ. of:<br>Frequ. input:<br>Correction F0:<br>S-factor:<br>Correction r. | Ref. density         Reference density         g/cm³         9.9999         0,3000         2,0000         input         Temperature1         Input         Pressure 1         Input         Frequency 1         1036,02         1,00000         0,80810         1,00000         -0,25530 | g/cm³<br>g/cm³ |  |  |  |  |
|                                           | D-factor:<br>A-factor:                                                                                                    | -0,000008                                                                                                    |                |  |  |  |  |
|                                           | Convers. factor:<br>Store data:                                                                                                    | 1,000<br>No                                                                                                    |                |  |  |  |  |
| ,                                         |                                                                                                    |                                                                                                    |                |  |  |  |  |
|                                           |                                                                                                    |                                                                                                    | BA335Fyy       |  |  |  |  |

Enregistrement de la courbe :

Vous définissez ici le nombre de points et la température de référence à afficher.

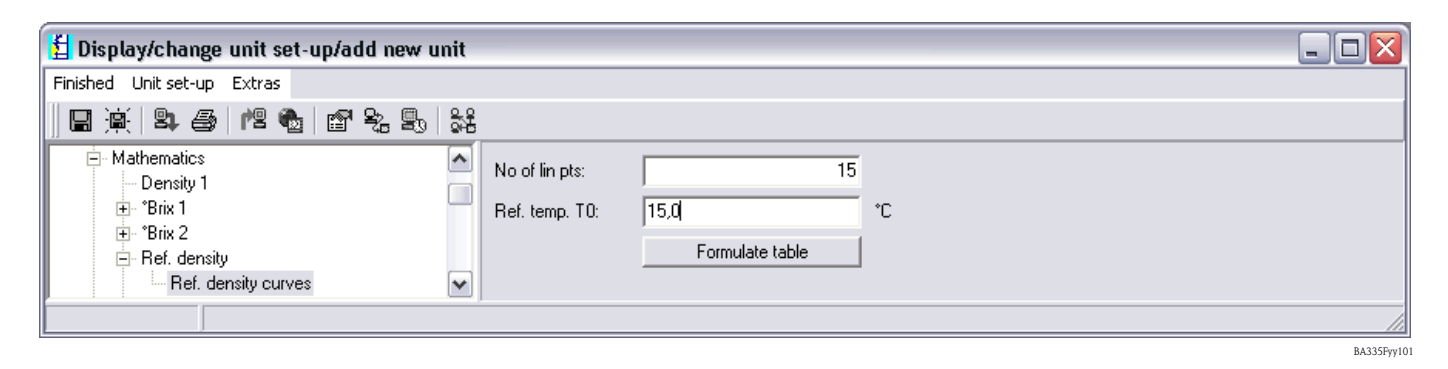

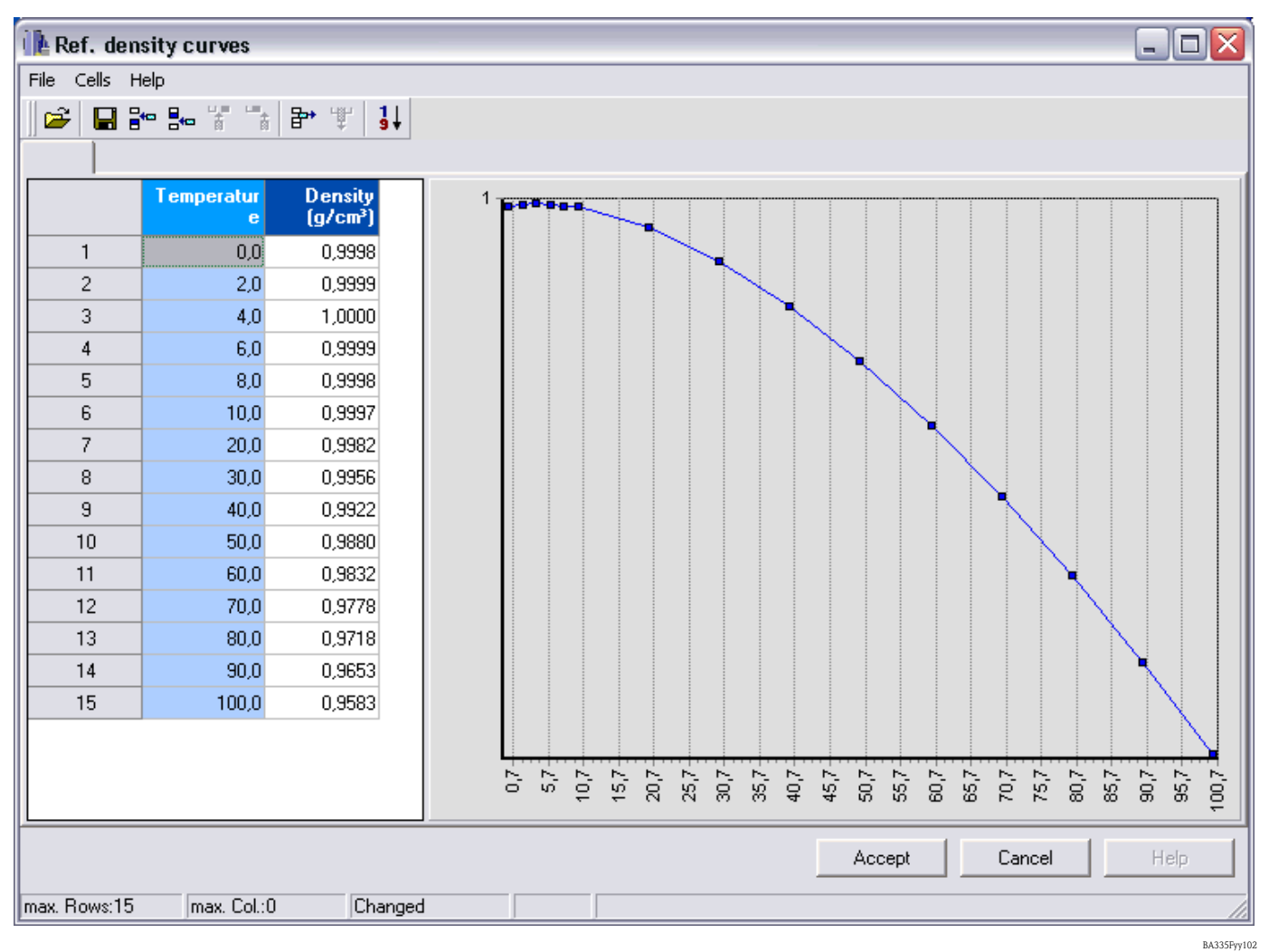

## 8.4 Détection du produit

Ce module a pour objectif de faciliter à l'utilisateur la différenciation des produits. Pour cela, l'utilisateur peut entrer 4 courbes caractéristiques, chacune étant décrite par deux couples de valeurs (température et densité). Il est ainsi possible de tenir compte de la dépendance à la température de façon appropriée.

Les informations peuvent être délivrées à une sortie relais avec une hystérésis correspondante.

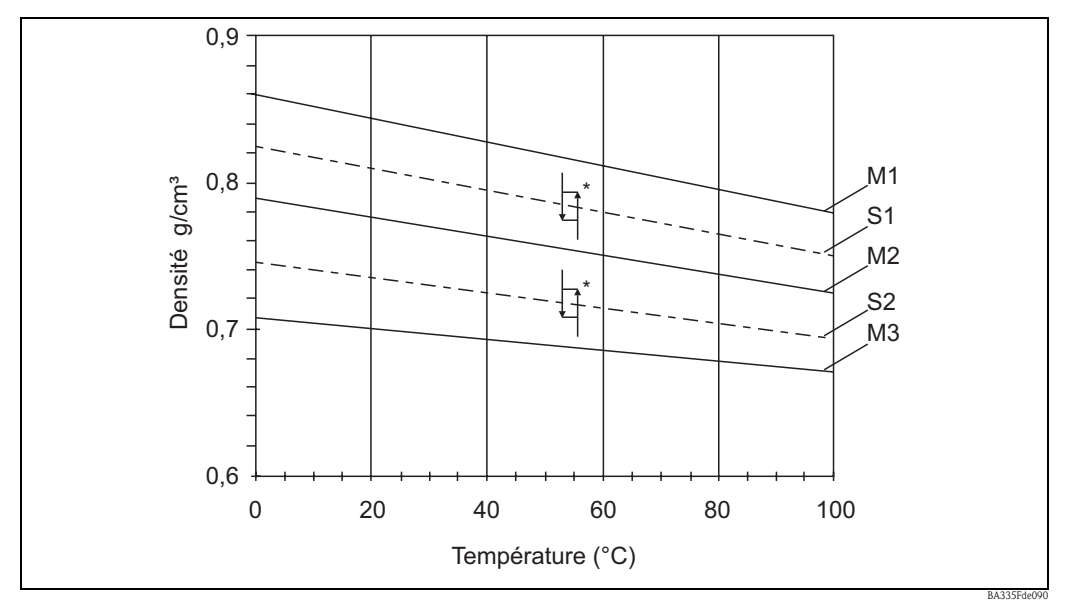

*Fig.* 66 : *M*1 = *Produit* 1 ; *M*2 = *Produit* 2 ; *M*3 = *Produit* 3 ; *S*1 = *Seuil de commutation* 1 ; *S*2 = *Seuil de commutation* 2 \* *Hystérésis en %. L'hystérésis peut être entré dans ReadWin par exemple.* 

Ci-dessous le masque de saisie correspondant. Les entrées sont représentées de la même manière que la détermination de la densité du produit. Les courbes caractéristiques peuvent être entrées dans les sous-chapitres.

| 🗄 Display/change unit set-up/add new unit      |                  |                  |       | - 🗆 🗙 |
|------------------------------------------------|------------------|------------------|-------|-------|
| Finished Unit set-up Extras                    |                  |                  |       |       |
| 🛛 🗑 😫 😂 🛤 😫 😫                                  |                  |                  |       |       |
| ⊟-FML621 - Measuring Point 1<br>亩-Basic set-up | Identifier:      | Medium 1         |       |       |
|                                                | Formula:         | Medium detection |       |       |
| Density 1                                      | Density unit:    | g/cm³ 🔹          |       |       |
|                                                | Start value:     | 0,3000           | g/cm² |       |
| ⊡ Ref. density                                 | End value:       | 2,0000           | g/cm² |       |
| - Medium 1<br>Medium 1                         | Temperature of:  | input 💌          |       |       |
| Medium 2<br>Medium 3                           | Temp. input:     | Temperature1     |       |       |
| Medium 4                                       | Pressure of:     | def. value 💌     |       |       |
| Mathe 6<br>Mathe 7                             | Press. default:  | 1,00             | bar   |       |
| Mathe 8                                        | Frequ. of:       | input 💌          |       |       |
| Mame 9<br>Mathe 10                             | Frequ. input:    | Frequency 1      |       |       |
| Mathe 11<br>Mathe 12                           | FO vacuum freq.: | 1036,02          |       |       |
| Mathe 13                                       | Correction F0:   | 1,00000          |       |       |
| Mathe 14<br>Mathe 15                           | S-factor:        | 0,8081           |       |       |
| En Characteristics                             | Correction r:    | 1,00000          |       |       |
| ⊕ - Limit value                                | C-factor:        | -0,2553          |       |       |
| ⊕ Display<br>Signal analysis                   | D-factor:        | -0,000008        |       |       |
|                                                | A-factor:        | -0,000150        |       |       |
| i Service                                      | Convers. factor: | 1,000            |       |       |
|                                                | Hysteresis:      | 0,0              | %     |       |
|                                                | Store data:      | No               |       |       |
| p                                              |                  |                  |       |       |

Fig. 67 : Mathématiques, formule : détection du produit

Les courbes caractéristiques sont spécifiées dans les sous-menus. Si un relais a été affecté à la fonction Sorties/Relais, un relais peut être sélectionné ici.

| 🖞 Display/change unit set-up/add new u       | nit        |                  |          |            |
|----------------------------------------------|------------|------------------|----------|------------|
| Finished Unit set-up Extras                  |            |                  |          |            |
| 🖬 🏨   😫 🎒   🏙 🖓 🕵                            | 2.9<br>945 |                  |          |            |
| FML621 - Measuring Point 1<br>⊕ Basic set-up |            | Curve:           | Active   |            |
|                                              | =          | Identifier:      | Oil      |            |
| ⊡- Mathematics<br>Density 1                  | ш          | Temp. 1:         | 4        | ٦°         |
| in • °Brix 1<br>in • °Brix 2                 |            | Density value 1: | 0,8      | g/cm²      |
|                                              |            | Temp. 2:         | 30       | °C         |
| ⊡ · Medium 1<br>···· Medium 1                |            | Density value 2: | 0,78     | g/cm²      |
| Medium 2                                     |            | Transmit by:     | Wather - |            |
|                                              |            |                  |          |            |
|                                              |            |                  |          | BA335Fyy10 |

| 🗄 Display/change unit set-up/add new unit                                                                                                    |            |                                                                                                    |                                                                                                    |  |  |
|----------------------------------------------------------------------------------------------------|------------|----------------------------------------------------------------------------------------------------|----------------------------------------------------------------------------------------------------|--|--|
| Finished Unit set-up Extras                                                                                                    |            |                                                                                                    |                                                                                                    |  |  |
| 🛯 🖹 😫 🎒 櫿 🍓 🖆 🗞 🕾                                                                                                    | 9.9<br>945 |                                                                                                    |                                                                                                    |  |  |
| FML621 - Measuring Point 1     Basic set-up     Inputs     Mathematics     Characteristics     Outputs     Display     Groups     Groups     Gruppe 3     Gruppe 4     Gruppe 5     Gruppe 5     Gruppe 5     Gruppe 6     Gruppe 7     Gruppe 8     Gruppe 9     Gruppe 10     Alternating display     Display |            | Identifier:<br>Display:<br>Display mask:<br>Signal type 1:<br>Value type 1:<br>Value 1:<br>Signal type 2:<br>Value type 2:<br>Value 2:<br>Signal type 3:<br>Value type 3:<br>Value 3: | Media   Value   3 Values   3 Values   Math channels   Measured values   Medium 1   All   Temperature1   All   All   Image: State of the state of the state of th |  |  |
| Contrast<br>Signal analysis                                                                                                    | ~          |                                                                                                    |                                                                                                    |  |  |
|                                                                                                    |            | J                                                                                                    | BA3356                                                                                                    |  |  |

Une fois qu'une courbe a été entrée, il est possible de régler la fonction d'affichage.

Ci-dessous un exemple de ce que l'afficheur peut montrer.

|              | Media 🛨                  | -       |              | Media  | 5                 |
|--------------|--------------------------|---------|--------------|--------|-------------------|
| Medium       | Wather                   | 7       | Medium       |        | 0il               |
| Temperature1 | 28,1∘                    |         | Temperature1 | 28,    | <b>1</b> •c       |
| Density 1    | 0,9700 s/cm <sup>3</sup> |         | Density 1    | 0,8949 | 9/cm <sup>3</sup> |
|              |                          | shot_26 |              |        |                   |
### 9 Maintenance

L'appareil ne requiert ni maintenance ni entretien particulier.

## 10 Accessoires

#### Généralités

| Désignation                                                        | Référence  |
|--------------------------------------------------------------------|------------|
| Jeu de câbles pour FML621 pour le raccordement à un PC ou un modem | RXU10-A1   |
| Afficheur séparé pour montage en façade d'armoire 144 x 72 x 43 mm | FML621A-AA |
| Boîtier de protection IP 66 pour appareils sur rail profilé        | 52010132   |
| Interface PROFIBUS                                                 | RMS621A-P1 |
| Etiquette autocollante imprimée (max. 2 x 16 caractères)           | 51004148   |
| Plaque métallique pour numéro TAG                                  | 51002393   |
| Plaque, papier, TAG 3x16 caractères                                | 51010487   |

#### Cartes d'extension

L'appareil peut être étendu avec au maximum 3 cartes Universal, Numérique, Courant et/ou Pt100.

| Désignation                                                                                | Référence  |
|--------------------------------------------------------------------------------------------|------------|
| Numérique<br>6 x num. in, 6 x rel. out, complet avec bornes + cadre de fixation            | FML621A-DA |
| Numérique, agrément ATEX<br>6 x num. in, 6 x rel. out, complet avec bornes                 | FML621A-DB |
| 2 x U, I, TC<br>sortie 2 x 0/4-20 mA/imp., 2 x num., 2 x rel. SPST                         | FML621A-CA |
| Multifonction, 2 x U, I, TC ATEX<br>sortie 2 x 0/4 mA/imp., 2 x num., 2 x rel. SPST        | FML621A-CB |
| Température (Pt100/Pt500/Pt1000)<br>complet avec bornes + cadre de fixation                | FML621A-TA |
| Température, agrément ATEX (Pt100/PT500/PT1000)<br>complet avec bornes                     | FML621A-TB |
| Universal (PFM/impulsion/analogique/bloc alim.)<br>complet avec bornes + cadre de fixation | FML621A-UA |
| Universal, agrément ATEX (PFM/impulsion/analogique/bloc alim.)<br>complet avec bornes      | FML621A-UB |

### 11 Suppression des défauts

### 11.1 Diagnostic (messages d'erreur)

Les messages d'erreur sont indiqués sur l'afficheur par un changement de couleur et un texte d'erreur (en option). Vous trouverez une liste des erreurs détectées dans le menu principal -> Diagnostic -> Liste erreurs.

### 11.1.1 Interprétation des erreurs (exemple)

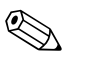

#### Remarque!

L'utilisateur n'est invité à confirmer les erreurs process que si cela a été réglé dans le Setup. Voir chap. 5.3 "Affichage des messages d'erreur".

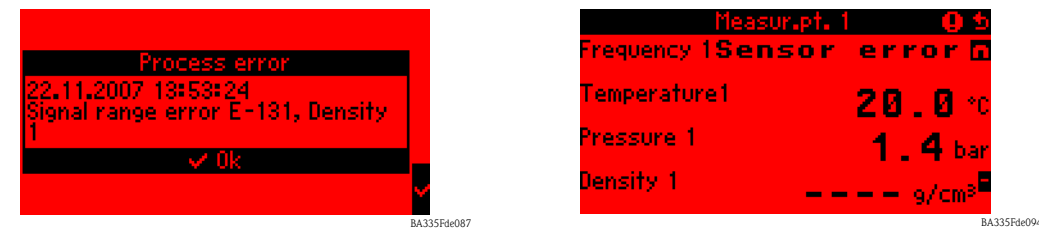

Affichage de la liste d'erreurs, par ex. dépassement du seuil de signal E-131, densité 1

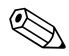

#### Remarque!

La densité 1 est calculée à l'aide des informations d'entrée (fréquence 1, température 1 et pression 1). Si l'une de ces informations manque ou si les informations d'entrée ou de sortie ne correspondent pas à la gamme de valeurs définie, une erreur est générée.

 Une liste d'erreur avec les erreurs process enregistrées est affichée dans le menu Diagnostic. Menu principal : Diagnostic -> Liste erreurs

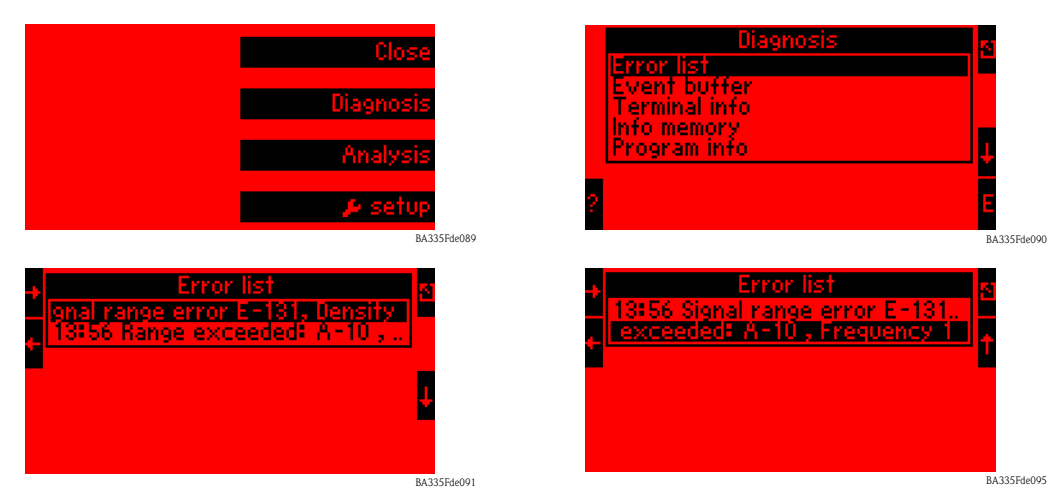

Vous pouvez consulter d'autres informations en effectuant un défilement horizontal de l'entrée marquée.

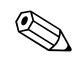

#### Remarque!

Le dépassement de gamme à la borne A-10 (fréquence 1) a également engendré une erreur à la borne E-131, car cette information de sortie est le résultat d'un calcul mathématique et se situe en dehors de la gamme de valeurs définie.

4335Ede003

00 ...

| Terminal info<br>A-10 Frequency 1<br>A-110 Temperature1<br>E-10 Pressure 1<br>E-110 -<br>A-53 - |   | 0.00 |
|-------------------------------------------------------------------------------------------------|---|------|
| n-53 -<br>E-191 Density 1<br>E-133 -                                                            | i |      |

 L'info bornes (Menu principal -> Diagnostic -> Info bornes) montre la valeur qui se trouve à une borne d'entrée ou de sortie.

Dans cet exemple, les erreurs sont délivrées car l'information de fréquence à la borne A-10 est de 0,0 Hz. Ensuite, il faut déterminer la cause de la perte d'information à la borne A-10. Parmi les causes possibles, on trouve par exemple les travaux de maintenance, la déconnexion du câble de raccordement, un capteur défectueux...

### 11.2 Analyse des défauts

Commencez toujours la recherche des défauts avec les checklists suivantes, si des dysfonctionnements se sont produits après la mise en service ou pendant la mesure. Différentes questions vous guident vers la cause de l'erreur et vous suggèrent les mesures pour y remédier.

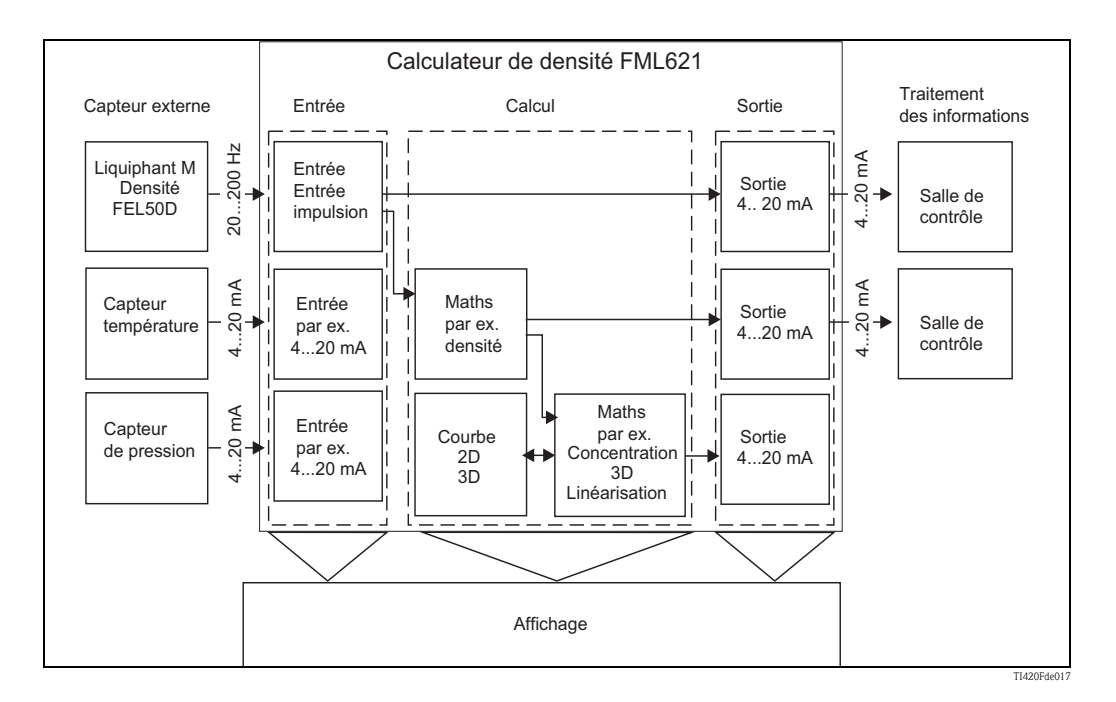

| Ecart de mesure | Cause                                          | Remède                                                                                        |
|-----------------|------------------------------------------------|-----------------------------------------------------------------------------------------------|
|                 | Détérioration mécanique du capteur             | Remplacer le capteur.                                                                         |
|                 | Entrée d'un mauvais paramètre capteur          | Comparer le numéro de série FTL5x avec les données d'étalonnage (voir "Rapport d'étalonnage") |
|                 | Dépôt de bactéries dans des produits stagnants | Nettoyer le capteur, éventuellement cycliquement                                              |

| Messages d'erreur système                 | Cause                                                            | Remède                                                                                                    |
|-------------------------------------------|------------------------------------------------------------------|----------------------------------------------------------------------------------------------------|
| "Erreur données d'étalonnage emplacement" | Données d'étalonnage réglées en usine erronées ou<br>illisibles. | Retirer la carte et la rembrocher<br>( chap. 3.2.1 Installation des cartes d'extension).<br>Si le message d'erreur persiste,<br>contacter le SAV Endress+Hauser. |

| Messages d'erreur mémoire circulaire    | Cause                                             | Remède                                            |
|-----------------------------------------|---------------------------------------------------|---------------------------------------------------|
| "Erreur lecture position lecture act."  | Mémoire événements défectueuse, erreur de lecture | Contacter le SAV Endress+Hauser, réinitialisation |
| "Erreur lecture position écriture act." | Mémoire événements défectueuse, erreur d'écriture |                                                   |
| "Erreur lecture ancienne valeur act."   |                                                   |                                                   |

| Erreurs générales aux entrées/sorties                 | Cause                                                                                                    | Remède                                                                                                    |
|-------------------------------------------------------|----------------------------------------------------------------------------------------------------|----------------------------------------------------------------------------------------------------|
| "Borne non occupée !"                                 | Une borne non affectée doit être affichée dans le<br>menu Diagnostic.                                                                                                    | Ne sélectionner que des bornes utilisées.                                                                                                    |
| "Rupt. ligne: emplacement, borne"                     | Courant d'entrée à l'entrée courant inférieur à<br>3,6 mA (pour réglage 4 à 20 mA) ou supérieur à<br>21 mA.<br>• Mauvais câblage<br>• Dysfonctionnement du capteur<br>• Valeur finale mal réglée pour le débitmètre                                                                   | <ul> <li>Vérifier le paramétrage du capteur.</li> <li>Vérifier le fonctionnement du capteur.</li> <li>Vérifier la valeur finale du débitmètre raccordé.</li> <li>Vérifier le câblage.</li> </ul> |
| "Dépas. gamme; rupt. ligne ok: emplacement,<br>borne" | Pas de message d'erreur !<br>L'information est entrée dans la liste des<br>événements une fois le défaut supprimé.                                                                                                    |                                                                                                    |
| "Débord. tampon impuls."                              | Trop d'impulsions accumulées, de sorte que le<br>compteur d'impulsions "déborde" : des impulsions<br>se perdent.                                                                                                    | Augmenter le facteur d'impulsion.                                                                                                    |
| "Dépas. gamme : emplacement, borne"                   | <ul> <li>3,6 mA &lt; x &lt; 3,8 mA (pour réglage 4 à 20 mA), 20,5 mA &lt; x &lt; 21 mA ou</li> <li>160 &gt; x &gt; 1600 Hz (pour réglage impulsion/PFM</li> <li>Mauvais câblage</li> <li>Dysfonctionnement du capteur</li> <li>Valeur finale mal réglée pour le débitmètre</li> </ul> | <ul> <li>Vérifier le paramétrage du capteur.</li> <li>Vérifier le fonctionnement du capteur.</li> <li>Vérifier la valeur finale du débitmètre raccordé.</li> <li>Vérifier le câblage.</li> </ul> |
| "Dépas. gamme signal emplacement, borne"              | Signal de sortie courant inférieur à 3,6 mA ou<br>supérieur à 21 mA.                                                                                                    | <ul> <li>Vérifier si la sortie courant est correctement mise<br/>à l'échelle.</li> <li>Modifier la valeur initiale/finale de la mise à<br/>l'échelle.</li> </ul>                                 |

| Module S-Dat                                                                                             | Cause                                                                                      | Remède                                                                            |
|----------------------------------------------------------------------------------------------------|--------------------------------------------------------------------------------------------|-----------------------------------------------------------------------------------|
| "Erreur lors de l'écriture des infos compteur et/ou<br>données de fonctionnement dans le module S-DAT !" | Erreur lors de l'enregistrement ou de l'interrogation de données dans le module S-Dat      | Retirer le module S-Dat et le rembrocher. Si<br>nécessaire, contacter le SAV E+H. |
| "Erreur lors de l'interrogation des données de<br>fonctionnement du module S-DAT !"                      | Erreur lors de l'enregistrement ou de l'interrogation<br>de données dans le module S-Dat   | Retirer le module S-Dat et le rembrocher. Si<br>nécessaire, contacter le SAV E+H. |
| "Erreur S-DAT"                                                                                           | Aucun SDAT embroché, pas de données sur le<br>SDAT ou le SDAT provient d'un autre appareil | Vérifier le SDAT.<br>Si nécessaire, contacter le SAV E+H.                         |

| Messages d'erreur pendant le Setup                                                                      | Cause                                                                                                    | Remède                                                                                                    |
|----------------------------------------------------------------------------------------------------|----------------------------------------------------------------------------------------------------|----------------------------------------------------------------------------------------------------|
| "Date invalide !"                                                                                       | La date entrée est fausse                                                                                               | Corriger les valeurs entrées                                                                                                    |
| "Heure invalide !"                                                                                      | L'heure entrée est fausse                                                                                               | Corriger les valeurs entrées                                                                                                    |
| "Delta t doit être entre 0 et 60 s !"                                                                   | Lors de l'indication du gradient, une heure $\Delta t$ incorrecte a été entrée.                                         | Entrer la valeur conformément aux limites de valeur.                                                                                                    |
| "Les données de fonctionnement n'ont pas pu être<br>consultées. Les valeurs standard seront utilisées." | Les données de fonctionnement mémorisées ne<br>peuvent pas être lues à cause d'un autre format.                         | Reconfigurer l'appareil, car le format attendu par le<br>software ne correspond pas au format effectif<br>trouvé. Si l'erreur se produit aussi après la<br>reconfiguration, contacter le SAV E+H. |
| "La valeur initiale et la valeur finale ne doivent pas<br>être identiques !"                            | La même valeur a été entrée pour les limites<br>supérieure et inférieure de la mise à l'échelle d'une<br>entrée/sortie. | Vérifier si les valeurs de votre mise à l'échelle des<br>entrées/sorties sont les mêmes pour la valeur<br>initiale et la valeur finale. Si c'est le cas, corriger les<br>valeurs.                 |

| Entrée de tableau                                                                                                    | Cause                                                                    | Remède                                                                                                    |
|----------------------------------------------------------------------------------------------------|--------------------------------------------------------------------------|----------------------------------------------------------------------------------------------------|
| Toutes les valeurs de cette colonne doivent être<br>uniques (aucune valeur ne peut apparaître deux<br>fois).<br>Corriger l'entrée !                  | Tableau erroné (par ex. pour la linéarisation)                           | Vérifier les valeurs du tableau de linéarisation : y a-<br>t-il des doublons dans la première colonne ? Si c'est<br>la cas, corriger l'une des deux valeurs, ou effacer<br>toutes les valeurs identiques sauf une.                                                                                                    |
| Plus aucune ligne ne peut être entrée, car le<br>nombre maximum de lignes (indiqué par l'appareil)<br>est atteint !<br>(Uniquement dans ReadWin2000) | On a essayé d'entrer plus de lignes dans un tableau<br>que ce qui prévu. | Vérifier si toutes les cellules entrées jusqu'ici sont<br>nécessaires ; supprimer les lignes redondantes, par<br>exemple si<br>ligne 1 : 4 mA -> 0 m<br>ligne 2 : 8 mA -> 10 m<br>ligne 3 : 12 mA -> 20 m                                                                                                    |
|                                                                                                    |                                                                          | La ligne 2 avec le signal d'entrée 8 mA peut être<br>supprimée, car le FML621 détermine<br>automatiquement le couple de valeurs 8 mA -><br>10 m grâce à l'interpolation intégrée des valeurs<br>intermédiaires. Il est ainsi possible d'économiser<br>une ligne du tableau, qui pourra être utilisée pour<br>un autre couple de valeurs.                                                         |
| Chaque tableau doit contenir au minimum 2 lignes.<br>Il n'est plus possible d'effacer une ligne !                                                    | On a essayé de réduire le nombre de ligne du<br>tableau à moins de 2.    | Etant donné que le FML621 ne peut plus<br>correctement réaliser d'interpolation de valeurs<br>intermédiaires si le nombre de lignes est < 2, ce<br>message d'erreur est délivré. Ne pas effacer d'autres<br>lignes. Etant donné qu'un tableau avec moins de 2<br>lignes n'a aucun intérêt, désactiver le tableau de<br>sorte que les fonctions associées au tableau ne<br>soient plus exécutées. |

| Messages d'erreur de l'éditeur de formule                                                      | Cause                                                                             | Remède                                                                                                    |
|------------------------------------------------------------------------------------------------|-----------------------------------------------------------------------------------|----------------------------------------------------------------------------------------------------|
| "Erreur dans la formule"                                                                       | Erreur générale dans la formule mathématique                                      | Vérifier les formules qui ont été entrées au moyen<br>de l'éditeur de formule en respectant les directives<br>du chapitre Configuration des voies<br>mathématiques.                                                                                                    |
| Trop de paramètres !                                                                           | Trop de paramètres ont été entrés pour la fonction.                               | Vérifier le nombre de paramètres transmis à une<br>fonction, par exemple, un logarithme normal ne<br>peut contenir qu'un seul paramètre.                                                                                                    |
| Opérateur invalide !                                                                           | Un opérateur non autorisé dans la fonction a été spécifié.                        | Vérifier que la formule est correcte.                                                                                                    |
| Le tampon de formule a été détruit !                                                           | La formule entrée a été détruite / n'est plus correcte.                           | Redémarrer l'appareil, le cas échéant entrer à<br>nouveau la formule. Si l'erreur se reproduit,<br>contacter le SAV Endress+Hauser.                                                                                                    |
| Estimation de la taille de la mémoire : mémoire<br>insuffisante !                              | La quantité de données à sauvegarder dépasse la capacité de mémoire de l'appareil | Vérifier la formule. La taille des tableaux utilisés<br>(taille max., voir liste des paramètres de<br>fonctionnement) et le nombre des valeurs à<br>sauvegarder sont trop élevés : Une réduction/<br>optimisation est-elle possible, par ex. un intervalle<br>de sauvegarde plus long est-il possible ?         |
| Opérande manquant                                                                              | Aucun opérande n'a été donné dans les formules enregistrées.                      | Ajouter un opérande.                                                                                                    |
| Le nombre de parenthèses ouvertes et de<br>parenthèses fermées n'est pas le même !             | Trop ou pas assez de parenthèses ont été fermées<br>dans une formule              | Vérifier les formules : le nombre de parenthèses<br>ouvertes et celui de parenthèses fermés<br>concordent-ils ? Le cas échéant, corriger les<br>parenthèses dans l'équation.                                                                                                    |
| Erreur dans la syntaxe de la formule !                                                         | Erreur de syntaxe dans la formule entrée                                          | Vérifier la formule : y a-t-il un autre opérande<br>derrière un "+", les paramètres corrects ont-ils été<br>utilisés ?                                                                                                    |
| Erreur dans la fonction !                                                                      | Erreur générale dans la fonction                                                  | Vérifier la formule.                                                                                                    |
| Pas assez de paramètres !                                                                      | Pas assez de paramètres ont été entrés pour la fonction.                          | Vérifier le nombre de paramètres transmis à une<br>fonction, par exemple, un logarithme normal doit<br>contenir un paramètre.                                                                                                    |
| Division par 0 !                                                                               | Une valeur = 0 a été le résultat du dénominateur<br>d'une équation.               | Vérifier le traitement des erreurs paramétré : si, par<br>exemple, en cas de rupture de ligne d'une entrée,<br>dont la valeur est contenue dans le dénominateur<br>d'une division, une valeur constante doit être<br>utilisée pour d'autres calculs, il faut alors le régler<br>sur une valeur différente de 0. |
| "La formule ne peut contenir que 200 caractères<br>max. ! "<br>(Uniquement dans ReadWin2000 !) | Plus de 200 caractères ont été entrés.                                            | Limiter la formule à 200 caractères.                                                                                                    |
| Fonction introuvable.                                                                          | Aucune fonction n'a été trouvée à la position attendue dans la formule.           | Vérifier la formule.                                                                                                    |

| Messages d'erreur téléalarme                                       | Cause                                                                                                    | Remède                                                                                         |
|--------------------------------------------------------------------|----------------------------------------------------------------------------------------------------|------------------------------------------------------------------------------------------------|
| "SMS envoyé avec succès"                                           | Pas de message d'erreur. N'a été entré que dans<br>une liste d'événements si ok.                                                     |                                                                                                |
| "Le SMS n'a pas pu être envoyé à tous les<br>destinataires réglés" | Le SMS Service Center / le destinataire du SMS n'a<br>pas pu être joint, par exemple parce qu'un faux<br>numéro a été réglé / entré. | Vérifier le numéro de téléphone réglé, le cas<br>échéant contacter le fournisseur de services. |

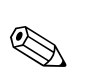

### 11.3 Pièces de rechange

#### Remarque!

Le Liquipant M Densité est en principe livré avec un rapport d'étalonnage (étalonnage standard ou étalonnage spécial).

Si nécessaire, il est possible de commander le rapport d'étalonnage en indiquant le numéro de série.

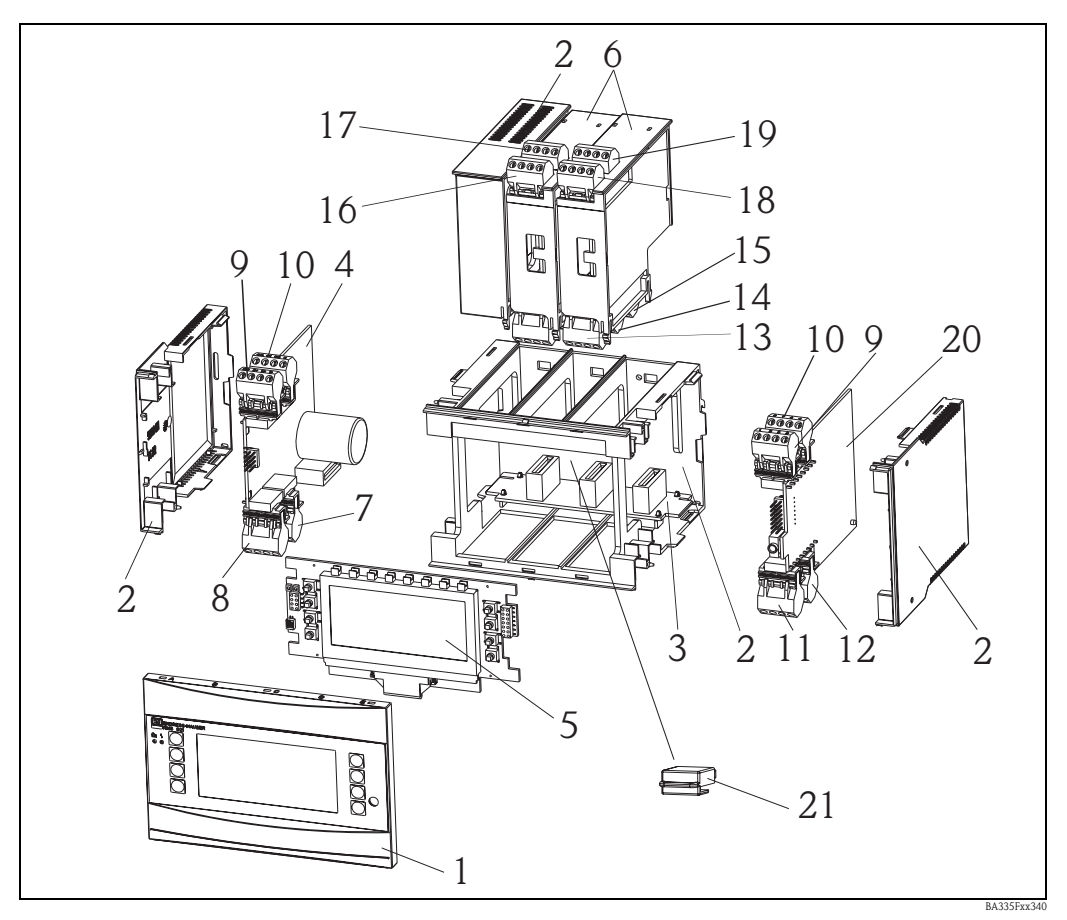

Fig. 68 : Pièces de rechange FML621

| N° pos. | Désignation       | Description                                                                           | Référence  |
|---------|-------------------|---------------------------------------------------------------------------------------|------------|
| 1       | Avant             | Couvercle avant pour version sans afficheur                                           | FML621X-HA |
|         |                   | Couvercle avant pour version avec afficheur                                           | FML621X-HB |
| 2       | Boîtier           | Boîtier cpl. sans face avant + 3x insert aveugle<br>+ 3x support pour circuit imprimé | FML621X-HC |
| 3       | Carte bus         | Carte bus                                                                             | FML621X-BA |
| 4       | Bloc alimentation | Bloc alimentation 90-253 VAC                                                          | FML621X-NA |
|         |                   | Bloc alimentation 18-36 VDC/20-28 VAC                                                 | FML621X-NB |
|         |                   | Bloc alimentation 90-253 VAC/version ATEX                                             | FML621X-NC |
|         |                   | Bloc alimentation 18-36 VDC/20-28 VAC/version ATEX                                    | FML621X-ND |
| 5       | Afficheur         | Afficheur cpl. non Ex                                                                 | FML621X-DA |
|         |                   | Carte avant, version sans afficheur, non Ex                                           | FML621X-DB |
|         |                   | Afficheur + couvercle avant, non Ex                                                   | FML621X-DC |
|         |                   | Afficheur cpl. Ex                                                                     | FML621X-DE |
|         |                   | Carte avant, version sans afficheur, Ex                                               | FML621X-DF |
|         |                   | Afficheur + couvercle avant, Ex                                                       | FML621X-DG |

| N° pos. | Désignation                       | Description                                                                                                   | Référence  |
|---------|-----------------------------------|----------------------------------------------------------------------------------------------------|------------|
| 6       | Cartes d'extension                | Carte d'extension température (Pt100/Pt500/Pt1000)<br>cpl. avec bornes + cadre de fixation                    | FML621A-TA |
|         |                                   | Carte d'extension Temp. agréé ATEX (Pt100/500/1000)<br>cpl. avec bornes                                       | FML621A-TB |
|         |                                   | Carte d'extension Universal (PFM/impulsion/analogique/bloc alim.)<br>cpl. avec bornes + cadre de fixation     | FML621A-UA |
|         |                                   | Carte d'extension Univ. agréé ATEX (PFM/impulsion/analogique/<br>bloc alim.)<br>cpl. avec bornes              | FML621A-UB |
|         |                                   | Carte d'extension 2x U, I, TC, sortie 2x0/4-20mA/Imp., 2xDig., 2x<br>Rel. SPST                                | FML621A-CA |
|         |                                   | Carte d'extension 2xU, I, TC, 2x U,I,TC ATEX, sortie 2x0/4mA/<br>Imp., 2xDig., 2x Rel. SPST                   | FML621A-CB |
|         |                                   | Carte d'extension Numérique, 6x Dig. In, 6x Rel. Out, cpl. avec<br>bornes + cadre de fixation                 | FML621A-DA |
|         |                                   | Carte d'extension Num., agrée ATEX, 6x Dig. in, 6x Rel. Out, cpl. avec bornes                                 | FML621A-DB |
| 7       | Borne de réseau                   | Borne embrochable réseau 4 pôles                                                                              | 51000780   |
| 8       | Borne relais /<br>bloc alim.      | Borne embrochable 4 pôles SMSTB2,5 91/92/53/52<br>Borne relais / bloc alim.                                   | 51004062   |
| 9,10    | Borne analogique                  | Borne embrochable 4 pôles SMSTB2,5 82/81/10/11<br>Borne analogique 1 (PFM/impulsion/analogique/bloc alim.)    | 51004063   |
|         |                                   | Borne Ex embrochable 4 pôles SMSTB2,5 82/81/10/11<br>Borne analogique 1 (PFM/impulsion/analogique/bloc alim.) | 51005957   |
|         |                                   | Borne embrochable 4 pôles SMSTB2,5 83/81/110/11<br>Borne analogique 2 (PFM/impulsion/analogique/bloc alim.)   | 51004064   |
|         |                                   | Borne embrochable 4 pôles Ex 83/81/110/11<br>Borne analogique 2 (PFM/impulsion/analogique/bloc alim.)         | 51005954   |
| 11      | Borne RS485                       | Borne embrochable 4 pôles SMSTB2,5 104101<br>Borne RS485                                                      | 51004065   |
| 12      | Borne de sortie                   | Borne embrochable 4 pôles SMSTB2,5 134131<br>Borne de sortie (analogique/impulsion)                           | 51004066   |
| 13      | Borne relais/carte<br>d'extension | Borne embrochable FML621 relais                                                                               | 51004912   |
| 14, 15  | Carte d'extension /               | Borne embrochable FML621 Num./collecteur ouvert                                                               | 51004911   |
|         | borne sortie                      | Borne embrochable 4 pôles SMSTB2,5 134131<br>Borne de sortie (analogique/impulsion)                           | 51004066   |
|         |                                   | Borne embrochable 4 pôles FML621 sortie num. I                                                                | 51010524   |
|         |                                   | Borne embrochable 4 pôles FML621 sortie num. II                                                               | 51010525   |
|         |                                   | Borne embrochable 4 pôles FML621 sortie num. III                                                              | 51010519   |

| N° pos.           | Désignation                         | Description                                                                                                    | Référence |
|-------------------|-------------------------------------|----------------------------------------------------------------------------------------------------|-----------|
| 16, 17, 18,<br>19 | Carte d'extension /<br>borne entrée | Borne embrochable FML621, entrée 1, RTD<br>(Pt100/Pt500/Pt1000)                                                    | 51004907  |
|                   |                                     | Borne Ex embrochable FML621, entrée 1, RTD<br>(Pt100/Pt500/Pt1000)                                                 | 51005958  |
|                   |                                     | Borne embrochable FML621, entrée 2, RTD<br>(Pt100/Pt500/Pt1000)                                                    | 51004908  |
|                   |                                     | Borne Ex embrochable FML621, entrée 2, RTD<br>(Pt100/Pt500/Pt1000)                                                 | 51005960  |
|                   |                                     | Borne embrochable FML621, entrée 1,4-20 mA,<br>PFM, impulsion, bloc alim. = bloc d'alimentation du transmetteur    | 51004910  |
|                   |                                     | Borne Ex embrochable FML621, entrée 1,4-20 mA,<br>PFM, impulsion, bloc alim. = bloc d'alimentation du transmetteur | 51005959  |
|                   |                                     | Borne embrochable FML621, entrée 2,4-20 mA,<br>PFM, impulsion, bloc alim. = bloc d'alimentation du transmetteur    | 51004909  |
|                   |                                     | Borne Ex embrochable FML621, entrée 2,4-20 mA,<br>PFM, impulsion, bloc alim. = bloc d'alimentation du transmetteur | 51005953  |
|                   |                                     | Borne embrochable 4 pôles FML621 entrée num. bleu                                                                  | 51010521  |
|                   |                                     | Borne embrochable 4 pôles FML621 entrée num. gris                                                                  | 51010520  |
|                   |                                     | Borne embrochable 4 pôles FML621 entrée II bleu                                                                    | 51010523  |
|                   |                                     | Borne embrochable 4 pôles FML621 entrée II gris                                                                    | 51010522  |
|                   |                                     | Borne embrochable 4 pôles FML621 UITC I bleu                                                                       | 71005489  |
|                   |                                     | Borne embrochable 4 pôles FML621 UITC I gris                                                                       | 71005487  |
|                   |                                     | Borne embrochable 4 pôles FML621 UITC II bleu                                                                      | 71005492  |
|                   |                                     | Borne embrochable 4 pôles FML621 UITC II gris                                                                      | 71005491  |
| 21                | Module S-DAT                        |                                                                                                    |           |

#### N° pos. 20 Carte CPU FML621C-

|          | Vers             | sion :                       |                                                                                                 |  |  |  |  |  |
|----------|------------------|------------------------------|-------------------------------------------------------------------------------------------------|--|--|--|--|--|
|          | A<br>B<br>C<br>d | Zone<br>Agréi<br>FM A<br>CSA | Zone non Ex<br>Agrément ATEX<br>FM ASI I, II, III/1/ABCDEFG<br>CSA (Ex ia) I, II, III/1/ABCDEFG |  |  |  |  |  |
|          |                  | Lan                          | gue de programmation :                                                                          |  |  |  |  |  |
|          |                  | А                            | Allemand                                                                                        |  |  |  |  |  |
|          |                  | В                            | Anglais                                                                                         |  |  |  |  |  |
|          |                  | С                            | Français                                                                                        |  |  |  |  |  |
|          |                  | d                            | Italien                                                                                         |  |  |  |  |  |
|          |                  | Е                            | Espagnol                                                                                        |  |  |  |  |  |
|          |                  | F                            | Néerlandais                                                                                     |  |  |  |  |  |
|          |                  |                              | Logiciel appareil :                                                                             |  |  |  |  |  |
|          |                  |                              | AA Mathématiques                                                                                |  |  |  |  |  |
|          |                  |                              | AB Mathématiques + téléalarme                                                                   |  |  |  |  |  |
|          |                  |                              | YY Version spéciale, à spécifier                                                                |  |  |  |  |  |
| FML621C- |                  |                              | $\Leftarrow$ Référence (partie 1)                                                               |  |  |  |  |  |

|          |  | Con    | nunicatior                                              | 1:                                                                                                    |
|----------|--|--------|---------------------------------------------------------|----------------------------------------------------------------------------------------------------|
|          |  | 1      | x RS232+12                                              | : RS485                                                                                                    |
|          |  | 5      | xRS232+2x                                               | RS485                                                                                                    |
|          |  | A<br>E | x RS232+1x<br>Conversion à<br>xRS232+2x<br>Conversion à | : RS485+Ethernet<br>Ethernet possible uniquement après consultation d'Endress+Hauser<br>RS485+Ethernet<br>Ethernet possible uniquement après consultation d'Endress+Hauser |
|          |  |        | /ersion :                                               |                                                                                                    |
|          |  |        | Standar                                                 | d                                                                                                    |
| FML621C- |  |        | ⇐ Réfé                                                  | rence (complète)                                                                                                    |

| N° pos. 21 | Mod | ule S-DA | T FML621S-            |
|------------|-----|----------|-----------------------|
|            | Log | iciel    |                       |
|            | 1   | Mathém   | natiques              |
|            | 2   | Mathém   | natiques + téléalarme |
|            |     | Versio   | n                     |
|            |     | A V      | ersion standard       |
| FML621S-   |     | <        | =Référence            |

### 11.4 Retour de matériel

Pour tout retour de matériel, par ex. en cas de réparation, il faut emballer et protéger l'appareil. L'emballage d'origine constitue une protection optimale. Seul un technicien du SAV de votre fournisseur est habilité à effectuer des réparations.

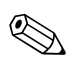

#### Remarque!

Lorsque vous retournez un appareil pour réparation, il convient d'y joindre une note avec la description du dysfonctionnement et de l'application.

### 11.5 Mise au rebut

L'appareil est constitué de composants électroniques et doit, par conséquent, être traité comme un déchet électronique en cas de mise au rebut. Il convient également de respecter les directives locales.

### 11.6 Historique du logiciel

| Electronique | Date de libération | Version du software | Modification du software               |
|--------------|--------------------|---------------------|----------------------------------------|
| FML621       | 11/2007            | V 01.00.XX          | Software d'origine                     |
| FML621       | 04/2008            | V 01.01.XX          | Software d'origine                     |
| FML621       | 03/2009            | V 01.02.XX          | Unités de pression en pression absolue |
|              |                    |                     | Unité de densité supplémentaire kg/l   |

### 12 Caractéristiques techniques

### 12.1 Grandeurs d'entrée

#### 12.1.1 Grandeur de mesure

Tension (entrée analogique et numérique), courant (entrée analogique), PFM, entrée impulsion

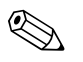

Remarque!

Seuls des débitmètres Endress+Hauser peuvent être raccordés à l'entrée PFM. Inadapté à des capteurs de niveau et de pression.

#### 12.1.2 Signaux d'entrée

Valeurs mesurées quelconques (par ex. débit, niveau, pression, température, densité), réalisé comme un signal analogique.

#### 12.1.3 Gamme de mesure

| Grandeur de mesure          | Grandeurs d'entré                                                                                                    | e                                                                                                    |                                                                                                    |  |  |  |
|-----------------------------|----------------------------------------------------------------------------------------------------|----------------------------------------------------------------------------------------------------|----------------------------------------------------------------------------------------------------|--|--|--|
| Courant                     | <ul> <li>0/420 mA +10</li> <li>Courant d'entrée</li> <li>Résistance d'entre</li> <li>Précision 0,1 % d</li> <li>Dérive de la temp</li> <li>Amortissement de</li> <li>Résolution 13 bit</li> </ul>                                                                                                    | 9 % de dépassement de la gamme de r<br>max. 150 mA<br>ée < 10 $\Omega$<br>e la pleine échelle<br>pérature 0,04 % / K (0,022 %/ °F)<br>u signal filtre passe-bas 1er ordre, con                                                                            | nesure<br>Istante du filtre réglable de 0 à 99 s                                                                 |  |  |  |
| Courant (carte U-I-TC)      | <ul> <li>0/420 mA +10</li> <li>Courant d'entrée</li> <li>Résistance d'entre</li> <li>Précision 0,1 % d</li> <li>Dérive de la temp</li> </ul>                                                                                                    | <ul> <li>0/420 mA +10 % de dépassement de la gamme de mesure</li> <li>Courant d'entrée max. 80 mA</li> <li>Résistance d'entrée = 10 Ω</li> <li>Précision 0,1 % de la pleine échelle</li> <li>Dérive de la température 0,01 %/ K (0,0056 %/ °F)</li> </ul> |                                                                                                    |  |  |  |
| PFM/entrée impulsion        | <ul> <li>Gamme de fréque</li> <li>Niveau de signal <ul> <li>low : 2 à 7 mA</li> <li>high : 13 à 19</li> </ul> </li> <li>Méthode de mesu</li> <li>Précision 0,01 %</li> <li>Dérive de la temp</li> <li>Niveau de signal</li> </ul>                                                                                     | ence 0,01 Hz à 18 kHz<br>mA<br>ure : mesure de la période/fréquence<br>de la valeur mesurée<br>pérature 0,01 % au-dessus de la gamm<br>2 à 7 mA low ; 13 à 19 mA high avec                                                                                | ne totale de température<br>c env. 1,3 kΩ de résistance série à une tension de max. 24 V                         |  |  |  |
| Tension (entrée numérique)  | <ul> <li>Tension <ul> <li>low : -3 5V</li> <li>high : 12 30V (selon CEI 61131-2)</li> </ul> </li> <li>Courant d'entrée typique 3 mA avec protection contre les surcharges et les inversions de polarité</li> <li>Fréquence d'échantillonnage : <ul> <li>4 x 4 Hz</li> <li>x 20 kHz ou 2 x 4 Hz</li> </ul> </li> </ul> |                                                                                                    |                                                                                                    |  |  |  |
| Tension (entrée analogique) | <ul> <li>Tension : 010 V</li> <li>Tension : 0100<br/>résistance d'entré</li> <li>Dérive de la temp</li> </ul>                                                                                                    | $_{\rm r}$ , 05 V, ±10 V, erreur de mesure ±0<br>mV, 01 V, ±1 V, ±100 mV ; erreur e<br>e > 1 M $\Omega$<br>bérature : 0,01% / K (0,0056% / °F)                                                                                                    | ,1% de la gamme de mesure, résistance d'entrée $>400~\text{k}\Omega$ de mesure $\pm0,1\%$ de la gamme de mesure, |  |  |  |
| Thermotésistance (RTD)      | Désignation                                                                                                    | Gamme de mesure                                                                                                    | Précision (raccordement 4 fils)                                                                                  |  |  |  |
| selon ITS 90                | Pt100                                                                                                    | -200 à 800 °C (-328 à 1472 °F)                                                                                                    | 0,03% de la pleine échelle                                                                                       |  |  |  |
|                             | Pt500                                                                                                    | -200 à 250 °C (-328 à 482 °F)                                                                                                    | 0,1% de la pleine échelle                                                                                        |  |  |  |
|                             | Pt1000                                                                                                    | -200 à 250 °C (-328 à 482 °F)                                                                                                    | 0,08% de la pleine échelle                                                                                       |  |  |  |
|                             | <ul> <li>Type de raccordement : technique 3 ou 4 fils</li> <li>Courant de mesure 500 µA</li> <li>Résolution 16 bit</li> <li>Dérive de la température 0,01 %/ K (0,0056 %/ °F)</li> </ul>                                                                                                    |                                                                                                    |                                                                                                    |  |  |  |

| Grandeur de mesure | Grandeurs d'entré                           | e                                                                          |                                                                                                    |
|--------------------|---------------------------------------------|----------------------------------------------------------------------------|----------------------------------------------------------------------------------------------------|
| Thermocouples (TC) | Туре                                        | Gamme de mesure                                                            | Précision                                                                                                    |
|                    | J (Fe-CuNi),<br>CEI 584                     | —210999,9 °C (—3461832 °F)                                                 | $\pm$ (0,15 % de la gamme de mesure +0,5 K) à partir de -100 °C $\pm$ (0,15 % de la gamme de mesure +0,9 °F) à partir de -148 °F                                                                                                    |
|                    | K (NiCr-Ni),<br>CEI 584                     | —2001372 °C (—3282502 °F)                                                  | $\pm$ (0,15 % de la gamme de mesure +0,5 K) à partir de -130 °C $\pm$ (0,15 % de la gamme de mesure +0,9 °F) à partir de -202 °F                                                                                                    |
|                    | T (Cu-CuNi),<br>CEI 584                     | —270400 °C (—454 752 °F)                                                   | $\pm$ (0,15 % de la gamme de mesure +0,5 K) à partir de -200 °C $\pm$ (0,15 % de la gamme de mesure +0,9 °F) à partir de -328 °F                                                                                                    |
|                    | N (NiCrSi-NiSi),<br>CEI 584                 | —2701300 °C (—4541386 °F)                                                  | $\pm$ (0,15 % de la gamme de mesure +0,5 K) à partir de -100 °C $\pm$ (0,15 % de la gamme de mesure +0,9 °F) à partir de -148 °F                                                                                                    |
|                    | B (Pt30Rh-Pt6Rh),<br>CEI 584                | 01820 °C (323308 °F)                                                       | $\pm$ (0,15 % de la gamme de mesure +1,5 K) à partir de 600 °C $\pm$ (0,15 % de la gamme de mesure +2,7 °F) à partir de 1112 °F                                                                                                    |
|                    | D (W3Re/W25Re),<br>ASTME 998                | 02315 °C (324199 °F)                                                       | $\pm$ (0,15 % de la gamme de mesure +1,5 K) à partir de 500 °C $\pm$ (0,15 % de la gamme de mesure +2,7 °F) à partir de 932 °F                                                                                                    |
|                    | C (W5Re/W26Re),<br>ASTME 998                | 02315 °C (324199 °F)                                                       | $\pm$ (0,15 % de la gamme de mesure +1,5 K) à partir de 500 °C $\pm$ (0,15 % de la gamme de mesure +2,7 °F) à partir de 932 °F                                                                                                    |
|                    | L (Fe-CuNi),<br>DIN 43710, GOST             | —200900 °C (—3461652 °F)                                                   | $\pm$ (0,15 % de la gamme de mesure +0,5 K) à partir de -100 °C $\pm$ (0,15 % de la gamme de mesure +0,9 °F) à partir de -148 °F                                                                                                    |
|                    | U (Cu-CuNi),<br>DIN 43710                   | —200600 °C (—3281112 °F)                                                   | $\pm$ (0,15 % de la gamme de mesure +0,5 K) à partir de -100 °C $\pm$ (0,15 % de la gamme de mesure +0,9 °F) à partir de -148 °F                                                                                                    |
|                    | S (Pt10Rh-Pt),<br>CEI 584                   | 01768 °C (323214 °F)                                                       | $\pm$ (0,15 % de la gamme de mesure +3,5 K) pour 0100 °C $\pm$ (0,15 % de la gamme de mesure +1,5 K) pour 1001768 °C $\pm$ (0,15 % de la gamme de mesure +6,3 °F) pour 0212 °F $\pm$ (0,15 % de la gamme de mesure +2,7 °F) pour 2123214 °F          |
|                    | R (Pt13Rh-Pt),<br>CEI 584                   | —501768 °C (—583214 °F)                                                    | $\pm$ (0,15 % de la gamme de mesure +3,5 K) pour 0100 °C<br>$\pm$ (0,15 % de la gamme de mesure +1,5 K) pour 1001768 °C<br>$\pm$ (0,15 % de la gamme de mesure +6,3 °F) pour 0212 °F<br>$\pm$ (0,15 % de la gamme de mesure +2,7 °F) pour 2123214 °F |
|                    | Erreur compensatior<br>Dérive de la tempéra | n en température interne : ≤ 3 °C (5,4<br>ature : 0,01% / K (0,0056% / °F) | °F)                                                                                                    |

#### 12.1.4 Isolation galvanique

Les entrées sont isolées galvaniquement entre chaque carte d'extension et l'appareil de base (voir également "Isolation galvanique" sous Grandeurs de sortie).

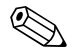

#### Remarque!

Dans le cas des entrées numériques, tous les borniers sont isolés galvaniquement les uns des autres.

### 12.2 Grandeurs de sortie

#### 12.2.1 Signal de sortie

Courant, impulsion, bloc d'alimentation du transmetteur et sortie tout ou rien

#### 12.2.2 Isolation galvanique

- Les entrées et sorties de signal sont isolées galvaniquement de la tension d'alimentation (tension d'essai 2,3 KV).
- Toutes les entrées et sorties signal sont isolées galvaniquement les unes des autres (tension d'essai 500 V).

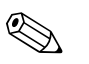

Remarque!

La tension d'isolation indiquée est la tension d'essai AC  $U_{eff}$ , appliquée entre les raccords. Base de mesure : CEI 61010-1, protection II, catégorie de surtension II

### 12.3 Grandeurs de sortie courant/impulsion

| Grandeur de mesure | Grandeurs de sortie                                                                                                    |
|--------------------|----------------------------------------------------------------------------------------------------|
| Courant            | <ul> <li>0/420 mA +10 % de dépassement de la gamme de mesure, inversible</li> <li>Courant de sortie max. 22 mA (courant de court-circuit)</li> <li>Charge max. 750 Ω à 20 mA</li> <li>Précision 0,1 % de la pleine échelle</li> <li>Dérive de la température : 0,1 % / 10 K (0,056 % / 10°F) température ambiante</li> <li>Ondulation de sortie &lt; 10 mV à 500 Ω pour des fréquences &lt; 50 kHz</li> <li>Résolution 13 bit</li> <li>Signaux de défaut seuil 3,6 mA ou 21 mA selon NAMUR NE 43 (réglable)</li> </ul> |
| Impulsion          | Appareil de base :<br>Gamme de fréquence jusqu'à 12,5 kHz<br>Tension 0 à 1 V low, 12 à 28 V high<br>Charge min. 1 kΩ<br>Largeur d'impulsion 0,04 à 1000 ms                                                                                                    |
|                    | Cartes d'extension (numérique passif, collecteur ouvert) :<br>• Gamme de fréquence jusqu'à 12,5 kHz<br>• I <sub>max.</sub> = 200 mA<br>• U <sub>max.</sub> = 24 V ±15%<br>• U <sub>faible/max.</sub> = 1,3 V à 200 mA<br>• Largeur d'impulsion 0,04 à 1000 ms                                                                                                    |
| Nombre             | Nombre :<br>• 2 x 0/4 à 20 mA/impulsion (dans l'appareil de base)<br>• Avec option Ethernet : pas de sortie courant dans l'appareil de base                                                                                                    |
|                    | <ul> <li>Nombre max. :</li> <li>8 x 0/4 à 20 mA/impulsion (dépend du nombre de cartes d'extension)</li> <li>6 x numérique passif (dépend du nombre de cartes d'extension)</li> </ul>                                                                                                    |
| Sources de signal  | Toutes les entrées multifonctions disponibles (entrées courant, PFM ou impulsion) ainsi que les résultats de calculs mathématiques peuvent être assignés librement aux sorties.                                                                                                    |

### 12.4 Sortie tout ou rien

#### 12.4.1 Fonctionnement

Le relais de seuil commute dans les modes de fonctionnement : sécurité min., sécurité max., gradient, alarme, fréquence/impulsion, erreur appareil

#### 12.4.2 Comportement à la commutation

Binaire, commute lorsque le seuil est atteint (contact à fermeture sans potentiel)

#### 12.4.3 Caractéristiques de commutation

max. 250 V AC, 3 A / 30 V DC, 3 A

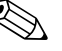

Remarque! Ne pas combiner les relais des cartes d'extension entre la tension de réseau et la basse tension de protection.

#### 12.4.4 Fréquence de commutation

max. 5 Hz

#### 12.4.5 Seuil de commutation

Librement réglable

#### 12.4.6 Hystérésis

0 à 99%

#### 12.4.7 Source de signal

Toutes les entrées disponibles, ainsi que les entrées calculées, peuvent être affectées librement aux sorties tout ou rien.

#### 12.4.8 Nombre de cycles de commutation

> 100.000

#### 12.4.9 Cycle de calcul

500 ms

#### 12.4.10 Nombre

1 relais (dans l'appareil de base) Nombre max. : 19 relais (dépend du nombre et du type de cartes d'extension)

# 12.5 Bloc d'alimentation du transmetteur et alimentation externe

- Bloc d'alimentation du transmetteur, bornes de raccordement 81/82 ou 81/83 (en option cartes d'extension courant 181/182 ou 181/183) : Tension de sortie max. 24 V DC ±15 % Impédance < 345 Ω Courant de sortie max. 22 mA (à U<sub>out</sub> > 16 V)
   Caractéristiques techniques FML621 : La communication HART<sup>®</sup> n'est pas faussée
  - Nombre : 4 blocs d'alimentation dans l'appareil de base

Nombre max. : 10 (dépend du nombre et du type de cartes d'extension)

 Alimentation supplémentaire (par ex. afficheur externe), bornes de raccordement 91/92 : Tension d'alimentation 24 V DC ±5 % Courant max. 80 mA, résistant aux courts-circuits Nombre 1 Résistance de source < 10 Ω</li>

Endress+Hauser

### 12.6 Energie auxiliaire

#### 12.6.1 Tension d'alimentation

- Alimentation basse tension : 90 à 250 V AC 50/60 Hz
- Alimentation très basse tension : 20 à 36 V DC ou 20 à 28 V AC 50/60 Hz

#### 12.6.2 Consommation

8 à 38 VA (en fonction de la phase d'extension et du câblage)

#### 12.6.3 Données de raccordement de l'interface

#### RS232

- Raccordement : prise jack 3,5 mm, à l'avant
- Protocole de transmission : ReadWin<sup>®</sup> 2000
- Taux de transmission : max. 57.600 baud

#### RS485

- Raccordement : bornes embrochables 101/102 (dans l'appareil de base)
- Protocole de transmission : (en série : ReadWin<sup>®</sup> 2000 ; en parallèle : standard ouvert)
- Taux de transmission : max. 57.600 baud

#### En option : Interface RS485 supplémentaire

- Raccordement : bornes embrochables 103/104
- Protocole et taux de transmission comme interface standard RS485

#### En option : interface Ethernet

Interface Ethernet 10/100BaseT, type de connecteur RJ45, raccordement via un câble blindé, attribution de l'adresse IP via le menu Setup dans l'appareil. Connexion au moyen d'une interface avec des appareils dans un environnement de bureau.

Distances de sécurité : respecter la norme sur les appareils de bureau CEI 60950-1. Connexion à un PC : possible au moyen d'un câble simulateur de modem.

### 12.7 Conditions de référence

#### 12.7.1 Conditions de référence FML621

- $\blacksquare$  Tension d'alimentation 207...250 V AC  $\pm 10\%$  ; 50 Hz  $\pm 0.5$  Hz
- Temps de préchauffage : > 30 min
- Température ambiante 25 °C  $\pm$ 5 °C (77 °F  $\pm$ 9 °F)
- Humidité de l'air 39 %  $\pm 10\%$  humidité relative

#### 12.7.2 Conditions de référence (étalonnage spécial Liquiphant M densité)

- Produit : eau (H<sub>2</sub>O)
- Température du produit : 0 °C à 80 °C (liquide pas agité)
- Température ambiante : 24 °C ±5 °C
- Humidité relative : max. 90 %
- Temps de préchauffage : > 30 min

### 12.8 Précision de mesure

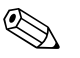

#### Remarque!

La précision décrite ici se réfère à l'ensemble de la ligne de mesure de densité.

#### 12.8.1 Conditions de mesure générales pour des données de précision

- Etendue (gamme de mesure) : 0,3...2,0 g/cm<sup>3</sup>
- Distance de la lame avec la paroi de la cuve et la surface du liquide : > 50 mm (s. Seite 13 "Emplacement de montage")
- Erreur de mesure du capteur de température : < 1 °C
- Viscosité maximale : 350 mPa\*s (exception : maximum 50 mPa\*s pour FTL51C)
- Vitesse d'écoulement maximale : 2 m/s
  - Ecoulement laminaire, sans bulle, voir instructions de montage
  - Pour des vitesses d'écoulement plus élevées, il faut effectuer des modifications de construction (par ex. bypass ou élargissement des tubes) pour les réduire.
- Température de process : 0...+80 °C (validité des données de précision)
- Tension d'alimentation selon la spécification FML621
- Informations selon DIN EN 61298-2
- Pression de process : -1...+25 bar abs.

#### 12.8.2 Ecart de mesure

- Etalonnage standard : ±0,02 g/cm<sup>3</sup> (±1,2 % de l'étendue (1,7 g/cm<sup>3</sup>), sous des conditions de mesure générales)
- Etalonnage spécial : ±0,005 g/cm<sup>3</sup> (±0,3 % de l'étendue (1,7 g/cm<sup>3</sup>), sous des conditions de référence)
- Etalonnage de terrain : ±0,002 g/cm<sup>3</sup> (au point de travail)

#### 12.8.3 Non-répétabilité (reproductibilité)

- Etalonnage standard : ±0,002 g/cm<sup>3</sup> (sous des conditions de mesure générales)
- Etalonnage spécial : ±0,0007 g/cm<sup>3</sup> (sous des conditions de référence)
- Etalonnage de terrain : ±0,002 g/cm<sup>3</sup> (au point de travail)

#### 12.8.4 Influences sur les données de précision

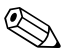

#### Remarque!

Un nettoyage du capteur (CIP ou SIP) est possible sur une longue période à des températures de process jusqu'à 140 °C.

- Dérive à long terme typ.  $\pm 0,00002$  g/cm<sup>3</sup> par jour
- Coefficient de température typ. ±0,0002 g/cm³ par 10 °C
- Vitesse d'écoulement du produit dans les conduites > 2 m/s
- Colmatage sur la fourche
- Bulles d'air dans le cas d'applications dans le vide
- Recouvrement incomplet de la fourche
- En cas de variations de pression > 6 bar, une mesure de pression est requise pour la compensation.
- En cas de températures > 1 °C, une mesure de température est requise pour la compensation.
- Il faut éviter les contraintes mécaniques (par ex. déformation) sur les lames de la fourche, car elles peuvent altérer la précision de mesure. Les appareils ayant été soumis à une contrainte mécanique doivent être remplacés.

Selon la précision de mesure requise, un étalonnage de terrain cyclique peut être effectué.

#### Remarque!

Viscosité du liquide : Toutes les données de précision se réfèrent aux fluides newtoniens (viscosité idéale). Un étalonnage de terrain est recommandé pour les fluides élastiques, pseudo-élastiques, plastiques purs et viscoélastiques.

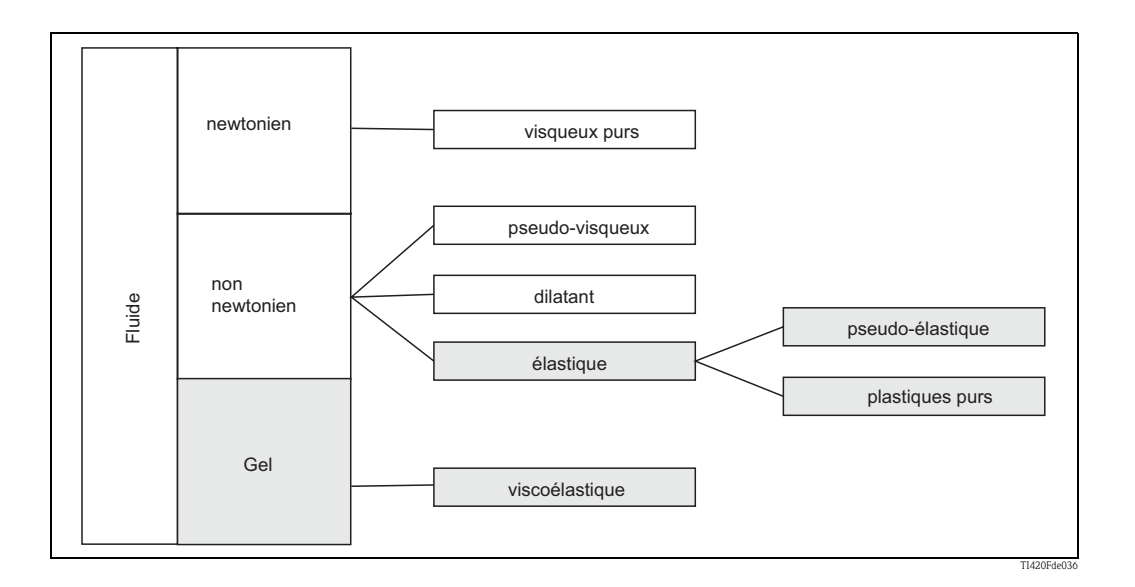

### 12.9 Conditions d'implantation

#### 12.9.1 Instructions de montage FML621

#### Emplacement

Dans une armoire électrique sur un rail profilé CEI 60715

#### Implantation

Pas de restrictions

#### 12.9.2 Instructions de montage du Liquiphant M Densité

 $\rightarrow$  chap. 3

### 12.10 Conditions ambiantes

#### 12.10.1 Température ambiante

-20 à 50 °C (-4 à 122 °F)

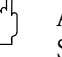

Attention! Si vous utilisez des cartes d'extension, la ventilation avec un flux d'air d'au moins 0,5 m/s est nécessaire.

#### 12.10.2 Température de stockage

-30 à 70 °C (-22 à 158 °F)

#### 12.10.3 Classe climatique

Selon CEI 60 654-1 Class B2 / EN 1434 classe 'C' (pas de condensation permise)

#### 12.10.4 Sécurité électrique

Selon CEI 61010-1 : environnement < 2000 m (6560 ft) hauteur au-dessus du niveau de la mer

#### 12.10.5 Protection

- Appareil de base : IP 20
- Afficheur séparé : face avant IP 65

#### 12.10.6 Compatibilité électromagnétique

#### Emissivité

CEI 61326 classe A

#### Immunité

- Panne courant : 20 ms, aucune influence
- Limitation du courant de démarrage :  $I_{max}/I_n \leq 50\%~(T50\% \leq 50~ms)$
- Champs électromagnétiques : 10 V/m selon CEI 61000-4-3
- HF guidée : 0,15 à 80 MHz, 10 V selon CEI 61000-4-3
- Décharge électrostatique : contact 6 kV, indirecte selon CEI 61000-4-2
  - Charge (alimentation) : 2 kV selon CEI 61000-4-4
  - Charge (signal) : 1 kV/2 kV selon CEI 61000-4-4
  - Surtension (alimentation AC) : 1 kV/2 kV selon CEI 61000-4-5
  - Surtension (alimentation DC) : 1 kV/2 kV selon CEI 61000-4-5
  - Surtension (signal) : 500 V/1 kV selon CEI 61000-4-5

### 12.11 Construction mécanique

#### 12.11.1 Construction, dimensions

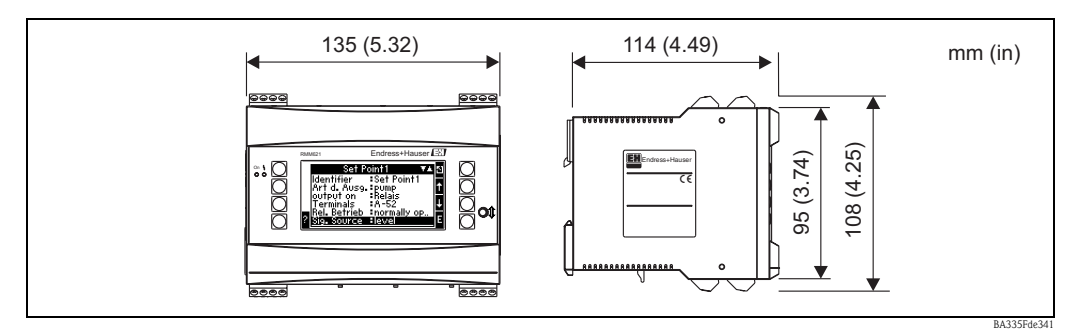

#### Fig. 69 : Boîtier pour rail profilé selon CEI 60715

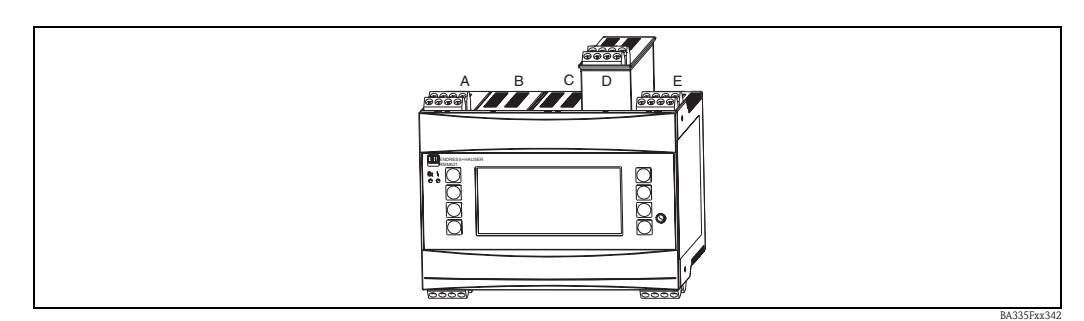

*Fig. 70 : Appareil avec cartes d'extension (disponible en option ou comme accessoire)* – *Les emplacements A et E font partie intégrante de l'appareil de base* 

- Les emplacements B, C et D peuvent être étendus au moyen de cartes d'extension

#### 12.11.2 Poids

- Appareil de base : 500 g (17,6 oz) (en version complète avec cartes d'extension)
- Afficheur séparé : 300 g (10,6 oz)

#### 12.11.3 Matériaux

Boîtier : matière synthétique PC, UL 94V0

#### 12.11.4 Bornes de raccordement

Bornes à visser embrochables (borne d'alimentation codée) ; surface utile 1,5 mm<sup>2</sup> (16 AWG) massif, 1,0 mm<sup>2</sup> (18 AWG) flexible avec extrémité confectionnée (valable pour tous les raccords).

### 12.12 Affichage et interface utilisateur

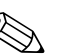

Remarque!

- L'afficheur est indispensable pour l'étalonnage de terrain.
- L'afficheur peut également être utilisé pour la mise en service du calculateur de densité FML621.
   Si nécessaire, il peut aussi servir à plusieurs appareils.

#### 12.12.1 Eléments d'affichage

- Afficheur (en option) : 160 x 80 LCD matriciel avec rétroéclairage bleu, changement de couleur en rouge en cas de défaut (réglable)
- Affichage d'état par DEL :
  - Fonctionnement : 1 x vert (2 mm (0,08")
- Message d'erreur : 1 x rouge (2 mm (0,08")
- Afficheur (disponible en option ou comme accessoire) :

Un afficheur peut être raccordé en plus à l'appareil dans le boîtier de montage en façade d'armoire (dimensions  $lxhxp = 144 \times 72 \times 43 \text{ mm} (5,67" \times 2,83" \times 1,69")$ ). Le raccordement à l'interface RS485 intégrée se fait au moyen du câble de raccordement contenu dans le kit d'accessoires (l = 3 m (9,8 ft)). Le fonctionnement en parallèle de l'afficheur séparé et de l'afficheur interne du FML621 est possible.

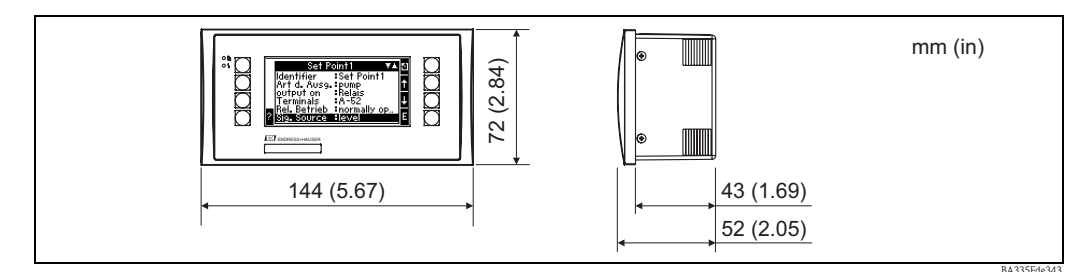

*Fig. 71 : Afficheur pour montage en façade d'armoire électrique (disponible en option ou comme accessoire)* 

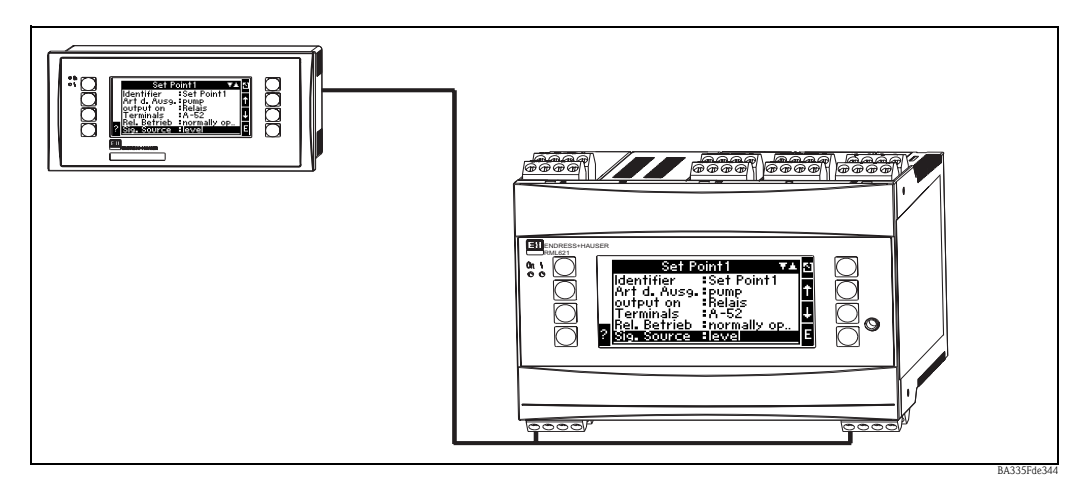

Fig. 72 : Afficheur dans le boîtier pour montage en façade d'armoire

#### 12.12.2 Eléments de configuration

Huit touches programmables en face avant interagissent avec l'afficheur (les fonctions des touches sont affichées).

#### 12.12.3 Configuration à distance

Interface RS232 (prise jack en face avant 3,5 mm (0,14 in)) : configuration via un PC avec le logiciel ReadWin<sup>®</sup> 2000. Interface RS485

Interface RS485

#### 12.12.4 Horloge en temps réel

- Décalage : 30 min par an
- Réserve de marche : 14 jours

### 12.13 Certificats et agréments

#### 12.13.1 Sigle CE

Le système de mesure satisfait aux exigences légales des directives CE. Endress+Hauser atteste que l'appareil a passé les tests avec succès en apposant le sigle CE.

#### 12.13.2 Agrément Ex

Pour tout renseignement concernant les versions Ex (ATEX, FM, CSA, etc.) actuellement disponibles, contactez votre agence Endress+Hauser. Vous trouverez toutes les données relatives à la protection antidéflagrante dans les documentations Ex séparées, que vous pouvez demander en cas de besoin.

#### 12.13.3 Normes et directives externes

- CEI 60529 : Indice de protection du boîtier (code IP)
- CEI 61010 : Consignes de sécurité pour appareils électriques de mesure, commande, régulation et laboratoire
   EN 61226 (CEI 1226)
- EN 61326 (CEI 1326):
- Compatibilité électromagnétique (exigence CEM) NAMUR NE 21, NE 43

Groupement d'intérêts de l'industrie pharmaceutique et chimique (utilisatrice des techniques de conduite des processus industriels)

### 12.14 Documentation complémentaire

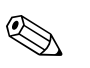

#### Remarque!

Vous trouverez la documentation complémentaire sur les pages Produits sous www.endress.com.

#### 12.14.1

Innovation brochure on Liquiphant M Density IN017F/00 (disponible en anglais)

Density Measurement for Quality Monitoring and Process Control CP024F/00 (disponible en anglais)

La Famille Liquiphant CP003F

#### 12.14.2 Informations techniques

Calculateur de densité Liquiphant M FML621 TI420F

Liquiphant M FTL50, FTL51 (pour applications standard et hygiéniques) TI328F

Liquiphant M FTL51C (avec revêtement anti-corrosion) TI347F

#### 12.14.3 Manuels de mise en service

Calculateur de densité FML621 BA335F Liquiphant M densité FTL50, FTL51 avec FEL50D KA284F Liquiphant M densité FTL50(H), FTL51(H) avec FEL50D KA285F Liquiphant M densité FTL51C avec FEL50D KA286F

#### 12.14.4 Certificats

FM ZD041F/00 CSA ZD042F/00/en

#### 12.14.5 Conseils de sécurité (ATEX)

Calculateur de densité FML621 **C €** S II (1) GD, (EEx ia) IIC (PTB 04 ATEX 2019) XA038R/09/a3 Liquiphant M ETL 50(H) ETL 51(H) ETL 5

Liquiphant M FTL50(H), FTL51(H), FTL51C, FTL70, FTL71 **C€** <sup>€</sup> II 1/2 G, EEx ia/ib IIC/B (KEMA 99 ATEX 0523) XA063F/00/a3 Liquiphant M FTL50(H), FTL51(H), FTL51C CE 🖾 II 1 G, EEx ia IIC/B (KEMA 99 ATEX 5172 X) XA064F/00/a3 Liquiphant M FTL50(H), FTL51(H), FTL51C, FTL70, FTL71 **C€** ⓑ II 1/2 G, EEx de IIC/B (KEMA 00 ATEX 2035) XA108F/00/a3 Liquiphant M FTL51C CE 🖾 II 1/2 G, EEx ia/ib IIC

(KEMA 00 ATEX 1071 X) XA113F/00/a3 Liquiphant M FTL51C

**C**  $\mathbf{C}$   $\mathbf{C}$  **I**I 1/2 G, EEx d IIC (KEMA 00 ATEX 2093 X) XA114F/00/a3

## 13 Annexe

### 13.1 Liste des abréviations

| Abréviation        | Signification                 |
|--------------------|-------------------------------|
| temp.              | température                   |
| act.               | actuel                        |
| Adr. appareil      | Adresse de l'appareil         |
| Analyse interm.    | Analyse intermédiaire         |
| comp.              | comportement                  |
| Détec. rupt. ligne | Détection de rupture de ligne |
| Gén.               | Général                       |
| horiz.             | horizontal                    |
| ID appareil        | Désignation de l'appareil     |
| Mess. évén.        | Message d'événement           |
| N°                 | Numéro                        |
| Prog.              | Programme                     |
| Tempo.             | Temporisation                 |
| vert.              | vertical                      |

### Index

### А

| Affichage                 |    |
|---------------------------|----|
| Setup                     | 80 |
| Afficheur                 | 35 |
| Afficheur séparé          | 31 |
| Mise en service           | 41 |
| Analyse signal            |    |
| Setup                     | 81 |
| Appareil de base          |    |
| Mise en service           | 41 |
| Appareils E+H spécifiques | 25 |
|                           |    |

### C

| Capteurs actifs                              | 23 |
|----------------------------------------------|----|
| Capteurs de température                      | 28 |
| Capteurs externes                            |    |
| Raccordement                                 | 23 |
| Capteurs passifs                             | 23 |
| Cartes d'extension                           |    |
| - Numérique, occupation des bornes           | 29 |
| - Température, occupation des bornes         | 28 |
| - U-I-TC, occupation des bornes              | 31 |
| - Universal, occupation des bornes           | 27 |
| Montage                                      | 13 |
| Raccordement                                 | 27 |
| Cartes d'extension                           |    |
| Mise en service                              | 41 |
| Checklists pour recherche des défauts 1      | 47 |
| Communication                                |    |
| Ethernet                                     | 40 |
| Setup                                        | 82 |
| Comportement en cas d'alarme 38, 61, 64, 66, | 74 |
| Configuration d'appareil                     |    |
| Exemples d'application                       | 84 |
| Configuration de l'appareil                  |    |
| Menu Setup                                   | 59 |
| Quick start                                  | 56 |
| _                                            |    |

#### D

| Définition des unités système 167 |
|-----------------------------------|
| Dimensions 13                     |
| Е                                 |
| Emplacement 13, 16                |
| Energie auxiliaire                |
| Raccordement                      |
| Entrée de texte                   |
| Entrées                           |
| Entrées analogiques 65            |
| Entrées numériques 67             |
| Entrées PFM/impulsion 63          |
| Setup                             |
| Entrées analogiques               |
| Entrées numériques                |
| Entrées PFM/impulsion             |
|                                   |

### F

| Fonctions                          |
|------------------------------------|
| Fonctions de gamme                 |
| Fonctions logiques 119             |
| Fonctions standard 117             |
| Fonctions trigonométriques         |
| Fonctions de gamme 119             |
| Fonctions logiques 119             |
| Fonctions standard 117             |
| Fonctions trigonométriques 118     |
| <b>H</b><br>Historique du logiciel |
| T                                  |
| Infos compteur                     |
| Raccordement                       |
| L                                  |
| Liste des erreurs                  |

#### Μ

| 111                                    |
|----------------------------------------|
| Mathématiques                          |
| Setup                                  |
| Matrice de fonctions 56                |
| Mémoire des événements                 |
| Menu principal – Diagnostic            |
| Menu principal - Setup                 |
| Messages d'erreur                      |
| Editeur de formule                     |
| Entrée de tableau                      |
| Erreurs générales aux entrées/sorties  |
| Mémoire circulaire 148                 |
| Messages d'erreur système              |
| Module S-DAT                           |
| Pendant le Setup 149                   |
| Messages d'erreur téléalarme 150       |
| Messages d'information                 |
| Mise en service                        |
| Afficheur séparé                       |
| Appareil de base                       |
| Cartes d'extension                     |
| Montage de l'afficheur séparé 32       |
| Montage de l'appareil sur rail profilé |
| Montage des cartes d'extension 13      |
| Ν                                      |
| Navigateur                             |
| 0                                      |

| •                              |
|--------------------------------|
| Occupation des bornes          |
| Carte d'extension Numérique 29 |
| Carte d'extension température  |
| Carte d'extension U-I-TC       |
| Carte d'extension Universal    |
| Opérateurs                     |
| Opérateurs arithmétiques       |
| Opérateurs de comparaison 117  |
| Opérateurs de liaison          |
| Opérateurs arithmétiques 116   |
| Opérateurs de comparaison      |
| Opérateurs de liaison          |
| Orientation                    |

#### Р

| aramétrage         |
|--------------------|
| Affichage          |
| Analyse signal 107 |
| Communication 113  |
| Entrées            |
| Relais             |
| Sauvegarde 106     |
| Seuils             |
| Sortie analogique  |
| Sortie impulsion   |
| Sorties            |
| Sorties numériques |
| laque signalétique |

#### R

| A la la la la la la la la la la la la la |
|------------------------------------------|
| Raccordement                             |
| Capteurs externes                        |
| Cartes d'extension                       |
| Energie auxiliaire                       |
| Interfaces                               |
| Sorties                                  |
| Recherche des défauts                    |
| Relais                                   |
| Rénarations 15/                          |
|                                          |
| S                                        |
| Service                                  |
| Satun 83                                 |
| Setup                                    |
| Setup                                    |
| Allichage                                |
| Analyse signal                           |
| Communication                            |
| Entrées                                  |
| Mathématiques 69,73                      |
| Service                                  |
| Seuils                                   |
| Sorties                                  |
| Semils                                   |
| Setun 78                                 |
| Sortios                                  |
| JOI 1163                                 |

### U

### V

| Valeurs par défaut               | <br>• | • | • |  | • | • |  |  | • | • | • | • | <br>56 |
|----------------------------------|-------|---|---|--|---|---|--|--|---|---|---|---|--------|
| Verrouillage de la configuration | <br>• | • | • |  | • | • |  |  | • | • | • |   | <br>37 |

www.endress.com/worldwide

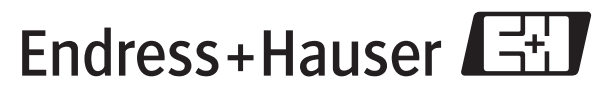

People for Process Automation

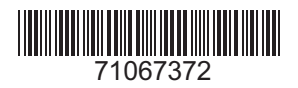